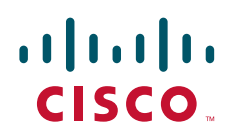

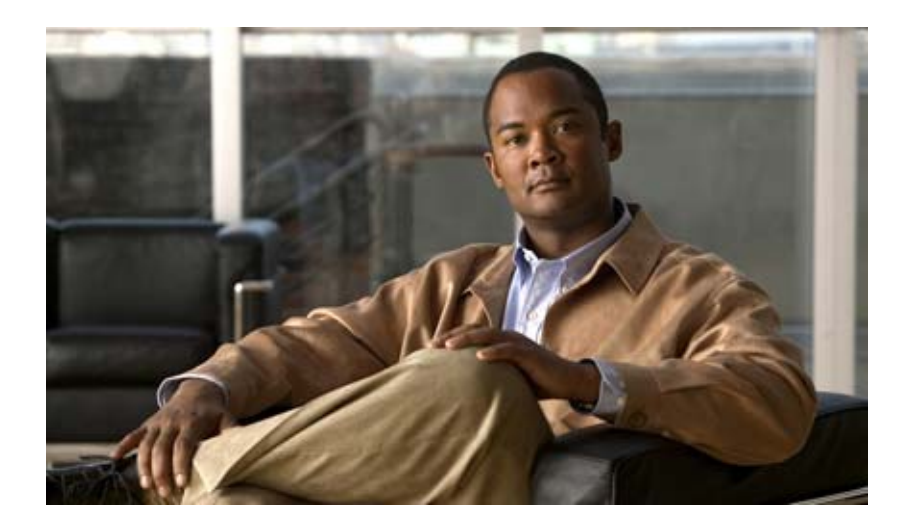

#### Cisco Unity Connection アップグレード ガイド

リリース 9.x 改訂:2013 年 3 月

Text Part Number:

【注意】シスコ製品をご使用になる前に、安全上の注意 (www.cisco.com/jp/go/safety\_warning/) をご確認ください。

本書は、米国シスコ発行ドキュメントの参考和訳です。リンク情報 につきましては、日本語版掲載時点で、英語版にアップデートがあ り、リンク先のページが移動 / 変更されている場合がありますこと をご了承ください。 あくまでも参考和訳となりますので、正式な内容については米国サ

また、契約等の記述については、弊社販売パートナー、または、弊 社担当者にご確認ください。

イトのドキュメントを参照ください。

このマニュアルに記載されている仕様および製品に関する情報は、予告なしに変更されることがあります。このマニュアルに記載されている表現、情報、および推奨事項 は、すべて正確であると考えていますが、明示的であれ黙示的であれ、一切の保証の責任を負わないものとします。このマニュアルに記載されている製品の使用は、すべ てユーザ側の責任になります。

対象製品のソフトウェア ライセンスおよび限定保証は、製品に添付された『Information Packet』に記載されています。添付されていない場合には、代理店にご連絡ください。

The Cisco implementation of TCP header compression is an adaptation of a program developed by the University of California, Berkeley (UCB) as part of UCB's public domain version of the UNIX operating system. All rights reserved. Copyright © 1981, Regents of the University of California.

ここに記載されている他のいかなる保証にもよらず、各社のすべてのマニュアルおよびソフトウェアは、障害も含めて「現状のまま」として提供されます。シスコおよび これら各社は、商品性の保証、特定目的への準拠の保証、および権利を侵害しないことに関する保証、あるいは取引過程、使用、取引慣行によって発生する保証をはじめ とする、明示されたまたは黙示された一切の保証の責任を負わないものとします。

いかなる場合においても、シスコおよびその供給者は、このマニュアルの使用または使用できないことによって発生する利益の損失やデータの損傷をはじめとする、間接 的、派生的、偶発的、あるいは特殊な損害について、あらゆる可能性がシスコまたはその供給者に知らされていても、それらに対する責任を一切負わないものとします。

Cisco and the Cisco logo are trademarks or registered trademarks of Cisco and/or its affiliates in the U.S. and other countries. To view a list of Cisco trademarks, go to this URL: www.cisco.com/go/trademarks. Third-party trademarks mentioned are the property of their respective owners. The use of the word partner does not imply a partnership relationship between Cisco and any other company. (1110R)

このマニュアルで使用している IP アドレスは、実際のアドレスを示すものではありません。マニュアル内の例、コマンド出力、および図は、説明のみを目的として使用 されています。説明の中に実際のアドレスが使用されていたとしても、それは意図的なものではなく、偶然の一致によるものです。

Cisco Unity Connection Release 9.x  $T \vee T V V - K \pi K \otimes$  2013 Cisco Systems, Inc. All rights reserved.

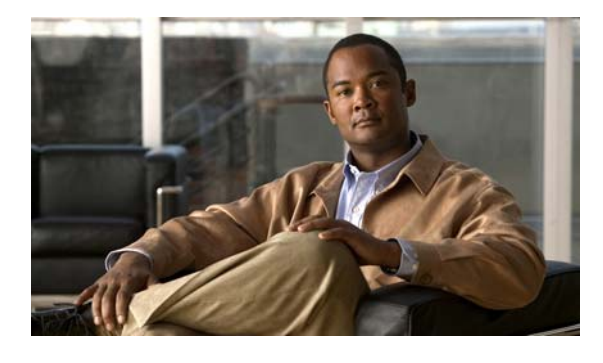

#### CONTENTS

#### はじめに ix 対象読者および使用 ix

Γ

表記法 ix Cisco Unity Connection のマニュアル x マニュアルの入手方法およびテクニカル サポート x シスコ製品のセキュリティ xi

| CHAPTER <b>1</b> | Cisco Unity Connection SRSV バージョン 9.1 へのアップグレード 1-1                                            |  |  |
|------------------|------------------------------------------------------------------------------------------------|--|--|
|                  | Connection SRSV 9.1 へのアップグレードについて 1-1                                                          |  |  |
|                  | Connection SRSV 9.1 にアップグレードする際の Connection の機能の状態 1-1                                         |  |  |
|                  | Connection SRSV バージョン 9.1 へのアップグレードで実行するタスクのリスト 1-2                                            |  |  |
|                  | ローカル DVD による Connection SRSV 9.1 ソフトウェアから出荷されている Connection<br>SRSV 9.1 バージョンへのアップグレード 1-3     |  |  |
|                  | ネットワーク ロケーションによる Connection SRSV 9.1 ソフトウェアから出荷されている<br>Connection SRSV 9.1 バージョンへのアップグレード 1-4 |  |  |
| CHAPTER <b>2</b> | <br>Cisco Unity Connection 9.0 から出荷されている Cisco Unity Connection 9.1、パージョン<br>へのアップグレード 2-1     |  |  |
|                  | Connection 9.1 へのアップグレードについて <b>2-1</b>                                                        |  |  |
|                  | Connection 9.0 から Connection 9.1 にアップグレードする際の Connection の機能の状<br>態 <b>2-2</b>                 |  |  |
|                  | Connection 9.0 からのアップグレードで再設定が必要になる機能 2-3                                                      |  |  |
|                  | ユーザを Cisco Unity から移行した場合の FIPS モードの有効化 2-3                                                    |  |  |
|                  | Connection クラスタでない Connection 9.0 ソフトウェアから出荷されている 9.1 バージョ<br>ンにアップグレードするためのタスク リスト 2-5        |  |  |
|                  | Connection クラスタで Connection 9.0 ソフトウェアから出荷されている 9.1 バージョンに<br>アップグレードするためのタスク リスト <b>2-7</b>   |  |  |
|                  | Connection 9.1 をサポートするためのメモリのアップグレードまたはすべてのハードディ<br>スクの交換(特定のサーバのみ) <b>2-12</b>                |  |  |
|                  | ローカル DVD による Connection 9.0 ソフトウェアから出荷されている 9.1 バージョンへの<br>アップグレード 2-14                        |  |  |
|                  | ネットワーク ロケーションによる Connection 9.0 ソフトウェアから出荷されている 9.1<br>バージョンへのアップグレード 2-16                     |  |  |
|                  |                                                                                                |  |  |

| CHAPTER $3$ | 3 |
|-------------|---|
|-------------|---|

| Cisco Unity Connection 7.x、8.0、8.5、または 8.6 の出荷されている 9.x パージョンへの<br>アップグレード 3-1                                                                                            |
|----------------------------------------------------------------------------------------------------|
| Connection 9.x へのアップグレードについて 3-2                                                                                                    |
| Connection 7.x、8.0、8.5 から Connection 9.x へのアップグレード中の Connection 機能<br>のステータス 3-3                                                                                          |
| Connection 9.x にアップグレードする場合に再設定が必要な機能 3-4                                                                                                    |
| Connection 7.x、8.0、8.5 の Connection 9.x へのアップグレード時間 3-4                                                                                                    |
| ユーザを Cisco Unity から移行した場合の FIPS モードの有効化 3-5                                                                                                    |
| Cisco Unity Connection Surviable Remote Site VoiceMail 9.x へのライセンスの移行 3-6<br>Cisco Unity から Cisco Unity Connection Surviable Remote Site VoiceMail 9.x への<br>ライセンスの移行 3-6 |
| Cisco Unity Connection 7.x または 8.x から Connection 9.x へのライセンスの移行 3-7                                                                                                    |
| Connection クラスタでない Connection 7.x、8.0、または 8.5 ソフトウェアから出荷され<br>ている 9.x バージョンにアップグレードするためのタスク リスト <b>3-8</b>                                                                |
| Connection クラスタである Connection 7.x、8.0、または 8.5 ソフトウェアから出荷され<br>ている 9.x バージョンにアップグレードするためのタスク リスト <b>3-13</b>                                                               |
| Connection クラスタでない Connection Connection 8.6 ソフトウェアから出荷されている<br>9.x バージョンにアップグレードするためのタスク リスト <b>3-19</b>                                                                 |
| Connection クラスタで Connection 8.6 ソフトウェアから出荷されている 9.x バージョンに<br>アップグレードするためのタスク リスト 3-21                                                                                    |
| Connection 9.x をサポートするためのメモリ アップグレードまたはハードディスク交換<br>(特定のサーバのみ) 3-25                                                                                                    |
| Connection 7.x、8.0、8.5 から出荷されている 9.x バージョンへのアップグレードに必要な<br>Cisco Option Package をインストールします。 3-28                                                                          |
| ローカル DVD からの Connection 7.x、8.0、8.5、または 8.6 の出荷されている 9.x バー<br>ジョンへのアップグレード <b>3-30</b>                                                                                   |
| ネットワーク ロケーションからの Connection 7.x、8.0、8.5、または 8.6 の出荷されてい<br>る 9.x バージョンへのアップグレード <b>3-32</b>                                                                               |
| Connection 9.x ソフトウェアのアップグレード後バージョンへの切り替え 3-33                                                                                                    |
| <br>Cisco Unity Connection 9.x サーバの非アクティブなパーティションのバージョンへの復<br>帰 4-1                                                                                                    |
| Connection 9.x から非アクティブなパーティションのバージョンへの復帰について 4-1<br>Connection 9.0 から Connection 8.6 への復帰 4-1                                                                            |
| Connection 9.0 から Connection 8.5 以前のバージョンへの復帰 4-2                                                                                                    |
| Connection 9.x サーバの非アクティブなパーティションのバージョンへの復帰 4-2                                                                                                    |
| Connection 9.x クラスタ内のサーバの非アクティブなパーティションのバージョンへの復<br>帰 4-3                                                                                                    |
| Cisco Voicemail Organization 内の Connection 9.x メンバ サーバの非アクティブなパー<br>ティションのバージョンへの復帰 4-4                                                                                   |

I

1

CHAPTER 4

|                  | Cisco Voicemail Organization 内の Connection 9.x サイト ゲートウェイ サーバの非アク<br>ティブなパーティションのバージョンへの復帰 4-5     |
|------------------|----------------------------------------------------------------------------------------------------|
| CHAPTER <b>5</b> | <br>Cisco Unity Connection 1.x からパージョン 9.x への移行 5-1                                                |
|                  | Connection 1.x をバージョン 9.x に移行するためのタスク リスト 5-1                                                      |
|                  | Connection ライセンスの再使用 5-1                                                                           |
|                  | 新しい Connection ライセンスの使用 5-3                                                                        |
|                  | Connection 9.x をサポートするためのメモリ アップグレードまたはハードディスク交換<br>(特定のサーバのみ) 5-5                                 |
|                  | 複数の Connection 9.x テンプレートを使用したユーザ アカウントの作成の準備 5-7                                                  |
| CHAPTER <b>6</b> | <br>フラッシュ カットオーバーを使用した Cisco Unity 4.x 以降から Cisco Unity Connection<br>9.x への移行 6-1                 |
|                  | Cisco Unity から Connection 9.x へのフラッシュ カットオーバーの概要 6-1                                               |
|                  | フラッシュ カットオーバーを使用して Cisco Unity 4.0(5) 以降から Connection 9.x に<br>移行するために使用するツールについて 6-2              |
|                  | 移行されたメッセージによる Connection 9.x サーバ上の使用可能ディスク領域の超<br>過 <b>6-2</b>                                     |
|                  | メッセージを移行する場合のメールボックスの同期の動作 6-3                                                                     |
|                  | Active Directory からの Cisco Unity データの削除 6-3                                                        |
|                  | Connection での FIPS モードの有効化 6-4                                                                     |
|                  | フラッシュ カットオーバーを使用して Cisco Unity 4.0(5) 以降から Connection 9.x に移行<br>するためのタスク リスト 6-5                  |
|                  | Connection 9.x をサポートするためのメモリ アップグレードまたはハードディスク交換<br>(特定のサーバのみ) 6-8                                 |
|                  | 複数の Connection 9.x テンプレートを使用したユーザ アカウントの作成の準備 6-11                                                 |
|                  | COBRAS を使用した、ユーザ データとメッセージの Connection 9.x へのインポート 6-12                                            |
|                  | Cisco Unity to Connection Migration Export ツールを使用した、ユーザ データとメッセー<br>ジの Connection 9.x へのインポート 6-12 |
| CHAPTER 7        | <br>段階的なデータの移動による Cisco Unity から Cisco Unity Connection 9.x への移行 7-1                               |
|                  | Cisco Unity から Cisco Unity Connection 9.x への段階的な移行の概要 7-1                                          |
|                  | 段階的な移行と フラッシュカットオーバーによる移行 7-2                                                                      |
|                  | 移行されたメッセージによる Connection 9.x サーバ上の使用可能ディスク領域の超<br>過 <b>7-2</b>                                     |
|                  | メッセージを移行する場合のメールボックスの同期の動作(Connection 9.x) <b>7-2</b>                                              |
|                  | 移行による Cisco Unity ユーザへの影響 7-3                                                                      |
|                  | Connection への Cisco Unity パブリック同報リストのコピー 7-4                                                       |
|                  | Active Directory からの Cisco Unity データの削除 7-4                                                        |
|                  | Connection 9.x での FIPS モードの有効化 7-4                                                                 |

L

ſ

#### Contents

|                  | 段階的なデータの移動により Cisco Unity から Connection 9.x に移行するためのタスク リ<br>スト 7-6          |
|------------------|------------------------------------------------------------------------------|
| CHAPTER <b>8</b> | <br>Cisco Unity Connection スタンドアロン物理サーバから Connection 9.x 仮想マシンへの移<br>行 8-1   |
|                  | Connection スタンドアロン物理サーバから Connection 9.x 仮想マシンに移行するためのタ<br>スク リスト 8-1        |
|                  | Connection 9.x 仮想マシンの起動順序の変更 8-3                                             |
| CHAPTER 9        | <br>Cisco Unity Connection 9.x の言語の追加または削除 9-1                               |
|                  | Connection クラスタでない Connection 9.x サーバに言語を追加するためのタスク リス<br>ト <del>9</del> -1  |
|                  | Connection 9.x クラスタに言語を追加するためのタスク リスト 9-2                                    |
|                  | Connection 9.x の言語ファイルのダウンロード 9-3                                            |
|                  | Connection 9.x の言語ファイルのインストール 9-4                                            |
|                  | ディスクからの Connection 9.x の言語ファイルのインストール 9-4                                    |
|                  | ネットワーク ロケーションまたはリモート サーバからの Connection 9.x の言語ファイ<br>ルのインストール 9-5            |
|                  | Connection 9.x の言語設定の変更 9-7                                                  |
|                  | Connection 9.x の言語ファイルの削除 9-8                                                |
| CHAPTER 10       | <br>Cisco Unity Connection 9.x サーバまたはハードディスクの交換 10-1                         |
|                  | Connection クラスタでない単一の Connection 9.x サーバまたは単一のサーバ内のハード<br>ディスクの交換 10-1       |
|                  | Connection 9.x クラスタ内のパブリッシャ サーバまたはパブリッシャ サーバのハードディ<br>スクの交換 10-2             |
|                  | Connection 9.x クラスタ内のサブスクライバ サーバまたはサブスクライバ サーバ内のハー<br>ドディスクの交換 10-6          |
|                  | Connection 9.x クラスタ内のパブリッシャ サーバおよびサブスクライバ サーバ、または両<br>方のサーバ内のハードディスクの交換 10-9 |
|                  | 交換前の両方の Connection 9.x サーバが使用可能であり、正常に機能している場<br>合 <b>10-9</b>               |
|                  | 交換前の Connection 9.x サーバがどちらも機能していない場合 10-14                                  |
|                  | Cisco ボイスメール組織内の Connection 9.x サイト ゲートウェイの置き換え 10-17                        |
|                  | Connection 9.x サーバへの交換用ハードディスクの取り付け 10-17                                    |
| CHAPTER 11       | <br>Cisco Unity Connection 9.x クラスタの作成または変更 11-1                             |
|                  | 9.x サーバの追加による Connection クラスタの作成 11-1                                        |
|                  | Connection クラスタが設定されていない単一サーバへの 9.x パブリッシャ サーバの変<br>換 11-3                   |

I

| CHAPTER 12        | — Cisco Unity Connection 9.x サーバの IP アドレスの変更 12-1                       |  |  |
|-------------------|-------------------------------------------------------------------------|--|--|
|                   | Connection 9.x サーバがホスト名または IP アドレスのどちらで定義されているかの判<br>別 12-1             |  |  |
|                   | Connection 9.x サーバの IP アドレスの変更が必要な関連コンポーネント 12-2                        |  |  |
|                   | ホスト名で定義された、Connection クラスタでない単一の 9.x サーバの IP アドレスの変<br>更 <b>12-3</b>    |  |  |
|                   | IP アドレスで定義された、Connection クラスタでない単一の 9.x サーバの IP アドレスの変<br>更 <b>12-5</b> |  |  |
|                   | ホスト名で定義された Connection 9.x パブリッシャ サーバの IP アドレスの変更 12-8                   |  |  |
|                   | IP アドレスで定義された Connection 9.x パブリッシャ サーバの IP アドレスの変更 12-10               |  |  |
|                   | ホスト名で定義された Connection 9.x サブスクライバ サーバの IP アドレスの変更 12-13                 |  |  |
|                   | IP アドレスで定義された Connection 9.x サブスクライバ サーバの IP アドレスの変<br>更 <b>12-16</b>   |  |  |
|                   | Cisco ボイスメール組織内の Connection 9.x サイト ゲートウェイの IP アドレスの変<br>更 12-18        |  |  |
| CHAPTER 13        | <br>Cisco Unity Connection の IPv6 アドレスの追加および変更 13-1                     |  |  |
|                   | IPv6 の有効化と IPv6 アドレスの Connection への追加 13-1                              |  |  |
|                   | コマンドライン インターフェイス(CLI)コマンドを使用した IPv6 の有効化または無効<br>化 13-4                 |  |  |
|                   | IPv6 アドレスの変更 13-6                                                       |  |  |
| CHAPTER 14        | <br>Cisco Unity Connection 9.x サーバの名前の変更 14-1                           |  |  |
|                   | Connection クラスタでない単一の 9.x サーバの名前を変更するためのタスク リスト 14-1                    |  |  |
|                   | Connection クラスタでない単一の 9.x サーバのホスト名の変更 14-3                              |  |  |
|                   | Connection 9.x クラスタ内のパブリッシャ サーバの名前を変更するためのタスク リス<br>ト 14-4              |  |  |
|                   | Connection 9.x クラスタ内のパブリッシャ サーバのホスト名の変更 14-5                            |  |  |
|                   | Connection 9.x クラスタ内のサブスクライバ サーバの名前を変更するためのタスク リス<br>ト <b>14-7</b>      |  |  |
|                   | Connection 9.x クラスタ内のサブスクライバ サーバのホスト名の変更 14-9                           |  |  |
| CHAPTER <b>15</b> | <br>Cisco Unity Connection 9.x サーバの DNS 設定またはドメイン名の変更 15-1              |  |  |
|                   | Cisco Unity Connection 9.x の DNS 設定の変更に使用する CLI コマンド 15-1               |  |  |
|                   | Cisco Unity Connection 9.x サーバのドメイン名の変更 15-1                            |  |  |
|                   | _                                                                       |  |  |

ſ

Contents

I

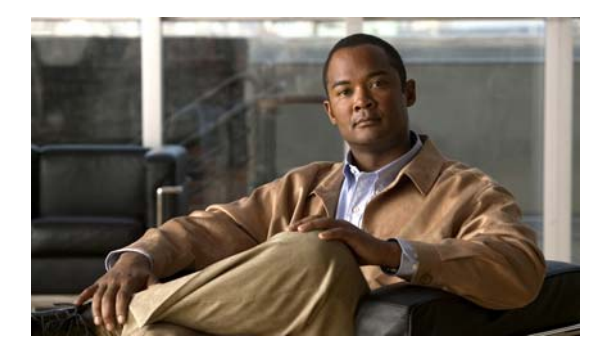

## はじめに

ここでは、次の項について説明します。

- 「対象読者および使用」(P.ix)
- 「表記法」(P.ix)
- 「Cisco Unity Connection  $\mathcal{O} \forall \exists \exists \forall \mathcal{P}.x$ 」 (P.x)
- 「マニュアルの入手方法およびテクニカル サポート」(P.x)
- •「シスコ製品のセキュリティ」(P.xi)

### 対象読者および使用

『*Cisco Unity Connection アップグレード ガイド*』は、Cisco Unity Connection システムの構成のアッ プグレードと変更を担当するシステム管理者と技術者を対象としています。

『Cisco Unity Connection アップグレード ガイド』では、現在のシステム構成(Cisco Unity Connection とその動作を定義するハードウェアとソフトウェアの構成)の変更に必要な情報と手順お よび Connection ソフトウェアを新しいバージョンにアップグレードするのに必要な情報と手順につい て取り上げます。このマニュアルには、Cisco Unity Connection データ(ユーザ テンプレートやコー ルハンドラなど)の変更に関する情報は含まれていません。

## 表記法

Γ

#### 表 1 『Cisco Unity Connection アップグレード ガイド』の表記法

| 表記法    | 説明                                                                                        |
|--------|-------------------------------------------------------------------------------------------|
| 太字     | 次の場合は太字を使用します。                                                                            |
|        | <ul> <li>ユーザが入力する情報。(例:[ユーザ名(User Name)]</li> <li>ボックスに Administrator と入力します)。</li> </ul> |
| <>     | ユーザが値を指定するパラメータを囲むために使用します。(例:                                                            |
| (山カッコ) | [コマンドプロンプト(Command Prompt)] ウィンドウで ping<br><ip アドレス=""> と入力します)。</ip>                     |

#### 表 1 『Cisco Unity Connection アップグレード ガイド』の表記法 (続き)

| 表記法        | 説明                                                                                                    |
|------------|----------------------------------------------------------------------------------------------------|
| -          | 同時に押す必要があるキーを表します。(例:Ctrl-Alt-Delete を                                                                                          |
| (ハイフン)     | 押します)。                                                                                                    |
| >          | メニュー上の選択項目を区切るために使用します (例:                                                                                                    |
| (右向きの山カッコ) | Windows の [スタート (Start)]メニューで、[設定 (Settings)]>[コントロール パネル (Control Panel)]>[電話とモデムの<br>オプション (Phone and Modem Options)]を選択します)。 |

『Cisco Unity Connection アップグレード ガイド』では、次の表記法も使用します。

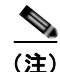

「注釈」です。役立つ情報や、このマニュアル以外の参照資料などを紹介しています。

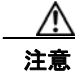

「要注意」の意味です。機器の損傷またはデータ損失を予防するための注意事項が記述されていま す。

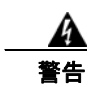

#### 「危険」の意味です。人身事故を予防するための注意事項が記述されています。

(このガイドに記載されている安全上の警告の詳細については、 http://www.cisco.com/en/US/docs/voice\_ip\_comm/connection/regulatory/compliance/ucwarns.htmlの 『Regulatory Compliance and Safety Information for Cisco Unity Connection』を参照してください)

#### Cisco Unity Connection のマニュアル

Cisco.com 上の Cisco Unity Connection に関するマニュアルの説明と URL については、 『Documentation Guide for Cisco Unity Connection Release 9.x』を参照してください。このマニュアル は Cisco Unity Connection に同梱されており、次の URL からも入手できます。 http://www.cisco.com/en/US/docs/voice\_ip\_comm/connection/9x/roadmap/9xcucdg.html

## マニュアルの入手方法およびテクニカル サポート

マニュアルの入手方法、テクニカル サポート、その他の有用な情報について、次の URL で、毎月更新 される『What's New in Cisco Product Documentation』を参照してください。シスコの新規および改訂 版の技術マニュアルの一覧も示されています。

http://www.cisco.com/en/US/docs/general/whatsnew/whatsnew.html

『What's New in Cisco Product Documentation』は RSS フィードとして購読できます。また、リーダー アプリケーションを使用してコンテンツがデスクトップに直接配信されるように設定することもできま す。RSS フィードは無料のサービスです。シスコは現在、RSS バージョン 2.0 をサポートしています。

Γ

## シスコ製品のセキュリティ

本製品には暗号化機能が備わっており、輸入、輸出、配布および使用に適用される米国および他の国で の法律を順守するものとします。シスコの暗号化製品を譲渡された第三者は、その暗号化技術の輸入、 輸出、配布、および使用を許可されたわけではありません。輸入業者、輸出業者、販売業者、および ユーザは、米国および他の国での法律を順守する責任があります。本製品を使用するにあたっては、関 係法令の順守に同意する必要があります。米国および他の国の法律を順守できない場合は、本製品を至 急送り返してください。

米国の輸出規制の詳細については、次の URL で参照できます。 http://www.access.gpo.gov/bis/ear/ear\_data.html

1

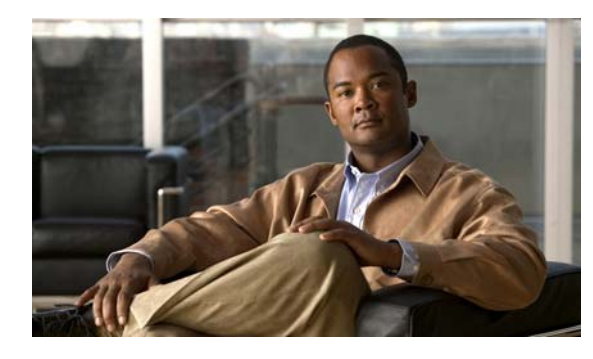

CHAPTER

# Cisco Unity Connection SRSV バージョン 9.1 へのアップグレード

この章の内容は、次のとおりです。

- 「Connection SRSV 9.1 へのアップグレードについて」(P.1-1)
- 「Connection SRSV 9.1 にアップグレードする際の Connection の機能の状態」(P.1-1)
- 「Connection SRSV バージョン 9.1 へのアップグレードで実行するタスクのリスト」(P.1-2)
- 「ローカル DVD による Connection SRSV 9.1 ソフトウェアから出荷されている Connection SRSV 9.1 バージョンへのアップグレード」(P.1-3)
- 「ネットワーク ロケーションによる Connection SRSV 9.1 ソフトウェアから出荷されている Connection SRSV 9.1 バージョンへのアップグレード」(P.1-4)

## Connection SRSV 9.1 へのアップグレードについて

アップグレードの開始時に、非アクティブなパーティションで再起動するかどうかを選択します。再起動することを選択した場合は、アップグレードが完了すると Connection SRSV が自動的に再起動し、 アップグレードしたバージョンの Connection SRSV が実行されます。再起動しない場合は、アップグレード完了後に、手動でアップグレード後のバージョンに切り替える必要があります。

Connection SRSV をバージョン 9.1 にアップグレードする際は次の考慮事項に注意してください。

- Connection SRSV を初めてアップグレードする場合は、アップグレード時に新しいバージョンが 空のパーティションにコピーされます。
- Connection SRSV 9.1 へのアップグレードには、約4時間が必要です。
- アップグレードしたソフトウェアへの切り替えには約2時間が必要です。

## Connection SRSV 9.1 にアップグレードする際の Connection の機能の状態

Γ

Connection SRSV 9.1 へのアップグレードの実行では、その全期間を通じて Connection は全面的に ディセーブルになります。

#### Connection SRSV バージョン 9.1 へのアップグレードで実 行するタスクのリスト

既存の Connection SRSV 9.1 から、出荷されている Connection SRSV 9.1 バージョン (Connection ク ラスタ設定なし) にアップグレードするには、次のタスクを実行します。

Cisco MCS 7825-H3 サーバまたはそれと同等である HP DL320G5 で Connection SRSV をアップグレードする場合: 128 GB 以上の USB フラッシュ ドライブまたは外部ハード ディスクを確保します。

アップグレード中に、Connection サーバのディスク ドライブはハードウェアベースの RAID から ソフトウェアベースの RAID に変換されます。RAID の変換の前に、USB ドライブが再フォー マットされ、Connection サーバのデータおよび音声メッセージがドライブにコピーされます。 RAID が再設定されると、データおよび音声メッセージが Connection サーバのディスク ドライブ に復元されます。

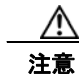

保存したいデータが含まれる USB ドライブは使用しないでください。アップグレード中に、 USB ドライブは再フォーマットされ、ドライブにある既存のデータはすべて消去されます。

- アップグレード中は、無効化または制限されている機能のリストを確認します。「Connection SRSV 9.1 にアップグレードする際の Connection の機能の状態」(P.1-1) を参照してください。
- **3.** *Connection 9.0 から Connection 9.1 にアップグレードする場合は、*アップグレードを実行する前に、CLI コマンド run cuc preupgrade test を実行して前提条件を確認します。
- 4. 出荷されているバージョンへのアップグレードに関するその他の情報については、該当するバージョンの『Release Notes for Cisco Unity Connection』を参照してください。特に、「Installation and Upgrade Information」の項の情報に注意してください。リリースノートは、 http://www.cisco.com/en/US/products/ps6509/prod release notes list.html から入手可能です。
- 交換するハードディスクまたは交換するサーバのバックアップがない場合:ディザスタリカバリシステムを使用して、サーバのバックアップを行います。詳細については、該当する『Disaster Recovery System Administration Guide for Cisco Unity Connection』 (http://www.cisco.com/en/US/products/ps6509/prod\_maintenance\_guides\_list.html)を参照してください。
- 6. Connection SRSV ソフトウェアをアップグレードします。該当する項を参照してください。
  - 「ローカル DVD による Connection SRSV 9.1 ソフトウェアから出荷されている Connection SRSV 9.1 バージョンへのアップグレード」(P.1-3)
  - 「ネットワーク ロケーションによる Connection SRSV 9.1 ソフトウェアから出荷されている Connection SRSV 9.1 バージョンへのアップグレード」(P.1-4)

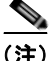

Connection サーバに日本語ロケールがインストール済みとなっている場合は、Connection SRSV サー バにアップグレードする前に、デフォルトの日本語 cop ファイルである uc-locale-ja\_JP-9.1.0.1 xx.cop.sgn を必ずアンインストールします。Connection SRSV サーバをインストールした後、SRSV 専用の日本語 cop ファイルである uc-locale-SRSV-ja\_JP-9.1.0.1-xx.cop.sgn をインストールして日本語 ロケールを実現できます。

**7.** Connection SRSV 上で、アップグレードしたソフトウェアに切り替えます。「Connection 9.x ソフトウェアのアップグレード後バージョンへの切り替え」(P.3-33)を参照してください。

## ローカル DVD による Connection SRSV 9.1 ソフトウェア から出荷されている Connection SRSV 9.1 バージョンへの アップグレード

ローカル DVD を実行して Connection SRSV をアップグレードするには、次のいずれかの方法を実行 します。

- シスコから発送された DVD を使用する。
- Cisco.com から署名済みの .iso ファイルをダウンロードし、ダウンロードしたソフトウェアのディ スク イメージを作成する。ダウンロードした .iso ファイルからディスク イメージを抽出し、それ を DVD に書き込む。

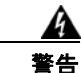

Connection SRSVVM コンソールを使用して ISO ファイルをマウントする場合、インストール プロセスの終了時にディスクがイジェクトされないことに注意してください。

ſ

DVD ISO ファイルは必ず VMware の [設定の編集(Edit Settings)] メニューからマウントしてください。

CLI インターフェイスを使用したアップグレード プロセスの詳細については、『Command Line Interface Reference Guide for Cisco Unified Communications Solutions』 (http://www.cisco.com/en/US/products/ps6509/prod\_maintenance\_guides\_list.html)のutils system upgrade コマンドを参照してください。

#### ローカル DVD を使用して Connection SRSV 9.1 バージョンにアップグレードするには

- **ステップ1** Connection SRSV を収録した DVD を Connection SRSV のディスク ドライブに挿入します。
- **ステップ 2** Cisco Unified Operating System Administration にログインします。
- **ステップ3** [ソフトウェア アップグレード (Software Upgrades)]メニューから、[インストール/アップグレード (Install/Upgrade)]を選択します。
- **ステップ4** [ソフトウェアのインストール/アップグレード (Software Installation/Upgrade)] ページの [ソース (Source)] フィールドで、[DVD/CD] を選択します。
- **ステップ5** [ディレクトリ (Directory)]フィールドに、スラッシュ (/) を入力します。
- **ステップ6** [次へ(Next)]を選択します。
- **ステップ7** インストールするアップグレード バージョンを選択し、[次へ(Next)]を選択します。アップグレード ファイルが Connection SRSV のハード ディスクにコピーされます。ファイルがコピーされると、画面にチェックサム値が表示されます。
- ステップ8 チェックサムを確認します。
- **ステップ9** 次のページで、アップグレードの進行状況をモニタします。

このステップの途中で Connection SRSV とリモート サーバとの接続が失われた場合、またはブラウザ を閉じた場合は、[ソフトウェアのインストール/アップグレード (Software Installation/Upgrade)] ページを再度表示しようとすると、次のメッセージが表示されることがあります。

Warning: Another session is installing software, click Assume Control to take over the installation.

アップグレードのモニタリングを継続する場合は、[制御の取得(Assume Control)]を選択します。

Real-Time Monitoring Tool でアップグレードをモニタすることもできます。

ステップ 10 [次へ (Next)]を選択します。

(注)

- Connection クラスタを設定していない場合は、手動切り替えバージョンまたは自動切り替えバージョンを選択できるオプションがあります。
- Connection クラスタを設定している場合は、自動切り替えバージョンのオプションを選択する必要があります

アップグレードの初期フェーズで、Cisco Unified Operating System Administration の[インストール ログ(Installation Log)]テキストボックスがアップグレードの処理に関する情報で更新されますが、 サーバの初回自動再起動後、更新は行われなくなります。アップグレードが完了したかどうかを確認す るには、コンソールで Connection SRSV を確認します。完了している場合は、コンソール画面にイン ストールが完了していることを示すメッセージと、コマンドライン インターフェイスのログイン プロ ンプトが表示されます。

ステップ 11 アップグレードの成功を確認するには、CLI コマンド、show cuc version を実行します。アクティブ なパーティションにアップグレードされたバージョンがあり、アクティブでないパーティションに古い バージョンがある場合は、アップグレードが成功しています。

## ネットワーク ロケーションによる Connection SRSV 9.1 ソフトウェアから出荷されている Connection SRSV 9.1 バージョンへのアップグレード

ネットワーク ロケーションから Connection SRSV をアップグレードするには、Cisco.com から署名済 みの .iso ファイルをダウンロードし、その .iso ファイルを FTP または SFTP サーバにコピーします。 Connection SRSV では、シスコから発送された DVD の内容や、ダウンロードした .iso ファイルから 抽出した内容を FTP または SFTP サーバにコピーすることはできません。これは、改ざんされたソフ トウェアを使用したアップグレードを予防するためです。

CLI インターフェイスを使用したアップグレード プロセスの詳細については、『Command Line Interface Reference Guide for Cisco Unified Communications Solutions』 (http://www.cisco.com/en/US/products/ps6509/prod\_maintenance\_guides\_list.html)のutils system upgrade コマンドを参照してください。

#### ネットワーク ロケーションから Connection SRSV 9.1 バージョンにアップグレードするには

- **ステップ1** Connection SRSV がアクセスできる FTP サーバまたは SFTP サーバ上のフォルダにアップグレード ファイルをコピーします。
- ステップ 2 Cisco Unified Operating System Administration にログインします。
- **ステップ3** [ソフトウェア アップグレード (Software Upgrades)]メニューから、[インストール/アップグレード (Install/Upgrade)]を選択します。
- ステップ4 [ソフトウェアのインストール/アップグレード (Software Installation/Upgrade)] ページの [ソース (Source)] フィールドで、[リモート ファイルシステム (Remote Filesystem)] を選択します。
- **ステップ5** [ディレクトリ (Directory)]フィールドに、アップグレード ファイルを格納したフォルダのパスを入力します。

アップグレード ファイルが Linux または UNIX サーバ上にある場合は、フォルダ パスの先頭にスラッシュ (/) を入力する必要があります (たとえば、アップグレード ファイルが upgrade フォルダにある 場合は、/upgrade と入力する必要があります)。

アップグレード ファイルが Windows サーバ上にある場合は、次のように FTP または SFTP サーバに 適切な構文を使用する必要があります。

- パスの記述はスラッシュ(/)で開始し、その後のパスの区切りにもスラッシュを使用します。
   バックスラッシュ())は使用しません。
- パスの先頭部分は、サーバ上の FTP または SFTP のルート フォルダにする必要があります。した がって、ドライブ文字(C: など)で始まる Windows の絶対パスは入力できません。
- **ステップ6** [サーバ (Server)]フィールドにサーバ名または IP アドレスを入力します。
- **ステップ7** [ユーザ名 (User Name)]フィールドに、リモート サーバにログインするときに使用するエイリアス を入力します。
- **ステップ8** [ユーザ パスワード(User Password)] フィールドに、リモート サーバにログインするときに使用するパスワードを入力します。
- ステップ9 [転送プロトコル (Transfer Protocol)]フィールドで、適切な転送プロトコルを選択します。
- ステップ 10 [次へ (Next)]を選択します。
- ステップ 11 インストールするアップグレード バージョンを選択し、[次へ(Next)]を選択します。アップグレード ファイルが Connection SRSV サーバのハード ディスクにコピーされます。ファイルがコピーされる と、画面にチェックサム値が表示されます。
- ステップ 12 チェックサムを確認します。
- **ステップ 13** 次のページで、アップグレードの進行状況をモニタします。

このステップの途中で Connection SRSV とリモート サーバとの接続が失われた場合、またはブラウザ を閉じた場合は、[ソフトウェアのインストール/アップグレード (Software Installation/Upgrade)] ページを再度表示しようとすると、次のメッセージが表示されることがあります。

Warning: Another session is installing software, click Assume Control to take over the installation.

アップグレードのモニタリングを継続する場合は、[制御の取得(Assume Control)]を選択します。

Real-Time Monitoring Tool でアップグレードをモニタすることもできます。

ステップ 14 [次へ (Next)]を選択します。

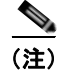

ſ

- Connection クラスタを設定していない場合は、手動切り替えバージョンまたは自動切り替えバージョンを選択できるオプションがあります。
  - Connection クラスタを設定している場合は、自動切り替えバージョンのオプションを選択する必要があります

アップグレードの初期フェーズで、Cisco Unified Operating System Administration の[インストール ログ(Installation Log)]テキストボックスがアップグレードの処理に関する情報で更新されますが、 サーバの初回自動再起動後、更新は行われなくなります。アップグレードが完了したかどうかを確認す るには、コンソールで Connection SRSV を確認します。完了している場合は、コンソール画面にイン ストールが完了していることを示すメッセージと、コマンドライン インターフェイスのログイン プロ ンプトが表示されます。

#### ステップ 15 アップグレードの成功を確認するには、CLI コマンド、show cuc version を実行します。アクティブ なパーティションにアップグレードされたバージョンがあり、アクティブでないパーティションに古い バージョンがある場合は、アップグレードが成功しています。

第1章 Cisco Unity Connection SRSV パージョン 9.1 へのアップグレード ▲ ネットワーク ロケーションによる Connection SRSV 9.1 ソフトウェアから出荷されている Connection SRSV 9.1 パージョンへのアップグレード

T

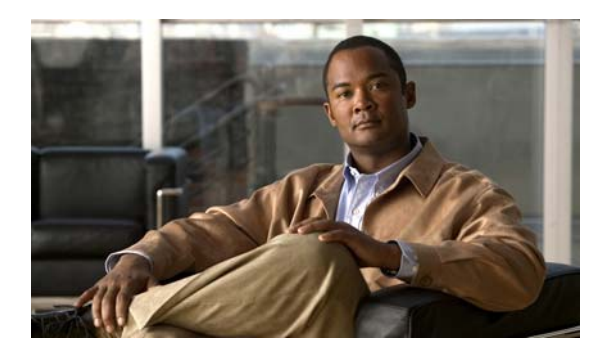

**CHAPTER 2** 

## Cisco Unity Connection 9.0 から出荷され ている Cisco Unity Connection 9.1、バー ジョンへのアップグレード

この章の内容は、次のとおりです。

- 「Connection 9.1 へのアップグレードについて」(P.2-1)
- 「Connection 9.0 から Connection 9.1 にアップグレードする際の Connection の機能の状態」 (P.2-2)
- •「Connection 9.0 からのアップグレードで再設定が必要になる機能」(P.2-3)
- 「ユーザを Cisco Unity から移行した場合の FIPS モードの有効化」(P.2-3)
- 「Connection クラスタでない Connection 9.0 ソフトウェアから出荷されている 9.1 バージョンに アップグレードするためのタスク リスト」(P.2-5)
- 「Connection クラスタで Connection 9.0 ソフトウェアから出荷されている 9.1 バージョンにアップ グレードするためのタスク リスト」(P.2-7)
- •「Connection 9.1 をサポートするためのメモリのアップグレードまたはすべてのハードディスクの 交換(特定のサーバのみ)」(P.2-12)
- 「ローカル DVD による Connection 9.0 ソフトウェアから出荷されている 9.1 バージョンへのアッ プグレード」(P.2-14)
- 「ネットワーク ロケーションによる Connection 9.0 ソフトウェアから出荷されている 9.1 バージョ ンへのアップグレード」(P.2-16)

## Connection 9.1 へのアップグレードについて

ſ

アップグレードの開始時に、非アクティブなパーティションで再起動するかどうかを選択します。再起 動することを選択した場合は、アップグレードが完了するとサーバが自動的に再起動し、アップグレー ドしたバージョンの Connection が実行されます。再起動しない場合は、アップグレード完了後に、手 動でアップグレード後のバージョンに切り替える必要があります。

Connection サーバをバージョン 9.1 にアップグレードする際は次の考慮事項に注意してください。

- Connection サーバを初めてアップグレードする場合は、アップグレード時に新しいバージョンが 空のパーティションにコピーされます。
- Connection サーバを以前にアップグレードしている場合は、アップグレード時に新しいバージョンが非アクティブなパーティションにコピーされます。非アクティブなパーティションは、通常、アクティブなパーティションで実行されているバージョンより古い Connection のバージョンが含

まれるパーティションです。(以前に新しいバージョンにアップグレードして、古いバージョンに 戻している場合、非アクティブなパーティションに現在実行されているバージョンより新しい Connection のバージョンが含まれています)。アップグレードを開始する前に非アクティブなパー ティションに含まれていたソフトウェアは、上書きされます。

- 現在のバージョンによっては、希望のバージョンまでに2回アップグレードする必要があります。
   その場合、アップグレードが完了すると現在のバージョンは使用できなくなります。これは、現在のバージョンを含むパーティションが2回めのアップグレードで上書きされるためです。
- ソフトウェアアップグレードのインストールには、サーバ1台当たり約2時間が必要です。 Connection クラスタをアップグレードするには、約4時間が必要です。
- アップグレードしたソフトウェアへの切り替えには数分が必要です。

## Connection 9.0 から Connection 9.1 にアップグレードす る際の Connection の機能の状態

クラスタを設定していない場合、Connection 9.0 から Connection 9.1 へのアップグレード中は、その全期間を通じて Connection が全面的にディセーブルになります。

クラスタをアップグレードする場合、アップグレードはパブリッシャ サーバで開始されます。パブ リッシャ サーバでの Connection の機能は、アップグレードの期間全体にわたって完全に無効になりま す。パブリッシャ サーバのアップグレード中にサブスクライバ サーバで使用可能な機能については、 以下のことに注意してください。

- 電話システムがコールをサブスクライバサーバに転送する場合、外部の発信者と Connection ユー ザは音声メッセージを残すことができますが、メッセージはユーザのメールボックスには即時配信 されません。
- Connection ユーザは、電話ユーザインターフェイス(タッチトーンカンバセーション)を使用して、アップグレードを開始する前に管理者が録音したメッセージを聞くことができます。しかし、アップグレード中に録音されたメッセージを聞くことはできず、Connectionでメッセージのステータスが必ずしも保持されません。たとえば、ユーザがアップグレード中に音声メッセージを再生すると、メッセージはアップグレード後に再び新規作成としてマーク付けされる場合があります。ユーザがメッセージを削除した場合でも、アップグレード後にメッセージが再表示されることがあります。
- Connection ユーザは、ViewMail for Outlook、Web Inbox、IMAP 電子メール アプリケーションな どのグラフィカル ユーザインターフェイスを使用して Connection にアクセスすることはできません。
- Connection ユーザがアップグレード中にタッチトーン カンバセーションを使用して個人設定やその他の設定を変更しても、変更はたいてい失われます (アップグレード中に、変更が保存される 短い時間がありますが、このような時間を識別することはかなり困難です)。
- Cisco Unified Operating System Administration は利用可能ですが、Connection の管理や Cisco Unity Connection Serviceability など他の管理ユーザインターフェイスは利用可能ではあり ません。また、Connection 管理 API を使用して開発されたカスタム管理インターフェイスも利用 可能ではありません。
- アップグレード時間中、サイト内ネットワーキングとサイト間ネットワーキングは無効になります。ネットワークの他のノードで行われたディレクトリ変更は、アップグレードが完了するまで、アップグレード中のサーバやクラスタにはレプリケートされません。

パブリッシャ サーバのアップグレードが完了すると、フル機能がパブリッシャ サーバに復元されます。 クラスタ内のサブスクライバ サーバでアップグレードを開始する場合:

- サブスクライバ サーバに録音されているメッセージはパブリッシャ サーバにコピーされ、パブ リッシャ サーバはメッセージをユーザのメールボックスへの配信を開始します。
- サブスクライバ サーバでの Connection の機能は、アップグレードの期間全体にわたって完全に無効になります。

サブスクライバ サーバのアップグレード中、パブリッシャ サーバに録音されているメッセージは、パ ブリッシャ サーバのユーザ メールボックスに配信されます。サブスクライバ サーバのアップグレード が完了すると、メッセージはサブスクライバ サーバにレプリケートされ、サブスクライバ サーバの ユーザ メールボックスに配信されます。1 つの受信トレイしか設定されていない場合、メッセージは ユーザ メールボックスに配信された後で Exchange と同期されます。アップグレード中に大量のメッ セージが録音されている場合、メッセージの配信、レプリケーション、および Exchange との同期まで に、大きな遅延が発生する可能性があります。

# Connection 9.0 からのアップグレードで再設定が必要になる機能

**Connection 9.1** には、現在 Connection ユニファイド メッセージングに搭載されている次の機能の拡張 機能が搭載されています。

- Text To Speech を使用した Exchange の電子メールへのアクセス。
- 電話による Exchange のカレンダーへのアクセスにより、今後の会議のリストを聞いたり、会議の 開催者にメッセージを送信したり、参加者に会ったりすることが可能。
- Exchange の連絡先をインポートし、Connection Personal Call Transfer Rules で使用したり、ボイスコマンドを使用して電話をかける際に使用することが可能。

Connection 9.0 からアップグレードし、Connection で Exchange の電子メール、予定表、または連絡先 にアクセスする場合、それらの機能は再設定しない限り動作しません。タスク リストに、アップグ レード プロセスのどの段階でこれらの機能を再設定するかを示します。

## ユーザを Cisco Unity から移行した場合の FIPS モードの有 効化

以下の両方が該当する場合、Connection 9.1 で FIPS モードを有効にすると、Connection ユーザが電話 ユーザインターフェイス (タッチトーン カンバセーション) にサインインして音声メッセージを再生 または送信したり、ユーザ設定を変更したりすることができなくなります。

- ユーザが Cisco Unity 5.x またはそれ以前のバージョンで作成され、その後 Connection に移行した 場合。
- Connection ユーザが、Cisco Unity 5.x またはそれ以前のバージョンで割り当てられたタッチトー ンカンバセーション PIN を保持している場合。

ユーザは、ID(通常はユーザの内線番号)と PIN を入力して、タッチトーン カンバセーションにサイ ンインします。ID と PIN は、ユーザが作成されたときに割り当てられます。PIN を変更できるのは管 理者またはユーザです。Connection の管理 では、管理者が PIN にアクセスできないように、PIN が ハッシュされます。Cisco Unity 5.x またはそれ以前のバージョンでは、Cisco Unity は MD5 ハッシュ アルゴリズムを使用して PIN をハッシュしていました。Cisco Unity 7.x 以降、および Connection で は、復号化がより困難な SHA-1 アルゴリズム (FIPS 準拠)を使用して PIN をハッシュします。(MD5 は FIPS 準拠ではありません)。 ユーザが Connection をコールして ID と PIN を入力した場合、Connection が、ユーザの PIN が MD5 と SHA-1 のどちらでハッシュされたのかを判別するためのデータベースのチェックを行います。続い て、Connection はユーザが入力した PIN をハッシュし、その PIN を Connection データベース内でハッシュされた PIN と比較します。PIN が一致した場合は、ユーザがログインします。

Connection 9.1 以降では、FIPS モードを有効にすると、Connection は、ユーザの PIN が MD5 と SHA-1 のどちらでハッシュされたのかを判別するためのデータベースのチェックを行わなくなります。 その代わりに、Connection は SHA-1 で PIN をハッシュし、その PIN を Connection データベース内の ハッシュされた PIN と比較するだけになります。PIN が MD5 でハッシュされている場合、ユーザが入 力した PIN とデータベース内の PIN は一致しないため、ユーザはサインインすることができなくなり ます。

(注)

Connection のユーザ アカウントが最初に Cisco Unity 5.x またはそれ以前のバージョンで作成された が、ユーザがタッチトーン カンバセーションを使用してログインしたことがない場合は、FIPS モード が有効なときに PIN が無効であっても問題ではありません。

ユーザ アカウントの PIN が MD5 でハッシュされた可能性がある場合に、ユーザがタッチトーン カン バセーションを使用してログインできるようにするには、MD5 でハッシュされたパスワードを SHA-1 でハッシュされたパスワードに置換する方法を利用することができます。

 User Data Dump ユーティリティの最新バージョンを使用して、MD5 によってハッシュされた PIN を持っているユーザの数を判別します。各ユーザの [Pin\_Hash\_Type] カラムに MD5 または SHA1 のいずれかが表示されます。このユーティリティの最新バージョンをダウンロードして [ヘルプ (Help)]を表示する方法については、次の URL にある Cisco Unity Tools Web サイトの User Data Dump のページを参照してください。 http://ciscounitytools.com/Applications/CxN/UserDataDump/UserDataDump.html

(注) User Data Dump ユーティリティの古いバージョンには、[Pin\_Hash\_Type] カラムは含まれていません。

- FIPS モードを有効にするには、Connectionの管理の[パスワードの設定(Password Settings)] ページの[次回サインイン時に、ユーザによる変更が必要(User Must Change at Next Sign-In)] チェックボックスをオンにします。この後、ユーザに Connection にサインインして PIN を変更す るよう推奨します。
- それでも PIN を変更しないユーザがいる場合は、Bulk Password Edit ユーティリティを実行してく ださい。Bulk Password Edit では、特定の PIN(たとえば、MD5でハッシュされたすべての PIN) をランダムな値に変更できます。また、変更されたデータを.csv ファイルにエクスポートするこ ともできます。エクスポートされるファイルには、PIN が変更された各ユーザの名前、エイリア ス、電子メール アドレス、および新しい PIN が含まれます。この.csv ファイルを使用して、新し い PIN を持つ各ユーザに電子メールを送信することができます。このユーティリティは、次の URL にある Cisco Unity Tools Web サイトから入手できます。 http://www.ciscounitytools.com/Applications/CxN/BulkPasswordEdit/BulkPasswordEdit.html

## Connection クラスタでない Connection 9.0 ソフトウェア から出荷されている 9.1 バージョンにアップグレードするた めのタスク リスト

既存の Connection 9.0 サーバから出荷されている 9.1 バージョン (Connection クラスタ設定なし) に アップグレードするには、次のタスクを実行します。

 Cisco MCS 7825-H3 サーバまたはそれと同等である HP DL320G5 で Connection 9.0 をアップグ レードする場合: 128 GB 以上の USB フラッシュ ドライブまたは外部ハード ディスクを確保しま す。

アップグレード中に、Connection サーバのディスク ドライブはハードウェアベースの RAID から ソフトウェアベースの RAID に変換されます。RAID の変換の前に、USB ドライブが再フォー マットされ、Connection サーバのデータおよび音声メッセージがドライブにコピーされます。 RAID が再設定されると、データおよび音声メッセージが Connection サーバのディスク ドライブ に復元されます。

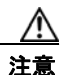

- **意** 保存したいデータが含まれる USB ドライブは使用しないでください。アップグレード中に、 USB ドライブは再フォーマットされ、ドライブにある既存のデータはすべて消去されます。
- アップグレード中は、無効化または制限されている機能のリストを確認します。「Connection 9.0 から Connection 9.1 にアップグレードする際の Connection の機能の状態」(P.2-2) を参照してく ださい。
- 3. 再設定しない限り動作しない機能のリストを確認します。「Connection 9.0 からのアップグレード で再設定が必要になる機能」(P.2-3)を参照してください。
- **4.** *Connection 9.0 から Connection 9.1 にアップグレードする場合は、*アップグレードを実行する前に、CLI コマンド run cuc preupgrade test を実行して前提条件を確認します。
- 5. Connection ユーザアカウントを Cisco Unity から移行していて、FIPS モードを有効にする場合: ユーザがタッチトーン カンバセーションにサインインできないようにする FIPS 準拠でない電話 ユーザインターフェイス(タッチトーン カンバセーション)の PIN の説明を参照してください。 「ユーザを Cisco Unity から移行した場合の FIPS モードの有効化」(P.2-3)を参照してください。
- 6. 出荷されているバージョンへのアップグレードに関するその他の情報については、該当するバージョンの『Release Notes for Cisco Unity Connection』を参照してください。特に、「Installation and Upgrade Information」の項の情報に注意してください。リリース ノートは、 http://www.cisco.com/en/US/products/ps6509/prod release notes list.html から入手可能です。
- 7. Connection 9.1 へのアップグレードに必要なライセンス ファイルを取得します。この段階では、 ファイルをインストールしないでください。インストールは、以降のアップグレード プロセスで 行います。『System Administration Guide for Cisco Unity Connection』 (http://www.cisco.com/en/US/docs/voice\_ip\_comm/connection/9x/administration/guide/9xcucsag x.html)の「Managing Licenses in Cisco Unity Connection 9.x」の章を参照してください。

8. Connection サーバに英語(米国)以外の言語がインストールされており、その言語を引き続き使 用する場合:該当する Connection 9.1 の言語ファイルをダウンロードします。「Connection 9.x の 言語ファイルのダウンロード」(P.9-3)を参照してください。

$$\Lambda$$

- **注意** Connection サーバに英語(米国)以外の言語をインストールして使用している場合は、以降 のアップグレードプロセスで Connection 9.1 バージョンの同じ言語をインストールする必要 があります。これを行わないと、Connection のカンバセーションが一部のユーザで正常に動 作しなくなります。
- 交換するハードディスクまたは交換するサーバのバックアップがない場合:ディザスタリカバリシステムを使用して、サーバのバックアップを行います。詳細については、該当する『Disaster Recovery System Administration Guide for Cisco Unity Connection』
   (http://www.cisco.com/en/US/products/ps6509/prod\_maintenance\_guides\_list.html)を参照してください。
- **10.** *業務時間外にアップグレードする場合*: utils iothrottle disable CLI コマンドを実行してアップグ レードの速度を上げます。

アップグレードが業務時間中のシステム パフォーマンスに与える悪影響を回避するために、アッ プグレード プロセスが抑制され、完了するまで数時間かかる場合もあります。メンテナンス中に アップグレードする場合は、抑制をディセーブルにして、アップグレードの速度を上げることがで きます。こうすると、アップグレードが完了するまでの時間は短縮できますが、Connection のパ フォーマンスに影響が出ます。詳細については、該当する『Command Line Interface Reference Guide for Cisco Unified Communications Solutions』 (http://www.cisco.com/en/US/products/ps6509/prod\_maintenance\_guides\_list.html)を参照してく

(http://www.cisco.com/en/US/products/ps6509/prod\_maintenance\_guides\_list.html) を参照してください。

- **11.** Connection ソフトウェアをアップグレードします。該当する項を参照してください。
  - 「ローカル DVD による Connection 9.0 ソフトウェアから出荷されている 9.1 バージョンへの アップグレード」(P.2-14)
  - 「ネットワーク ロケーションによる Connection 9.0 ソフトウェアから出荷されている 9.1 バージョンへのアップグレード」(P.2-16)
- タスク10. でアップグレードの抑制をディセーブルにした場合: utils iothrottle enable CLI コマン ドを実行して、抑制を再度イネーブルにします。詳細については、該当する『Command Line Interface Reference Guide for Cisco Unified Communications Solutions』 (http://www.cisco.com/en/US/products/ps6509/prod\_maintenance\_guides\_list.html) を参照してく ださい。
- **13.** Connection サーバ上のアップグレードしたソフトウェアに切り替えます。「Connection 9.x ソフト ウェアのアップグレード後バージョンへの切り替え」(P.3-33)を参照してください。
- **14.** Connection サーバに英語(米国)以外の言語がインストールされており、その言語を引き続き使用したい場合:「Connection 9.x の言語ファイルのインストール」(P.9-4)を参照してください。

日本語をインストールして Cisco Unity Connection Administration をローカライズするには、 Cisco Unified Communications Manager の日本語ユーザ ロケールもインストールする必要があり ます。該当する『*Cisco Unified Communications Operating System Administration Guide*』 (http://www.cisco.com/en/US/products/sw/voicesw/ps556/prod\_maintenance\_guides\_list.html)の 「Software Upgrades」の章の「Locale Installation」を参照してください。

他の言語をインストールして Cisco Personal Communications Assistant をローカライズする場合 も、それぞれ該当する Cisco Unified Communications Manager のユーザ ロケールをインストール する必要があります。該当する『Cisco Unified Communications Operating System Administration

#### Guide

ſ

(http://www.cisco.com/en/US/products/sw/voicesw/ps556/prod\_maintenance\_guides\_list.html)の「Software Upgrades」の章の「Locale Installation」を参照してください。

- **15.** Connection 9.0 から出荷されている Connection 9.1 バージョンにアップグレードする場合で、次の いずれかが該当する場合:必要に応じて、ユニファイドメッセージングを設定するか、ユニファ イドメッセージングの設定を確認、アップデートします。
  - アップグレード前は、Exchangeの電子メールへのアクセスに Text To Speech を使用していた。
  - アップグレード前は、Exchangeのカレンダーへのアクセスに電話を使用していた。
  - アップグレード前は、Personal Call Transfer Rules またはボイス コマンドに Exchange の連絡 先を使用していた。
  - アップグレード前は、MeetingPlace カレンダーにアクセスしていた。
  - Connection と Exchange のメールボックス(単一受信トレイ)を同期させたい。

詳細については、『Unified Messaging Guide for Cisco Unity Connection Release 9.x』 (http://www.cisco.com/en/US/docs/voice\_ip\_comm/connection/9x/unified\_messaging/guide/9xcu cumgx.html)の該当する章を参照してください。

- **16.** *タスクで単一受信トレイを設定し、単一受信トレイ機能をすべて使用する場合*:次のタスクを実行します。
  - a. 現在、ワークステーション上の Outlook が、Connection のボイス メッセージに IMAP を使用 してアクセスするように設定されている場合は、Outlook から IMAP プロファイルを削除しま す。
  - **b.** ワークステーションで、Cisco Unity Connection ViewMail for Microsoft Outlook Release 9.x をインストールするか、それにアップグレードし、ViewMail を Exchange で Connection ボイ スメッセージにアクセスするように設定します。

#### Connection クラスタで Connection 9.0 ソフトウェアから 出荷されている 9.1 バージョンにアップグレードするための タスク リスト

アップグレード ソフトウェアがインストールされる間、パブリッシャ サーバとサブスクライバ サーバ は、発生するコールやレプリケーションへの対応を継続します。アップグレードが完了した後、2 つの サーバを一度に1 つずつ、アップグレードしたソフトウェアに切り替えます。

切り替えの際の Connection の動作に関する詳細は次のとおりです。

- パブリッシャサーバをアップグレードしたソフトウェアに切り替えるときは、サブスクライバサーバがすべてのコールに応答しますが、レプリケーションは発生せず、メッセージは使用できない可能性があります。
- サブスクライバ サーバをアップグレードしたソフトウェアに切り替えるときは、パブリッシャ サーバがすべてのコールに応答しますが、レプリケーションは発生せず、メッセージは使用できない可能性があります。
- 両方のサーバがアップグレードしたソフトウェアに切り替わってから約15分後に、両方のサーバ がコールに応答し、レプリケーションが再開し、メッセージが使用可能になります。

アップグレード プロセスに関する考慮事項は次のとおりです。

- アップグレードしたソフトウェアへの切り替え中に記録されたメッセージは、レプリケートされま せん。つまり、アクセスする Connection サーバによっては、一時的に新しいメッセージを取得で きなくなる可能性があります。アップグレードプロセスが完了すると、メッセージがレプリケー トされます。レプリケーションが完了すると、アクセスする Connection サーバに関係なく、すべ てのメッセージが使用可能になります。
- MWI および通知は送信されない可能性があります。MWI および通知は、アップグレード プロセ スが完了しないと同期されません。

CLI インターフェイスを使用したアップグレード プロセスの詳細については、『Command Line Interface Reference Guide for Cisco Unified Communications Solutions』 (http://www.cisco.com/en/US/products/ps6509/prod\_maintenance\_guides\_list.html)の utils system upgrade コマンドを参照してください。

Connection 9.0 クラスタ内のパブリッシャ サーバとサブスクライバ サーバから出荷されている Connection 9.1 バージョンにアップグレードするには、次のタスクを実行します。

 Cisco MCS 7825-H3 サーバまたはそれと同等である HP DL320G5 で Connection 9.0 をアップグ レードする場合: 128 GB 以上の USB フラッシュ ドライブまたは外部ハード ディスクを確保しま す。

アップグレード中に、Connection サーバのディスク ドライブはハードウェアベースの RAID から ソフトウェアベースの RAID に変換されます。RAID の変換の前に、USB ドライブが再フォー マットされ、Connection サーバのデータおよび音声メッセージがドライブにコピーされます。 RAID が再設定されると、データおよび音声メッセージが Connection サーバのディスク ドライブ に復元されます。

 $\wedge$ 注意

保存したいデータが含まれる USB ドライブは使用しないでください。アップグレード中に、 USB ドライブは再フォーマットされ、ドライブにある既存のデータはすべて消去されます。

 Connection 9.1 にアップグレードする場合:パブリッシャ サーバおよびサブスクライバ サーバの ステータスが [アクティブ (Active)] であることを確認します。サーバのステータスを確認する には、[Cisco Unity Connection Serviceability]>[ツール (Tools)]>[クラスタ管理 (Cluster Management)]に移動します。また、データベース レプリケーションの実行状態を確認し、CLI コマンド、show cuc cluster status を実行する必要があります。詳細については、『Command Line Interface Reference Guide for Cisco Unified Communications Solutions』 (http://www.cisco.com/en/US/products/ps6509/prod\_maintenance\_guides\_list.html)の該当する項 を参照してください。

次の点に注意してください。

- パブリッシャサーバのステータスは[プライマリ(PRIMARY)]、サブスクライバサーバの ステータスは[セカンダリ(SECONDARY)]である必要があります。
- 必ずパブリッシャサーバを先にアップグレードし、その後でサブスクライバサーバをアップ グレードします。
- アップグレード中は、無効化または制限されている機能のリストを確認します。「Connection 9.0 から Connection 9.1 にアップグレードする際の Connection の機能の状態」(P.2-2) を参照してく ださい。
- **4.** 再設定しない限り動作しない機能のリストを確認します。「Connection 9.0 からのアップグレード で再設定が必要になる機能」(P.2-3) を参照してください。
- **5.** *Connection 9.0 から Connection 9.1 にアップグレードする場合は、*アップグレードを実行する前 に、CLI コマンド run cuc preupgrade test を実行して前提条件を確認します。

- 6. Connection ユーザアカウントを Cisco Unity から移行していて、FIPS モードを有効にする場合: ユーザがタッチトーン カンバセーションにサインインできないようにする FIPS 準拠でない電話 ユーザインターフェイス(タッチトーン カンバセーション)の PIN の説明を参照してください。 「ユーザを Cisco Unity から移行した場合の FIPS モードの有効化」(P.2-3)を参照してください。
- 7. 出荷されているバージョンへのアップグレードに関するその他の情報については、該当するバージョンの『Release Notes for Cisco Unity Connection』を参照してください。特に、「Installation and Upgrade Information」の項の情報に注意してください。リリースノートは、 http://www.cisco.com/en/US/products/ps6509/prod\_release\_notes\_list.html から入手可能です。
- 8. Connection サーバに英語(米国)以外の言語がインストールされており、その言語を引き続き使 用する場合:該当する Connection 9.1 の言語ファイルをダウンロードします。「Connection 9.x の 言語ファイルのダウンロード」(P.9-3)を参照してください。

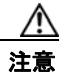

- Connection サーバに英語(米国)以外の言語をインストールして使用している場合は、以降のアップグレードプロセスで Connection 9.1 バージョンの同じ言語をインストールする必要があります。これを行わないと、Connection のカンバセーションが一部のユーザで正常に動作しなくなります。
- 9. Connection 9.1 からアップグレードするときに、現在の Connection サーバにメモリを増設する場合:「Connection 9.1 をサポートするためのメモリのアップグレードまたはすべてのハードディスクの交換(特定のサーバのみ)」(P.2-12)を参照してください。
- **10.** 交換するハード ディスクまたは交換するサーバのバックアップがない場合: ディザスタ リカバリ システム を使用して、パブリッシャ サーバのバックアップを行います。詳細については、該当す る『Disaster Recovery System Administration Guide for Cisco Unity Connection』 (http://www.cisco.com/en/US/products/ps6509/prod\_maintenance\_guides\_list.html) を参照してく ださい。
- **11.** *業務時間外にアップグレードする場合*:パブリッシャ サーバで utils iothrottle disable CLI コマン ドを実行してアップグレードの速度を上げます。

アップグレードが業務時間中のシステムパフォーマンスに与える悪影響を回避するために、アッ プグレードプロセスが抑制され、完了するまで数時間かかる場合もあります。メンテナンス中に アップグレードする場合は、抑制をディセーブルにして、アップグレードの速度を上げることがで きます。こうすると、アップグレードが完了するまでの時間は短縮できますが、Connectionのパ フォーマンスに影響が出ます。詳細については、該当する『Command Line Interface Reference Guide for Cisco Unified Communications Solutions』

(http://www.cisco.com/en/US/products/ps6509/prod\_maintenance\_guides\_list.html) を参照してください。

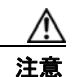

ſ

アップグレードの実行中に抑制をディセーブルにすることはできません。アップグレードを 開始した後で抑制をディセーブルにする場合は、アップグレードを中止して、抑制をディ セーブルにし、アップグレードを最初からやり直します。

- **12.** パブリッシャ サーバで、Connection ソフトウェアをアップグレードします。該当する項を参照してください。
  - 「ローカル DVD による Connection 9.0 ソフトウェアから出荷されている 9.1 バージョンへの アップグレード」(P.2-14)
  - 「ネットワーク ロケーションによる Connection 9.0 ソフトウェアから出荷されている 9.1 バージョンへのアップグレード」(P.2-16)

<u>//</u> 注意

このタスクを行っている間は、パブリッシャ サーバを再起動したり、アップグレードしたソフトウェアに切り替えないでください。これを行うと、Connection クラスタが正常に機能しなくなります。

電話システムがコールをサブスクライバサーバに転送する場合、外部の発信者と Connection ユーザは音声メッセージを残すことができますが、メッセージはユーザのメールボックスには即時配信されません。

- **13.** *業務時間外にアップグレードする場合*: サブスクライバ サーバで utils iothrottle disable CLI コマ ンドを実行してアップグレードの速度を上げます。
- 14. サブスクライバ サーバ上で、パブリッシャ サーバのステータスが Primary、サブスクライバ サーバのステータスが Secondary になっていることを確認します。手順については、『Cluster Configuration and Administration Guide for Cisco Unity Connection』 (http://www.cisco.com/en/US/docs/voice\_ip\_comm/connection/9x/cluster\_administration/guide/9.html)の「Administering a Cisco Unity Connection 9.x Cluster」の章を参照してください。
- **15.** パブリッシャ サーバがコールを受け入れ、音声メッセージをユーザに配信していることを確認します。
- **16.** サブスクライバ サーバで、Connection ソフトウェアをアップグレードします。該当する項を参照 してください。
  - 「ローカル DVD による Connection 9.0 ソフトウェアから出荷されている 9.1 バージョンへの アップグレード」(P.2-14)
  - 「ネットワーク ロケーションによる Connection 9.0 ソフトウェアから出荷されている 9.1 バージョンへのアップグレード」(P.2-16)

/!\ 注意

このタスクを行っている間は、サブスクライバサーバを再起動したり、アップグレードした ソフトウェアに切り替えないでください。これを行うと、Connection クラスタが正常に機能 しなくなります。

電話システムがコールをパブリッシャ サーバに転送する場合、外部の発信者と Connection ユーザ は音声メッセージを残すことができます。メッセージはユーザのメールボックスに即時配信されま す。

- **17.** パブリッシャ サーバでアップグレードしたソフトウェアに切り替えます。「Connection 9.x ソフト ウェアのアップグレード後バージョンへの切り替え」(P.3-33)を参照してください。
- パブリッシャ サーバ上で各種サービスが開始されるまで待ち、開始されたところでサブスクライ バ サーバに切り替えます。「Connection 9.x ソフトウェアのアップグレード後バージョンへの切り 替え」(P.3-33)を参照してください。
- パブリッシャ サーバ上で、パブリッシャ サーバのステータスが Primary、サブスクライバ サーバのステータスが Secondary になっていることを確認します。手順については、『Cluster Configuration and Administration Guide for Cisco Unity Connection』 (http://www.cisco.com/en/US/docs/voice\_ip\_comm/connection/9x/cluster\_administration/guide/9 xcuccagx.html)の「Administering a Cisco Unity Connection 9.x Cluster」の章を参照してください。
- **20.** サブスクライバ サーバ上で、パブリッシャ サーバのステータスが Primary、サブスクライバ サー バのステータスが Secondary になっていることを確認します。手順については、『*Cluster Configuration and Administration Guide for Cisco Unity Connection*』

(http://www.cisco.com/en/US/docs/voice\_ip\_comm/connection/9x/cluster\_administration/guide/9 xcuccagx.html) の「Administering a Cisco Unity Connection 9.x Cluster」の章を参照してください。

**21.** 必要に応じて、タスク 8. で取得した Connection 9.1 の言語をインストールします。「Connection 9.x の言語ファイルのインストール」(P.9-4)を参照してください。

最初にパブリッシャ サーバに言語をインストールし、次にサブスクライバ サーバにインストール します。

日本語をインストールして Cisco Unity Connection Administration をローカライズするには、 Cisco Unified Communications Manager の日本語ロケールもインストールする必要があります。 該当する『Cisco Unified Communications Operating System Administration Guide』 (http://www.cisco.com/en/US/products/sw/voicesw/ps556/prod\_maintenance\_guides\_list.html)の 「Software Upgrades」の章の「Locale Installation」を参照してください。

他の言語をインストールして Cisco Personal Communications Assistant をローカライズする場合 も、それぞれ該当する Cisco Unified Communications Manager のロケールをインストールする必 要があります。該当する『*Cisco Unified Communications Operating System Administration Guide*』 (http://www.cisco.com/en/US/products/sw/voicesw/ps556/prod\_maintenance\_guides\_list.html) の 「Software Upgrades」の章の「Locale Installation」を参照してください。

- **22.** Connection 9.0 から出荷されている Connection 9.1 バージョンにアップグレードする場合で、次の いずれかが該当する場合: 必要に応じて、ユニファイドメッセージングを設定するか、ユニファ イドメッセージングの設定を確認、アップデートします。
  - アップグレード前は、Exchangeの電子メールへのアクセスに Text To Speech を使用していた。
  - アップグレード前は、Exchangeのカレンダーへのアクセスに電話を使用していた。
  - アップグレード前は、Personal Call Transfer Rules またはボイス コマンドに Exchange の連絡 先を使用していた。
  - アップグレード前は、MeetingPlace カレンダーにアクセスしていた。

ſ

- Connection と Exchange のメールボックス(単一受信トレイ)を同期させたい。

詳細については、『Unified Messaging Guide for Cisco Unity Connection Release 9.0』 (http://www.cisco.com/en/US/docs/voice\_ip\_comm/connection/9x/unified\_messaging/guide/9xcu cumgx.html)の該当する章を参照してください。

- **23.** *タスク 22. で単一受信トレイを設定し、単一受信トレイ機能を完全に使用したい場合*: 次のタスク を実行します。
  - a. 現在、ワークステーション上の Outlook が、Connection のボイス メッセージに IMAP を使用 してアクセスするように設定されている場合は、Outlook から IMAP プロファイルを削除しま す。
  - **b.** ワークステーションで、Cisco Unity Connection ViewMail for Microsoft Outlook Release 9.0 をインストールするか、それにアップグレードし、ViewMail を Exchange で Connection ボイ スメッセージにアクセスするように設定します。

#### Connection 9.1 をサポートするためのメモリのアップグ レードまたはすべてのハードディスクの交換(特定のサーバ のみ)

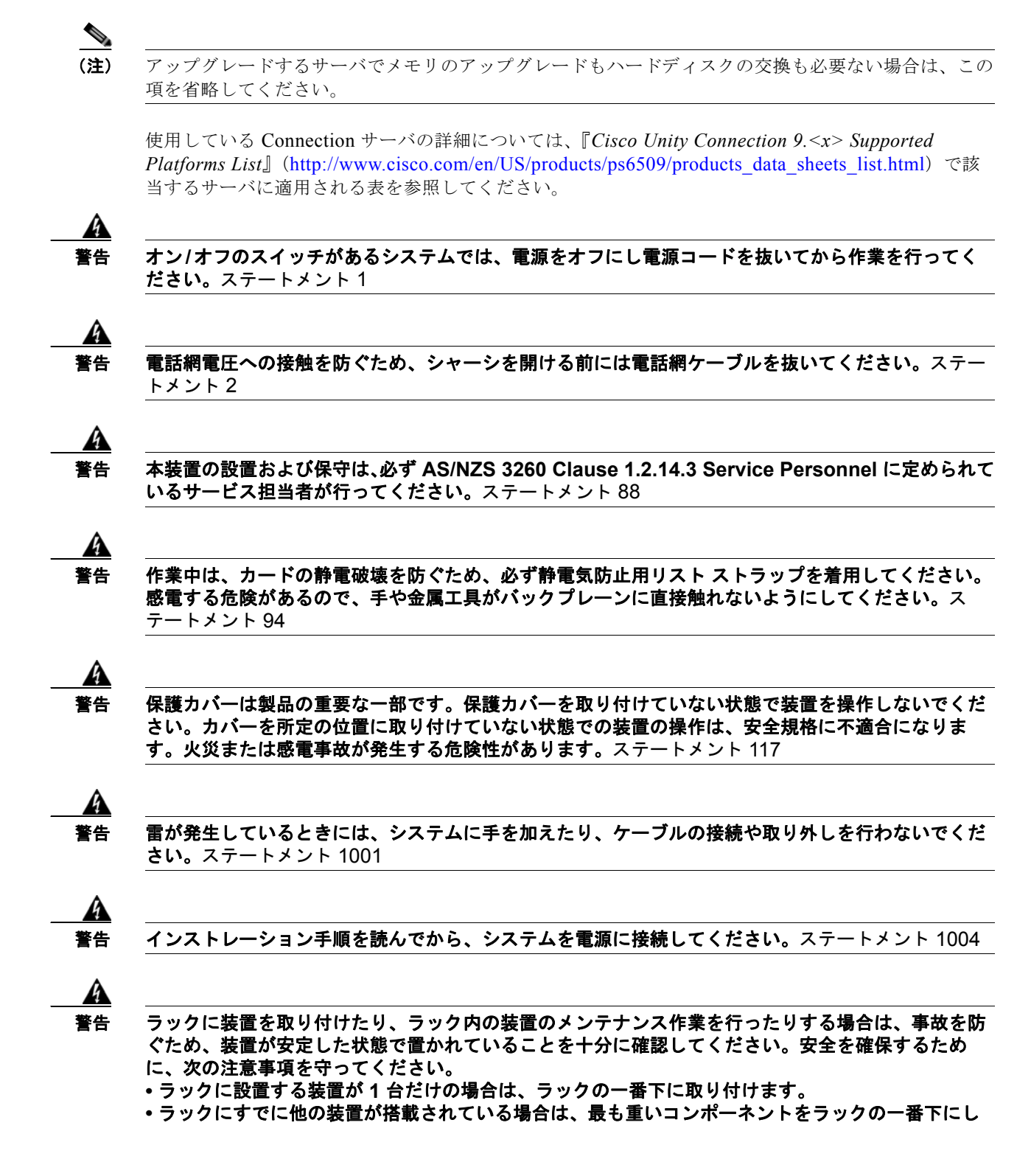

て、重い順に下から上へと搭載するようにしてください。

ラックにスタビライザが付いている場合は、スタビライザを取り付けてから、ラックに装置を設置したり、ラック内の装置を保守したりしてください。ステートメント 1006

A 警告

バッテリを適切に交換しないと、爆発の危険があります。交換用バッテリは元のバッテリと同じもの か、製造元が推奨する同等のタイプのものを使用してください。使用済みのバッテリは、製造元の指 示に従って廃棄してください。ステートメント 1015

A 警告

この装置は、立ち入りが制限された場所への設置を前提としています。立ち入りが制限された場所と は、特殊なツール、ロックおよびキー、または他のセキュリティ手段を使用しないと入室できない場 所を意味します。ステートメント 1017

A 警告

感電を防ぐため、安全超低電圧(SELV)回路を電話網電圧(TNV)回路に接続しないでください。 LAN ポートには SELV 回路が、WAN ポートには TNV 回路が組み込まれています。一部の LAN ポートおよび WAN ポートでは、共に RJ-45 コネクタが使用されています。ケーブルを接続する際 は、注意してください。ステートメント 1021

Â 警告

**火災の危険性を抑えるため、必ず 26 AWG 以上の太さの電話線コードを使用してください。**ステート メント 1023

A 警告

この装置は必ずアースを接続する必要があります。絶対にアース導体を破損させたり、アース線が正 しく取り付けられていない装置を稼働させたりしないでください。アースが適切かどうかがはっきり しない場合には、電気検査機関または電気技術者に確認してください。ステートメント 1024

A 警告

ブランクの前面プレートおよびカバー パネルには、3 つの重要な機能があります。シャーシ内の危険 な電圧および電流による感電を防ぐこと、他の装置への電磁干渉(EMI)の影響を防ぐこと、および シャーシ内の冷気の流れを適切な状態に保つことです。システムは、必ずすべてのカード、前面プ レート、前面カバー、および背面カバーを正しく取り付けた状態で運用してください。ステートメン ト 1029

A 警告

この装置の設置、交換、または保守は、訓練を受けた相応の資格のある人が行ってください。ステートメント 1030

a 警告

Γ

本製品の最終処分は、各国のすべての法律および規制に従って行ってください。ステートメント 1040

(上記の安全上の警告の各国語版については、『Regulatory Compliance and Safety Information for Cisco Unity Connection』

(http://www.cisco.com/en/US/docs/voice\_ip\_comm/connection/regulatory/compliance/ucwarns.html) を参照してください)

#### Connection 9.1 をサポートするためにメモリのアップグレードまたはハードディスクの交換を実施 するには(特定のサーバのみ)

- **ステップ1** カバーを取り外します。
- ステップ2 メモリの増設を行わない場合は、ステップ3に進んでください。

サーバモデルに応じて、メモリモジュールを適切なスロットまたは場所に取り付けます。詳細については、『Cisco Unity Connection 9.<x> Supported Platforms List』

(http://www.cisco.com/en/US/products/ps6509/products\_data\_sheets\_list.html) を参照してください。

/!\ 注意

新しいメモリ モジュールを誤ったスロットに取り付けると、サーバとオペレーティング シ ステムがそのモジュールを認識しない場合や、Cisco Unity Connection のパフォーマンスが 低下する場合があります。

ステップ3 ハードディスクの交換を行わない場合は、ステップ4に進んでください。

サーバのハードディスクをすべて交換します。

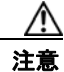

: 既存のハードディスクを取り外し、それと同じ台数のハードディスクを取り付ける必要があります。台数が異なると、Cisco Unity Connection のインストールが失敗します。

- a. サーバに設置されているハードディスクの現在の場所(ハードディスクとハードディスクスロットの対応関係を含む)を書き留めます。交換が失敗して現在の構成に戻す場合に、既存のハードディスクをそれぞれの現在の位置に戻す必要があります。
- **b.** サーバからドライブ トレイを取り外します。
- **C.** ドライブ トレイから古いハードディスクを取り外します。
- d. ドライブ トレイに新しいハードディスクを取り付けます。
- e. ドライブトレイを、手順 a. で記録した場所に取り付けなおします。
- ステップ 4 カバーを取り付けなおします。

#### ローカル DVD による Connection 9.0 ソフトウェアから出 荷されている 9.1 バージョンへのアップグレード

ローカル DVD を実行して Connection をアップグレードするには、次のいずれかの方法を実行します。

- シスコから発送された DVD を使用する。
- Cisco.com から署名済みの .iso ファイルをダウンロードし、ダウンロードしたソフトウェアのディ スク イメージを作成する。ダウンロードした .iso ファイルからディスク イメージを抽出し、それ を DVD に書き込む。

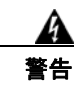

ConnectionVM コンソールを使用して ISO ファイルをマウントする場合、インストール プロセスの 終了時にディスクがイジェクトされないことに注意してください。

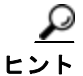

DVD ISO ファイルは必ず VMware の [設定の編集 (Edit Settings)] メニューからマウントしてください。

CLI インターフェイスを使用したアップグレード プロセスの詳細については、『Command Line Interface Reference Guide for Cisco Unified Communications Solutions』 (http://www.cisco.com/en/US/products/ps6509/prod\_maintenance\_guides\_list.html)のutils system upgrade コマンドを参照してください。

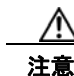

クラスタをアップグレードする場合は、パブリッシャ サーバのアップグレードが完了するまで、サ ブスクライバ サーバのアップグレードを開始しないでください。そうでないと、パブリッシャ サー バのアップグレードが完了するまで両方のサーバの Connection の全機能が無効になります。また、 サブスクライバ サーバのアップグレードが失敗し、再度サブスクライバ サーバをアップグレードす る必要が生じます。

#### ローカル DVD を使用して Connection 9.0 ソフトウェアを出荷されている 9.1 バージョンにアップ グレードするには

- ステップ1 Connection を収録した DVD を Cisco Unity Connection サーバのディスク ドライブに挿入します。
- **ステップ 2** Cisco Unified Operating System Administration にログインします。

Connection クラスタ内のサブスクライバ サーバをアップグレードする場合に、Cisco Unified Operating System Administration にアクセスするには、次にアクセスします。

http://<Connection\_servername>/cmplatform

- **ステップ3** [ソフトウェア アップグレード (Software Upgrades)]メニューから、[インストール/アップグレード (Install/Upgrade)]を選択します。
- ステップ4 [ソフトウェアのインストール/アップグレード(Software Installation/Upgrade)] ページの [ソース (Source)] フィールドで、[DVD/CD] を選択します。
- **ステップ5** [ディレクトリ (Directory)]フィールドに、スラッシュ (1) を入力します。
- ステップ6 [次へ (Next)]を選択します。
- **ステップ7** インストールするアップグレード バージョンを選択し、[次へ(Next)]を選択します。アップグレード ファイルが Connection サーバのハード ディスクにコピーされます。ファイルがコピーされると、画面にチェックサム値が表示されます。
- ステップ8 チェックサムを確認します。
- **ステップ9** 次のページで、アップグレードの進行状況をモニタします。

このステップの途中でリモート サーバとの接続が失われた場合、またはブラウザを閉じた場合は、[ソ フトウェアのインストール/アップグレード (Software Installation/Upgrade)]ページを再度表示しよ うとすると、次のメッセージが表示されることがあります。

Warning: Another session is installing software, click Assume Control to take over the installation. アップグレードのモニタリングを継続する場合は、[制御の取得(Assume Control)]を選択します。 Real-Time Monitoring Tool でアップグレードをモニタすることもできます。

ステップ 10 [次へ (Next)]を選択します。

ſ

(注)

- Connection クラスタを設定していない場合は、手動切り替えバージョンまたは自動切り替えバージョンを選択できるオプションがあります。
- Connection クラスタを設定している場合は、自動切り替えバージョンのオプションを選択する必要があります

アップグレードの初期フェーズで、Cisco Unified Operating System Administration の[インストール ログ(Installation Log)]テキストボックスがアップグレードの処理に関する情報で更新されますが、 サーバの初回自動再起動後、更新は行われなくなります。アップグレードが完了したかどうかを確認す るには、コンソールで Connection サーバを確認します。完了している場合は、コンソール画面にイン ストールが完了していることを示すメッセージと、コマンドライン インターフェイスのログイン プロ ンプトが表示されます。

#### ネットワーク ロケーションによる Connection 9.0 ソフト ウェアから出荷されている 9.1 バージョンへのアップグレー ド

ネットワーク ロケーションから Connection をアップグレードするには、Cisco.com から署名済みの .iso ファイルをダウンロードし、その .iso ファイルを FTP または SFTP サーバにコピーします。 Connection では、シスコから発送された DVD の内容や、ダウンロードした .iso ファイルから抽出し た内容を FTP または SFTP サーバにコピーすることはできません。これは、改ざんされたソフトウェ アを使用したアップグレードを予防するためです。

CLI インターフェイスを使用したアップグレード プロセスの詳細については、『Command Line Interface Reference Guide for Cisco Unified Communications Solutions』 (http://www.cisco.com/en/US/products/ps6509/prod\_maintenance\_guides\_list.html) の utils system upgrade コマンドを参照してください。

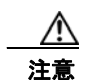

クラスタをアップグレードする場合は、パブリッシャ サーバのアップグレードが完了するまで、サ ブスクライバ サーバのアップグレードを開始しないでください。そうでないと、パブリッシャ サー バのアップグレードが完了するまで両方のサーバの Connection の全機能が無効になります。また、 サブスクライバ サーバのアップグレードが失敗し、再度サブスクライバ サーバをアップグレードす る必要が生じます。

ネットワーク ロケーションから Connection 9.0 ソフトウェアを出荷している 9.1 バージョンにアッ プグレードするには

- **ステップ1** Cisco Unity Connection サーバがアクセスできる FTP または SFTP サーバ上のフォルダにアップグレード ファイルをコピーします。
- **ステップ 2** Cisco Unified Operating System Administration にログインします。

Connection クラスタ内のサブスクライバ サーバをアップグレードする場合に、Cisco Unified Operating System Administration にアクセスするには、次にアクセスします。

ステップ 11 アップグレードの成功を確認するには、CLI コマンド、show cuc version を実行します。アクティブ なパーティションにアップグレードされたバージョンがあり、アクティブでないパーティションに古い バージョンがある場合は、アップグレードが成功しています。

http://<Connection\_servername>/cmplatform

- **ステップ3** [ソフトウェア アップグレード (Software Upgrades)]メニューから、[インストール/アップグレード (Install/Upgrade)]を選択します。
- **ステップ4** [ソフトウェアのインストール/アップグレード (Software Installation/Upgrade)] ページの [ソース (Source)] フィールドで、[リモート ファイルシステム (Remote Filesystem)]を選択します。
- **ステップ5** [ディレクトリ (Directory)]フィールドに、アップグレードファイルを格納したフォルダのパスを入力します。

アップグレード ファイルが Linux または UNIX サーバ上にある場合は、フォルダ パスの先頭にスラッシュ (/) を入力する必要があります (たとえば、アップグレード ファイルが upgrade フォルダにある 場合は、/upgrade と入力する必要があります)。

アップグレード ファイルが Windows サーバ上にある場合は、次のように FTP または SFTP サーバに 適切な構文を使用する必要があります。

- パスの記述はスラッシュ(/)で開始し、その後のパスの区切りにもスラッシュを使用します。
   バックスラッシュ(\)は使用しません。
- パスの先頭部分は、サーバ上の FTP または SFTP のルート フォルダにする必要があります。した がって、ドライブ文字(C: など)で始まる Windows の絶対パスは入力できません。
- **ステップ6** [サーバ (Server)]フィールドにサーバ名または IP アドレスを入力します。
- **ステップ7** [ユーザ名(User Name)]フィールドに、リモート サーバにログインするときに使用するエイリアスを入力します。
- **ステップ8** [ユーザ パスワード (User Password)] フィールドに、リモート サーバにログインするときに使用するパスワードを入力します。
- ステップ9 [転送プロトコル (Transfer Protocol)]フィールドで、適切な転送プロトコルを選択します。
- ステップ 10 [次へ (Next)]を選択します。
- **ステップ 11** インストールするアップグレード バージョンを選択し、[次へ(Next)]を選択します。アップグレード ファイルが Connection サーバのハード ディスクにコピーされます。ファイルがコピーされると、画面にチェックサム値が表示されます。
- ステップ 12 チェックサムを確認します。
- **ステップ 13** 次のページで、アップグレードの進行状況をモニタします。

このステップの途中でリモート サーバとの接続が失われた場合、またはブラウザを閉じた場合は、[ソ フトウェアのインストール/アップグレード (Software Installation/Upgrade)]ページを再度表示しよ うとすると、次のメッセージが表示されることがあります。

Warning: Another session is installing software, click Assume Control to take over the installation.

アップグレードのモニタリングを継続する場合は、[制御の取得(Assume Control)]を選択します。

Real-Time Monitoring Tool でアップグレードをモニタすることもできます。

ステップ 14 [次へ (Next)]を選択します。

(注)

ſ

- Connection クラスタを設定していない場合は、手動切り替えバージョンまたは自動切り替えバージョンを選択できるオプションがあります。
- Connection クラスタを設定している場合は、自動切り替えバージョンのオプションを選択する必要があります

アップグレードの初期フェーズで、Cisco Unified Operating System Administration の[インストール ログ(Installation Log)]テキストボックスがアップグレードの処理に関する情報で更新されますが、 サーバの初回自動再起動後、更新は行われなくなります。アップグレードが完了したかどうかを確認す るには、コンソールで Connection サーバを確認します。完了している場合は、コンソール画面にイン ストールが完了していることを示すメッセージと、コマンドライン インターフェイスのログイン プロ ンプトが表示されます。

**ステップ 15** アップグレードの成功を確認するには、CLI コマンド、show cuc version を実行します。アクティブ なパーティションにアップグレードされたバージョンがあり、アクティブでないパーティションに古い バージョンがある場合は、アップグレードが成功しています。
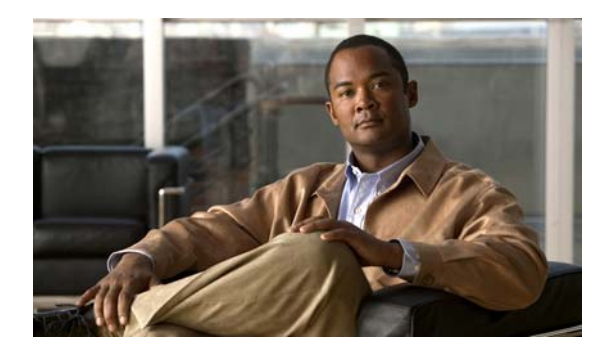

CHAPTER 3

### **Cisco Unity Connection 7.x、8.0、8.5、**ま たは 8.6 の出荷されている 9.x バージョンへ のアップグレード

#### この章の内容は、次のとおりです。

Γ

- 「Connection 9.x へのアップグレードについて」(P.3-2)
- 「Connection 7.x、8.0、8.5 から Connection 9.x へのアップグレード中の Connection 機能のステー タス」(P.3-3)
- •「Connection 9.x にアップグレードする場合に再設定が必要な機能」(P.3-4)
- 「Connection 7.x、8.0、8.5 の Connection 9.x へのアップグレード時間」(P.3-4)
- 「ユーザを Cisco Unity から移行した場合の FIPS モードの有効化」(P.3-5)
- 「Cisco Unity Connection Surviable Remote Site VoiceMail 9.x へのライセンスの移行」(P.3-6)
- 「Connection クラスタでない Connection 7.x、8.0、または 8.5 ソフトウェアから出荷されている 9.x バージョンにアップグレードするためのタスク リスト」(P.3-8)
- 「Connection クラスタである Connection 7.x、8.0、または 8.5 ソフトウェアから出荷されている 9.x バージョンにアップグレードするためのタスク リスト」(P.3-13)
- •「Connection クラスタでない Connection Connection 8.6 ソフトウェアから出荷されている 9.x バージョンにアップグレードするためのタスク リスト」(P.3-19)
- 「Connection クラスタで Connection 8.6 ソフトウェアから出荷されている 9.x バージョンにアップ グレードするためのタスク リスト」(P.3-21)
- •「Connection 9.x をサポートするためのメモリ アップグレードまたはハードディスク交換(特定の サーバのみ)」(P.3-25)
- 「Connection 7.x、8.0、8.5 から出荷されている 9.x バージョンへのアップグレードに必要な Cisco Option Package をインストールします。」(P.3-28)
- 「ローカル DVD からの Connection 7.x、8.0、8.5、または 8.6 の出荷されている 9.x バージョンへ のアップグレード」(P.3-30)
- 「ネットワーク ロケーションからの Connection 7.x、8.0、8.5、または 8.6 の出荷されている 9.x バージョンへのアップグレード」(P.3-32)
- •「Connection 9.x ソフトウェアのアップグレード後バージョンへの切り替え」(P.3-33)

### Connection 9.x へのアップグレードについて

Connection 7.x、8.0、8.5 からバージョン 9.x へのアップグレードについては、以下の考慮事項に注意 してください。

- Connection サーバを初めてアップグレードする場合は、アップグレード時に新しいバージョンが 空のパーティションにコピーされます。
- Connection サーバを以前にアップグレードしている場合は、アップグレード時に新しいバージョンが非アクティブなパーティションにコピーされます。非アクティブなパーティションは、通常、アクティブなパーティションで実行されているバージョンより古い Connection のバージョンが含まれるパーティションです。(以前に新しいバージョンにアップグレードして、古いバージョンに戻している場合、非アクティブなパーティションに現在実行されているバージョンより新しいConnection のバージョンが含まれています)。アップグレードを開始する前に非アクティブなパーティションに含まれていたソフトウェアは、上書きされます。
- 現在のバージョンによっては、希望のバージョンまでに2回アップグレードする必要があります。
  その場合、アップグレードが完了すると現在のバージョンは使用できなくなります。これは、現在のバージョンを含むパーティションが2回めのアップグレードで上書きされるためです。
- Cisco MCS 7825-H3 サーバ(またはそれと同等である HP DL320G5)をアップグレードする場合、Connection では、ハードウェアベースの RAID をソフトウェアベースの RAID に変換するため、ハードディスクを再フォーマットする必要が生じます。アップグレードが完了すると、ハードディスクには Connection の最新バージョンのみが残ります。
- MCS 7825-H3 または HP DL320G5 サーバのアップグレード時に、Connection はデータおよび音 声メッセージを外部ドライブに保存します。これらのサーバでアップグレードを行うには、128 GB 以上の USB フラッシュ ドライブまたは外部ハード ディスクが必要です。

Connection 8.6 からバージョン 9.x へのアップグレードについては、以下の考慮事項に注意してください。

- Connection サーバを初めてアップグレードする場合は、アップグレード時に新しいバージョンが 空のパーティションにコピーされます。
- Connection サーバを以前にアップグレードしている場合は、アップグレード時に新しいバージョンが非アクティブなパーティションにコピーされます。非アクティブなパーティションは、通常、アクティブなパーティションで実行されているバージョンより古い Connection のバージョンが含まれるパーティションです。(以前に新しいバージョンにアップグレードして、古いバージョンに戻している場合、非アクティブなパーティションに現在実行されているバージョンより新しいConnection のバージョンが含まれています)。アップグレードを開始する前に非アクティブなパーティションに含まれていたソフトウェアは、上書きされます。
- 現在のバージョンによっては、希望のバージョンまでに2回アップグレードする必要があります。
  その場合、アップグレードが完了すると現在のバージョンは使用できなくなります。これは、現在のバージョンを含むパーティションが2回めのアップグレードで上書きされるためです。
- Connection クラスタをアップグレードするには、約4時間かかります。
- データサイズによっては、アップグレード後のソフトウェアへの切り替えにしばらく時間がかかる場合があります。

### Connection 7.x、8.0、8.5 から Connection 9.x へのアッ プグレード中の Connection 機能のステータス

Connection 7.x、8.0、8.5 から Connection 9.x へのアップグレード時にクラスタがない場合、アップグレードの期間全体にわたって Connection が完全に無効になります。

クラスタをアップグレードする場合、アップグレードはパブリッシャ サーバで開始されます。パブ リッシャ サーバでの Connectionの機能は、アップグレードの期間全体にわたって完全に無効になりま す。パブリッシャ サーバのアップグレード中にサブスクライバ サーバで使用可能な機能については、 以下のことに注意してください。

- 電話システムがコールをサブスクライバサーバに転送する場合、外部の発信者と Connection ユー ザは音声メッセージを残すことができますが、メッセージはユーザのメールボックスには即時配信 されません。
- Connection ユーザは、電話ユーザインターフェイス(タッチトーンカンバセーション)を使用して、管理者がアップグレードを開始する前に録音されていたメッセージを聞くことができます。しかし、アップグレード中に録音されたメッセージを聞くことはできず、Connectionでメッセージのステータスが必ずしも保持されません。たとえば、ユーザがアップグレード中に音声メッセージを再生すると、メッセージはアップグレード後に再び新規作成としてマーク付けされる場合があります。ユーザがメッセージを削除した場合でも、アップグレード後にメッセージが再表示されることがあります。
- Connection ユーザは、ViewMail for Outlook、Web Inbox、または IMAP 電子メール アプリケー ションなどのグラフィカル ユーザインターフェイスを使用して Connection にアクセスすることは できません。
- Connection ユーザがアップグレード中にタッチトーン カンバセーションを使用して個人設定やその他の設定を変更しても、変更はたいてい失われます(アップグレード中に、変更が保存される短い時間がありますが、このような時間を識別することはかなり困難です)。
- Cisco Unified Operating System Administration は利用可能ですが、Connection の管理や Cisco Unity Connection Serviceability など他の管理ユーザインターフェイスは利用可能ではあり ません。また、Connection 管理 API を使用して開発されたカスタム管理インターフェイスも利用 可能ではありません。
- アップグレード時間中、サイト内ネットワーキングとサイト間ネットワーキングは無効になります。ネットワークの他のノードで行われたディレクトリ変更は、アップグレードが完了するまで、アップグレード中のサーバやクラスタにはレプリケートされません。

パブリッシャ サーバのアップグレードが完了すると、フル機能がパブリッシャ サーバに復元されます。 クラスタ内のサブスクライバ サーバでアップグレードを開始する場合:

- サブスクライバ サーバに録音されているメッセージはパブリッシャ サーバにコピーされ、パブ リッシャ サーバはメッセージをユーザのメールボックスへの配信を開始します。
- サブスクライバ サーバでの Connection の機能は、アップグレードの期間全体にわたって完全に無効になります。

サブスクライバ サーバのアップグレード中、パブリッシャ サーバに録音されているメッセージは、パ ブリッシャ サーバのユーザ メールボックスに配信されます。サブスクライバ サーバのアップグレード が完了すると、メッセージはサブスクライバ サーバにレプリケートされ、サブスクライバ サーバの ユーザ メールボックスに配信されます。1 つの受信トレイしか設定されていない場合、メッセージは ユーザ メールボックスに配信された後で Exchange と同期されます。アップグレード中に大量のメッ セージが録音されている場合、メッセージの配信、レプリケーション、および Exchange との同期まで に、大きな遅延が発生する可能性があります。

ſ

# Connection 9.x にアップグレードする場合に再設定が必要な機能

**Connection 8.5** には、現在 Connection ユニファイド メッセージングに搭載されている次の機能の拡張 機能が搭載されています。

- Text To Speech を使用した Exchange の電子メールへのアクセス。
- 電話による Exchange のカレンダーへのアクセスにより、今後の会議のリストを聞いたり、会議の 開催者にメッセージを送信したり、参加者に会ったりすることが可能。
- Exchange の連絡先をインポートし、Connection Personal Call Transfer Rules で使用したり、ボイスコマンドを使用して電話をかける際に使用することが可能。

Connection 8.0 またはそれ以前のバージョンからアップグレードし、Connection で Exchange の電子 メール、予定表、または連絡先にアクセスする場合、それらの機能は再設定しない限り動作しません。 タスク リストに、アップグレード プロセスのどの段階でこれらの機能を再設定するかを示します。

#### Connection 7.x、8.0、8.5 の Connection 9.x へのアップ グレード時間

Connection 9.x へのアップグレードでは、Connection サーバで Linux オペレーティング システムへの 大きなアップグレードを行う必要があります。これは、アップグレード プロセス全体で大きな割合を 占めます。理想的な条件では、クラスタ化されていない Connection サーバのアップグレードは 4 時間 以上かかります。理想的でない条件、たとえば、低速のネットワーク接続を介してネットワーク ドラ イブからアップグレードを行う場合などは、アップグレードがそれより数時間長くかかる可能性があり ます。クラスタ内の両方のサーバをアップグレードするには、クラスタ化されていないサーバのアップ グレードのほぼ 2 倍の時間がかかります。

Cisco MCS 7825-H3 サーバ (またはそれと同等である HP DL320G5) で Connection をアップグレー ドする場合、ハードウェアベースの RAID がソフトウェアベースの RAID に変換されるため、 Connection のデータと音声メッセージを外部ドライブにコピーすることが必要になります。理想的な 条件では、クラスタ化されていない 7825-H3 サーバのアップグレードは6時間以上かかり、2 台の 7825-H3 サーバを含むクラスタのアップグレードはそのほぼ 2 倍の時間がかかります。

アップグレードの時間を短縮するには、アップグレードを開始する 2、3 日前までに、ユーザに対し、 古い音声メッセージを削除するとともに Connection の削除済みアイテム フォルダを空にするよう依頼 します。音声メッセージを削除すると、エクスポートされるデータの量が減少するため、少なくとも多 少はどのアップグレードの時間も短縮されます。メッセージ削除の効果は、通常 MCS 7825-H3 サーバ と HP DL320G5 サーバでの方が大きなものになります。これは、エクスポート対象がメッセージに関 するデータのみでなくメッセージ全体であるためです。

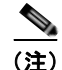

デフォルトでは、ユーザが Connection 音声メッセージを削除すると、削除されたメッセージは Connection の削除済みアイテム フォルダに移動されますが、このフォルダもアップグレード時にエク スポートされます。(Connection への IMAP アクセスが設定されている場合、ユーザが電話ユーザイ ンターフェイス、Cisco Unity Inbox、または任意の電子メール アプリケーションなどのメッセージを どのように削除したかに関係なく、メッセージは削除済みアイテム フォルダに移動されます)。削除済 みメッセージを削除済みアイテム フォルダに移動するよう Connection を設定している場合は、アップ グレード時にエクスポートされるメッセージ数を減らすため、ユーザがメッセージを削除するとともに Connection の削除済みアイテム フォルダを空にする必要があります。

### ユーザを Cisco Unity から移行した場合の FIPS モードの有 効化

以下の両方が該当する場合、Connection 9.x で FIPS モードを有効にすると、Connection ユーザが電話 ユーザインターフェイス (タッチトーン カンバセーション) にサインインして音声メッセージを再生 または送信したり、ユーザ設定を変更したりすることができなくなります。

- ユーザが Cisco Unity 5.x またはそれ以前のバージョンで作成され、その後 Connection に移行した 場合。
- Connection ユーザが、Cisco Unity 5.x またはそれ以前のバージョンで割り当てられたタッチトーン カンバセーション PIN を保持している場合。

ユーザは、ID(通常はユーザの内線番号)と PIN を入力して、タッチトーン カンバセーションにサイ ンインします。ID と PIN は、ユーザが作成されたときに割り当てられます。PIN を変更できるのは管 理者またはユーザです。Connection の管理 では、管理者が PIN にアクセスできないように、PIN が ハッシュされます。Cisco Unity 5.x またはそれ以前のバージョンでは、Cisco Unity は MD5 ハッシュ アルゴリズムを使用して PIN をハッシュしていました。Cisco Unity 7.x 以降、および Connection で は、復号化がより困難な SHA-1 アルゴリズム (FIPS 準拠)を使用して PIN をハッシュします。(MD5 は FIPS 準拠ではありません)。

ユーザが Connection をコールして ID と PIN を入力した場合、Connection が、ユーザの PIN が MD5 と SHA-1 のどちらでハッシュされたのかを判別するためのデータベースのチェックを行います。続い て、Connection はユーザが入力した PIN をハッシュし、その PIN を Connection データベース内でハッシュされた PIN と比較します。PIN が一致した場合は、ユーザがログインします。

FIPS モードを有効にすると、Connection は、ユーザの PIN が MD5 と SHA-1 のどちらでハッシュさ れたのかを判別するためのデータベースのチェックを行わなくなります。その代わりに、Connection は SHA-1 で PIN をハッシュし、その PIN を Connection データベース内のハッシュされた PIN と比較 するだけになります。PIN が MD5 でハッシュされている場合、ユーザが入力した PIN とデータベース 内の PIN は一致しないため、ユーザはサインインすることができなくなります。

(注)

Connection のユーザ アカウントが最初に Cisco Unity 5.x またはそれ以前のバージョンで作成された が、ユーザがタッチトーン カンバセーションを使用してログインしたことがない場合は、FIPS モード が有効なときに PIN が無効であっても問題ではありません。

ユーザ アカウントの PIN が MD5 でハッシュされた可能性がある場合に、ユーザがタッチトーン カン バセーションを使用してログインできるようにするには、MD5 でハッシュされたパスワードを SHA-1 でハッシュされたパスワードに置換する方法を利用することができます。

 User Data Dump ユーティリティの最新バージョンを使用して、MD5 によってハッシュされた PIN を持っているユーザの数を判別します。各ユーザの [Pin\_Hash\_Type] カラムに MD5 または SHA1 のいずれかが表示されます。このユーティリティの最新バージョンをダウンロードして [ヘルプ (Help)]を表示する方法については、次の URL にある Cisco Unity Tools Web サイトの User Data Dump のページを参照してください。

http://ciscounitytools.com/Applications/CxN/UserDataDump/UserDataDump.html

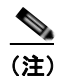

Γ

User Data Dump ユーティリティの古いバージョンには、[Pin\_Hash\_Type] カラムは含まれて いません。

- FIPS モードを有効にするには、Connection の管理の[パスワードの設定(Password Settings)] ページの[次回サインイン時に、ユーザによる変更が必要(User Must Change at Next Sign-In)] チェックボックスをオンにします。この後、ユーザに Connection にサインインして PIN を変更す るよう推奨します。
- それでも PIN を変更しないユーザがいる場合は、Bulk Password Edit ユーティリティを実行してください。Bulk Password Edit では、特定の PIN(たとえば、MD5でハッシュされたすべての PIN)をランダムな値に変更できます。また、変更されたデータを.csv ファイルにエクスポートすることもできます。エクスポートされるファイルには、PIN が変更された各ユーザの名前、エイリアス、電子メール アドレス、および新しい PIN が含まれます。この.csv ファイルを使用して、新しい PIN を持つ各ユーザに電子メールを送信することができます。このユーティリティは、次のURL にある Cisco Unity Tools Web サイトから入手できます。 http://www.ciscounitytools.com/Applications/CxN/BulkPasswordEdit/BulkPasswordEdit.html

# Cisco Unity Connection Surviable Remote Site VoiceMail 9.x へのライセンスの移行

Cisco Unity または Cisco Unity Connection の古いバージョンから Connection 9.x に移行するには、ラ イセンスをアップグレードする必要があります。詳細については、次の項を参照してください。

- Cisco Unity から Cisco Unity Connection 9.x へのライセンスの移行
- Cisco Unity Connection 7.x または 8.x から Connection 9.x へのライセンスの移行

#### Cisco Unity から Cisco Unity Connection Surviable Remote Site VoiceMail 9.x へのライセンスの移行

Cisco Unity から Cisco Unity Connection Surviable Remote Site VoiceMail 9.x にライセンスを移行す るには、Cisco Unity からレガシー ライセンス情報をエクスポートし、エクスポートしたデータを Connection 9.x にインポートする必要があります。Cisco Unity のレガシー ライセンス情報をコン ピュータにエクスポートするには、COBRAS Export ツールを使用します。COBRAS Export ツールの 詳細については、http://www.ciscounitytools.com/Applications/General/COBRAS/COBRAS.html リン クにアクセスしてください。エクスポートしたデータは、さらに Connection 9.x にインポートされて、 Connection 9.x データベースに格納されます。

レガシー ライセンス情報のインポートが完了したら、Connection 9.x を設定し、ELM サーバと同期す る必要があります。詳細については、『ELM User Guide』

(http://www.cisco.com/en/US/docs/voice\_ip\_comm/cucm/elmuserguide/9\_0\_1/CUCM\_BK\_E596FD7 2\_00\_enterprise-license-manager-user-90.html) を参照してください。

ELM サーバで同期が完了すると、移行のため、Connection 9.x のレガシー ライセンス情報が ELM サーバに送信されます。これで、ELM サーバを使用してライセンスを移行できるようになりました。 ELM サーバを使用したライセンスの移行の詳細については、『ELM User Guide』の「Migrate licenses using Upgrade Licenses wizard」を参照してください。

#### Cisco Unity Connection 7.x または 8.x から Connection 9.x へのライ センスの移行

Cisco Unity Connection Surviable Remote Site VoiceMail 7.x または 8.x から Connection 9.x にライセ ンスを移行するには、以下の方法のいずれかを使用できます。

- COBRAS ツールの使用
- アップグレード プロセスの使用

#### COBRAS ツールの使用

COBRAS ツールを使用して、Cisco Unity Connection Surviable Remote Site VoiceMail 7.x または 8.x から Connection 9.x にライセンスを移行できます。

注意

データのエクスポートではインストールされているライセンスのデータのみが移行されるので、 Cisco Unity Connection 8.6(2) 以前のリリースで提供されているライセンスをすべてインストール してから、データをエクスポートする必要があります。

#### Cisco Unity Connection 8.6(2) 以前のリリースから Cisco Unity Connection 9.x にライセンスを移行するための手順

- ステップ1 COBRAS Export ツールを起動します。
- ステップ2 [バックアップオプション (Backup Option)]タブの [Connection 9.x 以降に移行するためのライセンスの詳細 (License Details for Migration to Connection 9.x and later)]フィールドに移動します。
  Cisco Unity からレガシー ライセンスのデータをエクスポートするために、[バックアップオプション (Backup Option)]タブの [Connection 9.x 以降に移行するためのライセンスの詳細 (License Details for Migration to Connection 9.x and later)]チェック ボックスを選択します。ポップアップが表示されます。
- ステップ3 CLI 資格情報を入力して [OK] をクリックします。
- **ステップ4** [バックアップの保存先の選択(Select Backup Destination)] タブで、レガシー ライセンスのデータの エクスポート先とするバックアップ場所に移動します。
- **ステップ 5** [データのエクスポート (Export Data)] タブをクリックして、レガシー ライセンスのデータをエクスポートします。

(注)

Γ

同様に、COBRAS Import ツールを使用して、バックアップを Connection 9.x にインポートすることが できます。バックアップ データを Connection 9.x にインポートすると、レガシー ライセンス情報が Connection 9.x データベースに格納されます。 COBRAS ツールの詳細については、 http://www.ciscounitytools.com/Applications/General/COBRAS/COBRAS.html リンクにアクセスして ください。

レガシー ライセンス情報のアップロードが完了したら、Connection 9.x を設定し、ELM サーバと同期 する必要があります。詳細については、『ELM User Guide』 (http://www.cisco.com/en/US/docs/voice\_ip\_comm/cucm/elmuserguide/9\_0\_1/CUCM\_BK\_E596FD7 2 00 enterprise-license-manager-user-90.html) を参照してください。

ELM サーバで同期が完了すると、移行のため、Connection 9.x のレガシー ライセンス情報が ELM サーバに送信されます。これで、ELM サーバを使用してライセンスを移行できるようになりました。 ELM サーバを使用したライセンスの移行の詳細については、『ELM User Guide』の「Migrate licenses using Upgrade Licenses wizard」を参照してください。

#### アップグレード プロセスの使用

Cisco Unity Connection Surviable Remote Site VoiceMail 7.x または 8.x を Connection 9.x にアップグ レードする場合は、アップグレード中に、前バージョンのレガシー ライセンス情報が Connection 9.x データベースにアップロードされます。アップグレード プロセスが完了したら、Connection 9.x を設 定し、ELM サーバと同期する必要があります。詳細については、『ELM User Guide』 (http://www.cisco.com/en/US/docs/voice\_ip\_comm/cucm/elmuserguide/9\_0\_1/CUCM\_BK\_E596FD7 2 00 enterprise-license-manager-user-90.html) を参照してください。

Connection 9.x で ELM サーバ用の設定が完了すると、レガシー情報が ELM サーバに送信されます。 これで、ELM サーバを使用してライセンスを移行できるようになりました。ELM サーバを使用したラ イセンスの移行の詳細については、『ELM User Guide』の「Migrate licenses using Upgrade Licenses wizard」を参照してください。

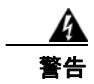

Cisco Unity Connection Surviable Remote Site VoiceMail リリース 9.x にアップグレードする 前に、9.x より以前のすべてのライセンスが 9.x より以前の Cisco Unity Connection Surviable Remote Site VoiceMail および Cisco Unity にインストールされている必要があります。これは、 インストールされているライセンス情報のみが、ライセンスの移行対象となるレガシー ライセンス データと見なされるためです。リリース 9.x にアップグレードした後では、Enterprise License Manager を使用しても、9.x より前のライセンスは Cisco Unity Connection Surviable Remote Site VoiceMail 9.x に適用できません。

# Connection クラスタでない Connection 7.x、8.0、また は 8.5 ソフトウェアから出荷されている 9.x バージョンに アップグレードするためのタスク リスト

既存の Connection 7.x、8.0、または 8.5 サーバから出荷されている 9.x バージョン (Connection クラ スタ設定なし) にアップグレードするには、次のタスクを実行します。

**1.** *Cisco MCS 7825-H3* サーバまたはそれと同等である HP DL320G5 で Connection をアップグレー ドする場合: 128 GB 以上の USB フラッシュ ドライブまたは外部ハード ディスクを確保します。

アップグレード中に、Connection サーバのディスク ドライブはハードウェアベースの RAID から ソフトウェアベースの RAID に変換されます。RAID の変換の前に、USB ドライブが再フォー マットされ、Connection サーバのデータおよび音声メッセージがドライブにコピーされます。 RAID が再設定されると、データおよび音声メッセージが Connection サーバのディスク ドライブ に復元されます。

$$\Lambda$$

**注意** 保存したいデータが含まれる USB ドライブは使用しないでください。アップグレード中に、 USB ドライブは再フォーマットされ、ドライブにある既存のデータはすべて消去されます。

- アップグレード中は、無効化または制限されている機能のリストを確認します。「Connection 7.x、 8.0、8.5 から Connection 9.x へのアップグレード中の Connection 機能のステータス」(P.3-3) を 参照してください。
- **3.** 再設定しない限り動作しない機能のリストを確認します。「Connection 9.x にアップグレードする 場合に再設定が必要な機能」(P.3-4) を参照してください。

- 4. Connection ユーザアカウントを Cisco Unity から移行していて、FIPS モードを有効にする場合: ユーザがタッチトーン カンバセーションにサインインできないようにする FIPS 準拠でない電話 ユーザインターフェイス(タッチトーン カンバセーション)の PIN の説明を参照してください。 「ユーザを Cisco Unity から移行した場合の FIPS モードの有効化」(P.3-5)を参照してください。
- **5.** 該当する『Cisco Unity Connection Surviable Remote Site VoiceMail 9.<x> Supported Platforms List』を参照し、以下を判断してください。
  - 現在の Connection サーバが Connection 9.x でサポートされているかどうか。
  - 現在の Connection サーバがサポートされている場合は、ハードディスクの交換が必要かどうか。
  - 現在の Connection サーバがサポートされている場合は、メモリの増設が必要かどうか。

この資料は、http://www.cisco.com/en/US/products/ps6509/products\_data\_sheets\_list.html から入 手可能です。

サーバがサポートされていない場合は、新しいサーバの後継ライセンスファイルを取得する前に サーバを交換してください。

また、Connection を物理サーバから仮想マシンに移行する場合は、アップグレードを行う前に、 仮想マシンに移行し、仮想マシンの後継ライセンス ファイルを取得します。

- 6. 出荷されているバージョンへのアップグレードに関するその他の情報については、該当するバージョンの『Release Notes for Cisco Unity Connection』を参照してください。特に、「Installation and Upgrade Information」の項の情報に注意してください。リリースノートは、 http://www.cisco.com/en/US/products/ps6509/prod\_release\_notes\_list.html から入手可能です。
- 7. Connection 9.x サーバにアップグレードする前に、既存の Connection サーバにライセンスをイン ストールします。アップグレード中に、レガシー ライセンス情報が Connection データベースに アップロードされます。「Cisco Unity Connection Surviable Remote Site VoiceMail 9.x へのライセ ンスの移行」を参照してください。Cisco Unity Connection Surviable Remote Site VoiceMail 9.x のライセンスの詳細については、『System Administration Guide for Cisco Unity Connection』 (http://www.cisco.com/en/US/docs/voice\_ip\_comm/connection/9x/administration/guide/9xcucsag x.html)の「Managing Licenses in Cisco Unity Connection Surviable Remote Site VoiceMail」の 章を参照してください。

警告

ſ

Cisco Unity Connection Surviable Remote Site VoiceMail リリース 9.x にアップグレードする 前に、9.x より以前のすべての有効なライセンスが 9.x より以前の Cisco Unity Connection Surviable Remote Site VoiceMail および Cisco Unity にインストールされている必要があります。 これは、インストールされているライセンス情報のみが、ライセンスの移行対象となるレガシー ライ センス データと見なされるためです。リリース 9.x にアップグレードした後では、Enterprise License Manager を使用しても、9.x より前のライセンスは Cisco Unity Connection Surviable Remote Site VoiceMail 9.x に適用できません。

- 8. アップグレードに必要なソフトウェアが準備してあることを確認します。次の点に注意してください。
  - Cisco.com から ciscocm.refresh\_upgrade.cop (Cisco Option Package) ファイルをダウンロードする必要があります。.cop ファイルは、Connection 9.x にアップグレードするために必要なパッチを Connection の現行バージョンに適用します。.cop ファイルを Cisco.com からダウンロードする方法については、該当する『Release Notes for Cisco Unity Connection』 (http://www.cisco.com/en/US/products/ps6509/prod\_release\_notes\_list.html)の「Installation and Upgrade Information」を参照してください。
  - Connection サーバの交換が必要で、サーバで現在 Connection 7.0(1) ~ 7.1(2) を実行している 場合は、Connection 7.1(3) ソフトウェアも必要です。ただし、7.1(3) よりも前の Connection 7.x バージョンの中には、直接 Connection 7.1(3) にアップグレードできないバージョンもある

ため、直接 Connection 7.1(3) にアップグレードできる中間バージョンのソフトウェアも必要 になる可能性があります。サポートされているアップグレードについては、『Cisco Unified Communications Manager Software Compatibility Matrix』

(http://www.cisco.com/en/US/docs/voice\_ip\_comm/cucm/compat/ccmcompmatr.html)の「Supported Cisco Unified Communications Manager Upgrades」を参照してください。

(注)

7.x およびそれ以降のバージョンでは、Cisco Unified CM と Cisco Unity Connection Surviable Remote Site VoiceMail のバージョン番号は同じです。

次の2つの理由により、Connection 7.1(3) ソフトウェアが必要です。1 つめの理由は、古い サーバの一部は Connection 8.x の仕様をサポートしておらず、これらの古いサーバ上で、 Connection 8.x をインストールまたはアップグレードしようとすると失敗するためです。ま た、バージョン 7.1(3) よりも前の Connection ソフトウェアには、新しいサーバに必要なドラ イバが含まれていません。これは、バージョン 7.1(3) よりも前の Connection を新しいサーバ にインストールしたり、ディザスタ リカバリ システム を使用して新しいサーバにデータを移 行したり、新しいサーバを Connection 9.x にアップグレードしたりすることができないことを 意味します。

- Connection サーバを交換したり、サーバ内のハードディスクを交換する場合は、Cisco.com からダウンロードするソフトウェアは、新規のインストールには使用できないため、物理 DVD を発注する必要があります。
- サーバを交換せず、サーバ内のハードディスクも交換しない場合は、アップグレード用のソフトウェアを Cisco.com からダウンロードしてください。ソフトウェアを Cisco.com からダウンロードする方法については、該当する『Release Notes for Cisco Unity Connection』 (http://www.cisco.com/en/US/products/ps6509/prod\_release\_notes\_list.html)の「Installation and Upgrade Information」を参照してください。

サーバまたはサーバ内のハード ディスクを交換しない場合でも、Connection 9.x にアップグレードする前に、中間のバージョンにアップグレードするためのソフトウェアが必要になる可能性があります。サポートされているアップグレードについては、『Cisco Unified Communications Manager Software Compatibility Matrix』 (http://www.cisco.com/en/US/docs/voice\_ip\_comm/cucm/compat/ccmcompmatr.html)の「Supported Cisco Unified Communications Manager Upgrades」を参照してください。

**9.** Connection サーバに英語(米国)以外の言語がインストールされており、その言語を引き続き使 用したい場合:該当する Connection 9.x の言語ファイルをダウンロードします。"Downloading Connection 9.x Language Files" section on page 3-1 を参照してください。

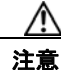

Connection サーバに英語(米国)以外の言語がインストールされていて、使用されている場合は、アップグレード プロセスの後で Connection 9.x バージョンの同じ言語をインストール する必要があります。これを行わないと、Connection のカンバセーションが一部のユーザで 正常に動作しなくなります。

 タスク 8. に記述されている中間バージョンへのアップグレードが必要な場合:必要に応じて Connection をアップグレードします。Connection 7.x より新しいバージョンの Connection 7.x に アップグレードする方法については、『Upgrade Guide for Cisco Unity Connection Release 7.x』 (http://www.cisco.com/en/US/docs/voice\_ip\_comm/connection/7x/upgrade/guide/7xcucrugx.html) の「Upgrading Cisco Unity Connection Surviable Remote Site VoiceMail 7.x to the Shipping 7.x Version」の章を参照してください。

Connection 7.x サーバに Connection 9.x ライセンス ファイルをインストールしないでください。

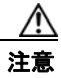

- :意 中間バージョンへのアップグレードにメジャー バージョンへのアップグレードが含まれる場合(2.x から 7.x にアップグレードする場合など)、Connection が再び動作するようにするには、Connection 9.x へのアップグレードを実行する必要があります。レガシー ライセンス情報として 2.x のライセンス データを 9.x に送信するには、中間バージョンへのアップグレードを行うため、アップグレード ライセンスを入手し、インストールする必要があります。
- **11.** Connection 7.x からアップデートするときに、現在のサーバを Connection 9.x 用に使用し、ハード ディスクを交換するか、またはメモリを増設する場合:
  - a. ディザスタ リカバリ システム を使用してサーバのバックアップを行います。このバックアップは、交換用ハード ディスクにデータを復元するために使用します。詳細については、 『Disaster Recovery System Administration Guide for Cisco Unity Connection Release 7.x』 (http://www.cisco.com/en/US/docs/voice\_ip\_comm/connection/7x/drs\_administration/guide/ 7xcucdrsag.html) を参照してください。
  - b. ハードディスクを交換するか、メモリを増設(または両方を実行)します。「Connection 9.x をサポートするためのメモリ アップグレードまたはハードディスク交換(特定のサーバの み)」(P.3-25)を参照してください。
  - C. タスク 11.a. でサーバをバックアップしたときにインストールされていたバージョンの Connection を再インストールします。『Installation Guide for Cisco Unity Connection Release 7.x』 (http://www.cisco.com/en/US/docs/voice\_ip\_comm/connection/7x/installation/guide/7xcucig x.html)を参照してください。
  - d. タスク 11.a. で作成した DRS バックアップを使用して、サーバ上にデータを復元します。
  - **e.** タスク 14. に進みます。
- **12.** Connection 7.x からアップグレードするときに、Connection サーバを交換する場合:サーバを交換します。『Upgrade Guide for Cisco Unity Connection Release 7.x』 (http://www.cisco.com/en/US/docs/voice\_ip\_comm/connection/7x/upgrade/guide/7xcucrugx.html)の「Replacing Cisco Unity Connection Surviable Remote Site VoiceMail 7.x Servers」の章の「Replacing a Single 7.x Server Without a Connection Cluster」を参照してください。
- **13.** 交換するハードディスクまたは交換するサーバのバックアップがない場合:ディザスタリカバリシステム を使用して、サーバのバックアップを行います。詳細については、該当する『Disaster Recovery System Administration Guide for Cisco Unity Connection』 (http://www.cisco.com/en/US/products/ps6509/prod\_maintenance\_guides\_list.html) を参照してください。

#### <u>\_\_\_\_</u> 注意

ſ

- Cisco MCS 7825-H3 サーバまたはそれと同等である HP DL320G5 で Connection をアップ グレードする場合は、Connection 9.x にアップグレードした後で、復帰機能を使用して前の バージョンに戻すことはできません。前のバージョンに戻すには、そのバージョンをインス トールし、DRS バックアップからデータを復元する必要があります。
- Connection サーバで、Connection 9.x へのアップグレードに必要な Cisco Option Package をイン ストールします (これは、タスク 8. でダウンロードした Cisco Option Package です)。
   「Connection 7.x、8.0、8.5 から出荷されている 9.x バージョンへのアップグレードに必要な Cisco Option Package をインストールします。」(P.3-28) を参照してください。
- **15.** *Connection が Cisco MCS 7825-H3 サーバまたは HP DL320G5 サーバで実行されている場合*:128 GB 以上の USB フラッシュ ドライブまたは外部ハード ディスクを Connection サーバに接続します。

<u>//</u> 注意

- は保存したいデータが含まれる USB ドライブは使用しないでください。アップグレード中に、 USB ドライブは再フォーマットされ、ドライブにある既存のデータはすべて消去されます。
- **16.** 必要に応じて、Connection 9.x の言語をインストールします。"Installing Connection 9.x Language Files" section on page 3-2 を参照してください。

日本語をインストールして Cisco Unity Connection Administration をローカライズするには、 Cisco Unified Communications Manager の日本語ユーザ ロケールもインストールする必要があり ます。該当する『*Cisco Unified Communications Operating System Administration Guide*』 (http://www.cisco.com/en/US/products/sw/voicesw/ps556/prod\_maintenance\_guides\_list.html)の 「Software Upgrades」の章の「Locale Installation」を参照してください。

他の言語をインストールして Cisco Personal Communications Assistant をローカライズする場合 も、それぞれ該当する Cisco Unified Communications Manager のユーザ ロケールをインストール する必要があります。該当する『Cisco Unified Communications Operating System Administration Guide』

(http://www.cisco.com/en/US/products/sw/voicesw/ps556/prod\_maintenance\_guides\_list.html)の「Software Upgrades」の章の「Locale Installation」を参照してください。

- **17.** Connection ソフトウェアをアップグレードします。該当する項を参照してください。
  - 「ローカル DVD からの Connection 7.x、8.0、8.5、または 8.6 の出荷されている 9.x バージョ ンへのアップグレード」(P.3-30)
  - 「ネットワーク ロケーションからの Connection 7.x、8.0、8.5、または 8.6 の出荷されている 9.x バージョンへのアップグレード」(P.3-32)
- Connection 7.x または8.0 から Connection 9.x 以降にアップグレードする場合で、次のいずれかが 該当する場合:必要に応じて、ユニファイドメッセージングを設定するか、ユニファイドメッ セージングの設定を確認、アップデートします。
  - アップグレード前は、Exchangeの電子メールへのアクセスに Text To Speech を使用していた。
  - アップグレード前は、Exchangeのカレンダーへのアクセスに電話を使用していた。
  - アップグレード前は、Personal Call Transfer Rules またはボイス コマンドに Exchange の連絡 先を使用していた。
  - アップグレード前は、MeetingPlace カレンダーにアクセスしていた。
  - Connection と Exchange のメールボックス(単一受信トレイ)を同期させたい。

詳細については、『Unified Messaging Guide for Cisco Unity Connection Release 9.x』 (http://www.cisco.com/en/US/docs/voice\_ip\_comm/connection/9x/unified\_messaging/guide/9xcu cumgx.html)の該当する章を参照してください。

次の点に注意してください。

- Connection 7.x または 8.0 の外部サービスは、ユニファイド メッセージング サービスに変換されます。ユニファイド メッセージング サービスは有効化されますが、デフォルトの設定が使用中の Active Directory および Exchange の設定に対して理想的ではない場合があります。
- Connection データベースに保存されていて、Exchange へのアクセスに使用されていたユーザ パスワードは、Connection 8.5 では使用されなくなりました。Connection では、パスワード の代わりに Active Directory で作成した 1 つ以上のユニファイド メッセージング アカウント を使用して Exchange にアクセスします。

**19.** *タスク 18. で単一受信トレイを設定し、単一受信トレイ機能を完全に使用したい場合*: 次のタスク を実行します。

- a. 現在、ワークステーション上の Outlook が、Connection のボイス メッセージに IMAP を使用 してアクセスするように設定されている場合は、Outlook から IMAP プロファイルを削除しま す。
- **b.** ワークステーションで、Cisco Unity Connection ViewMail for Microsoft Outlook Release 8.5 をインストールするか、これにアップグレードし、ViewMail を Exchange で Connection ボイ スメッセージにアクセスするように設定します。

### Connection クラスタである Connection 7.x、8.0、また は 8.5 ソフトウェアから出荷されている 9.x バージョンに アップグレードするためのタスク リスト

Connection 7.x、8.0 または 8.5 クラスタ内のパブリッシャ サーバとサブスクライバ サーバから出荷さ れている Connection 9.x バージョンにアップグレードするには、次のタスクを実行します。

 Connection クラスタ内のサーバの一方または両方が Cisco MCS 7825-H3 サーバまたはそれと同等 である HP DL320G5 の場合: 128 GB 以上の USB フラッシュ ドライブまたは外部ハード ディス クを確保します。

アップグレード中に、MCS 7825-H3 サーバまたは HP DL320 G5 サーバのディスク ドライブは ハードウェアベースの RAID からソフトウェアベースの RAID に変換されます。RAID の変換の前 に、USB ドライブが再フォーマットされ、Connection サーバのデータおよび音声メッセージがド ライブにコピーされます。RAID が再設定されると、データおよび音声メッセージが Connection サーバのディスク ドライブに復元されます。

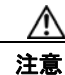

ſ

保存したいデータが含まれる USB ドライブは使用しないでください。アップグレード中に、 USB ドライブは再フォーマットされ、ドライブにある既存のデータはすべて消去されます。

 Connection 9.x にアップグレードする場合:パブリッシャ サーバおよびサブスクライバ サーバの ステータスが [アクティブ (Active)]であることを確認します。サーバのステータスを確認する には、[Cisco Unity Connection Serviceability]>[ツール (Tools)]>[クラスタ管理 (Cluster Management)]に移動します。また、データベース レプリケーションの実行状態を確認し、CLI コマンド、show cuc cluster status を実行する必要があります。詳細については、『Command Line Interface Reference Guide for Cisco Unified Communications Solutions』 (http://www.cisco.com/en/US/products/ps6509/prod\_maintenance\_guides\_list.html)の該当する項 を参照してください。

次の点に注意してください。

- パブリッシャ サーバのステータスは [プライマリ(PRIMARY)]、サブスクライバ サーバの ステータスは [セカンダリ(SECONDARY)]である必要があります。
- 必ずパブリッシャサーバを先にアップグレードし、その後でサブスクライバサーバをアップ グレードします。
- アップグレード中は、無効化または制限されている機能のリストを確認します。「Connection 7.x、 8.0、8.5 から Connection 9.x へのアップグレード中の Connection 機能のステータス」(P.3-3)を 参照してください。
- **4.** 再設定しない限り動作しない機能のリストを確認します。「Connection 9.x にアップグレードする 場合に再設定が必要な機能」(P.3-4) を参照してください。

- 5. Connection ユーザアカウントを Cisco Unity から移行していて、FIPS モードを有効にする場合: ユーザがタッチトーン カンバセーションにサインインできないようにする FIPS 準拠でない電話 ユーザインターフェイス(タッチトーン カンバセーション)の PIN の説明を参照してください。 「ユーザを Cisco Unity から移行した場合の FIPS モードの有効化」(P.3-5)を参照してください。
- **6.** 『*Cisco Unity Connection Surviable Remote Site VoiceMail 9.x Supported Platforms List*』を参照し、以下を判断してください。
  - 現在の Connection サーバが Connection 9.x でサポートされているかどうか。
  - 現在の Connection サーバがサポートされている場合は、ハードディスクの交換が必要かどうか。
  - 現在の Connection サーバがサポートされている場合は、メモリの増設が必要となる機能を追加するかどうか。

この資料は、http://www.cisco.com/en/US/products/ps6509/products\_data\_sheets\_list.html から入 手可能です。

サーバがサポートされていない場合は、ライセンスファイルを取得する前にサーバを交換してください。ライセンスファイルは、サーバの MAC アドレスに関連付けされています。

- 7. 出荷されているバージョンへのアップグレードに関するその他の情報については、該当するバージョンの『Release Notes for Cisco Unity Connection』を参照してください。特に、「Installation and Upgrade Information」の項の情報に注意してください。リリースノートは、 http://www.cisco.com/en/US/products/ps6509/prod\_release\_notes\_list.html から入手可能です。
- 8. Connection 9.x サーバにアップグレードするため、既存の Connection サーバにライセンスをイン ストールします。アップグレード中に、レガシー ライセンス情報が Connection データベースに アップロードされます。「Cisco Unity Connection Surviable Remote Site VoiceMail 9.x へのライセ ンスの移行」を参照してください。Cisco Unity Connection Surviable Remote Site VoiceMail 9.x のライセンスの詳細については、『System Administration Guide for Cisco Unity Connection』 (http://www.cisco.com/en/US/docs/voice\_ip\_comm/connection/9x/administration/guide/9xcucsag x.html)の「Managing Licenses in Cisco Unity Connection Surviable Remote Site VoiceMail」の 章を参照してください。

警告

Cisco Unity Connection Surviable Remote Site VoiceMail リリース 9.x にアップグレードする 前に、9.x より以前のすべてのライセンスが 9.x より以前の Cisco Unity Connection Surviable Remote Site VoiceMail および Cisco Unity にインストールされている必要があります。これは、 インストールされているライセンス情報のみが、ライセンスの移行対象となるレガシー ライセンス データと見なされるためです。リリース 9.x にアップグレードした後では、Enterprise License Manager を使用しても、9.x より前のライセンスは Cisco Unity Connection Surviable Remote Site VoiceMail 9.x に適用できません。

- 9. アップグレードに必要なソフトウェアが準備してあることを確認します。次の点に注意してください。
  - Cisco.com から ciscocm.refresh\_upgrade.cop (Cisco Option Package) ファイルをダウンロー ドする必要があります。.cop ファイルを Cisco.com からダウンロードする方法については、 該当する『*Release Notes for Cisco Unity Connection*』 (http://www.cisco.com/en/US/products/ps6509/prod\_release\_notes\_list.html)の「Installation and Upgrade Information」を参照してください。
  - Connection サーバの交換が必要で、サーバで現在 Connection 7.0(1) ~ 7.1(2) を実行している 場合は、Connection 7.1(3) ソフトウェアも必要です。ただし、7.1(3) よりも前の Connection 7.x バージョンの中には、直接 Connection 7.1(3) にアップグレードできないバージョンもある ため、直接 Connection 7.1(3) にアップグレードできる中間バージョンのソフトウェアも必要 になる可能性があります。サポートされているアップグレードについては、『Cisco Unified

*Communications Manager Software Compatibility Matrix*』 (http://www.cisco.com/en/US/docs/voice\_ip\_comm/cucm/compat/ccmcompmatr.html)の「Supported Cisco Unified Communications Manager Upgrades」を参照してください。

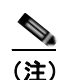

7.x およびそれ以降のバージョンでは、Cisco Unified CM と Cisco Unity Connection Surviable Remote Site VoiceMail のバージョン番号は同じです。

2 つの理由により、Connection 7.1(3) ソフトウェアと Connection 7.1(5) ソフトウェアが必要 です。1 つめの理由は、古いサーバの一部は Connection 8.x の仕様をサポートしておらず、こ れらの古いサーバ上で、Connection 8.x をインストールまたはアップグレードしようとすると 失敗するためです。また、バージョン 7.1(3) よりも前の Connection ソフトウェアには、新し いサーバに必要なドライバが含まれていません。このため、バージョン 7.1(3) よりも前の Connection を新しいサーバにインストールしたり、ディザスタ リカバリ システム を使用して 新しいサーバにデータを移行したり、新しいサーバを Connection 9.x にアップグレードしたり することができなくなります。

- Connection サーバを交換したり、サーバ内のハードディスクを交換する場合は、Cisco.com からダウンロードするソフトウェアは、新規のインストールには使用できないため、物理 DVD を発注する必要があります。
- サーバを交換せず、サーバ内のハードディスクも交換しない場合は、アップグレード用のソフトウェアを Cisco.com からダウンロードしてください。ソフトウェアを Cisco.com からダウンロードする方法については、該当する『*Release Notes for Cisco Unity Connection*』(http://www.cisco.com/en/US/products/ps6509/prod\_release\_notes\_list.html)の「Installation and Upgrade Information」を参照してください。
- サーバを交換しない場合でも、Connection 9.x にアップグレードする前に、中間のバージョン にアップグレードするためのソフトウェアが必要になる可能性があります。サポートされてい るアップグレードについては、『Cisco Unified Communications Manager Software Compatibility Matrix』 (http://www.cisco.com/en/US/docs/voice\_ip\_comm/cucm/compat/ccmcompmatr.html)の 「Supported Cisco Unified Communications Manager Upgrades」を参照してください。
- **10.** Connection サーバに英語(米国)以外の言語がインストールされており、その言語を引き続き使 用したい場合:該当する Connection 9.x の言語ファイルをダウンロードします。"Downloading Connection 9.x Language Files" section on page 3-1 を参照してください。

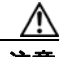

ſ

- **注意** Connection サーバに英語(米国)以外の言語がインストールされていて、使用されている場合は、以降のアップグレード プロセスで Connection 9.x バージョンの同じ言語をインストールする必要があります。これを行わないと、Connection のカンバセーションが一部のユーザで正常に動作しなくなります。
- タスク 9. に記述されている中間バージョンへのアップグレードが必要な場合:必要に応じて Connection をアップグレードします。Connection 7.x より新しいバージョンの Connection 7.x に アップグレードする方法については、『Upgrade Guide for Cisco Unity Connection Release 7.x』 (http://www.cisco.com/en/US/docs/voice\_ip\_comm/connection/7x/upgrade/guide/7xcucrugx.html) の「Upgrading Cisco Unity Connection Surviable Remote Site VoiceMail 7.x to the Shipping 7.x Version」の章を参照してください。

Connection 7.x サーバに Connection 8.x ライセンス ファイルをインストールしないでください。

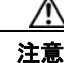

- 中間バージョンへのアップグレードにメジャーバージョンへのアップグレードが含まれる場合(2.x から 7.x にアップグレードする場合など)、Connection が再び動作するようにするには、Connection 9.x へのアップグレードを実行する必要があります。アップグレードに必要なライセンスファイルを取得するために ELM サーバと統合する場合、シスコからお送りするのは 9.x のライセンスファイルのみです。これは、中間のバージョンには使用できません。
- **12.** Connection 7.x からアップグレードするときに、現在のサーバを Connection 9.x 用に使用し、サー バの一方または両方を交換するか、一方または両方のサーバのハードディスクを交換する場合: サーバを交換するか、サーバのハードディスクを交換します。『Upgrade Guide for Cisco Unity Connection Release 7.x』

(http://www.cisco.com/en/US/docs/voice\_ip\_comm/connection/7x/upgrade/guide/7xcucrugx.html)の「Replacing Cisco Unity Connection Surviable Remote Site VoiceMail 7.x Servers or Hard Disks」の章の該当する項を参照してください。

/!\ 注意

- ハードディスクを交換する場合は、この章の「Connection 9.x をサポートするためのメモリ アップグレードまたはハードディスク交換(特定のサーバのみ)」(P.3-25)は使用しないで ください。この項ではクラスタに関連した問題について考慮していません。
- Connection 7.x からアップグレードするときに、現在の Connection サーバにメモリを増設する場合:「Connection 9.x をサポートするためのメモリ アップグレードまたはハードディスク交換(特定のサーバのみ)」(P.3-25)を参照してください。
- 交換するハード ディスクまたは交換するサーバのバックアップがない場合:ディザスタ リカバリシステム を使用して、パブリッシャ サーバのバックアップを行います。詳細については、該当する『Disaster Recovery System Administration Guide for Cisco Unity Connection』 (http://www.cisco.com/en/US/products/ps6509/prod\_maintenance\_guides\_list.html) を参照してください。

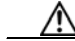

- 注意 Cisco MCS 7825-H3 サーバまたはそれと同等である HP DL320G5 で Connection をアップ グレードする場合は、Connection 9.x にアップグレードした後で、復帰機能を使用して前の バージョンに戻すことはできません。前のバージョンに戻すには、そのバージョンをインス トールし、DRS バックアップからデータを復元する必要があります。
- 15. Connection 9.x にアップグレードする前に、パブリッシャとサブスクライバに a.cop ファイルをインストールします (これは、タスク 9. でダウンロードした Cisco Option Package です)。.cop ファイルは、Connection 9.x にアップグレードするために必要なパッチを Connection の現行バージョンに適用します。「Connection 7.x、8.0、8.5 から出荷されている 9.x バージョンへのアップグレードに必要な Cisco Option Package をインストールします。」(P.3-28) を参照してください。
- パブリッシャ サーバが Cisco MCS 7825-H3 サーバまたは HP DL320G5 サーバである場合: 128 GB 以上の USB フラッシュ ドライブまたは外部ハード ディスクをパブリッシャ サーバに接続しま す。

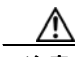

**注意** 保存したいデータが含まれる USB ドライブは使用しないでください。アップグレード中に、 USB ドライブは再フォーマットされ、ドライブにある既存のデータはすべて消去されます。

**17.** パブリッシャ サーバで、Connection ソフトウェアをアップグレードします。該当する項を参照してください。

- 「ローカル DVD からの Connection 7.x、8.0、8.5、または 8.6 の出荷されている 9.x バージョ ンへのアップグレード」(P.3-30)
- 「ネットワーク ロケーションからの Connection 7.x、8.0、8.5、または 8.6 の出荷されている 9.x バージョンへのアップグレード」(P.3-32)

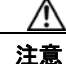

パブリッシャ サーバのアップグレードが完了するまで、サブスクライバ サーバのアップグ レードを開始しないでください。そうでないと、パブリッシャ サーバのアップグレードが完 了するまで両方のサーバの Connection の全機能が無効になります。また、サブスクライバ サーバのアップグレードが失敗し、再度サブスクライバ サーバをアップグレードする必要が 生じます。

電話システムがコールをサブスクライバサーバに転送する場合、外部の発信者と Connection ユー ザは音声メッセージを残すことができますが、メッセージはユーザのメールボックスには即時配信 されません。

 サブスクライバ サーバが Cisco MCS 7825-H3 サーバまたは HP DL320G5 サーバである場合:128 GB 以上の USB フラッシュ ドライブまたは外部ハード ディスクをパブリッシャ サーバに接続しま す。

パブリッシャ サーバが Cisco MCS 7825-H3 サーバまたは HP DL320G5 サーバである場合、タスク 16. でパブリッシャ サーバに接続したのと同じドライブを使用することができます。

- **19.** サブスクライバ サーバ上で、パブリッシャ サーバのステータスが Primary、サブスクライバ サー バのステータスが Secondary になっていることを確認します。手順については、『*Cluster Configuration and Administration Guide for Cisco Unity Connection*』 (http://www.cisco.com/en/US/docs/voice\_ip\_comm/connection/9x/cluster\_administration/guide/9 xcuccagx.html) の「Administering a Cisco Unity Connection Surviable Remote Site VoiceMail 9.x Cluster」の章を参照してください。
- **20.** パブリッシャ サーバがコールを受け入れ、音声メッセージをユーザに配信していることを確認します。
- サブスクライバ サーバで、Connection 9.x へのアップグレードに必要な Cisco Option Package を インストールします (これは、タスク 9. でダウンロードした Cisco Option Package です)。
   「Connection 7.x、8.0、8.5 から出荷されている 9.x バージョンへのアップグレードに必要な Cisco Option Package をインストールします。」(P.3-28) を参照してください。
- **22.** サブスクライバ サーバで、Connection ソフトウェアをアップグレードします。該当する項を参照 してください。
  - 「ローカル DVD からの Connection 7.x、8.0、8.5、または 8.6 の出荷されている 9.x バージョ ンへのアップグレード」(P.3-30)
  - 「ネットワーク ロケーションからの Connection 7.x、8.0、8.5、または 8.6 の出荷されている 9.x バージョンへのアップグレード」(P.3-32)

電話システムがコールをパブリッシャ サーバに転送する場合、外部の発信者と Connection ユーザ は音声メッセージを残すことができます。メッセージはユーザのメールボックスに即時配信されま す。

 $\underline{\wedge}$ 

注意

ſ

Cisco MCS 7825-H3 サーバまたはそれと同等である HP DL320G5 で Connection をアップ グレードする場合は、Connection 9.x にアップグレードした後で、復帰機能を使用して前の バージョンに戻すことはできません。前のバージョンに戻すには、そのバージョンを再イン ストールする必要があります。 **23.** 必要に応じて、Connection 9.x の言語をインストールします。"Installing Connection 9.x Language Files" section on page 3-2 を参照してください。

最初にパブリッシャ サーバに言語をインストールし、次にサブスクライバ サーバにインストール します。

日本語をインストールして Cisco Unity Connection Administration をローカライズするには、 Cisco Unified Communications Manager の日本語ロケールもインストールする必要があります。 該当する『*Cisco Unified Communications Operating System Administration Guide*』 (http://www.cisco.com/en/US/products/sw/voicesw/ps556/prod\_maintenance\_guides\_list.html)の 「Software Upgrades」の章の「Locale Installation」を参照してください。

他の言語をインストールして Cisco Personal Communications Assistant をローカライズする場合 も、それぞれ該当する Cisco Unified Communications Manager のロケールをインストールする必 要があります。該当する『*Cisco Unified Communications Operating System Administration Guide*』 (http://www.cisco.com/en/US/products/sw/voicesw/ps556/prod\_maintenance\_guides\_list.html)の 「Software Upgrades」の章の「Locale Installation」を参照してください。

- **24.** Connection 7.x または 8.0 から Connection 9.x にアップグレードする場合で、次のいずれかが該当 する場合:必要に応じて、ユニファイドメッセージングを設定するか、ユニファイドメッセージ ングの設定を確認、アップデートします。
  - アップグレード前は、Exchangeの電子メールへのアクセスに Text To Speech を使用していた。
  - アップグレード前は、Exchangeのカレンダーへのアクセスに電話を使用していた。
  - アップグレード前は、Personal Call Transfer Rules またはボイス コマンドに Exchange の連絡 先を使用していた。
  - アップグレード前は、MeetingPlace カレンダーにアクセスしていた。
  - Connection と Exchange のメールボックス(単一受信トレイ)を同期させたい。

詳細については、『Unified Messaging Guide for Cisco Unity Connection Release 9.x』 (http://www.cisco.com/en/US/docs/voice\_ip\_comm/connection/9x/unified\_messaging/guide/9xcu cumgx.html)の該当する章を参照してください。

次の点に注意してください。

- Connection 7.x または 8.0 の外部サービスは、ユニファイド メッセージング サービスに変換されます。ユニファイド メッセージング サービスは有効化されますが、デフォルトの設定が使用中の Active Directory および Exchange の設定に対して理想的ではない場合があります。
- Connection データベースに保存されていて、Exchange へのアクセスに使用されていたユーザ パスワードは、Connection 8.5 では使用されなくなりました。Connection では、パスワード の代わりに Active Directory で作成した 1 つ以上のユニファイド メッセージング アカウント を使用して Exchange にアクセスします。
- **25.** *タスク 24. で単一受信トレイを設定し、単一受信トレイ機能を完全に使用したい場合*: 次のタスク を実行します。
  - a. 現在、ワークステーション上の Outlook が、Connection のボイス メッセージに IMAP を使用 してアクセスするように設定されている場合は、Outlook から IMAP プロファイルを削除しま す。
  - **b.** ワークステーションで、Cisco Unity Connection ViewMail for Microsoft Outlook Release 8.5 をインストールするか、これにアップグレードし、ViewMail を Exchange で Connection ボイ スメッセージにアクセスするように設定します。

### Connection クラスタでない Connection Connection 8.6 ソフトウェアから出荷されている 9.x バージョンにアップグ レードするためのタスク リスト

既存の Connection 8.6 サーバから出荷されている 9.x バージョン (Connection クラスタ設定なし) に アップグレードするには、次のタスクを実行します。

- アップグレード中は、無効化または制限されている機能のリストを確認します。「Connection 7.x、 8.0、8.5 から Connection 9.x へのアップグレード中の Connection 機能のステータス」(P.3-3)を 参照してください。
- 2. 再設定しない限り動作しない機能のリストを確認します。「Connection 9.x にアップグレードする 場合に再設定が必要な機能」(P.3-4)を参照してください。
- Connection ユーザアカウントを Cisco Unity から移行していて、FIPS モードを有効にする場合: ユーザがタッチトーン カンバセーションにサインインできないようにする FIPS 準拠でない電話 ユーザインターフェイス(タッチトーン カンバセーション)の PIN の説明を参照してください。 「ユーザを Cisco Unity から移行した場合の FIPS モードの有効化」(P.3-5)を参照してください。
- 4. 出荷されているバージョンへのアップグレードに関するその他の情報については、該当するバージョンの『Release Notes for Cisco Unity Connection』を参照してください。特に、「Installation and Upgrade Information」の項の情報に注意してください。リリースノートは、 http://www.cisco.com/en/US/products/ps6509/prod\_release\_notes\_list.html から入手可能です。
- 5. Connection 9.x サーバにアップグレードするため、既存の Connection サーバにライセンスをイン ストールします。アップグレード中に、レガシー ライセンス情報が Connection データベースに アップロードされます。「Cisco Unity Connection Surviable Remote Site VoiceMail 9.x へのライセ ンスの移行」を参照してください。Cisco Unity Connection Surviable Remote Site VoiceMail 9.x のライセンスの詳細については、『System Administration Guide for Cisco Unity Connection』 (http://www.cisco.com/en/US/docs/voice\_ip\_comm/connection/9x/administration/guide/9xcucsag x.html)の「Managing Licenses in Cisco Unity Connection Surviable Remote Site VoiceMail」の 章を参照してください。

警告

ſ

Cisco Unity Connection Surviable Remote Site VoiceMail リリース 9.x にアップグレードする 前に、9.x より以前のすべてのライセンスが 9.x より以前の Cisco Unity Connection Surviable Remote Site VoiceMail および Cisco Unity にインストールされている必要があります。これは、 インストールされているライセンス情報のみが、ライセンスの移行対象となるレガシー ライセンス データと見なされるためです。リリース 9.x にアップグレードした後では、Enterprise License Manager を使用しても、9.x より前のライセンスは Cisco Unity Connection Surviable Remote Site VoiceMail 9.x に適用できません。

Connection サーバに英語(米国)以外の言語がインストールされており、その言語を引き続き使用したい場合:該当する Connection 9.x の言語ファイルをダウンロードします。"Downloading Connection 9.x Language Files" section on page 3-1を参照してください。

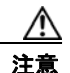

Connection サーバに英語(米国)以外の言語がインストールされていて、使用されている場合は、アップグレード プロセスの後で Connection 9.x バージョンの同じ言語をインストール する必要があります。これを行わないと、Connection のカンバセーションが一部のユーザで 正常に動作しなくなります。

- 交換するハードディスクまたは交換するサーバのバックアップがない場合:ディザスタリカバリシステムを使用して、サーバのバックアップを行います。詳細については、該当する『Disaster Recovery System Administration Guide for Cisco Unity Connection』 (http://www.cisco.com/en/US/products/ps6509/prod\_maintenance\_guides\_list.html) を参照してください。
- **8.** *業務時間外にアップグレードする場合*: utils iothrottle disable CLI コマンドを実行してアップグレードの速度を上げます。

アップグレードが業務時間中のシステムパフォーマンスに与える悪影響を回避するために、アッ プグレードプロセスが抑制され、完了するまで数時間かかる場合もあります。メンテナンス中に アップグレードする場合は、抑制をディセーブルにして、アップグレードの速度を上げることがで きます。こうすると、アップグレードが完了するまでの時間は短縮できますが、Connection のパ フォーマンスに影響が出ます。詳細については、該当する『Command Line Interface Reference Guide for Cisco Unified Communications Solutions』

(http://www.cisco.com/en/US/products/ps6509/prod\_maintenance\_guides\_list.html) を参照してください。

- 9. Connection ソフトウェアをアップグレードします。該当する項を参照してください。
  - 「ローカル DVD からの Connection 7.x、8.0、8.5、または 8.6 の出荷されている 9.x バージョ ンへのアップグレード」(P.3-30)
  - 「ネットワーク ロケーションからの Connection 7.x、8.0、8.5、または 8.6 の出荷されている 9.x バージョンへのアップグレード」(P.3-32)
- **10.** (任意) Cisco Unity Connection Surviable Remote Site VoiceMail (SRSV) をインストールする場合: CLI コマンド utlis cuc activate CUSRSV を実行します。

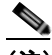

(注) Cisco Unity Connection SRSV をインストールしても、以前のバージョンで実行するどのデー タも新しいバージョンにはアップグレードされません。

- **11.** *タスク 8. でアップグレードの抑制をディセーブルにした場合*: utils iothrottle enable CLI コマン ドを実行して、抑制を再度イネーブルにします。詳細については、該当する『Command Line Interface Reference Guide for Cisco Unified Communications Solutions』 (http://www.cisco.com/en/US/products/ps6509/prod\_maintenance\_guides\_list.html) を参照してく ださい。
- **12.** Connection サーバに英語(米国)以外の言語がインストールされており、その言語を引き続き使用したい場合: "Installing Connection 9.x Language Files" section on page 3-2 を参照してください。

日本語をインストールして Cisco Unity Connection Administration をローカライズするには、 Cisco Unified Communications Manager の日本語ユーザ ロケールもインストールする必要があり ます。該当する『*Cisco Unified Communications Operating System Administration Guide*』 (http://www.cisco.com/en/US/products/sw/voicesw/ps556/prod\_maintenance\_guides\_list.html)の 「Software Upgrades」の章の「Locale Installation」を参照してください。

他の言語をインストールして Cisco Personal Communications Assistant をローカライズする場合 も、それぞれ該当する Cisco Unified Communications Manager のユーザ ロケールをインストール する必要があります。該当する『Cisco Unified Communications Operating System Administration Guide』

(http://www.cisco.com/en/US/products/sw/voicesw/ps556/prod\_maintenance\_guides\_list.html)の「Software Upgrades」の章の「Locale Installation」を参照してください。

1

**13.** Connection 8.6 から出荷されている Connection 9.x バージョンにアップグレードする場合で、次の いずれかが該当する場合:必要に応じて、ユニファイドメッセージングを設定するか、ユニファ イドメッセージングの設定を確認、アップデートします。

- アップグレード前は、Exchange の電子メールへのアクセスに Text To Speech を使用していた。
- アップグレード前は、Exchangeのカレンダーへのアクセスに電話を使用していた。
- アップグレード前は、Personal Call Transfer Rules またはボイス コマンドに Exchange の連絡 先を使用していた。
- アップグレード前は、MeetingPlace カレンダーにアクセスしていた。
- Connection と Exchange のメールボックス(単一受信トレイ)を同期させたい。

詳細については、『Unified Messaging Guide for Cisco Unity Connection Release 9.x』 (http://www.cisco.com/en/US/docs/voice\_ip\_comm/connection/9x/unified\_messaging/guide/9xcu cumgx.html)の該当する章を参照してください。

- **14.** *タスク 12. で単一受信トレイを設定し、単一受信トレイ機能を完全に使用したい場合*: 次のタスク を実行します。
  - a. 現在、ワークステーション上の Outlook が、Connection のボイス メッセージに IMAP を使用 してアクセスするように設定されている場合は、Outlook から IMAP プロファイルを削除しま す。
  - **b.** ワークステーションで、Cisco Unity Connection ViewMail for Microsoft Outlook Release 8.5 をインストールするか、これにアップグレードし、ViewMail を Exchange で Connection ボイ スメッセージにアクセスするように設定します。

### Connection クラスタで Connection 8.6 ソフトウェアから 出荷されている 9.x バージョンにアップグレードするための タスク リスト

アップグレード ソフトウェアがインストールされる間、パブリッシャ サーバとサブスクライバ サーバ は、発生するコールやレプリケーションへの対応を継続します。アップグレードが完了した後、2 つの サーバを一度に1 つずつ、アップグレードしたソフトウェアに切り替えます。

切り替えの際の Connection の動作に関する詳細は次のとおりです。

- パブリッシャサーバをアップグレードしたソフトウェアに切り替えるときは、サブスクライバサーバがすべてのコールに応答しますが、レプリケーションは発生せず、メッセージは使用できない可能性があります。
- サブスクライバ サーバをアップグレードしたソフトウェアに切り替えるときは、パブリッシャ サーバがすべてのコールに応答しますが、レプリケーションは発生せず、メッセージは使用できない可能性があります。
- 両方のサーバがアップグレードしたソフトウェアに切り替わってから約15分後に、両方のサーバ がコールに応答し、レプリケーションが再開し、メッセージが使用可能になります。

アップグレード プロセスに関する考慮事項は次のとおりです。

ſ

- アップグレードしたソフトウェアへの切り替え中に記録されたメッセージは、レプリケートされません。つまり、アクセスする Connection サーバによっては、一時的に新しいメッセージを取得できなくなる可能性があります。アップグレードプロセスが完了すると、メッセージがレプリケートされます。レプリケーションが完了すると、アクセスする Connection サーバに関係なく、すべてのメッセージが使用可能になります。
- MWI および通知は送信されない可能性があります。MWI および通知は、アップグレード プロセスが完了しないと同期されません。

 Connection クラスタを Cisco Unity Connection Surviable Remote Site VoiceMail (SRSV) に変換 することはできません。

CLI インターフェイスを使用したアップグレード プロセスの詳細については、『Command Line Interface Reference Guide for Cisco Unified Communications Solutions』 (http://www.cisco.com/en/US/products/ps6509/prod\_maintenance\_guides\_list.html)のutils system upgrade コマンドを参照してください。

Connection 8.6 クラスタ内のパブリッシャ サーバとサブスクライバ サーバから出荷されている Connection 9.x バージョンにアップグレードするには、次のタスクを実行します。

 Connection 9.x にアップグレードする場合:パブリッシャ サーバおよびサブスクライバ サーバの ステータスが [アクティブ (Active)] であることを確認します。サーバのステータスを確認する には、[Cisco Unity Connection Serviceability]>[ツール (Tools)]>[クラスタ管理 (Cluster Management)]に移動します。また、データベース レプリケーションの実行状態を確認し、CLI コマンド、show cuc cluster status を実行する必要があります。詳細については、『Command Line Interface Reference Guide for Cisco Unified Communications Solutions』 (http://www.cisco.com/en/US/products/ps6509/prod\_maintenance\_guides\_list.html)の該当する項 を参照してください。

次の点に注意してください。

- パブリッシャ サーバのステータスは [プライマリ(PRIMARY)]、サブスクライバ サーバの ステータスは [セカンダリ(SECONDARY)]である必要があります。
- 必ずパブリッシャサーバを先にアップグレードし、その後でサブスクライバサーバをアップ グレードします。
- 自動アップグレードオプションは選択しないでください。
- アップグレード中は、無効化または制限されている機能のリストを確認します。「Connection 7.x、 8.0、8.5 から Connection 9.x へのアップグレード中の Connection 機能のステータス」(P.3-3) を 参照してください。
- 3. 再設定しない限り動作しない機能のリストを確認します。「Connection 9.x にアップグレードする 場合に再設定が必要な機能」(P.3-4)を参照してください。
- 4. Connection ユーザアカウントを Cisco Unity から移行していて、FIPS モードを有効にする場合: ユーザがタッチトーン カンバセーションにサインインできないようにする FIPS 準拠でない電話 ユーザインターフェイス(タッチトーン カンバセーション)の PIN の説明を参照してください。 「ユーザを Cisco Unity から移行した場合の FIPS モードの有効化」(P.3-5)を参照してください。
- 5. 出荷されているバージョンへのアップグレードに関するその他の情報については、該当するバージョンの『Release Notes for Cisco Unity Connection』を参照してください。特に、「Installation and Upgrade Information」の項の情報に注意してください。リリースノートは、 http://www.cisco.com/en/US/products/ps6509/prod\_release\_notes\_list.html から入手可能です。
- **6.** Connection サーバに英語(米国)以外の言語がインストールされており、その言語を引き続き使 用したい場合:該当する Connection 9.x の言語ファイルをダウンロードします。"Downloading Connection 9.x Language Files" section on page 3-1 を参照してください。

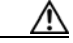

- **注意** Connection サーバに英語(米国)以外の言語がインストールされていて、使用されている場合は、以降のアップグレード プロセスで Connection 9.x バージョンの同じ言語をインストー ルする必要があります。これを行わないと、Connection のカンバセーションが一部のユーザ で正常に動作しなくなります。
- 7. Connection 8.6 からアップグレードするときに、現在の Connection サーバにメモリを増設する場合:「Connection 9.x をサポートするためのメモリ アップグレードまたはハードディスク交換(特定のサーバのみ)」(P.3-25)を参照してください。

1

Cisco Unity Connection Release 9.x アップグレード ガイド

- 交換するハード ディスクまたは交換するサーバのバックアップがない場合:ディザスタ リカバリ システム を使用して、パブリッシャ サーバのバックアップを行います。詳細については、該当す る『Disaster Recovery System Administration Guide for Cisco Unity Connection』 (http://www.cisco.com/en/US/products/ps6509/prod\_maintenance\_guides\_list.html) を参照してく ださい。
- **9.** *業務時間外にアップグレードする場合*:パブリッシャ サーバで utils iothrottle disable CLI コマン ドを実行してアップグレードの速度を上げます。

アップグレードが業務時間中のシステムパフォーマンスに与える悪影響を回避するために、アッ プグレードプロセスが抑制され、完了するまで数時間かかる場合もあります。メンテナンス中に アップグレードする場合は、抑制をディセーブルにして、アップグレードの速度を上げることがで きます。こうすると、アップグレードが完了するまでの時間は短縮できますが、Connectionのパ フォーマンスに影響が出ます。詳細については、該当する『Command Line Interface Reference Guide for Cisco Unified Communications Solutions』

(http://www.cisco.com/en/US/products/ps6509/prod\_maintenance\_guides\_list.html) を参照してください。

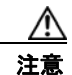

アップグレードの実行中に抑制をディセーブルにすることはできません。アップグレードを 開始した後で抑制をディセーブルにする場合は、アップグレードを中止して、抑制をディ セーブルにし、アップグレードを最初からやり直します。

- **10.** パブリッシャ サーバで、Connection ソフトウェアをアップグレードします。該当する項を参照してください。
  - 「ローカル DVD からの Connection 7.x、8.0、8.5、または 8.6 の出荷されている 9.x バージョ ンへのアップグレード」(P.3-30)
  - 「ネットワーク ロケーションからの Connection 7.x、8.0、8.5、または 8.6 の出荷されている 9.x バージョンへのアップグレード」(P.3-32)

/!\

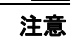

ſ

このタスクを行っている間は、パブリッシャ サーバを再起動したり、アップグレードしたソフトウェアに切り替えないでください。これを行うと、Connection クラスタが正常に機能しなくなります。

電話システムがコールをサブスクライバサーバに転送する場合、外部の発信者と Connection ユー ザは音声メッセージを残すことができますが、メッセージはユーザのメールボックスには即時配信 されません。

- **11.** *業務時間外にアップグレードする場合*: サブスクライバ サーバで utils iothrottle disable CLI コマ ンドを実行してアップグレードの速度を上げます。
- **12.** サブスクライバ サーバ上で、パブリッシャ サーバのステータスが Primary、サブスクライバ サー バのステータスが Secondary になっていることを確認します。手順については、『*Cluster Configuration and Administration Guide for Cisco Unity Connection*』 (http://www.cisco.com/en/US/docs/voice\_ip\_comm/connection/9x/cluster\_administration/guide/9 xcuccagx.html)の「Administering a Cisco Unity Connection Surviable Remote Site VoiceMail 9.x Cluster」の章を参照してください。
- **13.** パブリッシャ サーバがコールを受け入れ、音声メッセージをユーザに配信していることを確認します。
- **14.** サブスクライバ サーバで、Connection ソフトウェアをアップグレードします。該当する項を参照 してください。

- 「ローカル DVD からの Connection 7.x、8.0、8.5、または 8.6 の出荷されている 9.x バージョ ンへのアップグレード」(P.3-30)
- 「ネットワーク ロケーションからの Connection 7.x、8.0、8.5、または 8.6 の出荷されている 9.x バージョンへのアップグレード」(P.3-32)

注意

このタスクを行っている間は、サブスクライバ サーバを再起動したり、アップグレードした ソフトウェアに切り替えないでください。これを行うと、Connection クラスタが正常に機能 しなくなります。

電話システムがコールをパブリッシャ サーバに転送する場合、外部の発信者と Connection ユーザ は音声メッセージを残すことができます。メッセージはユーザのメールボックスに即時配信されま す。

- **15.** パブリッシャ サーバでアップグレードしたソフトウェアに切り替えます。「Connection 9.x ソフト ウェアのアップグレード後バージョンへの切り替え」(P.3-33)を参照してください。
- **16.** タスク 15. が完了してから約 15 分後に、パブリッシャ サーバ上で、パブリッシャ サーバのステー タスが Primary、サブスクライバ サーバのステータスが Secondary になっていることを確認しま す。手順については、『*Cluster Configuration and Administration Guide for Cisco Unity Connection*』

(http://www.cisco.com/en/US/docs/voice\_ip\_comm/connection/9x/cluster\_administration/guide/9 xcuccagx.html) の「Administering a Cisco Unity Connection Surviable Remote Site VoiceMail 9.x Cluster」の章を参照してください。

- **17.** サブスクライバ サーバ上で、パブリッシャ サーバのステータスが Primary、サブスクライバ サー バのステータスが Secondary になっていることを確認します。手順については、『*Cluster Configuration and Administration Guide for Cisco Unity Connection*』 (http://www.cisco.com/en/US/docs/voice\_ip\_comm/connection/9x/cluster\_administration/guide/9 xcuccagx.html)の「Administering a Cisco Unity Connection Surviable Remote Site VoiceMail 9.x Cluster」の章を参照してください。
- **18.** 必要に応じて、タスクで取得した Connection 9.x の言語をインストールします。6. "Installing Connection 9.x Language Files" section on page 3-2を参照してください。

最初にパブリッシャ サーバに言語をインストールし、次にサブスクライバ サーバにインストール します。

日本語をインストールして Cisco Unity Connection Administration をローカライズするには、 Cisco Unified Communications Manager の日本語ロケールもインストールする必要があります。 該当する『*Cisco Unified Communications Operating System Administration Guide*』 (http://www.cisco.com/en/US/products/sw/voicesw/ps556/prod\_maintenance\_guides\_list.html)の 「Software Upgrades」の章の「Locale Installation」を参照してください。

他の言語をインストールして Cisco Personal Communications Assistant をローカライズする場合 も、それぞれ該当する Cisco Unified Communications Manager のロケールをインストールする必 要があります。該当する『*Cisco Unified Communications Operating System Administration Guide*』 (http://www.cisco.com/en/US/products/sw/voicesw/ps556/prod\_maintenance\_guides\_list.html)の 「Software Upgrades」の章の「Locale Installation」を参照してください。

- **19.** Connection 8.6 から出荷されている Connection 9.x バージョンにアップグレードする場合で、次の いずれかが該当する場合:必要に応じて、ユニファイドメッセージングを設定するか、ユニファ イドメッセージングの設定を確認、アップデートします。
  - アップグレード前は、Exchangeの電子メールへのアクセスに Text To Speech を使用していた。

1

- アップグレード前は、Exchangeのカレンダーへのアクセスに電話を使用していた。

- アップグレード前は、Personal Call Transfer Rules またはボイス コマンドに Exchange の連絡 先を使用していた。
- アップグレード前は、MeetingPlace カレンダーにアクセスしていた。
- Connection と Exchange のメールボックス(単一受信トレイ)を同期させたい。

詳細については、『Unified Messaging Guide for Cisco Unity Connection Release 9.x』 (http://www.cisco.com/en/US/docs/voice\_ip\_comm/connection/9x/unified\_messaging/guide/9xcu cumgx.html)の該当する章を参照してください。

- **20.** *タスク 20. で単一受信トレイを設定し、単一受信トレイ機能を完全に使用したい場合*: 次のタスク を実行します。
  - **a.** 現在、ワークステーション上の Outlook が、Connection のボイス メッセージに IMAP を使用 してアクセスするように設定されている場合は、Outlook から IMAP プロファイルを削除しま す。
  - **b.** ワークステーションで、Cisco Unity Connection ViewMail for Microsoft Outlook Release 8.5 をインストールするか、これにアップグレードし、ViewMail を Exchange で Connection ボイ スメッセージにアクセスするように設定します。

# Connection 9.x をサポートするためのメモリ アップグレー ドまたはハードディスク交換(特定のサーバのみ)

(注)

アップグレードするサーバでメモリのアップグレードもハードディスクの交換も必要ない場合は、この 項を省略してください。

Cisco Unity Connection Surviable Remote Site VoiceMail 7.x を実行していて、Connection 9.x の使用 にも適したサーバでも、Connection 9.x をサポートするためにハードディスクの交換が必要になる場合 があります。さらに、一部の機能(たとえばサイト内またはサイト間ネットワーキングなど)をアップ グレードしたサーバに追加する場合、メモリの増設が必要になることもあります。

使用している Connection サーバの詳細については、『*Cisco Unity Connection Surviable Remote Site VoiceMail 9.<x> Supported Platforms List*』 (http://www.cisco.com/en/US/products/ps6509/products\_data\_sheets\_list.html) で該当するサーバに適用される表を参照してください。

A 警告

オン/オフのスイッチがあるシステムでは、電源をオフにし電源コードを抜いてから作業を行ってく ださい。ステートメント 1

a 警告

**電話網電圧への接触を防ぐため、シャーシを開ける前には電話網ケーブルを抜いてください。**ステートメント 2

a 警告

Γ

本装置の設置および保守は、必ず AS/NZS 3260 Clause 1.2.14.3 Service Personnel に定められて いるサービス担当者が行ってください。 ステートメント 88

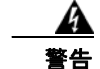

作業中は、カードの静電破壊を防ぐため、必ず静電気防止用リスト ストラップを着用してください。 感電する危険があるので、手や金属工具がバックプレーンに直接触れないようにしてください。ス テートメント 94

A 警告

保護カバーは製品の重要な一部です。保護カバーを取り付けていない状態で装置を操作しないでくだ さい。カバーを所定の位置に取り付けていない状態での装置の操作は、安全規格に不適合になりま す。火災または感電事故が発生する危険性があります。ステートメント 117

A 警告

**雷が発生しているときには、システムに手を加えたり、ケーブルの接続や取り外しを行わないでくだ** さい。ステートメント 1001

A 警告

インストレーション手順を読んでから、システムを電源に接続してください。ステートメント 1004

A 警告

ラックに装置を取り付けたり、ラック内の装置のメンテナンス作業を行ったりする場合は、事故を防 ぐため、装置が安定した状態で置かれていることを十分に確認してください。安全を確保するため に、次の注意事項を守ってください。

ラックに設置する装置が1台だけの場合は、ラックの一番下に取り付けます。

・ラックにすでに他の装置が搭載されている場合は、最も重いコンポーネントをラックの一番下にして、重い順に下から上へと搭載するようにしてください。

・ラックにスタビライザが付いている場合は、スタビライザを取り付けてから、ラックに装置を設置したり、ラック内の装置を保守したりしてください。ステートメント 1006

A 警告

バッテリが適正に交換されなかった場合、爆発の危険があります。交換用バッテリは元のバッテリと 同じものか、製造元が推奨する同等のタイプのものを使用してください。使用済みのバッテリは、製 造元の指示に従って廃棄してください。ステートメント 1015

A 警告

この装置は、立ち入りが制限された場所への設置を前提としています。立ち入りが制限された場所と は、特殊なツール、ロックおよびキー、または他のセキュリティ手段を使用しないと入室できない場 所を意味します。ステートメント 1017

A 警告

感電を防ぐため、安全超低電圧(SELV)回路を電話網電圧(TNV)回路に接続しないでください。 LAN ポートには SELV 回路が、WAN ポートには TNV 回路が組み込まれています。一部の LAN ポートおよび WAN ポートでは、共に RJ-45 コネクタが使用されています。ケーブルを接続する際、 注意してください。ステートメント 1021

Â 警告

**火災の危険性を抑えるため、必ず 26 AWG 以上の太さの電話線コードを使用してください。**ステート メント 1023

1

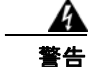

この装置は必ずアースを接続する必要があります。絶対にアース導体を破損させたり、アース線が正 しく取り付けられていない装置を稼働させたりしないでください。アースが適切かどうかがはっきり しない場合には、電気検査機関または電気技術者に確認してください。ステートメント 1024

A 警告

ブランクの前面プレートおよびカバー パネルには、3 つの重要な機能があります。シャーシ内の危険 な電圧および電流による感電を防ぐこと、他の装置への Electromagnetic Interference (EMI; 電 磁干渉)の影響を防ぐこと、およびシャーシ内の冷気の流れを適切な状態に保つことです。システム は、必ずすべてのカード、前面プレート、前面カバー、および背面カバーを正しく取り付けた状態で 運用してください。ステートメント 1029

A 警告

この装置の設置、交換、または保守は、訓練を受けた相応の資格のある人が行ってください。ステートメント 1030

警告

ſ

本製品の最終処分は、各国のすべての法律および規制に従って行ってください。ステートメン ト 1040

(上記の安全上の警告の各国語版については、『Regulatory Compliance and Safety Information for Cisco Unity Connection Surviable Remote Site VoiceMail』 (http://www.cisco.com/en/US/docs/voice\_ip\_comm/connection/regulatory/compliance/ucwarns.html) を参照してください)

#### Connection 9.x をサポートするためにメモリをアップグレードする、またはハードディスクを交換 するには(特定のサーバのみ)

- **ステップ1** カバーを取り外します。
- ステップ2 メモリの増設を行わない場合は、ステップ3に進んでください。

サーバ モデルに応じて、メモリ モジュールを適切なスロットまたは場所に取り付けます。詳細につい ては、『*Cisco Unity Connection Surviable Remote Site VoiceMail 9.<x> Supported Platforms List*』 (http://www.cisco.com/en/US/products/ps6509/products\_data\_sheets\_list.html) を参照してください。

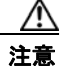

新しいメモリ モジュールを誤ったスロットに取り付けると、サーバとオペレーティング シ ステムがそのモジュールを認識しない場合や、Cisco Unity Connection Surviable Remote Site VoiceMail のパフォーマンスが低下する場合があります。

**ステップ3** ハードディスクの交換を行わない場合は、ステップ4に進んでください。 サーバのハードディスクをすべて交換します。

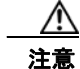

- こ 既存のハードディスクを取り外し、それと同じ台数のハードディスクを取り付ける必要があ ります。台数が異なると、Cisco Unity Connection Surviable Remote Site VoiceMail のイン ストールが失敗します。
- **a.** サーバに設置されているハードディスクの現在の場所(ハードディスクとハードディスクスロットの対応関係を含む)を書き留めます。交換が失敗して現在の構成に戻す場合に、既存のハードディスクをそれぞれの現在の位置に戻す必要があります。
- **b.** サーバからドライブ トレイを取り外します。
- **C.** ドライブ トレイから古いハードディスクを取り外します。
- d. ドライブ トレイに新しいハードディスクを取り付けます。
- e. ドライブトレイを、手順 a. で記録した場所に取り付けなおします。

### Connection 7.x、8.0、8.5 から出荷されている 9.x バー ジョンへのアップグレードに必要な Cisco Option Package をインストールします。

(注)

Cisco Option Package をインストールすると、Connection 管理アプリケーションおよびコマンドラインインターフェイスへのアクセスが一時的に影響を受けます。

次の、該当する手順に従ってください。

- 「Connection 7.x、8.0、8.5 から出荷されている 9.x バージョンへのアップグレードに必要な Cisco Option Package をローカル DVD からインストールするには」(P.3-28)
- 「Connection 7.x、8.0、8.5 から出荷されている 9.x バージョンへのアップグレードに必要な Cisco Option Package をネットワーク ロケーションからインストールするには」(P.3-29)

Connection 7.x、8.0、8.5 から出荷されている 9.x バージョンへのアップグレードに必要な Cisco Option Package をローカル DVD からインストールするには

1

- **ステップ1** Cisco Option Package (.cop) ファイルが収録された DVD を Cisco Unity Connection Surviable Remote Site VoiceMail サーバのディスク ドライブに挿入します。
- **ステップ 2** Cisco Unified Operating System Administration にログインします。

Connection クラスタ内のサブスクライバ サーバをアップグレードする場合に、Cisco Unified Operating System Administration にアクセスするには、次にアクセスします。

http://<Connection\_servername>/cmplatform

- **ステップ3** [ソフトウェア アップグレード (Software Upgrades)]メニューから、[インストール/アップグレード (Install/Upgrade)]を選択します。
- **ステップ4** [ソフトウェアのインストール/アップグレード (Software Installation/Upgrade)]ページの[ソース (Source)]フィールドで、[DVD/CD]を選択します。

**ステップ 4** カバーを取り付けなおします。

- **ステップ 5** [ディレクトリ (Directory)]フィールドに、スラッシュ (*I*) を入力します。
- ステップ6 [次へ (Next)]を選択します。
- **ステップ7** インストールするソフトウェアを選択し、[次へ(Next)]を選択します。

.cop ファイルが Connection サーバのハード ディスクにコピーされます。ファイルがコピーされると、 画面にチェックサム値が表示されます。

ステップ8 チェックサムを確認します。

ſ

**ステップ9** [次へ(Next)]を選択し、インストールを開始します。

インストール中、[ステータス (Status)]フィールドの値は[実行中 (Running)]です。インストー ルが完了すると、[ステータス (Status)]フィールドの値が[完了 (Complete)]に変わります。 次の点に注意してください。

- すべてのコマンドラインインターフェイスセッションは、自動的に終了します。
- Cisco Tomcat Service が自動的に再起動するには数分かかる場合があります。
- **ステップ 10**.cop ファイルの正常なインストールが反映されるよう、Cisco Unified Operating System Administration アプリケーションからログアウトします。
- ステップ 11 Cisco Tomcat Service の実行状態を確認し、CLI コマンド、utils service list を実行します。詳細については、『Command Line Interface Reference Guide for Cisco Unified Communications Solutions』 (http://www.cisco.com/en/US/products/ps6509/prod\_maintenance\_guides\_list.html)の該当する項を 参照してください。

# Connection 7.x、8.0、8.5 から出荷されている 9.x バージョンへのアップグレードに必要な Cisco Option Package をネットワーク ロケーションからインストールするには

- **ステップ1** Cisco Unity Connection Surviable Remote Site VoiceMail サーバがアクセスできる FTP サーバまたは SFTP サーバに Cisco Option Package (.cop) ファイルをコピーします。
- **ステップ 2** Cisco Unified Operating System Administration にログインします。

Connection クラスタ内のサブスクライバ サーバをアップグレードする場合に、Cisco Unified Operating System Administration にアクセスするには、次にアクセスします。

http://<Connection\_servername>/cmplatform

- **ステップ3** [ソフトウェア アップグレード (Software Upgrades)]メニューから、[インストール/アップグレード (Install/Upgrade)]を選択します。
- ステップ4 [ソフトウェアのインストール/アップグレード(Software Installation/Upgrade)] ページの[ソース (Source)] フィールドで、[リモート ファイルシステム (Remote Filesystem)]を選択します。
- ステップ5 [ディレクトリ (Directory)]フィールドに、.cop ファイルを格納したフォルダのパスを入力します。

.cop ファイルが Linux または UNIX サーバ上にある場合は、フォルダ パスの先頭にスラッシュ (/) を 入力する必要があります (たとえば、.cop ファイルが cop フォルダにある場合は、/cop と入力する必 要があります)。

.cop ファイルが Windows サーバ上にある場合は、次のように FTP または SFTP サーバ用に適切な構文 を使用する必要があります。

- パスの記述はスラッシュ(/)で開始し、その後のパスの区切りにもスラッシュを使用します。
  バックスラッシュ())は使用しません。
- パスの先頭部分は、サーバ上の FTP または SFTP のルート フォルダにする必要があります。した がって、ドライブ文字(C: など)で始まる Windows の絶対パスは入力できません。

- **ステップ 6** [サーバ (Server)]フィールドにサーバ名または IP アドレスを入力します。
- **ステップ7** [ユーザ名 (User Name)]フィールドに、リモート サーバにログインするときに使用するエイリアス を入力します。
- **ステップ8** [ユーザ パスワード (User Password)] フィールドに、リモート サーバにログインするときに使用するパスワードを入力します。
- ステップ9 [転送プロトコル (Transfer Protocol)]フィールドで、適切な転送プロトコルを選択します。
- ステップ 10 [次へ (Next)]を選択します。
- ステップ11 インストールするソフトウェアを選択し、[次へ (Next)]を選択します。

.cop ファイルが Connection サーバのハード ディスクにコピーされます。ファイルがコピーされると、 画面にチェックサム値が表示されます。

- ステップ 12 チェックサムを確認します。
- ステップ 13 [次へ (Next)]を選択し、インストールを開始します。

インストール中、[ステータス (Status)]フィールドの値は[実行中 (Running)]です。インストー ルが完了すると、[ステータス (Status)]フィールドの値が[完了 (Complete)]に変わります。 次の点に注意してください。

- すべてのコマンドラインインターフェイスセッションは、自動的に終了します。
- Cisco Tomcat Service が自動的に再起動するには数分かかる場合があります。
- **ステップ 14** .cop ファイルの正常なインストールが反映されるよう、Cisco Unified Operating System Administration アプリケーションからログアウトします。

ステップ 15 Cisco Tomcat Service の実行状態を確認し、CLI コマンド、utils service list を実行します。詳細については、『Command Line Interface Reference Guide for Cisco Unified Communications Solutions』 (http://www.cisco.com/en/US/products/ps6509/prod\_maintenance\_guides\_list.html)の該当する項を 参照してください。

### ローカル DVD からの Connection 7.x、8.0、8.5、または 8.6 の出荷されている 9.x バージョンへのアップグレード

ローカル DVD を実行して Connection をアップグレードするには、次のいずれかの方法を実行します。

- シスコから発送された DVD を使用する。
- Cisco.com から署名済みの .iso ファイルをダウンロードし、ダウンロードしたソフトウェアのディ スク イメージを作成する。ダウンロードした .iso ファイルからディスク イメージを抽出し、それ を DVD に書き込む。

A 警告

ConnectionVM コンソールを使用して ISO ファイルをマウントする場合、インストール プロセスの 終了時にディスクがイジェクトされないことに注意してください。

 $\mathcal{P}$ トント

**DVD ISO** ファイルは必ず VMware の [設定の編集 (Edit Settings)] メニューからマウントしてください。

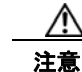

クラスタをアップグレードする場合は、パブリッシャ サーバのアップグレードが完了するまで、サ ブスクライバ サーバのアップグレードを開始しないでください。そうでないと、パブリッシャ サー バのアップグレードが完了するまで両方のサーバの Connection の全機能が無効になります。また、 サブスクライバ サーバのアップグレードが失敗し、再度サブスクライバ サーバをアップグレードす る必要が生じます。

#### ローカル DVD から Connection 7.x、8.0、8.5、または 8.6 を出荷されている 9.x バージョンに アップグレードするには

- **ステップ1** Connection を収録した DVD を Cisco Unity Connection Surviable Remote Site VoiceMail サーバのディ スク ドライブに挿入します。
- **ステップ 2** Cisco Unified Operating System Administration にログインします。

Connection クラスタ内のサブスクライバ サーバをアップグレードする場合に、Cisco Unified Operating System Administration にアクセスするには、次にアクセスします。

http://<Connection\_servername>/cmplatform

- **ステップ3** [ソフトウェア アップグレード (Software Upgrades)]メニューから、[インストール/アップグレード (Install/Upgrade)]を選択します。
- ステップ 4 [ソフトウェアのインストール/アップグレード (Software Installation/Upgrade)] ページの [ソース (Source)] フィールドで、[DVD/CD] を選択します。
- **ステップ5** [ディレクトリ (Directory)]フィールドに、スラッシュ (/) を入力します。
- **ステップ6** [次へ(Next)]を選択します。
- **ステップ7** インストールするアップグレード バージョンを選択し、[次へ(Next)]を選択します。アップグレード ファイルが Connection サーバのハード ディスクにコピーされます。ファイルがコピーされると、画面にチェックサム値が表示されます。
- ステップ8 チェックサムを確認します。
- ステップ9 次のページで、アップグレードの進行状況をモニタします。

このステップの途中でリモート サーバとの接続が失われた場合、またはブラウザを閉じた場合は、[ソフトウェアのインストール/アップグレード (Software Installation/Upgrade)]ページを再度表示しようとすると、次のメッセージが表示されることがあります。

警告:別のセッションでソフトウェアがインストール中です。[制御の取得(Assume Control)]を クリックすると、インストールを引き継ぐことができます。(Warning: Another session is installing software, click Assume Control to take over the installation.)

アップグレードのモニタリングを継続する場合は、[制御の取得(Assume Control)]を選択します。

Real-Time Monitoring Tool でアップグレードをモニタすることもできます。

ステップ 10 [次へ (Next)]を選択します。

ſ

アップグレードの初期フェーズで、Cisco Unified Operating System Administration の[インストール ログ(Installation Log)]テキストボックスがアップグレードの処理に関する情報で更新されますが、 サーバの初回自動再起動後、更新は行われなくなります。アップグレードが完了したかどうかを確認す るには、コンソールで Connection サーバを確認します。完了している場合は、コンソール画面にイン ストールが完了していることを示すメッセージと、コマンドライン インターフェイスのログイン プロ ンプトが表示されます。 **ステップ 11** アップグレードの成功を確認するには、CLI コマンド、show cuc version を実行します。アクティブ なパーティションにアップグレードされたバージョンがあり、アクティブでないパーティションに古い バージョンがある場合は、アップグレードが成功しています。

#### ネットワーク ロケーションからの Connection 7.x、8.0、 8.5、または 8.6 の出荷されている 9.x バージョンへのアッ プグレード

ネットワーク ロケーションから Connection をアップグレードするには、Cisco.com から署名済みの .iso ファイルをダウンロードし、その .iso ファイルを FTP または SFTP サーバにコピーします。 Connection では、シスコから発送された DVD の内容や、ダウンロードした .iso ファイルから抽出し た内容を FTP または SFTP サーバにコピーすることはできません。これは、改ざんされたソフトウェ アを使用したアップグレードを予防するためです。

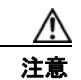

クラスタをアップグレードする場合は、パブリッシャ サーバのアップグレードが完了するまで、サ ブスクライバ サーバのアップグレードを開始しないでください。そうでないと、パブリッシャ サー バのアップグレードが完了するまで両方のサーバの Connection の全機能が無効になります。また、 サブスクライバ サーバのアップグレードが失敗し、再度サブスクライバ サーバをアップグレードす る必要が生じます。

#### ネットワーク ロケーションから Connection 7.x、8.0、8.5、または 8.6 を出荷されている 9.x バー ジョンにアップグレードするには

- **ステップ1** Cisco Unity Connection Surviable Remote Site VoiceMail サーバがアクセスできる FTP または SFTP サーバ上のフォルダにアップグレード ファイルをコピーします。
- ステップ 2 Cisco Unified Operating System Administration にログインします。

Connection クラスタ内のサブスクライバ サーバをアップグレードする場合に、Cisco Unified Operating System Administration にアクセスするには、次にアクセスします。

http://<Connection\_servername>/cmplatform

- **ステップ3** [ソフトウェア アップグレード (Software Upgrades)]メニューから、[インストール/アップグレード (Install/Upgrade)]を選択します。
- **ステップ4** [ソフトウェアのインストール/アップグレード (Software Installation/Upgrade)] ページの [ソース (Source)] フィールドで、[リモート ファイルシステム (Remote Filesystem)] を選択します。
- **ステップ5** [ディレクトリ (Directory)]フィールドに、アップグレードファイルを格納したフォルダのパスを入力します。

アップグレード ファイルが Linux または UNIX サーバ上にある場合は、フォルダ パスの先頭にスラッシュ (/) を入力する必要があります (たとえば、アップグレード ファイルが upgrade フォルダにある 場合は、/upgrade と入力する必要があります)。

アップグレード ファイルが Windows サーバ上にある場合は、次のように FTP または SFTP サーバに 適切な構文を使用する必要があります。

1

パスの記述はスラッシュ(/)で開始し、その後のパスの区切りにもスラッシュを使用します。
 バックスラッシュ())は使用しません。

- パスの先頭部分は、サーバ上の FTP または SFTP のルート フォルダにする必要があります。した がって、ドライブ文字(C: など) で始まる Windows の絶対パスは入力できません。
- ステップ6 [サーバ (Server)]フィールドにサーバ名または IP アドレスを入力します。
- **ステップ7** [ユーザ名 (User Name)]フィールドに、リモート サーバにログインするときに使用するエイリアス を入力します。
- **ステップ8** [ユーザ パスワード (User Password)] フィールドに、リモート サーバにログインするときに使用するパスワードを入力します。
- **ステップ 9** [転送プロトコル (Transfer Protocol)]フィールドで、適切な転送プロトコルを選択します。
- ステップ 10 [次へ (Next)]を選択します。
- **ステップ 11** インストールするアップグレード バージョンを選択し、[次へ(Next)]を選択します。アップグレード ファイルが Connection サーバのハード ディスクにコピーされます。ファイルがコピーされると、画面にチェックサム値が表示されます。
- ステップ 12 チェックサムを確認します。
- ステップ 13 次のページで、アップグレードの進行状況をモニタします。

このステップの途中でリモート サーバとの接続が失われた場合、またはブラウザを閉じた場合は、[ソフトウェアのインストール/アップグレード (Software Installation/Upgrade)]ページを再度表示しようとすると、次のメッセージが表示されることがあります。

警告:別のセッションでソフトウェアがインストール中です。[制御の取得(Assume Control)]を クリックすると、インストールを引き継ぐことができます。(Warning: Another session is installing software, click Assume Control to take over the installation.)

アップグレードのモニタリングを継続する場合は、[制御の取得(Assume Control)]を選択します。

Real-Time Monitoring Tool  $\overline{CPyJ}$ 

ステップ 14 [次へ (Next)]を選択します。

Γ

アップグレードの初期フェーズで、Cisco Unified Operating System Administration の[インストール ログ(Installation Log)]テキストボックスがアップグレードの処理に関する情報で更新されますが、 サーバの初回自動再起動後、更新は行われなくなります。アップグレードが完了したかどうかを確認す るには、コンソールで Connection サーバを確認します。完了している場合は、コンソール画面にイン ストールが完了していることを示すメッセージと、コマンドライン インターフェイスのログイン プロ ンプトが表示されます。

**ステップ 15** アップグレードの成功を確認するには、CLI コマンド、show cuc version を実行します。アクティブ なパーティションにアップグレードされたバージョンがあり、アクティブでないパーティションに古い バージョンがある場合は、アップグレードが成功しています。

#### Connection 9.x ソフトウェアのアップグレード後バージョ ンへの切り替え

アップグレードの終了時に、アップグレードされたパーティションに自動的に切り替えることを選択し なかった場合は、パーティションを切り替える準備が整った時点で、次の手順を実行します。

#### Connection 9.x ソフトウェアのアップグレード後バージョンに切り替えるには

- ステップ1 最新のバックアップがない場合は、ディザスタ リカバリ システム を使用してサーバのバックアップを 行います。詳細については、『Disaster Recovery System Administration Guide for Cisco Unity Connection Release 9.x』 (http://www.cisco.com/en/US/docs/voice\_ip\_comm/connection/9x/drs\_administration/guide/9xcucdrs ag.html) を参照してください。
- **ステップ 2** Cisco Unified Operating System Administration にログインします。
- **ステップ3** [設定 (Settings)]メニューから、[バージョン (Version)]を選択します。
- **ステップ4** [バージョン設定(Version Settings)]ページで、[バージョンの切り替え(Switch Versions)]を選択 すると、次が実行されます。
  - Connection サービスが停止します。
  - 旧バージョンがインストールされているパーティションのデータが、新バージョンがインストール されているパーティションにコピーされます。メッセージは共通パーティションに保存されている ので、コピーされません。
  - Connection サーバが再起動されて、新しいバージョンに切り替わります。

(注) show cuc version CLI コマンドを使用して、アップグレード ソフトウェアのインストールのス テータスを確認できます。アップグレードが完了すると、アクティブでないパーティションに アップグレードされたソフトウェアがあり、アクティブなパーティションに古いソフトウェア がある状態になります。

1

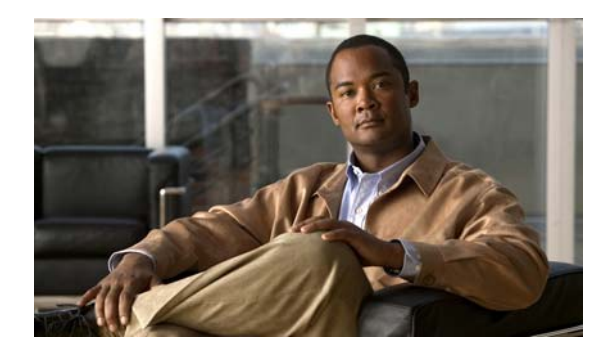

**CHAPTER 4** 

#### Cisco Unity Connection 9.x サーバの非ア クティブなパーティションのバージョンへの 復帰

この章の内容は、次のとおりです。

- •「Connection 9.x から非アクティブなパーティションのバージョンへの復帰について」(P.4-1)
- •「Connection 9.x サーバの非アクティブなパーティションのバージョンへの復帰」(P.4-2)
- •「Connection 9.x クラスタ内のサーバの非アクティブなパーティションのバージョンへの復帰」 (P.4-3)
- 「Cisco Voicemail Organization 内の Connection 9.x メンバ サーバの非アクティブなパーティションのバージョンへの復帰」(P.4-4)
- 「Cisco Voicemail Organization 内の Connection 9.x サイト ゲートウェイ サーバの非アクティブな パーティションのバージョンへの復帰」(P.4-5)

# Connection 9.x から非アクティブなパーティションのバー ジョンへの復帰について

- 「Connection 9.0 から Connection 8.6 への復帰」(P.4-1)
- 「Connection 9.0 から Connection 8.5 以前のバージョンへの復帰」(P.4-2)

アップグレード後でも、非アクティブなパーティションのソフトウェア バージョンに切り替えること により、アップグレード前に実行していたソフトウェア バージョンに戻すことができます。

注意

Γ

非アクティブなパーティションのバージョンに戻すと、その後は最新バージョンに切り替えること ができなくなります。最新バージョンにするには、このガイドの指示に従って、アップグレードを 再インストールする必要があります。

#### Connection 9.0 から Connection 8.6 への復帰

非アクティブなパーティションのバージョンに戻すことにより、データおよびメッセージに次のような 影響があります。

• 新しいバージョンにアップグレードしてから追加されたユーザは、非アクティブなパーティション のバージョンに戻すと、存在しなくなります。新しいユーザを再度追加する必要があります。

- メッセージはすべて保持されます。ただし、アップグレード後に追加されたユーザは存在しなくなるため、それらのユーザのメッセージは身元不明になります。身元不明メッセージは、配信不能メッセージフォルダに移動されます。
- アップグレード後に、メールボックスをあるメールボックスストアから別のメールボックススト アに移動していた場合、アップグレード前のメールボックスストアに戻されます。
- アップグレード後にメールボックスストアを作成している場合でも、その新しいメールボックスストアが削除されます。
- 配信予定フォルダは、ユーザがメッセージに将来配信する予定であることをマーク付けした際に、 初めて作成されます。配信予定をサポートするバージョンに戻したがそのユーザの配信予定 (future delivery)フォルダが未作成の場合、新しいバージョンの配信予定 (future delivery folder) フォルダのメッセージは配信できないメッセージ (undeliverable messages)フォルダに移動され ます。

#### **Connection 9.0** から Connection 8.5 以前のバージョンへの復帰

非アクティブなパーティションのバージョンに戻すことにより、データおよびメッセージに次のような 影響があります。

- Connection 8.6 に戻した後では、音声メッセージは失われます。
- Connection 8.6 に戻した後では、管理者設定は失われます。

(注)

MCS 7825-H3 サーバまたはそれと同等である HP DL320G5 で Connection をアップグレードする場合 は、Connection 9.0 にアップグレードした後で、復帰機能を使用して前のバージョンに戻すことはでき ません。前のバージョンに戻すには、そのバージョンをインストールし、DRS バックアップからデー タを復元する必要があります。

### Connection 9.x サーバの非アクティブなパーティションの バージョンへの復帰

この項の手順は、クラスタ内にないサーバで、Connection サイトのメンバー サーバではなく、 Connection サイト間、または Connection サイトと Cisco Unity サイト間のゲートウェイ サーバではな いサーバのみに使用できます。

∕!∖ 注意

非アクティブなパーティションのバージョンに戻す作業は、必要な場合を除き、通常の業務時間内 には行わないでください。バージョンを戻すと Connection サーバが再起動し、再起動が完了する までの約 15 分間、Connection は動作しません。

1

#### Connection 9.x サーバを非アクティブなパーティションのバージョンに戻すには

- ステップ 1 Cisco Unified Operating System Administration にログインします。
- ステップ2 [設定 (Settings)]メニューから、[バージョン (Version)]を選択します。
  - [バージョン設定(Version Settings)] ウィンドウが表示されます。
- ステップ3 [バージョンの切り替え (Switch Versions)] ボタンを選択します。
システムの再起動について確認すると、システムが再起動されます。処理が完了するまでに、最大で 15分かかります。

- ステップ4 バージョンの切り替えが正常に完了したことを確認します。
  - a. Cisco Unified Operating System Administration にログインします。
  - **b.** [設定 (Settings)] メニューから、[バージョン (Version)]を選択します。[バージョン設定 (Version Settings)] ウィンドウが表示されます。
  - C. アクティブなパーティションで、適切な製品バージョンが実行されていることを確認します。
  - d. アクティブにしたサービスがすべて動作していることを確認します。
  - e. Cisco Unity Connection Administration にログインします。
  - f. 設定データが存在することを確認します。

# Connection 9.x クラスタ内のサーバの非アクティブなパー ティションのバージョンへの復帰

Connection クラスタ内のサーバを非アクティブなパーティションのバージョンに戻すには、以下の3 つの手順を実行します。

この項の手順は、Connection サイトのメンバー サーバではなく、Connection サイト間、または Connection サイトと Cisco Unity サイト間のゲートウェイ サーバではないサーバのみに使用できます。

注意

クラスタを正常に機能させるには、両方のサーバを復帰させ、データベース レプリケーションをリ セットする必要があります。

注意

ſ

非アクティブなパーティションのバージョンに戻す作業は、必要な場合を除き、通常の業務時間内 には行わないでください。バージョンを戻すと Connection サーバが再起動し、再起動が完了する までの約 15 分間、Connection は動作しません。また、パブリッシャ サーバの復帰中にサブスクラ イバ サーバに録音されていた音声メッセージは失われます。

#### Connection クラスタ内のパブリッシャ サーバを非アクティブなパーティションのバージョンに戻す には

- **ステップ1** Cisco Unified Operating System Administration にログインします。
- ステップ2 [設定 (Settings)]メニューから、[バージョン (Version)]を選択します。
  - [バージョン設定(Version Settings)] ウィンドウが表示されます。
- ステップ3 [バージョンの切り替え(Switch Versions)]ボタンを選択します。
   システムの再起動について確認すると、システムが再起動されます。処理が完了するまでに、最大で 15 分かかります。
- ステップ4 バージョンの切り替えが正常に完了したことを確認します。
  - a. Cisco Unified Operating System Administration にログインします。

- **b.** [設定 (Settings)] メニューから、[バージョン (Version)]を選択します。[バージョン設定 (Version Settings)] ウィンドウが表示されます。
- C. アクティブなパーティションで、適切な製品バージョンが実行されていることを確認します。
- d. アクティブにしたサービスがすべて動作していることを確認します。
- e. Cisco Unity Connection Administration にログインします。
- f. 設定データが存在することを確認します。

#### Connection 9.x クラスタ内のサブスクライバ サーバを非アクティブなパーティションのバージョン に戻すには

- **ステップ1** Cisco Unified Operating System Administration にログインします。
- **ステップ2** [設定 (Settings)]メニューから、[バージョン (Version)]を選択します。[バージョン設定 (Version Settings)]ウィンドウが表示されます。
- ステップ3 [バージョンの切り替え(Switch Versions)]ボタンを選択します。
   システムの再起動について確認すると、システムが再起動されます。処理が完了するまでに、最大で 15 分かかります。
- ステップ4 バージョンの切り替えが正常に完了したことを確認します。
  - a. サブスクライバ サーバで Cisco Unified Operating System Administration にログインします。
  - **b.** [設定 (Settings)] メニューから、[バージョン (Version)]を選択します。[バージョン設定 (Version Settings)] ウィンドウが表示されます。
  - C. アクティブなパーティションで、適切なバージョンが実行されていることを確認します。
  - d. アクティブにしたサービスがすべて動作していることを確認します。

# Cisco Voicemail Organization 内の Connection 9.x メン バ サーバの非アクティブなパーティションのバージョンへの 復帰

サイト間リンクが Cisco Unity Connection サイトと Cisco Unity サイトの間または 2 つの Connection サイト間に設定されている場合は、サイト内の Connection メンバ サーバまたはクラスタを非アクティ ブなパーティションのバージョンの Connection に戻すために、次のタスクを実行します。

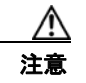

非アクティブなパーティションのバージョンに戻す作業は、必要な場合を除き、通常の業務時間内 には行わないでください。バージョンを戻すと Connection サーバが再起動し、再起動が完了する までの約15分間、Connection は動作しません。

 このサーバを、アクティブ パーティション上のバージョンにアップグレードする前に Connection サイトに追加した場合、タスク 2. に進んでください。メンバー サーバのバージョンを戻す前に、 このメンバー サーバを削除する必要はありません。

このサーバを、アクティブ パーティション上のバージョンにアップグレードしてから Connection サイトに追加した場合は、サイトからこのメンバー サーバを削除してください。クラスタが構成 されている場合は、このタスクをパブリッシャ サーバ上で実行します。詳細については、 『*Networking Guide for Cisco Unity Connection*』

(http://www.cisco.com/en/US/docs/voice\_ip\_comm/connection/9x/networking/guide/9xcucnetx.h tml) の「Making Changes to the Networking Configuration in Cisco Unity Connection 9.x」の章 の「Removing a Location From a Cisco Unity Connection Site」を参照してください。

**2.** クラスタが構成されていない場合は、サーバのバージョンを戻します。「Connection 9.x サーバの 非アクティブなパーティションのバージョンへの復帰」(P.4-2)を参照してください。

クラスタが構成されている場合は、両方のサーバのバージョンを戻して、データベース レプリ ケーションをリセットします。「Connection 9.x クラスタ内のサーバの非アクティブなパーティ ションのバージョンへの復帰」(P.4-3) を参照してください。

 タスク 1. で Connection サイトからサーバを削除した場合で、戻したバージョンがネットワークを サポートし、そのサーバを Cisco Voicemail Organization に追加したい場合は、ネットワークを再 度セットアップしてください。『Networking Guide for Cisco Unity Connection Release 9.x』 (http://www.cisco.com/en/US/docs/voice\_ip\_comm/connection/9x/networking/guide/9xcucnetx.h tml)の「Setting Up Networking Between Cisco Unity Connection 9.x Servers」の章を参照してく ださい。

# Cisco Voicemail Organization 内の Connection 9.x サイ ト ゲートウェイ サーバの非アクティブなパーティションの バージョンへの復帰

サイト間リンクが Cisco Unity Connection サイトと Cisco Unity サイト間または 2 つの Connection サ イト間に設定されている場合は、Connection サイト ゲートウェイ サーバまたはクラスタを非アクティ ブなパーティションのバージョンの Connection に戻すために、次のタスクを実行します。

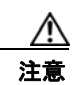

Γ

非アクティブなパーティションのバージョンに戻す作業は、必要な場合を除き、通常の業務時間内 には行わないでください。バージョンを戻すと Connection サーバが再起動し、再起動が完了する までの約15分間、Connection は動作しません。

このサーバを、アクティブ パーティション上のバージョンにアップグレードする前にサイト間リンクを設定した場合、タスク 4. に進んでください。バージョンを戻す前に、ゲートウェイ サーバを Connection サイトから削除する必要はありません。

このサーバを、アクティブ パーティション上のバージョンにアップグレードしてからサイト間リ ンクを設定した場合で、Connection サイトのゲートウェイが他の Connection サイトにリンクして いる場合は、2 つの Connection サイトの間のサイト間リンクを削除します。クラスタが構成され ている場合は、このタスクをパブリッシャ サーバ上で実行します。詳細については、『Networking Guide for Cisco Unity Connection』

(http://www.cisco.com/en/US/docs/voice\_ip\_comm/connection/9x/networking/guide/9xcucnetx.h tml) の「Making Changes to the Networking Configuration in Cisco Unity Connection 9.x」の章 の「Removing an Intersite Link Between Two Cisco Unity Connection Sites」を参照してください。

このサーバを、アクティブ パーティション上のバージョンにアップグレードしてからサイト間リ ンクを設定した場合で、Connection サイトのゲートウェイが Cisco Unity サイトにリンクしている 場合は、Connection サイトと Cisco Unity サイトの間のサイト間リンクを削除します。クラスタが 構成されている場合は、このタスクをパブリッシャ サーバ上で実行します。詳細については、 [Networking Guide for Cisco Unity Connection]

(http://www.cisco.com/en/US/docs/voice\_ip\_comm/connection/9x/networking/guide/9xcucnetx.h tml) の「Making Changes to the Networking Configuration in Cisco Unity Connection 9.x」の章 の「Removing an Intersite Link Between a Cisco Unity Connection Site and a Cisco Unity Site」を 参照してください。

- タスク 1. でサイト間リンクを削除した場合は、Connection の管理の[ツール (Tools)]>[タスク 管理(Task Management)]ページで、[削除済みリモートサイトに関連付けられているオブジェ クトの削除(Remove Objects Associated With Deleted Remote Sites)]タスクが数分以内に実行さ れるようにスケジュールを変更します(デフォルトでは、このタスクは毎日午後 10 時に実行され ます)。
- 3. タスク1. でサイト間リンクを削除した場合は、2 箇所の進行状況を確認します。
  - [削除済みリモート サイトに関連付けられているオブジェクトの削除(Remove Objects Associated With Deleted Remote Sites)]タスクの[タスク定義の基本設定(Task Definition Basics)]ページ。エラーが発生した場合、ここに表示されます。
  - [サイト間リンク (Intersite Links)] ページ (Connection の管理の[ネットワーク (Networking)]>[リンク (Links)]>[サイト間リンク (Intersite Links)])。このタスクが 完了すると、このページからリンクが消去され、サーバはブリッジヘッド サーバではなくな ります。

//\ 注意

タスクが完了するまでは、サーバの復帰を継続しないでください。

 このサーバを、アクティブ パーティション上のバージョンにアップグレードする前に Connection サイトに追加した場合、タスク 5. に進んでください。メンバー サーバのバージョンを戻す前に、 このメンバー サーバを削除する必要はありません。

このサーバを、アクティブ パーティション上のバージョンにアップグレードしてから Connection サイトに追加した場合は、サイトからこのメンバー サーバを削除してください。クラスタが構成 されている場合は、このタスクをパブリッシャ サーバ上で実行します。詳細については、 *『Networking Guide for Cisco Unity Connection』* 

(http://www.cisco.com/en/US/docs/voice\_ip\_comm/connection/9x/networking/guide/9xcucnetx.h tml) の「Making Changes to the Networking Configuration in Cisco Unity Connection 9.x」の章 の「Removing a Location From a Cisco Unity Connection Site」を参照してください。

5. クラスタが構成されていない場合は、サーバのバージョンを戻します。「Connection 9.x サーバの 非アクティブなパーティションのバージョンへの復帰」(P.4-2)を参照してください。

クラスタが構成されている場合は、両方のサーバのバージョンを戻して、データベース レプリ ケーションをリセットします。「Connection 9.x クラスタ内のサーバの非アクティブなパーティ ションのバージョンへの復帰」(P.4-3) を参照してください。

 タスク1. でサイト間リンクを削除した場合、またはタスク4. で Connection サイトからサーバを削除した場合で、戻したバージョンがネットワークをサポートし、そのサーバを Cisco Voicemail Organization に追加したい場合は、ネットワークを再度セットアップしてください。『Networking Guide for Cisco Unity Connection Release 9.x』 (http://www.cisco.com/en/US/docs/voice\_ip\_comm/connection/9x/networking/guide/9xcucnetx.h tml)の該当する章を参照してください。

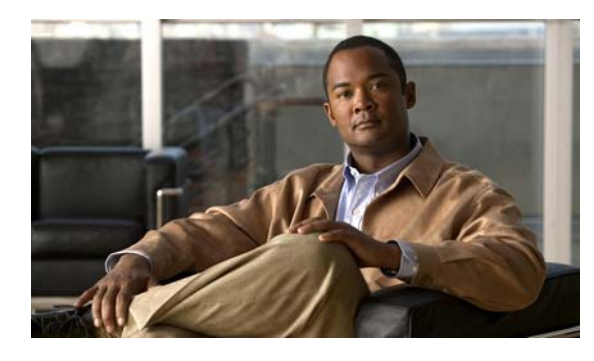

CHAPTER 5

# Cisco Unity Connection 1.x からバージョ ン 9.x への移行

この章の内容は、次のとおりです。

- 「Connection 1.x をバージョン 9.x に移行するためのタスク リスト」(P.5-1)
- •「Connection 9.x をサポートするためのメモリ アップグレードまたはハードディスク交換(特定の サーバのみ)」(P.5-5)
- 「複数の Connection 9.x テンプレートを使用したユーザ アカウントの作成の準備」(P.5-7)

# **Connection 1.x** をバージョン 9.x に移行するためのタスク リスト

Connection 9.x に正しく移行するには、次の概略的なタスク リストを使用します。これらのタスクでは、次のように、このガイドおよびその他の Connection の資料にある詳細な手順について言及しています。正しく移行するためには、資料に従ってください。

次の点に注意してください。

- Connection 9.x で Connection 1.x のライセンスを再使用する方法については、Connection ライセ ンスの再使用を参照してください。
- Connection 9.x の新しいライセンスを再使用する方法については、新しい Connection ライセンス の使用を参照してください。

## Connection ライセンスの再使用

Γ

Connection のライセンスを再使用するには、まず Connection 1.x を Connection 8.x に移行したうえ で、Connection 8.x を Connection 9.x に移行します。

#### ConnectionConnection 1.x から 8.x への移行

 新しいサーバを導入するのではなく、現在の Connection サーバを再利用する場合は、該当する 『Cisco Unity Connection 8.<x> Supported Platforms List』を参照し、サーバに交換用ハードディ スクまたは追加の RAM が必要かどうかを確認してください。この資料は、 http://www.cisco.com/en/US/products/ps6509/products\_data\_sheets\_list.html から入手可能です。

- Connection サーバがバージョン 1.1 を実行している場合:バージョン 1.2 にアップグレードしま す。詳細については、『Cisco Unity Connection Reconfiguration and Upgrade Guide, Release 1.x』 (http://www.cisco.com/en/US/docs/voice\_ip\_comm/connection/1x/installation/guide/inst.html)の 「Upgrading Cisco Unity Connection or Voice-Recognition Software to the Shipping Version」の章 を参照してください。
- **3.** Connection アップグレード ライセンスを取得する (Connection 8.x を有効化し、Connection 固有 の機能に必要)。

『System Administration Guide for Cisco Unity Connection』 (http://www.cisco.com/en/US/docs/voice\_ip\_comm/connection/8x/administration/guide/8xcucsag x.html)の「Managing Licenses in Cisco Unity Connection 8.x」の章を参照してください。

- 4. 『System Requirements for Cisco Unity Connection Release 8.x』 (http://www.cisco.com/en/US/docs/voice\_ip\_comm/connection/8x/requirements/8xcucsysreqs.ht ml) の「Requirements for Migrating from Cisco Unity Connection 1.x to Version 8.x」を参照して ください。
- 5. 出荷されているバージョンへのアップグレードに関するその他の情報については、該当するバージョンの『Release Notes for Cisco Unity Connection』を参照してください。特に、「Installation and Upgrade Information」の項の情報に注意してください。リリースノートは、 http://www.cisco.com/en/US/products/ps6509/prod\_release\_notes\_list.html から入手可能です。
- 6. 次のツールをダウンロードします。
  - Connection 1.x Disaster Recovery ツール。このツールは、 http://www.ciscounitytools.com/Applications/CxN/DIRT/DIRT.html から入手可能です。
  - COBRAS。このツールは、 http://www.ciscounitytools.com/Applications/General/COBRAS/COBRAS.html から入手可能 です。
- 7. タスク 6. でダウンロードしたツールをインストールします
- Connection 1.x Disaster Recovery ツールを使用してサーバのバックアップを行います。このバックアップは、Connection 9.x システムにデータを復元するためには使用されません。このバックアップは、必要に応じて Connection 1.2 に戻せるようにするためのものです。

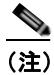

- E) Connection 1.x Disaster Recovery ツールは、Connection 2.x 以降で使用可能な ディザスタ リ カバリ システム とは異なります。
- COBRAS を使用し、Connection データとメッセージをエクスポートします。詳細については、 COBRAS のヘルプ (http://www.ciscounitytools.com/Applications/General/COBRAS/COBRAS.html) を参照してくだ さい。
- **10.** *追加のメモリまたはハードディスクの交換が必要な場合*:メモリを追加するか、またはハードディ スクを交換します。このガイドの「Connection 9.x をサポートするためのメモリ アップグレード またはハードディスク交換(特定のサーバのみ)」(P.5-5)を参照してください。
- **11.** Connection 8.x をインストールし、設定を開始します。『*Installation Guide for Cisco Unity Connection*』 (http://www.cisco.com/en/US/docs/voice ip comm/connection/8x/installation/guide/8xcucigx.ht

ml) の「Overview of Mandatory Tasks for Installing a Cisco Unity Connection 8.x System」の章 にある「Task List for Installing a Cisco Unity Connection 8.x System (Without a Connection Cluster)」の Part 1 から Part 3 を参照してください。

- 12. システムにユーザとコール管理データを入力します。次の資料を参照してください。
  - COBRAS のヘルプ (http://www.ciscounitytools.com/Applications/General/COBRAS/COBRAS.html)。
  - 『Installation Guide for Cisco Unity Connection』 (http://www.cisco.com/en/US/docs/voice\_ip\_comm/connection/8x/installation/guide/8xcucig x.html)の「Overview of Mandatory Tasks for Installing a Cisco Unity Connection 8.x System」 の章にある「Task List for Installing a Cisco Unity Connection 8.x System (Without a Connection Cluster)」の「Part 4: Populating the System with User and Call Management Data」。インポートされるデータのタスクは省略します。
- 13. Connection 8.x の設定を完了します。『Installation Guide for Cisco Unity Connection』 (http://www.cisco.com/en/US/docs/voice\_ip\_comm/connection/9x/installation/guide/8xcucigx.ht ml)の「Overview of Mandatory Tasks for Installing a Cisco Unity Connection 8.x System」の章 にある「Task List for Installing a Cisco Unity Connection 8.x System (Without a Connection Cluster)」の Part 5 から Part 9 を参照してください。

#### ConnectionConnection 8.x から 9.x への移行

Connection 8.x を Connection 9.x に移行する場合は、「Cisco Unity Connection 7.x、8.0、8.5、または 8.6 の出荷されている 9.x バージョンへのアップグレード」の章を参照してください。

## 新しい Connection ライセンスの使用

ライセンスを再使用せずに直接 Connection 9.x に移行したい場合は、Connection 1.x から Connection 9.x への移行を参照してください。Connection

#### Connection 1.x から Connection 9.x への移行

- 新しいサーバを導入するのではなく、現在の Connection サーバを再利用する場合は、該当する 『Cisco Unity Connection 9.<x> Supported Platforms List』を参照し、サーバに交換用ハードディ スクまたは追加の RAM が必要かどうかを確認してください。この資料は、 http://www.cisco.com/en/US/products/ps6509/products data sheets list.html から入手可能です。
- Connection サーバがバージョン 1.1 を実行している場合:バージョン 1.2 にアップグレードしま す。詳細については、『Cisco Unity Connection Reconfiguration and Upgrade Guide, Release 1.x』 (http://www.cisco.com/en/US/docs/voice\_ip\_comm/connection/1x/installation/guide/inst.html)の 「Upgrading Cisco Unity Connection or Voice-Recognition Software to the Shipping Version」の章 を参照してください。
- 3. 『System Requirements for Cisco Unity Connection Release 9.x』 (http://www.cisco.com/en/US/docs/voice\_ip\_comm/connection/9x/requirements/9xcucsysreqs.ht ml) の「Requirements for Migrating from Cisco Unity Connection 1.x to Version 9.x」を参照して ください。
- 4. 出荷されているバージョンへのアップグレードに関するその他の情報については、該当するバージョンの『Release Notes for Cisco Unity Connection』を参照してください。特に、「Installation and Upgrade Information」の項の情報に注意してください。リリースノートは、 http://www.cisco.com/en/US/products/ps6509/prod release notes list.html から入手可能です。
- 5. 次のツールをダウンロードします。

ſ

 Connection 1.x Disaster Recovery ツール。このツールは、 http://www.ciscounitytools.com/Applications/CxN/DIRT/DIRT.html から入手可能です。

- COBRAS。このツールは、 http://www.ciscounitytools.com/Applications/General/COBRAS/COBRAS.html から入手可能 です。
- 6. タスク 6. でダウンロードしたツールをインストールします
- 7. Connection 1.x Disaster Recovery ツールを使用してサーバのバックアップを行います。このバックアップは、Connection 9.x システムにデータを復元するためには使用されません。このバックアップは、必要に応じて Connection 1.2 に戻せるようにするためのものです。

- (注) Connection 1.x Disaster Recovery ツールは、Connection 2.x 以降で使用可能な ディザスタ リ カバリ システム とは異なります。
- COBRAS を使用し、Connection データとメッセージをエクスポートします。詳細については、 COBRAS のヘルプ (http://www.ciscounitytools.com/Applications/General/COBRAS/COBRAS.html) を参照してくだ さい。
- **9.** *追加のメモリまたはハードディスクの交換が必要な場合*:メモリを追加するか、またはハードディ スクを交換します。このガイドの「Connection 9.x をサポートするためのメモリ アップグレード またはハードディスク交換(特定のサーバのみ)」(P.5-5)を参照してください。
- 10. Connection 9.x をインストールし、設定を開始します。『Installation Guide for Cisco Unity Connection』

  (http://www.cisco.com/en/US/docs/voice\_ip\_comm/connection/3x/installation/guide/9xcucigx.html)の「Overview of Mandatory Tasks for Installing a Cisco Unity Connection 9.x System」の章にある「Task List for Installing a Cisco Unity Connection 9.x System (Without a Connection Cluster)」のPart 1からPart 9を参照してください。
- 11. システムにユーザとコール管理データを入力します。次の資料を参照してください。
  - COBRAS のヘルプ (http://www.ciscounitytools.com/Applications/General/COBRAS/COBRAS.html)。
- **12.** 『Installation Guide for Cisco Unity Connection』 (http://www.cisco.com/en/US/docs/voice\_ip\_comm/connection/9x/installation/guide/9xcucigx.ht ml) の「Overview of Mandatory Tasks for Installing a Cisco Unity Connection 9.x System」の章 にある「Task List for Installing a Cisco Unity Connection 9.x System (Without a Connection Cluster)」の「Part 4: Populating the System with User and Call Management Data」。インポートさ れるデータのタスクは省略します。
- Connection 9.x の設定を完了します。『Installation Guide for Cisco Unity Connection』 (http://www.cisco.com/en/US/docs/voice\_ip\_comm/connection/9x/installation/guide/9xcucigx.ht ml)の「Overview of Mandatory Tasks for Installing a Cisco Unity Connection 9.x System」の章 にある「Task List for Installing a Cisco Unity Connection 9.x System」の章 Cluster)」の Part 5 から Part 9 を参照してください。
- 14. ELM サーバでライセンスを入手、インストールします。ELM サーバでのライセンスの取得および インストールの詳細については、ELM ユーザ ガイド (http://www.cisco.com/en/US/docs/voice\_ip\_comm/cucm/elmuserguide/9\_0\_1/CUCM\_BK\_E596 FD72\_00\_enterprise-license-manager-user-90.html)の「New License Fulfillment」の項を参照し てください。Cisco Unity Connection 9.0 のライセンスの詳細については、『System Administration Guide for Cisco Unity Connection』 (http://www.cisco.com/en/US/docs/voice\_ip\_comm/connection/9x/administration/guide/9xcucsag

x.html)の「Managing Licenses in Cisco Unity Connection」の章を参照してください。

# Connection 9.x をサポートするためのメモリ アップグレー ドまたはハードディスク交換(特定のサーバのみ)

(注)

アップグレードするサーバでメモリのアップグレードもハードディスクの交換も必要ない場合は、この 項を省略してください。

Cisco Unity Connection との併用が認められているサーバの中には、次の操作が必要になるものもあります。

- あらゆる設定で Connection 9.x を実行するためのメモリ アップグレード。
- ・ 音声認識およびサイト内またはサイト間ネットワーキングの両方が設定された場合に、指定された
   数の Connection ユーザをサポートするためのメモリ アップグレード。
- Connection クラスタをサポートするためのハードディスク交換。

Cisco Unity Connection 9.<x> Supported Platforms List

(http://www.cisco.com/en/US/products/ps6509/products\_data\_sheets\_list.html) で該当するサーバに適用される表を参照してください。

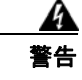

オン/オフのスイッチがあるシステムでは、電源をオフにし電源コードを抜いてから作業を行ってく ださい。ステートメント 1

Â 警告

**電話網電圧への接触を防ぐため、シャーシを開ける前には電話網ケーブルを抜いてください。**ステートメント 2

a 警告

本装置の設置および保守は、必ず AS/NZS 3260 Clause 1.2.14.3 Service Personnel に定められて いるサービス担当者が行ってください。 ステートメント 88

a 警告

作業中は、カードの静電破壊を防ぐため、必ず静電気防止用リスト ストラップを着用してください。 感電する危険があるので、手や金属工具がバックプレーンに直接触れないようにしてください。ス テートメント 94

A 警告

保護カバーは製品の重要な一部です。保護カバーを取り付けていない状態で装置を操作しないでくだ さい。カバーを所定の位置に取り付けていない状態での装置の操作は、安全規格に不適合になりま す。火災または感電事故が発生する危険性があります。ステートメント 117

A 警告

**雷が発生しているときには、システムに手を加えたり、ケーブルの接続や取り外しを行わないでください。**ステートメント 1001

a 警告

Γ

インストレーション手順を読んでから、システムを電源に接続してください。ステートメント 1004

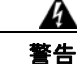

 ラックに装置を取り付けたり、ラック内の装置のメンテナンス作業を行ったりする場合は、事故を防 ぐため、装置が安定した状態で置かれていることを十分に確認してください。安全を確保するため に、次の注意事項を守ってください。

ラックに設置する装置が1台だけの場合は、ラックの一番下に取り付けます。

ラックにすでに他の装置が搭載されている場合は、最も重いコンポーネントをラックの一番下にして、重い順に下から上へと搭載するようにしてください。

• ラックにスタビライザが付いている場合は、スタビライザを取り付けてから、ラックに装置を設置 したり、ラック内の装置を保守したりしてください。ステートメント 1006

Â 警告

バッテリが適正に交換されなかった場合、爆発の危険があります。交換用バッテリは元のバッテリと 同じものか、製造元が推奨する同等のタイプのものを使用してください。使用済みのバッテリは、製 造元の指示に従って廃棄してください。ステートメント 1015

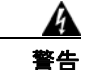

この装置は、立ち入りが制限された場所への設置を前提としています。立ち入りが制限された場所と は、特殊なツール、ロックおよびキー、または他のセキュリティ手段を使用しないと入室できない場 所を意味します。ステートメント 1017

A 警告

感電を防ぐため、安全超低電圧(SELV)回路を電話網電圧(TNV)回路に接続しないでください。 LAN ポートには SELV 回路が、WAN ポートには TNV 回路が組み込まれています。一部の LAN ポートおよび WAN ポートでは、共に RJ-45 コネクタが使用されています。ケーブルを接続する際、 注意してください。ステートメント 1021

A 警告

**火災の危険性を抑えるため、必ず 26 AWG 以上の太さの電話線コードを使用してください。**ステート メント 1023

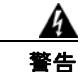

この装置は必ずアースを接続する必要があります。絶対にアース導体を破損させたり、アース線が正 しく取り付けられていない装置を稼働させたりしないでください。アースが適切かどうかがはっきり しない場合には、電気検査機関または電気技術者に確認してください。ステートメント 1024

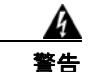

ブランクの前面プレートおよびカバー パネルには、3 つの重要な機能があります。シャーシ内の危険 な電圧および電流による感電を防ぐこと、他の装置への Electromagnetic Interference (EMI; 電 磁干渉)の影響を防ぐこと、およびシャーシ内の冷気の流れを適切な状態に保つことです。システム は、必ずすべてのカード、前面プレート、前面カバー、および背面カバーを正しく取り付けた状態で 運用してください。ステートメント 1029

A 警告

この装置の設置、交換、または保守は、訓練を受けた相応の資格のある人が行ってください。ステートメント 1030

1

Â 警告

本製品の最終処分は、各国のすべての法律および規制に従って行ってください。ステートメン ト 1040 上記の安全上の警告の翻訳については、『*Regulatory Compliance and Safety Information for Cisco Unity Connection*』

(http://www.cisco.com/en/US/docs/voice\_ip\_comm/connection/regulatory/compliance/ucwarns.html) を参照してください。

#### Connection 9.x をサポートするためにメモリをアップグレードする、またはハードディスクを交換 するには(特定のサーバのみ)

- ステップ1 カバーを取り外します。
- ステップ2 メモリの増設を行わない場合は、ステップ3に進んでください。

サーバモデルに応じて、メモリモジュールを適切なスロットまたは場所に取り付けます。詳細については、『*Cisco Unity Connection 9.<x> Supported Platforms List*』 (http://www.cisco.com/en/US/products/ps6509/products data sheets list.html) を参照してください。

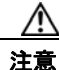

新しいメモリ モジュールを誤ったスロットに取り付けると、サーバとオペレーティング シ ステムがそのモジュールを認識しない場合や、Cisco Unity Connection のパフォーマンスが 低下する場合があります。

**ステップ 3** ハードディスクの交換を行わない場合は、ステップ 4 に進んでください。

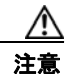

既存のハードディスクを取り外し、それと同じ台数のハードディスクを取り付ける必要があります。台数が異なると、Cisco Unity Connectionのインストールが失敗します。

次の手順に従って、ハードディスクを交換します。

- a. サーバに設置されているハードディスクの現在の場所(ハードディスクとハードディスクスロットの対応関係を含む)を書き留めます。交換が失敗して現在の構成に戻す場合に、既存のハード ディスクをそれぞれの現在の位置に戻す必要があります。
- **b.** サーバからドライブ トレイを取り外します。
- **C.** ドライブ トレイから古いハードディスクを取り外します。
- **d.** ドライブ トレイに新しいハードディスクを取り付けます。
- e. ドライブトレイを、手順 a. で記録した場所に取り付けなおします。
- ステップ4 カバーを取り付けなおします。

# 複数の Connection 9.x テンプレートを使用したユーザ ア カウントの作成の準備

Connection 1.x からユーザ データをエクスポートするユーティリティでは、すべてのユーザのデータ を含む 1 つの CSV ファイルが作成され、このデータを Connection 9.x にインポートするユーティリ ティでは、同じテンプレートを使用してすべての新しいユーザ アカウントが作成されます。2 つ以上の テンプレートを使用してユーザ アカウントを作成したい場合は、1 つのテンプレートにつき 1 つのファ イルになるよう、CSV ファイルを分割できます (ユーザをテンプレート間で分割する方法によって は、すべてのユーザ アカウントを同じテンプレートで作成してから、個別にユーザ設定を更新したほ うが時間を短縮できる場合もあります)。

1

#### 複数の Connection 9.x テンプレートを使用してユーザ アカウントを作成するための複数の CSV ファイルを準備するには

**ステップ1** Connection 1.x のデータをエクスポートした場所に、使用するテンプレートごとにサブフォルダを作成 します。各サブフォルダに対応するテンプレートと同じ名前を付けます。

第5章

- **ステップ2** 各サブフォルダに CSV ファイルをコピーします。元の CSV ファイルと同じファイル名を使用しなけ れば、インポートに失敗します。
- **ステップ3** 録音名 WAV ファイルを Connection 1.x のデータのエクスポート先から、ステップ1 で作成した各サブ フォルダにすべてコピーします。ファイル名の形式は、<user\_alias>\_VOICE\_NAME.wav です。

**CSV** ファイルからユーザ データをインポートすると、対応する録音名 WAV ファイルも一緒にイン ポートされます。インポート ユーティリティは、これらのファイルをインポート元の CSV ファイルを 含むフォルダのみから検索します。

**ステップ4** 各サブフォルダの CSV ファイルを開き、対応するテンプレートを使用してインポートしないユーザの 行を削除します。

たとえば、SalesStaffTemplate フォルダの CSV ファイルを編集している場合は、SalesStaffTemplate を使用して作成しないユーザの行をすべて削除します。

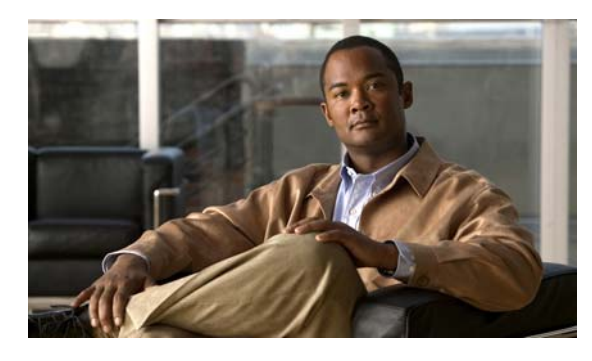

CHAPTER 6

# フラッシュ カットオーバーを使用した Cisco Unity 4.x 以降から Cisco Unity Connection 9.x への移行

この章の内容は、次のとおりです。

- 「Cisco Unity から Connection 9.x へのフラッシュ カットオーバーの概要」(P.6-1)
- 「Connection での FIPS モードの有効化」(P.6-4)
- 「フラッシュ カットオーバーを使用して Cisco Unity 4.0(5) 以降から Connection 9.x に移行するためのタスク リスト」(P.6-5)
- •「Connection 9.x をサポートするためのメモリ アップグレードまたはハードディスク交換(特定の サーバのみ)」(P.6-8)
- 「複数の Connection 9.x テンプレートを使用したユーザ アカウントの作成の準備」(P.6-11)
- •「COBRAS を使用した、ユーザ データとメッセージの Connection 9.x へのインポート」(P.6-12)
- 「Cisco Unity to Connection Migration Export ツールを使用した、ユーザデータとメッセージの Connection 9.x へのインポート」(P.6-12)

# Cisco Unity から Connection 9.x へのフラッシュ カット オーバーの概要

次の項を参照してください。

Γ

- 「フラッシュ カットオーバーを使用して Cisco Unity 4.0(5) 以降から Connection 9.x に移行するために使用するツールについて」(P.6-2)
- 「移行されたメッセージによる Connection 9.x サーバ上の使用可能ディスク領域の超過」(P.6-2)
- •「メッセージを移行する場合のメールボックスの同期の動作」(P.6-3)
- 「Active Directory からの Cisco Unity データの削除」(P.6-3)

## フラッシュ カットオーバーを使用して Cisco Unity 4.0(5) 以降から Connection 9.x に移行するために使用するツールについて

Cisco Unity 4.0(5) 以降のシステムから Connection 9.x にユーザ データを移行し、必要に応じてボイス メッセージを移行するには、COBRAS (Cisco Objected Backup and Restore Application Suite) または Cisco Unity 4.x to Connection 2.x Migration Export ツールのいずれかを使用して Cisco Unity システム からデータとメッセージをエクスポートする必要があります。

#### COBRAS

COBRAS は、Cisco Unity to Connection Migration Export ツールよりも多くのデータをエクスポート します。また、COBRAS は Cisco Unity to Connection Migration Export ツールとは異なり、Secure Shell (SSH; セキュア シェル) サーバ アプリケーションを実行しているサーバを必要としません。

COBRAS と COBRAS のヘルプは、 http://www.ciscounitytools.com/Applications/General/COBRAS/COBRAS.html から入手可能です。

#### Cisco Unity to Connection Migration Export ツール

Cisco Unity to Connection Migration Export ツールは、COBRAS で問題が生じた場合に備えたバック アップ移行手段として主に使用されます。しかし、このツールは Cisco Unity 4.0(5) 以降のデータと メッセージをインポートするために Secure Shell (SSH; セキュア シェル) サーバ アプリケーションを 実行しているサーバを必要とします。SSH サーバ アプリケーションの設定は、複雑で時間のかかる作 業になる場合があります。

Migration Export ツールとツールのヘルプは、 http://www.ciscounitytools.com/Applications/CxN/UnityToConnectionMigrationExport/UnityToConne ctionMigrationExport.html から入手可能です。

## 移行されたメッセージによる Connection 9.x サーバ上の使用可能ディス ク領域の超過

Cisco Unity から Connection ヘのメッセージの移行はしません。Connection サーバ上のハード ディス クが Cisco Unity から移行されたメッセージですぐに空きがなくなってしまうためです。Exchange と 同様に、Connection はシングルインスタンス メッセージングをサポートしています。これは、メッ セージが同報リストに送信されると、1 つのコピーのみが保存されることを意味します。しかし、 COBRAS は移行の際にシングルインスタンス メッセージングを維持できないため、同報リストに送信 され、Connection に移行された各メッセージのコピーが、各受信者につき 1 つ Connection データベー スに含まれます。たとえば、1 つの Cisco Unity ボイス メッセージを 10 人のメンバーがいる同報リス トに送信し、次にこのメッセージを Connection に移行すると、Connection データベースには 10 個の メッセージのコピーが含まれます。

同報リストへのメッセージをシングルインスタンス メッセージングから拡張した場合、すべてのボイ スメッセージの合計サイズを予測できないため、問題がさらに複雑になります。このため、 Connection サーバのハードディスクは移行されたメッセージでいっぱいになる可能性が大いにありま す。

メッセージを移行する代わりに、Cisco Unity サーバを数週間実行させたままにし、移行の前に残され たメッセージにユーザがアクセスできるようにすることを推奨します。

1

COBRAS はセキュア メッセージ、ファクス、または受信確認を移行しません。

## メッセージを移行する場合のメールボックスの同期の動作

「移行されたメッセージによる Connection 9.x サーバ上の使用可能ディスク領域の超過」(P.6-2)でも 説明したとおり、メッセージの移行は推奨されていません。ただし、Cisco Unity から Connection 8.5 以降にメッセージを移行する必要がある場合で、Connection と Exchange メールボックスの同期(単 一受信トレイ)を設定する場合は、次のことに注意します。

- 移行されたメッセージは各ユーザの Connection メールボックスおよび Exchange メールボックス に表示されます。
- COBRAS は、移行されたメッセージの読み取り/書き込みのステータスを維持します。メッセージが移行される前に、ユーザが Cisco Unity 内のメッセージを再生した場合、メッセージは Connection と Exchange のメールボックスの両方で読み取られます。
- 同じ Cisco Unity サブスクライバのメッセージを2回以上移行した場合、対応する Connection ユーザには、移行が実行されるたびに、移行された各メッセージのコピーがさらに1つずつ Connection と Exchange の両方に作成されます。

Cisco Unity サーバをユニファイド メッセージングとして設定する場合、次の動作が発生するため移行 を推奨しません。

- 移行されたメッセージが2個ずつ各ユーザのExchangeメールボックスに表示される:単一受信トレイが設定されている場合の、Exchangeのメールボックスで同期する元のメッセージと移行されたメッセージです。
- Exchange の元のメッセージの再生に Outlook を使用する場合(メッセージが受信された際に、 Cisco Unity が Exchange に送信したメッセージ)、そのメッセージは Connection では未読のまま になり、メッセージ受信インジケータはオンのままになります。これは移行されたメッセージに対 してのみ発生します。移行されたメッセージ(単一受信トレイ機能により Exchange のメールボッ クスと同期されたメッセージ)を再生したり、移行後に受信したメッセージを再生すると、必要に 応じて新しい内線番号のメッセージ受信インジケータがオフにされます。

メッセージを移行しなければならない唯一の設定: Cisco Unity サブスクライバのセキュア メッセージ を設定しており、移行後に対応する Connection ユーザが Cisco Unity Connection ViewMail for Microsoft Outlook を使用して Cisco Unity サーバからメッセージを再生できるようにしたい場合。こ の設定では、Cisco Unity Connection ViewMail for Microsoft Outlook をバージョン 8.5 にアップグ レードさせる必要もあります。これは、Cisco Unity ViewMail バージョン 8.0 が Connection のセキュ アメッセージにアクセスできず、Cisco Unity Connection ViewMail for Microsoft Outlook バージョン 8.5 は Cisco Unity のセキュア メッセージにアクセスできないためです。

## Active Directory からの Cisco Unity データの削除

ſ

Cisco Unity の設定によっては、移行が完了した後で Cisco Unity 固有の属性を Active Directory アカ ウントから削除するか、または Uninstall Unity ツール、Bulk Subscriber Delete ツール、または両方の ツールを使用して Active Directory アカウントを削除することができます。Cisco Unity 固有の属性の 削除または Active Directory アカウントの削除に使用する方法にかかわらず、Cisco Unity データを Connection に移行したら、サーバで Uninstall Unity を実行し、Active Directory から Cisco Unity オブ ジェクトを削除する必要があります。

フラッシュ カットオーバーによる移行およびユニファイド メッセージングの設定では、Uninstall Unity ユーティリティを使用して Cisco Unity 固有の属性を Active Directory アカウントから削除しま す。このツールは、現在のサーバをホームとするすべての Cisco Unity ユーザの Active Directory アカ ウントから Cisco Unity の属性を削除します。 Cisco Unity ユーザの社内フォレストで複数の Active Directory アカウントを作成したボイス メッセー ジ設定の場合、Cisco Unity 固有の属性だけではなく、Active Directory アカウントも削除する必要が ある場合があります。Active Directory アカウントを削除するには、Tools Depot にある Bulk Subscriber Delete ツールを使用する必要があります。

別々のフォレストを作成したボイス メッセージ設定で Cisco Unity サーバ、ドメイン コントローラ、 およびグローバル カタログ サーバにオペレーティング システムを再インストールする場合は、Active Directory の属性とアカウントを削除する必要はありません。

# Connection での FIPS モードの有効化

以下の両方が該当する場合、Connection で FIPS モードを有効にすると、Connection ユーザが電話 ユーザインターフェイス (TUI) にサインインして音声メッセージを再生または送信したり、ユーザ 設定を変更したりすることができなくなります。

- ユーザが Cisco Unity 5.x またはそれ以前のバージョンで作成されている場合。
- Connection ユーザが、Cisco Unity 5.x またはそれ以前のバージョンで割り当てられた TUI PIN を 保持している場合。

ユーザは、ID(通常はユーザの内線番号)と PIN を入力して、TUI にサインインします。ID と PIN は、ユーザが作成されたときに割り当てられます。PIN を変更できるのは管理者またはユーザです。 Connection の管理 では、管理者が PIN にアクセスできないように、PIN がハッシュされます。 Cisco Unity 5.x またはそれ以前のバージョンでは、Cisco Unity は MD5 ハッシュ アルゴリズムを使用 して PIN をハッシュしていました。Cisco Unity 7.x 以降、および Connection では、復号化がより困難 な SHA-1 アルゴリズム (FIPS 準拠)を使用して PIN をハッシュします。(MD5 は FIPS 準拠ではあり ません)。

ユーザが Connection をコールして ID と PIN を入力した場合、Connection が、ユーザの PIN が MD5 と SHA-1 のどちらでハッシュされたのかを判別するためのデータベースのチェックを行います。続い て、Connection はユーザが入力した PIN をハッシュし、その PIN を Connection データベース内でハッシュされた PIN と比較します。PIN が一致した場合は、ユーザがログインします。

FIPS モードを有効にすると、Connection は、ユーザの PIN が MD5 と SHA-1 のどちらでハッシュさ れたのかを判別するためのデータベースのチェックを行わなくなります。その代わりに、Connection は SHA-1 で PIN をハッシュし、その PIN を Connection データベース内のハッシュされた PIN と比較 するだけになります。PIN が MD5 でハッシュされている場合、ユーザが入力した PIN とデータベース 内の PIN は一致しないため、ユーザはサインインすることができなくなります。

Connection のユーザ アカウントが最初に Cisco Unity 5.x またはそれ以前のバージョンで作成されてい る場合は、PIN が MD5 でハッシュされていても問題ではありません。ユーザが TUI を使用してログイ ンしたことがない場合は、PIN が無効であっても問題ではありません。ユーザ アカウントの PIN が MD5 でハッシュされている可能性がある場合に、MD5 でハッシュされたパスワードを SHA-1 でハッ シュされたパスワードに置換する方法を以下に示します。

 Connection に移行する前に、Subscriber Data Dump ユーティリティの最新バージョンを使用して、 MD5 によってハッシュされた PIN を持っているユーザの数を確認します。各ユーザの [Pin\_Hash\_Type] カラムに MD5 または SHA1 のいずれかが表示されます。このユーティリティの 最新バージョンをダウンロードして [ヘルプ(Help)]を表示する方法については、次の URL にあ る Cisco Unity Tools Web サイトの [サブスクライバ情報ダンプ(Subscriber Information Dump)] ページを参照してください。

http://ciscounitytools.com/Applications/Unity/SubscriberInformationDump/SubscriberInformationDump.html

1

<u>》</u> (注)

Subscriber Information Dump ユーティリティの古いバージョンには、[Pin\_Hash\_Type] カラム は含まれていません。

または、Connection に移行した後で、User Data Dump ユーティリティの最新バージョンを使用して、MD5 によってハッシュされた PIN を持っているユーザの数を確認します。各ユーザの [Pin\_Hash\_Type] カラムに MD5 または SHA1 のいずれかが表示されます。このユーティリティの 最新バージョンをダウンロードして [ヘルプ (Help)]を表示する方法については、次の URL にあ る Cisco Unity Tools Web サイトの User Data Dump のページを参照してください。 http://ciscounitytools.com/Applications/CxN/UserDataDump/UserDataDump.html

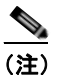

User Data Dump ユーティリティの古いバージョンには、[Pin\_Hash\_Type] カラムは含まれていません。

 Connection に移行する前に、Cisco UnityAdministrator の[サブスクライバ (Subscribers)]>[サ ブスクライバ (Subscribers)]>[電話のパスワード (Phone Password)]ページで、[次回ログイ ン時に、ユーザによるパスワード変更が必要 (User Must Change Password at Next Login)] チェックボックスをオンにします。この後、ユーザに Cisco Unity にサインインして PIN を変更す るよう推奨します。

または、Connection に移行してから FIPS モードを有効にするまでの間に、Connection の管理 の [パスワードの設定(Password Settings)]ページの[次回サインイン時に、ユーザによる変更が必 要(User Must Change at Next Sign-In)]チェックボックスをオンにします。この後、ユーザに Connection にサインインして PIN を変更するよう推奨します。

 Connection に移行した後でも PIN を変更しないユーザがいる場合は、Bulk Password Edit ユー ティリティを実行してください。Bulk Password Edit では、特定の PIN(たとえば、MD5 でハッ シュされたすべての PIN)をランダムな値に変更できます。また、変更されたデータを.csv ファ イルにエクスポートすることもできます。エクスポートされるファイルには、PIN が変更された各 ユーザの名前、エイリアス、電子メール アドレス、および新しい PIN が含まれます。この.csv ファイルを使用して、新しい PINを持つ各ユーザに電子メールを送信することができます。この ユーティリティは、次の URL にある Cisco Unity Tools Web サイトから入手できます。 http://www.ciscounitytools.com/Applications/CxN/BulkPasswordEdit/BulkPasswordEdit.html

# フラッシュ カットオーバーを使用して Cisco Unity 4.0(5) 以降から Connection 9.x に移行するためのタスク リスト

Connection 9.x に正しく移行するには、次の概略的なタスク リストを使用します。これらのタスクでは、次のように、このガイドおよびその他の Connection の資料にある詳細な手順について言及しています。正しく移行するためには、資料に従ってください。

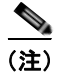

段階的なデータの移動による Cisco Unity から Connection への移行については、「段階的なデータの移動による Cisco Unity から Cisco Unity Connection 9.x への移行」の章を参照してください。

 新しいサーバを導入するのではなく、現在の Cisco Unity サーバを再利用する場合は、該当する 『Cisco Unity Connection 9.<x> Supported Platforms List』を参照し、サーバに交換用ハードディ スクまたは追加の RAM が必要かどうかを確認してください。この資料は、 http://www.cisco.com/en/US/products/ps6509/products\_data\_sheets\_list.html から入手可能です。

- FIPS モードを有効にする場合: ユーザが TUI にサインインできないようにする FIPS 準拠でない 電話ユーザインターフェイス (TUI)の PINの説明を参照してください。「Connection での FIPS モードの有効化」(P.6-4)を参照してください。
- ELM サーバでライセンスを入手、インストールします。ELM サーバでのライセンスの取得および インストールの詳細については、ELM ユーザガイド (http://www.cisco.com/en/US/docs/voice\_ip\_comm/cucm/elmuserguide/9\_0\_1/CUCM\_BK\_E596 FD72\_00\_enterprise-license-manager-user-90.html)の「New License Fulfillment」の項を参照し てください。Cisco Unity Connection 9.0 のライセンスの詳細については、『System Administration Guide for Cisco Unity Connection』 (http://www.cisco.com/en/US/docs/voice\_ip\_comm/connection/9x/administration/guide/9xcucsag x.html)の「Managing Licenses in Cisco Unity Connection」の章を参照してください。
- 4. 『System Requirements for Cisco Unity Connection 9.x』 (http://www.cisco.com/en/US/docs/voice\_ip\_comm/connection/9x/requirements/9xcucsysreqs.ht ml) の「Requirements for Migrating from Cisco Unity 4.0(5) or Later to Cisco Unity Connection Version 9.x」を参照してください。
- **5.** Cisco Unity Connection の出荷されているバージョンの詳細については、該当するバージョンの 『*Release Notes for Cisco Unity Connection*』を参照してください。特に、「Installation and Upgrade Information」の項の情報に注意してください。リリースノートは、 http://www.cisco.com/en/US/products/ps6509/prod\_release\_notes\_list.html から入手可能です。
- 6. Cisco Unity サーバでバージョン 4.0(1) ~ 4.0(4) を実行している場合: Cisco Unity 4.0(5) 以降へのアップグレードに必要なソフトウェアをダウンロードします。詳細については、該当するリリースノート (http://www.cisco.com/en/US/products/sw/voicesw/ps2237/prod\_release\_notes\_list.html) でソフ
- 7. 次のツールをダウンロードします。
  - Cisco Unity Disaster Recovery ツール。このツールは、 http://www.ciscounitytools.com/Applications/Unity/DIRT/DIRT.html から入手可能です。
  - COBRAS。このツールは、 http://www.ciscounitytools.com/Applications/General/COBRAS/COBRAS.html から入手可能 です。
  - 任意: Cisco Unity to Connection Migration Export ツール。このツールは、 http://www.ciscounitytools.com/Applications/CxN/UnityToConnectionMigrationExport/Unity ToConnectionMigrationExport.html から入手可能です。
  - Cisco Unity の属性とオブジェクトが社内ディレクトリに保存されている場合: Uninstall Unity ツール。 http://ciscounitytools.com/Applications/Unity/UninstallUnity/UninstallUnity.html
- 8. ステップ 7. でダウンロードしたツールをインストールします。

トウェアのダウンロードに関する項を参照してください。

Cisco Unity フェールオーバーが設定されている場合:

- セカンダリ サーバに Cisco Unity の Disaster Recovery Backup ツールをインストールします。
- アクティブなサーバがプライマリサーバまたはセカンダリサーバであるかどうかにかかわらず、その他のすべてのツールをアクティブなサーバにインストールします。

1

9. Cisco Unity Disaster Recovery ツールを使用してサーバのバックアップを行います。このバックアップは、Connection 9.x システムにデータを復元するためには使用されません。このバックアップは、必要に応じて Cisco Unity に戻せるようにするためのものです。

 Migration Export ツールを使用するときに、Cisco Unity サーバにアクセスできるサーバに Secure Shell (SSH; セキュア シェル) サーバ アプリケーションがあらかじめインストールされていない 場合: SSH サーバ アプリケーションをインストールします。Cisco Unity データを Connection 9.x にインポートする移行ツールは、エクスポートされたユーザ データとメッセージにアクセスする ために SSH を使用します。

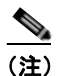

ſ

- テストの対象となったのは Windows の OpenSSH のみであり、その他の SSH アプリケーショ ンを使用した移行時の問題がカスタマーによって報告されています。
- **11.** *任意*: Cisco Unity to Connection Migration Export ツールを使用し、Cisco Unity データとメッ セージをエクスポートします。このツールによってエクスポートされたデータは、何らかの理由に より COBRAS が失敗した場合のみ使用します。詳細については、ツールのヘルプ (http://www.ciscounitytools.com/Applications/CxN/UnityToConnectionMigrationExport/UnityTo ConnectionMigrationExport.html) を参照してください。

Cisco Unity サーバにアクセスできるサーバに Secure Shell (SSH; セキュア シェル) サーバ アプ リケーションがインストールされている場合は、SSH サーバにエクスポートします。SSH サーバ がない場合は、任意のネットワーク ロケーションにデータをエクスポートします。SSH サーバは 必要に応じて後から設定できます。

- **12.** *Cisco Unity* サーバでバージョン 4.0(1) ~ 4.0(4) を実行している場合: Cisco Unity 4.0(5) 以降に アップグレードします。詳細については、次の資料を参照してください。
  - Cisco Unity の該当するバージョンのリリース ノート (http://www.cisco.com/en/US/products/sw/voicesw/ps2237/prod\_release\_notes\_list.html)。
  - 該当する『*Reconfiguration and Upgrade Guide*』 (http://www.cisco.com/en/US/products/sw/voicesw/ps2237/prod\_installation\_guides\_list.htm l)の該当するアップグレードに関する章
- **13.** COBRAS を使用し、Cisco Unity データ(および、任意でメッセージ)をエクスポートします。詳細については、ツールのヘルプ

(http://www.ciscounitytools.com/Applications/General/COBRAS/COBRAS.html) を参照してください。

単一受信トレイを設定しており、Cisco Unity がユニファイドメッセージングとして設定されてい る場合、Exchange と同期している Connection ボイスメッセージが保存される場所は、現在 Cisco Unity ボイスメッセージが保存されているメールボックスと同じであるため、COBRAS で [ 新規ユーザ作成のバックアップから社内電子メール アドレスを含める(Include Corporate Email Addresses from Backup for New User Creation)] チェックボックスを選択することを推奨します。 Connection サーバの Cisco Unity データを復元すると、Cisco Unity ユーザに関連付けられている Exchange の電子メール アドレスは、Cisco Unity Connection Administration の [ユーザの基本設 定 (User Basics)] ページにある [社内電子メール アドレス (Corporate Email Address)] フィー ルドに保存されます。これにより、移行プロセスにおける単一受信トレイ機能の設定が容易になり ます。

- *追加のメモリまたはハードディスクの交換が必要な場合*:メモリを追加するか、またはハードディ スクを交換します。「Connection 9.x をサポートするためのメモリ アップグレードまたはハード ディスク交換(特定のサーバのみ)」(P.6-8)を参照してください。
- **15.** Connection 9.x をインストールし、設定を開始します。『Installation Guide for Cisco Unity Connection』

(http://www.cisco.com/en/US/docs/voice\_ip\_comm/connection/9x/installation/guide/9xcucigx.ht ml) の「Overview of Mandatory Tasks for Installing a Cisco Unity Connection 9.x System」の章 にある「Task List for Installing a Cisco Unity Connection 9.x System (Without a Connection Cluster)」の Part 1 から Part 3 を参照してください。

- **16.** COBRAS を使用して Connection サーバに Cisco Unity データを復元します。次の資料を参照して ください。
  - このガイドの「COBRAS を使用した、ユーザデータとメッセージの Connection 9.x へのイン ポート」(P.6-12)。
  - 『Installation Guide for Cisco Unity Connection』 (http://www.cisco.com/en/US/docs/voice\_ip\_comm/connection/9x/installation/guide/9xcucig x.html) の「Overview of Mandatory Tasks for Installing a Cisco Unity Connection 9.x System」 の章にある「Task List for Installing a Cisco Unity Connection 9.x System (Without a Connection Cluster)」の「Part 4: Populating the System with User and Call Management Data」。

代わりに Migration Import ツールを使用してデータを復元する必要がある場合は、次の資料を参照 してください。

- 『Installation Guide for Cisco Unity Connection』 (http://www.cisco.com/en/US/docs/voice\_ip\_comm/connection/9x/installation/guide/9xcucig x.html) の「Overview of Mandatory Tasks for Installing a Cisco Unity Connection 9.x System」 の章にある「Task List for Installing a Cisco Unity Connection 9.x System (Without a Connection Cluster)」の「Part 4: Populating the System with User and Call Management Data」。
- 「複数の Connection 9.x テンプレートを使用したユーザ アカウントの作成の準備」(P.6-11)
- 「Cisco Unity to Connection Migration Export ツールを使用した、ユーザデータとメッセージの Connection 9.x へのインポート」(P.6-12)
- **17.** Connection 9.x の設定を完了します。『Installation Guide for Cisco Unity Connection』 (http://www.cisco.com/en/US/docs/voice\_ip\_comm/connection/9x/installation/guide/9xcucigx.ht ml) の「Overview of Mandatory Tasks for Installing a Cisco Unity Connection 9.x System」の章 にある「Task List for Installing a Cisco Unity Connection 9.x System (Without a Connection Cluster)」の Part 5 から Part 9 を参照してください。
- 18. 移行が成功したかどうか、Connection でテストを実行します。
- **19.** *Cisco Unity の属性とオブジェクトが社内ディレクトリにある場合*: Cisco Unity をアンインストー ルすると Active Directory から Cisco Unity の属性とオブジェクトが削除されます。詳細について は、「Active Directory からの Cisco Unity データの削除」(P.6-3)を参照してください。

# Connection 9.x をサポートするためのメモリ アップグレー ドまたはハードディスク交換(特定のサーバのみ)

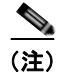

アップグレードするサーバでメモリのアップグレードもハードディスクの交換も必要ない場合は、この 項を省略してください。

Cisco Unity Connection の使用に適したサーバの一部では、Connection 9.x をサポートするか、または Connection 9.x の機能をサポートするために、メモリのアップグレードまたはハードディスクの交換が 必要になります。

『Cisco Unity Connection 9.<x> Supported Platforms List』 (http://www.cisco.com/en/US/products/ps6509/products\_data\_sheets\_list.html) で該当するサーバに適 用される表を参照してください。

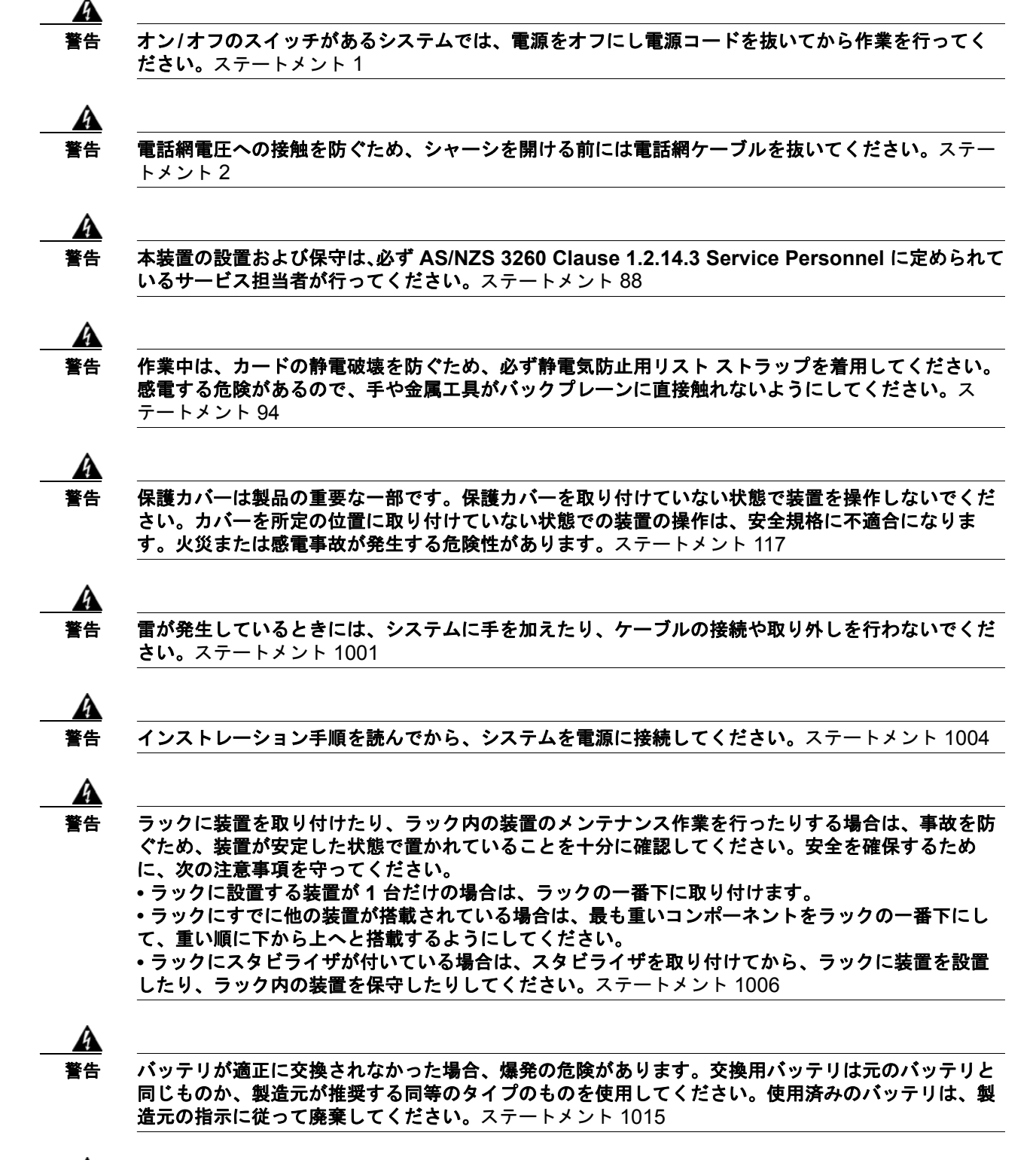

4 警告

Ι

この装置は、立ち入りが制限された場所への設置を前提としています。立ち入りが制限された場所と は、特殊なツール、ロックおよびキー、または他のセキュリティ手段を使用しないと入室できない場 所を意味します。ステートメント 1017 <u>A</u> 警告

感電を防ぐため、安全超低電圧(SELV)回路を電話網電圧(TNV)回路に接続しないでください。 LAN ポートには SELV 回路が、WAN ポートには TNV 回路が組み込まれています。一部の LAN ポートおよび WAN ポートでは、共に RJ-45 コネクタが使用されています。ケーブルを接続する際、 注意してください。ステートメント 1021

A 警告

**火災の危険性を抑えるため、必ず 26 AWG 以上の太さの電話線コードを使用してください。**ステート メント 1023

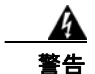

この装置は必ずアースを接続する必要があります。絶対にアース導体を破損させたり、アース線が正 しく取り付けられていない装置を稼働させたりしないでください。アースが適切かどうかがはっきり しない場合には、電気検査機関または電気技術者に確認してください。ステートメント 1024

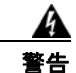

ブランクの前面プレートおよびカバー パネルには、3 つの重要な機能があります。シャーシ内の危険 な電圧および電流による感電を防ぐこと、他の装置への Electromagnetic Interference (EMI; 電 磁干渉)の影響を防ぐこと、およびシャーシ内の冷気の流れを適切な状態に保つことです。システム は、必ずすべてのカード、前面プレート、前面カバー、および背面カバーを正しく取り付けた状態で 運用してください。ステートメント 1029

A 警告

この装置の設置、交換、または保守は、訓練を受けた相応の資格のある人が行ってください。ステートメント 1030

A 警告

本製品の最終処分は、各国のすべての法律および規制に従って行ってください。ステートメン ト 1040

上記の安全上の警告の翻訳については、『Regulatory Compliance and Safety Information for Cisco Unity Connection』

(http://www.cisco.com/en/US/docs/voice\_ip\_comm/connection/regulatory/compliance/ucwarns.html) を参照してください。

Connection 9.x をサポートするためにメモリをアップグレードする、またはハードディスクを交換 するには(特定のサーバのみ)

- ステップ1 カバーを取り外します。
- **ステップ 2** メモリの増設を行わない場合は、ステップ 3 に進んでください。

サーバモデルに応じて、メモリモジュールを適切なスロットまたは場所に取り付けます。詳細については、『*Cisco Unity Connection 9.<x> Supported Platforms List*』 (http://www.cisco.com/en/US/products/ps6509/products data sheets list.html) を参照してください。

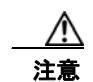

新しいメモリ モジュールを誤ったスロットに取り付けると、サーバとオペレーティング シ ステムがそのモジュールを認識しない場合や、Cisco Unity Connection のパフォーマンスが 低下する場合があります。

**ステップ3** ハードディスクの交換を行わない場合は、ステップ4に進んでください。

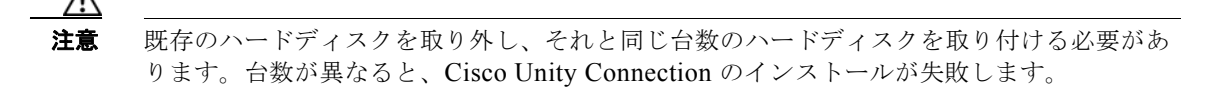

次の手順に従って、ハードディスクを交換します。

- a. サーバに設置されているハードディスクの現在の場所(ハードディスクとハードディスクスロットの対応関係を含む)を書き留めます。交換が失敗して現在の構成に戻す場合に、既存のハードディスクをそれぞれの現在の位置に戻す必要があります。
- **b.** サーバからドライブ トレイを取り外します。
- **C.** ドライブ トレイから古いハードディスクを取り外します。
- **d.** ドライブ トレイに新しいハードディスクを取り付けます。
- e. ドライブトレイを、手順 a. で記録した場所に取り付けなおします。
- ステップ4 カバーを取り付けなおします。

ſ

# 複数の Connection 9.x テンプレートを使用したユーザ ア カウントの作成の準備

Cisco Unity 4.0(5) 以降からユーザ データをエクスポートするユーティリティでは、すべてのユーザの データを含む 1 つの CSV ファイルが作成され、このデータを Connection 9.x にインポートするユー ティリティでは、同じテンプレートを使用してすべての新しいユーザ アカウントが作成されます。2 つ 以上のテンプレートを使用してユーザ アカウントを作成したい場合は、1 つのテンプレートにつき 1 つ のファイルになるよう、CSV ファイルを分割できます (ユーザをテンプレート間で分割する方法に よっては、すべてのユーザ アカウントを同じテンプレートで作成してから、個別にユーザ設定を更新 したほうが時間を短縮できる場合もあります)。

#### 複数の Connection 9.x テンプレートを使用してユーザ アカウントを作成するための複数の CSV ファイルを準備するには

- **ステップ1** Cisco Unity 4.0(5) 以降のデータをエクスポートした場所に、使用するテンプレートごとにサブフォル ダを作成します。各サブフォルダに対応するテンプレートと同じ名前を付けます。
- **ステップ2** 各サブフォルダに CSV ファイルをコピーします。元の CSV ファイルと同じファイル名を使用しなけ れば、インポートに失敗します。
- ステップ3 録音名 WAV ファイルを Cisco Unity 4.0(5) 以降のデータのエクスポート先から ステップ 1 で作成した 各サブフォルダにすべてコピーします。ファイル名の形式は、<user\_alias>\_VOICE\_NAME.wav で す。

CSV ファイルからユーザ データをインポートすると、対応する録音名 WAV ファイルも一緒にイン ポートされます。インポート ユーティリティは、これらのファイルをインポート元の CSV ファイルを 含むフォルダのみから検索します。

**ステップ 4** 各サブフォルダの CSV ファイルを開き、対応するテンプレートを使用してインポートしないユーザの 行を削除します。 たとえば、SalesStaffTemplate フォルダの CSV ファイルを編集している場合は、SalesStaffTemplate を使用して作成しないユーザの行をすべて削除します。

# COBRAS を使用した、ユーザ データとメッセージの Connection 9.x へのインポート

ユーザ データ、および必要に応じてメッセージを Connection にインポートするための詳細について は、COBRAS のヘルプ (http://www.ciscounitytools.com/Applications/General/COBRAS/COBRAS.html) を参照してくださ い。

# Cisco Unity to Connection Migration Export ツールを使 用した、ユーザ データとメッセージの Connection 9.x へ のインポート

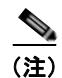

COBRAS ツールを使用してデータをエクスポートした場合は、データとメッセージのインポートについて、COBRAS のヘルプ

(http://www.ciscounitytools.com/Applications/General/COBRAS/COBRAS.html) を参照してください。

ユーザ データとメッセージの両方をエクスポートした場合は、メッセージをインポートする前にユー ザ データをインポートする必要があります。

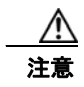

Cisco Unity Web アプリケーションのパスワードは Active Directory にあるため、エクスポートでき ません。データをインポートして新しいユーザアカウントを作成する場合は、すべてのアカウント に同じパスワードが設定されます。このパスワードは、データをインポートしたときに指定したテ ンプレートのパスワードです。

ユーザ データを Cisco Unity Connection 9.x にインポートするときに、ユーザの移行ユーティリティで は、パスワードが Connection クレデンシャル ポリシーで指定されたパスワード要件を満たしているか どうかが確認されません。ユーザが初めて電話を使用して Connection 9.x にログインするか、Web ツールにログインするときに、パスワードの変更を要求されます。クレデンシャル ポリシーによって、 パスワード要件が適用されます。インポートしたユーザ データに空白のパスワードが含まれている場 合、これらの新しいユーザ アカウントは選択したテンプレートのデフォルトのパスワードを使用して 作成されます。

この項は、ユーザデータをインポートする手順とメッセージをインポートする手順の2つの手順で構成されています。

#### Cisco Unity to Connection Migration Export ツールを使用してユーザ データを Connection 9.x にインポートするには

- **ステップ1** Cisco Unity Connection Administration で[ツール (Tools)]、[移行ユーティリティ (Migration Utilities)]の順に展開し、[ユーザの移行 (Migrate Users)]を選択します。
- **ステップ 2** [サーバ名または IP アドレス(Server Name or IP Address)] フィールドに、Cisco Unity ユーザデー タをコピーした SSH サーバの名前または IP アドレスを入力します。
- ステップ3 [パス名(Path Name)]フィールドに、インポートするユーザ データを含むフォルダへのパスを入力します。
   パスの形式は、そのフォルダにアクセスするために SSH サーバ アプリケーションを設定した方法によって異なります。
- ステップ4 [ユーザ名(User Name)]フィールドと[パスワード(Password)]フィールドに、データをエクス ポートしたサーバとファイルにアクセスするために必要な権限のあるアカウントのアカウント名とパス ワードを入力します。
- ステップ5 [ユーザ テンプレート(User Template)]で、インポートしたデータで作成するすべてのユーザに適用 する設定を含むテンプレートを選択します。
- **ステップ6** [失敗したオブジェクトのファイル名 (Failed Objects Filename)]フィールドにログ ファイルのファイ ル名を入力します。Connection は、データをインポートできなかったユーザに関する情報を指定され たファイルに保存します。
- ステップ7 [送信(Submit)]を選択します。

インポートが完了すると、[ステータス (Status)]に「一括管理ツールが完了しました (Bulk Administration Tool completed)」というメッセージのほか、インポートに成功したユーザ数とイン ポートに失敗したユーザ数が表示されます。

**ステップ8** ユーザのインポートに失敗した場合は、作成できなかったユーザアカウントの情報についてステップ6で指定したファイルを確認し、必要に応じてエラーを修正します。

たとえば、オペレータと UndeliverableMessagesMailbox のエラーなど、すべてのバージョンの Connection に共通するアカウントのエラーは無視してかまいません。

インポートに失敗したアカウントの数が少ない場合は、Cisco Unity Connection Administration で失敗 したアカウントを手動で作成したほうが時間を短縮できる場合もあります。

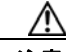

Г

- 注意 アカウントを手動で作成し、Cisco Unity からエクスポートしたメッセージをインポートす る場合は、各アカウントに対応する Cisco Unity アカウントと同一のエイリアスと SMTP ア ドレスを指定する必要があります。新しいアカウントに異なるエイリアスまたは SMTP アド レスを指定すると、Connection 9.x はインポートされたメッセージを新しいアカウントと関 連付けられなくなります。
- ステップ9 必要に応じて、インポートできないユーザデータを修正し、再びインポートします。
  - a. ログファイルをローカルに保存します。インポートできなかったユーザの行のみが含まれるこの ファイルは、ステップ 6 で [失敗したオブジェクトのファイル名(Failed Objects Filename)] フィールドで指定したファイルです。
  - **b.** ログファイルのデータを修正します。
  - **C.** ログファイルの名前を Unity Migration Output.csv から、インポート元の CSV ファイルと一致する 名前に変更します。
  - **d.** 名前を変更したログ ファイルをインポート元の CSV ファイルを含むフォルダにコピーし、元の CSV ファイルを上書きします。

- e. すべてのアカウントのインポートに成功するまで、ステップ 2 ~ステップ 8 を繰り返します。
  - ▲
     ▲ ユーザ データと一緒にメッセージもエクスポートした場合は、すべてのユーザ アカウントの作成に成功した後にメッセージをインポートしないと、メッセージのインポートに失敗します。
- ステップ10 複数のテンプレートを使用してインポートできるように複数の CSV ファイルを作成した場合は、「複数の Connection 9.x テンプレートを使用してユーザ アカウントを作成するための複数の CSV ファイル を準備するには」(P.6-11)の手順で作成した残りの各 CSV ファイルに対してステップ2~ステップ8 を繰り返します。

#### Cisco Unity to Connection Migration Export ツールを使用してメッセージを Connection 9.x に インポートするには

- **ステップ1** Cisco Unity Connection Administration で[ツール (Tools)]、[移行ユーティリティ (Migration Utilities)]の順に展開し、[メッセージの移行 (Migrate Messages)]を選択します。
- ステップ2 [サーバ名または IP アドレス (Server Name or IP Address)] フィールドに、Cisco Unity ユーザデー タとメッセージをエクスポートした SSH サーバの名前または IP アドレスを入力します。
- ステップ3 [パス名(Path Name)]フィールドに、インポートするメッセージを含むフォルダへのパスを入力します。
   パスの形式は、そのフォルダにアクセスするために SSH サーバ アプリケーションを設定した方法によって異なります。
- **ステップ4** [ユーザ名(User Name)]フィールドと[パスワード(Password)]フィールドに、データをエクス ポートしたサーバとファイルにアクセスするために必要な権限のあるアカウントのアカウント名とパス ワードを入力します。
- ステップ5 [送信 (Submit)]を選択します。

インポートが完了すると、[ステータス (Status)]に「一括管理ツールが完了しました (Bulk Administration Tool completed)」というメッセージのほか、移行されたメッセージの数が表示されます。

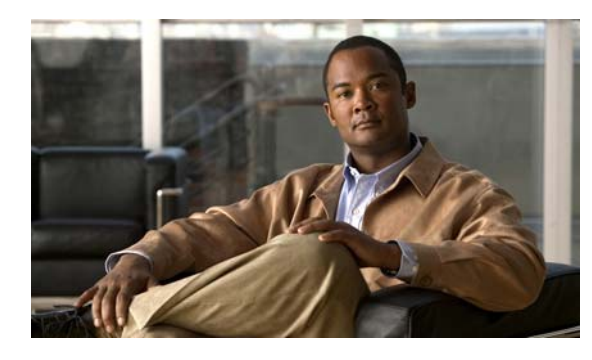

CHAPTER

# 段階的なデータの移動による Cisco Unity から Cisco Unity Connection 9.x への移行

この章の内容は、次のとおりです。

- 「Cisco Unity から Cisco Unity Connection 9.x への段階的な移行の概要」(P.7-1)
- 「Connection 9.x での FIPS モードの有効化」(P.7-4)
- 「段階的なデータの移動により Cisco Unity から Connection 9.x に移行するためのタスク リスト」 (P.7-6)

# Cisco Unity から Cisco Unity Connection 9.x への段階 的な移行の概要

ユーザやその他のデータを Cisco Unity から Cisco Unity Connection へ段階的に移行する前に、次の移行に関する概念および手順についての資料を参照してください。

- Connection ネットワーキングの設定に関する資料。『Networking Guide for Cisco Unity Connection Release 9.x』 (http://www.cisco.com/en/US/docs/voice ip comm/connection/9x/networking/guide/9xcucnetx.h
  - Overview of Networking Concepts in Cisco Unity Connection 9.x
  - Setting Up Networking Between Cisco Unity and Cisco Unity Connection 9.x Servers
- データの移行に使用する COBRAS (Cisco Unified Backup and Restore Application Suite) に関す る資料。参照先:
  - COBRAS のヘルプ (http://www.ciscounitytools.com/Applications/General/COBRAS/Help/COBRAS.htm)
  - COBRAS のヘルプの使用に関するトレーニングビデオ (http://www.ciscounitytools.com/Applications/General/COBRAS/Help/COBRAS.htm)

次の項を参照してください。

Γ

tml)の次の章を参照してください。

- 「段階的な移行と フラッシュカットオーバーによる移行」(P.7-2)
- 「移行されたメッセージによる Connection 9.x サーバ上の使用可能ディスク領域の超過」(P.7-2)
- 「メッセージを移行する場合のメールボックスの同期の動作 (Connection 9.x)」(P.7-2)
- 「移行による Cisco Unity ユーザへの影響」(P.7-3)
- 「Connection への Cisco Unity パブリック同報リストのコピー」(P.7-4)

• 「Active Directory からの Cisco Unity データの削除」(P.7-4)

## 段階的な移行と フラッシュカットオーバーによる移行

ユーザやその他のデータの段階的な移行は、複雑で時間のかかる作業です。段階的な移行が絶対条件で ない限り、「フラッシュカットオーバーを使用した Cisco Unity 4.x 以降から Cisco Unity Connection 9.x への移行」の章にあるフラッシュカットオーバーによる移行を検討することを推奨します。

### 移行されたメッセージによる Connection 9.x サーバ上の使用可能ディス ク領域の超過

メッセージを Cisco Unity から Connection に移行しないでください。Exchange と同様に、Connection はシングルインスタンス メッセージングをサポートしています。これは、メッセージが同報リストに 送信されると、1 つのコピーのみが保存されることを意味します。しかし、COBRAS は移行の際にシ ングルインスタンス メッセージングを維持できないため、同報リストに送信され、Connection に移行 された各メッセージのコピーが、各受信者につき 1 つ Connection データベースに含まれます。たとえ ば、1 つの Cisco Unity ボイス メッセージを 10 人のメンバーがいる同報リストに送信し、次にこの メッセージを Connection に移行すると、Connection データベースには 10 個のメッセージのコピーが 含まれます。

同報リストへのメッセージをシングルインスタンス メッセージングから拡張した場合、すべてのボイ スメッセージの合計サイズを予測できないため、問題がさらに複雑になります。このため、 Connection サーバのハードディスクは移行されたメッセージでいっぱいになる可能性が大いにありま す。

COBRAS はセキュア メッセージ、ファクス、または受信確認を移行しません。

Connection ネットワーキングが設定されているときに COBRAS Import for Connection 7.x and Later を実行すると、COBRAS は自動的にホット モードで開始されます。このモードは、Cisco Unity ユー ザを Connection に段階的に移行するためのモードです。ホット モードには、メッセージを移行するためのオプションがありません。メッセージを移行するには、次を実行する必要があります。

- a. COBRAS Export を実行し、Cisco Unity ユーザを Connection に移行する前に Cisco Unity からメッセージをエクスポートします。
- **b.** COBRAS Import を実行し、ユーザを移行した後に Connection にメッセージをインポートします。

該当する場合は、タスク リストにこれらの手順をいつ実行するかが示されています。

## メッセージを移行する場合のメールボックスの同期の動作(Connection 9.x)

「移行されたメッセージによる Connection 9.x サーバ上の使用可能ディスク領域の超過」(P.7-2)でも 説明したとおり、メッセージの移行は推奨されていません。ただし、Cisco Unity から Connection 8.5 以降にメッセージを移行する必要がある場合で、Connection と Exchange メールボックスの同期(単 一受信トレイ)を設定する場合は、次のことに注意します。

 移行されたメッセージは各ユーザの Connection メールボックスおよび Exchange メールボックス に表示されます。

- COBRAS は、移行されたメッセージの読み取り/書き込みのステータスを維持します。メッセージが移行される前に、ユーザが Cisco Unity 内のメッセージを再生した場合、メッセージは Connection と Exchange のメールボックスの両方で読み取られます。
- 同じ Cisco Unity サブスクライバのメッセージを2回以上移行した場合、対応する Connection ユーザには、移行が実行されるたびに、移行された各メッセージのコピーがさらに1つずつ Connection と Exchangeの両方に作成されます。

Cisco Unity サーバをユニファイド メッセージングとして設定する場合、次の動作が発生するため移行 を推奨しません。

- 移行されたメッセージが2個ずつ各ユーザのExchangeメールボックスに表示される:単一受信トレイが設定されている場合の、Exchangeのメールボックスで同期する元のメッセージと移行されたメッセージです。
- Exchange の元のメッセージの再生に Outlook を使用する場合(メッセージが受信された際に、 Cisco Unity が Exchange に送信したメッセージ)、そのメッセージは Connection では未読のまま になり、メッセージ受信インジケータはオンのままになります。これは移行されたメッセージに対 してのみ発生します。移行されたメッセージ(単一受信トレイ機能により Exchange のメールボッ クスと同期されたメッセージ)を再生したり、移行後に受信したメッセージを再生すると、必要に 応じて新しい内線番号のメッセージ受信インジケータがオフにされます。

メッセージを移行しなければならない唯一の設定: Cisco Unity サブスクライバのセキュア メッセージ を設定しており、移行後に対応する Connection ユーザが Cisco Unity Connection ViewMail for Microsoft Outlook を使用して Cisco Unity サーバからメッセージを再生できるようにしたい場合。こ の設定では、Cisco Unity Connection ViewMail for Microsoft Outlook をバージョン 8.5 にアップグ レードさせる必要もあります。これは、Cisco Unity ViewMail バージョン 8.0 が Connection のセキュ アメッセージにアクセスできず、Cisco Unity Connection ViewMail for Microsoft Outlook バージョン 8.5 は Cisco Unity のセキュア メッセージにアクセスできないためです。

## 移行による Cisco Unity ユーザへの影響

ſ

Cisco Unity ユーザを Connection に移行すると、ユーザのプライマリ内線番号の先頭に英字文字列が 付きます。これは、次のように影響します。

- 移行されたユーザは、古いパイロット番号に電話をかけて古い Cisco Unity ボイス メッセージにア クセスできなくなります。これは、ユーザの内線番号が今はユーザの Connection メールボックス と関連付けられているためです。
- 移行されたユーザが、電話ユーザインターフェイスを使用して各自の Cisco Unity ボイス メッ セージにアクセスできるようにするには、新しいパイロット番号を設定し、ログイン アーカイブ メールボックス カンバセーションにコールを転送する直接コールのルーティング ルールを作成す る必要があります。このカンバセーションによって、古い Cisco Unity プライマリ内線番号を入力 することで、Cisco Unity サーバのメッセージにユーザがアクセスできるようになります。

詳細については、「メッセージを移行する場合のメールボックスの同期の動作(Connection 9.x)」 (P.7-2)を参照してください。

- 移行されたユーザは Cisco Unity ディレクトリの一覧に表示されなくなります。
- 移行されていないユーザは、移行されたユーザの Cisco Unity メールボックスにメッセージを送信 できなくなります。
- 移行されたユーザの Cisco Unity 通知デバイス(たとえば、メッセージ受信インジケータなど)は ディセーブルになります。
- 移行されたユーザの代行内線番号は削除されます。

## Connection への Cisco Unity パブリック同報リストのコピー

CiscoUnityTools.com Web サイトにある Public Distribution List Builder for Unity を使用し、 Cisco Unity パブリック同報リストを Connection にコピーできます。詳細については、ツールのヘル プとトレーニング ビデオ (http://www.ciscounitytools.com/Applications/Unity/PublicDistributionListBuilder/PublicDistribution

(http://www.ciscounitytools.com/Applications/Unity/PublicDistributionListBuilder/PublicDistributionListBuilder.html) を参照してください。

## Active Directory からの Cisco Unity データの削除

Cisco Unity の設定によっては、移行が完了した後で Cisco Unity 固有の属性を Active Directory アカ ウントから削除するか、または Uninstall Unity ツール、Bulk Subscriber Delete ツール、または両方の ツールを使用して Active Directory アカウントを削除することができます。Cisco Unity 固有の属性の 削除または Active Directory アカウントの削除に使用する方法にかかわらず、最後の Cisco Unity ユー ザを指定された Cisco Unity サーバから Connection に移行したら、サーバで Uninstall Unity を実行し、 Active Directory から Cisco Unity オブジェクトを削除する必要があります。

ユニファイド メッセージングの設定では、Tools Depot にある Bulk Subscriber Delete ツールまたは Uninstall Unity ユーティリティのいずれかを使用し、Cisco Unity 固有の属性を Active Directory アカ ウントから削除できます。Bulk Subscriber Delete は、ユーザを移行しながら属性を削除したい場合に 便利です。Uninstall Unity は、Cisco Unity から属性を削除するユーザを選択できないため、すべての ユーザの移行が完了するまで使用できません。このツールは、現在のサーバをホームとするすべての Cisco Unity ユーザの Active Directory アカウントから Cisco Unity の属性を削除します。

Cisco Unity ユーザの社内フォレストで複数の Active Directory アカウントを作成したボイス メッセー ジ設定の場合、Cisco Unity 固有の属性だけではなく、Active Directory アカウントも削除する必要が ある場合があります。Active Directory アカウントを削除するには、Bulk Subscriber Delete ツールを 使用する必要があります。

別々のフォレストを作成したボイス メッセージ設定で Cisco Unity サーバ、ドメイン コントローラ、 およびグローバル カタログ サーバにオペレーティング システムを再インストールする場合は、Active Directory の属性とアカウントを削除する必要はありません。

# **Connection 9.x** での FIPS モードの有効化

以下の両方が該当する場合、Connection 8.6 で FIPS モードを有効にすると、Connection ユーザが電話 ユーザインターフェイス (TUI) にサインインして音声メッセージを再生または送信したり、ユーザ 設定を変更したりすることができなくなります。

- ユーザが Cisco Unity 5.x またはそれ以前のバージョンで作成されている場合。
- Connection ユーザが、Cisco Unity 5.x またはそれ以前のバージョンで割り当てられた TUI PIN を 保持している場合。

ユーザは、ID (通常はユーザの内線番号) と PIN を入力して、TUI にサインインします。ID と PIN は、ユーザが作成されたときに割り当てられます。PIN を変更できるのは管理者またはユーザです。 Connection の管理 では、管理者が PIN にアクセスできないように、PIN がハッシュされます。 Cisco Unity 5.x またはそれ以前のバージョンでは、Cisco Unity は MD5 ハッシュ アルゴリズムを使用 して PIN をハッシュしていました。Cisco Unity 7.x 以降、および Connection では、復号化がより困難 な SHA-1 アルゴリズム (FIPS 準拠)を使用して PIN をハッシュします。(MD5 は FIPS 準拠ではあり ません)。

1

ユーザが Connection をコールして ID と PIN を入力した場合、Connection が、ユーザの PIN が MD5 と SHA-1 のどちらでハッシュされたのかを判別するためのデータベースのチェックを行います。続い て、Connection はユーザが入力した PIN をハッシュし、その PIN を Connection データベース内でハッシュされた PIN と比較します。PIN が一致した場合は、ユーザがログインします。

Connection 8.6 以降では、FIPS モードを有効にすると、Connection は、ユーザの PIN が MD5 と SHA-1 のどちらでハッシュされたのかを判別するためのデータベースのチェックを行わなくなります。 その代わりに、Connection は SHA-1 で PIN をハッシュし、その PIN を Connection データベース内の ハッシュされた PIN と比較するだけになります。PIN が MD5 でハッシュされている場合、ユーザが入 力した PIN とデータベース内の PIN は一致しないため、ユーザはサインインすることができなくなり ます。

Connection のユーザ アカウントが最初に Cisco Unity 5.x またはそれ以前のバージョンで作成されてい る場合は、PIN が MD5 でハッシュされていても問題ではありません。ユーザが TUI を使用してログイ ンしたことがない場合は、PIN が無効であっても問題ではありません。ユーザ アカウントの PIN が MD5 でハッシュされている可能性がある場合に、MD5 でハッシュされたパスワードを SHA-1 でハッ シュされたパスワードに置換する方法を以下に示します。

 Connection に移行する前に、Subscriber Data Dump ユーティリティの最新バージョンを使用して、 MD5 によってハッシュされた PIN を持っているユーザの数を確認します。各ユーザの [Pin\_Hash\_Type] カラムに MD5 または SHA1 のいずれかが表示されます。このユーティリティの 最新バージョンをダウンロードして [ヘルプ(Help)]を表示する方法については、次の URL にあ る Cisco Unity Tools Web サイトの [サブスクライバ情報ダンプ(Subscriber Information Dump)] ページを参照してください。 http://ciscounitytools.com/Applications/Unity/SubscriberInformationDump/SubscriberInformation

Dump.html

(注)

Subscriber Information Dump ユーティリティの古いバージョンには、[Pin\_Hash\_Type] カラム は含まれていません。

または、Connection に移行した後で、User Data Dump ユーティリティの最新バージョンを使用して、MD5 によってハッシュされた PIN を持っているユーザの数を確認します。各ユーザの [Pin\_Hash\_Type] カラムに MD5 または SHA1 のいずれかが表示されます。このユーティリティの 最新バージョンをダウンロードして [ヘルプ (Help)]を表示する方法については、次の URL にあ る Cisco Unity Tools Web サイトの User Data Dump のページを参照してください。 http://ciscounitytools.com/Applications/CxN/UserDataDump/UserDataDump.html

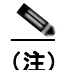

User Data Dump ユーティリティの古いバージョンには、[Pin\_Hash\_Type] カラムは含まれていません。

 Connection に移行する前に、Cisco UnityAdministrator の[サブスクライバ (Subscribers)]>[サブスクライバ (Subscribers)]>[電話のパスワード (Phone Password)]ページで、[次回ログイン時に、ユーザによるパスワード変更が必要 (User Must Change Password at Next Login)] チェックボックスをオンにします。この後、ユーザに Cisco Unity にサインインして PIN を変更するよう推奨します。

または、Connection に移行してから FIPS モードを有効にするまでの間に、Connection の管理 の [パスワードの設定(Password Settings)]ページの[次回サインイン時に、ユーザによる変更が必 要(User Must Change at Next Sign-In)]チェックボックスをオンにします。この後、ユーザに Connection にサインインして PIN を変更するよう推奨します。

 Connection に移行した後でも PIN を変更しないユーザがいる場合は、Bulk Password Edit ユー ティリティを実行してください。Bulk Password Edit では、特定の PIN(たとえば、MD5 でハッ シュされたすべての PIN)をランダムな値に変更できます。また、変更されたデータを.csv ファ イルにエクスポートすることもできます。エクスポートされるファイルには、PIN が変更された各 ユーザの名前、エイリアス、電子メールアドレス、および新しい PIN が含まれます。この.csv ファイルを使用して、新しい PIN を持つ各ユーザに電子メールを送信することができます。この ユーティリティは、次の URL にある Cisco Unity Tools Web サイトから入手できます。 http://www.ciscounitytools.com/Applications/CxN/BulkPasswordEdit/BulkPasswordEdit.html

# 段階的なデータの移動により Cisco Unity から Connection 9.x に移行するためのタスク リスト

Connection 9.x に正しく段階的に移行するには、次の概略的なタスク リストを使用します。これらの タスクでは、次のように、このガイドおよびその他の Connection の資料にある詳細な手順について言 及しています。正しく移行するためには、資料に従ってください。

- 『System Requirements for Cisco Unity Connection Release 9.x』 (http://www.cisco.com/en/US/docs/voice\_ip\_comm/connection/9x/requirements/9xcucsysreqs.ht ml)の「Requirements for Migrating from Cisco Unity to Cisco Unity Connection Version 9.x」を 参照してください。
- 2. *FIPS モードを有効にする場合*: ユーザが TUI にサインインできないようにする FIPS 準拠でない 電話ユーザインターフェイス (TUI)の PIN の説明を参照してください。「Connection 9.x での FIPS モードの有効化」(P.7-4)を参照してください。
- 3. Cisco Unity サーバの移行の準備を行います。
  - **a.** 『*System Requirements for Cisco Unity Connection Release 9.x*』に記載された要件を満たすた めに、必要に応じて1台または複数の Cisco Unity サーバを Cisco Unity 9.x にアップグレード します。
  - **b.** 該当する場合は、Connection ネットワーキング サイトにある Cisco Unity 5.x または 7.x サー バの段階的な移行を可能にするエンジニアリング スペシャルをインストールします。
- 4. ELM サーバでライセンスを入手、インストールします。ELM サーバでのライセンスの取得および インストールの詳細については、ELM ユーザ ガイド (http://www.cisco.com/en/US/docs/voice\_ip\_comm/cucm/elmuserguide/9\_0\_1/CUCM\_BK\_E596 FD72\_00\_enterprise-license-manager-user-90.html)の「New License Fulfillment」の項を参照し てください。Cisco Unity Connection 9.0 のライセンスの詳細については、『System Administration Guide for Cisco Unity Connection』 (http://www.cisco.com/en/US/docs/voice\_ip\_comm/connection/9x/administration/guide/9xcucsag x.html)の「Managing Licenses in Cisco Unity Connection」の章を参照してください。
- 必要に応じて1台または複数の Connection 9.x サーバを設置し、存在する場合は既存の Connection サーバをバージョン 8.x にすべてアップグレードします。詳細については、以下を参 照してください。
  - 新しい Connection 9.x サーバの設置については、『Installation Guide for Cisco Unity Connection Release 9.x』 (http://www.cisco.com/en/US/docs/voice\_ip\_comm/connection/9x/installation/guide/9xcucig x.html) を参照してください。
  - Connection 7.x から 9.x へのアップグレードについては、「Cisco Unity Connection 7.x、8.0、 8.5、または 8.6 の出荷されている 9.x バージョンへのアップグレード」の章を参照してください。

- 6. Cisco Unity Connection の出荷されているバージョンの詳細については、該当するバージョンの 『*Release Notes for Cisco Unity Connection*』を参照してください。特に、「Installation and Upgrade Information」の項の情報に注意してください。リリースノートは、 http://www.cisco.com/en/US/docs/voice\_ip\_comm/connection/7x/release/notes/701cucrn.html か ら入手可能です。
- 7. 次のツールをダウンロードします。
  - Cisco Unity の Disaster Recovery Backup ツール。このツールは、 http://www.ciscounitytools.com/App\_DisasterRecoveryTools.htm から入手可能です。
  - COBRAS Import for Connection 7.x and Later ツール。このツールは、 http://www.ciscounitytools.com/Applications/General/COBRAS/COBRAS.html から入手可能 です。
  - ボイスメッセージを Cisco Unity から Connection に移行する場合: COBRAS Export for Unity ツール。このツールは、 http://www.ciscounitytools.com/Applications/General/COBRAS/COBRAS.html から入手可能 です。

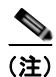

ſ

CiscoUnityTools.com の COBRAS に関するページには、COBRAS のいくつかのバージョンがあります。正しいバージョンをダウンロードするように注意してください。

- ユーザの移行中にCisco Unity データベースのユーザデータと Active Directory の Cisco Unity ユーザの属性を削除する場合: Bulk Subscriber Delete ツール。このツールは、 http://www.ciscounitytools.com/Applications/Unity/BulkSubscriberDelete403/BulkSubscriber Delete403.html から入手可能です。
- Cisco Unity の属性とオブジェクトが社内ディレクトリに保存されている場合: Uninstall Unity ツール。このツールは、 http://www.ciscounitytools.com/Applications/Unity/UninstallUnity/UninstallUnity.html から 入手可能です。
- **8.** 最初の Cisco Unity サーバに COBRAS Import for Connection 7.x を含め、ステップ 7. でダウン ロードしたツールをインストールします。

Cisco Unity フェールオーバーが設定されている場合:

- セカンダリ サーバに Cisco Unity の Disaster Recovery Backup ツールをインストールします。
- アクティブなサーバがプライマリサーバまたはセカンダリサーバであるかどうかにかかわらず、その他のすべてのツールをアクティブなサーバにインストールします。
- **9.** Connection ネットワーキングを設定します。詳細については、『*Networking Guide for Cisco Unity Connection*』

(http://www.cisco.com/en/US/docs/voice\_ip\_comm/connection/9x/networking/guide/9xcucnetx.h tml) の「Setting Up Networking Between Cisco Unity and Cisco Unity Connection 9.x Servers」の 章を参照してください。

- **10.** Connection に移行する Cisco Unity サーバで、Connection サイトへの Cisco Unity サイト ゲート ウェイに ping コマンドを送信できることを確認します。
- **11.** Cisco Unity Disaster Recovery ツールを使用して、Cisco Unity サーバのバックアップを行います。 このバックアップは、Connection 8.x システムにデータを移行するためには使用されません。この バックアップは、必要に応じて Cisco Unity に戻せるようにするためのものです。
- **12.** ボイス メッセージを Cisco Unity から Connection に移行する場合: COBRAS Export for Unity を 使用してデータとボイス メッセージをエクスポートします。

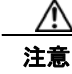

 ボイス メッセージの移行は推奨されていません。詳細については、「Cisco Unity から Cisco Unity Connection 9.x への段階的な移行の概要」(P.7-1)を参照してください。

- **13.** ボイス メッセージを Cisco Unity から Connection に移行しない場合:移行されたユーザによる Cisco Unity サーバの古いボイス メッセージへのアクセスを設定します。
  - a. 電話システムで、Cisco Unity に対するコールのための新しいボイスメール パイロット番号を 設定します。
  - b. Cisco Unity Administrator の直接コールのコール ルーティング テーブルで、ルーティング テーブルの最上位に直接ルーティング ルールを追加します。タスク 13.a. で設定したパイロット番号からのコールに応答する新しいルーティング ルールを設定し、移行されたユーザが各 自の古い Cisco Unity メールボックスにアクセスできるようにするログインアーカイブメール ボックス カンバセーションにコールを転送します。カンバセーションは、発信者に各自の Cisco Unity プライマリ内線番号と PIN の入力を求めます。

ユーザを移行すると代行内線番号はすべて削除されるため、ユーザは代行内線番号を使用して アーカイブ メールボックスにアクセスできません。

- 14. 移行する Cisco Unity ユーザに次の情報を提供します。
  - Connection で新しいボイス メッセージにアクセスする方法。
  - ボイス メッセージを Cisco Unity から Connection に移行しない場合: タスク 13.a. で設定した パイロット番号を使用して各自の古い Cisco Unity ボイス メッセージにアクセスする方法。
- **15.** COBRAS を使用して Cisco Unity ユーザを Connection に移行します。

単一受信トレイを設定しており、Cisco Unity がユニファイド メッセージングとして設定されてい る場合、Exchange と同期している Connection ボイス メッセージが保存される場所は、現在 Cisco Unity ボイス メッセージが保存されているメールボックスと同じであるため、COBRAS で [ 新規ユーザ作成のバックアップから社内電子メール アドレスを含める(Include Corporate Email Addresses from Backup for New User Creation)] チェックボックスを選択することを推奨します。 Connection サーバの Cisco Unity データを復元すると、Cisco Unity ユーザに関連付けられている Exchange の電子メール アドレスは、Cisco Unity Connection Administration の [ユーザの基本設 定 (User Basics)] ページにある [社内電子メール アドレス (Corporate Email Address)] フィー ルドに保存されます。これにより、移行プロセスにおける単一受信トレイ機能の設定が容易になり ます。

詳細については、ツールのヘルプ

(http://www.ciscounitytools.com/Applications/General/COBRAS/COBRAS.html) を参照してください。

∕!∖ 注意

通常の業務時間内にユーザを移行しないでください。Connection に移行される Cisco Unity ユーザは、移行中は Cisco Unity のアーカイブされたメッセージまたは Connection の新しい メッセージのどちらにもアクセスできません。また、タスク 16. で説明するように、ユーザ の移行後もユーザの電話または電話システムを再設定しない限り、ユーザは新しいメッセー ジにアクセスできません。

16. 次のように電話または電話システムを再設定します。

- ユーザの内線番号が通話中であるか、またはユーザが応答しない場合は、Connection にコー ルを転送します。
- 必要に応じて、ユーザがメッセージボタンを押したときに Connection にコールを転送します。

- 17. 移行されたすべてのユーザの情報がレプリケートされるまで待ちます。
  - Connection に移行された Cisco Unity ユーザは、Cisco Unity Administrator に表示されなくなります。
  - Connection の管理 では、Cisco Unity から移行されたユーザが通常のユーザとして表示されま す (移行の開始前は、連絡先として表示されます。移行中は、連絡先およびユーザの両方と して表示されます)。
- **18.** ボイス メッセージを Cisco Unity から Connection に移行する場合:
  - a. COBRAS Import for Connection 7.x and Later を Cisco Unity サーバ以外の Windows コン ピュータにインストールします。COBRAS Import は Cisco Unity サーバからも実行できます が、Cisco Security Agent for Cisco Unity が実行されていないコンピュータで実行したほうが 動作がスムーズです。
  - b. COBRAS Import を実行し、移行されたユーザのために Connection にボイス メッセージをインポートします。詳細については、ツールのヘルプ (http://www.ciscounitytools.com/Applications/General/COBRAS/COBRAS.html) を参照してください。
- 必要に応じて、Tools Depot の Administration Tools フォルダにある Bulk Subscriber Delete ツー ルを使用し、移行された Cisco Unity ユーザを削除します。Bulk Subscriber Delete を使用すると、 選択したユーザを Cisco Unity データベースから削除し、次のいずれかのオプションを選択できま す。
  - 選択したユーザの Cisco Unity 固有のプロパティを Active Directory から削除します。
  - 選択したユーザの Active Directory アカウントと Exchange メールボックスを削除します。

詳細については、以下を参照してください。

ſ

- ツールのヘルプ (http://www.ciscounitytools.com/Applications/Unity/BulkSubscriberDelete403/BulkSubscrib erDelete403.html)。
- 「Active Directory からの Cisco Unity データの削除」(P.7-4)。
- **20.** タスク 14. ~タスク 19. を繰り返し、このサーバの残りの Cisco Unity ユーザを Connection に移行 します。
- **21.** *Cisco Unity の属性とオブジェクトが社内ディレクトリにある場合*: Cisco Unity をアンインストー ルすると Active Directory から Cisco Unity の属性とオブジェクトが削除されます。詳細について は、「Active Directory からの Cisco Unity データの削除」(P.7-4)を参照してください。
- **22.** タスク 8. ~タスク 21. を繰り返し、残りの Cisco Unity サーバのユーザを Connection に移行します。

■ Cisco Unity Connection Release 9.x アップグレード ガイド

T
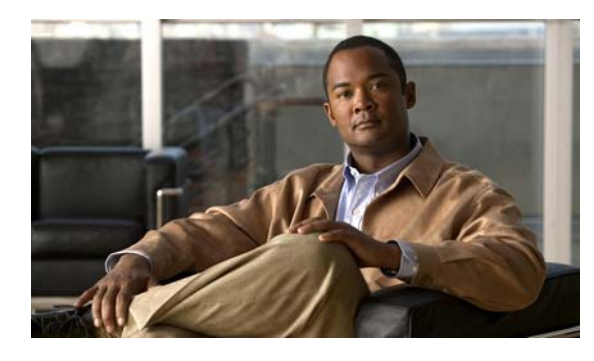

CHAPTER 8

### **Cisco Unity Connection** スタンドアロン物 理サーバから Connection 9.x 仮想マシンへ の移行

#### この章の内容は、次のとおりです。

- 「Connection スタンドアロン物理サーバから Connection 9.x 仮想マシンに移行するためのタスク リスト」(P.8-1)
- 「Connection 9.x 仮想マシンの起動順序の変更」(P.8-3)

## Connection スタンドアロン物理サーバから Connection 9.x 仮想マシンに移行するためのタスク リスト

- 1. 『System Requirements for Cisco Unity Connection Release 9.x』 (http://www.cisco.com/en/US/docs/voice\_ip\_comm/connection/9x/requirements/9xcucsysreqs.ht ml) の「Requirements for Installing Cisco Unity Connection 9.x on a Virtual Machine」を確認し てください。
- 『Cisco Unity Connection 9.x Supported Platforms List』にある仮想化の仕様に関する表で、最大ポート数および最大ユーザ数に基づいて Connection サーバに展開する VMware 構成を決定します。次に、その構成に対応する VMware OVA テンプレートを書き留めます。この資料は、 http://www.cisco.com/en/US/docs/voice\_ip\_comm/connection/9x/supported\_platforms/9xcucspl.html から入手可能です。
- オプション: タスク 2. で確認した VMware OVA テンプレートをダウンロードします。該当する 『Release Notes for Cisco Unity Connection』 (http://www.cisco.com/en/US/products/ps6509/prod\_release\_notes\_list.html)の「Installing Cisco Unity Connection for the First Time on a Virtual Machine」を参照してください。

また、手動で仮想マシンを設定することもできます。この場合、OVA テンプレートは必要ありません。

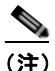

Γ

- VMware OVA テンプレートのダウンロードに関する情報は、バージョン 9.x 以降の『Release Notes for Cisco Unity Connection』に記載されています。
- **4.** Connection 物理サーバがバージョン 7.1(3)、または 8.0(2) 以降を実行している場合: タスク 5. に 進みます。

*Connection 物理サーバがバージョン 8.0(1) を実行している場合*: Connection 9.x にアップグレードします。このガイドの「Cisco Unity Connection 7.x、8.0、8.5、または 8.6 の出荷されている 9.x バージョンへのアップグレード」を参照してください。

*Connection 物理サーバがバージョン 7.1(2) 以前を実行している場合*: Connection 7.1(3) にアップ グレードします。『*Upgrade Guide for Cisco Unity Connection Release 7.x*』 (http://www.cisco.com/en/US/docs/voice\_ip\_comm/connection/7x/upgrade/guide/7xcucrugx.html) の該当する章を参照してください (後のタスクでバージョン 9.x にアップグレードします)。

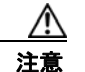

移行のために必要な期間よりも長く、Connection 7.1(3) を仮想環境で実行することはサポートされていません。

- System Requirements for Cisco Unity Connection Release 9.x』

   (http://www.cisco.com/en/US/docs/voice\_ip\_comm/connection/9x/requirements/9xcucsysreqs.html)の「Requirements for Installing a Cisco Unity Connection 9.x Virtual Machine」に従い、
   Connection 仮想マシンが実行される物理ホストのプロビジョニングを行います。
- **6.** *タスク 3. で VMware OVA テンプレートをダウンロードした場合*:仮想マシンを作成して設定する テンプレートを展開します。

タスク3. でVMware OVA テンプレートをダウンロードしなかった場合: Connection サーバの仮想 マシンを作成し、『System Requirements for Cisco Unity Connection Release 9.x』 (http://www.cisco.com/en/US/docs/voice\_ip\_comm/connection/9x/requirements/9xcucsysreqs.ht ml)の「Requirements for Installing a Cisco Unity Connection 9.x Virtual Machine」にある設定と 一致するように仮想マシンのハードウェアプロパティを設定します。

7. 物理サーバの利用可能なディスク領域の合計が仮想マシンよりも大きい場合: Connection 仮想マシンの利用可能なディスク領域の合計が物理サーバの利用可能なディスク領域の合計以上になるように、VMware 仮想マシンのハードウェア設定を変更します。

利用可能なディスク領域の合計は、RAID構成を考慮に入れた Connection で使用できるディスク 領域です (たとえば、RAID1として構成された2台の146GBのハードディスクの場合、利用可 能なディスク領域の合計は146GBです)。

- **8.** VMware vSphere Client で、Connection 仮想マシンに独立型永続モードで割り当てられる仮想 ディスクを設定します。これによって、最高のストレージパフォーマンスが提供されます。
- 9. 仮想マシンで BIOS 設定を変更し、仮想マシンが最初に DVD 仮想デバイスから起動され、次に仮 想ハードディスクから起動されるようにします。「Connection 9.x 仮想マシンの起動順序の変更」 (P.8-3)を参照してください。
- **10.** ディザスタ リカバリ システム を使用して、Connection 物理サーバのバックアップを行います。詳細については、該当する『Disaster Recovery System Administration Guide for Cisco Unity Connection』(http://www.cisco.com/en/US/products/ps6509/prod\_maintenance\_guides\_list.html) を参照してください。
- utils system shutdown CLI コマンドを使用して、Connection 物理サーバをシャットダウンしま す。詳細については、該当する『Command Line Interface Reference Guide for Cisco Unified Communications Solutions』 (http://www.cisco.com/en/US/products/ps6509/prod\_maintenance\_guides\_list.html) を参照してく ださい。
- 仮想マシンで、該当する場合はエンジニアリングスペシャルも含め、物理サーバにインストール されているバージョンと同一の Connection をインストールします。『Installation Guide for Cisco Unity Connection Release 9.x』 (http://www.cisco.com/en/US/docs/voice\_ip\_comm/connection/9x/installation/guide/9xcucigx.ht ml) を参照してください。

次の2つのインストール設定は、Connection 仮想マシンと Connection 物理マシンの両方で同じに する必要があります。設定が異なる場合、ディザスタリカバリ システム を使用した物理サーバか ら仮想マシンへのデータの転送に失敗します。

- サーバのホスト名
- サーバの IP アドレス

次の設定には、近い将来に変更されることのない設定を入力することを推奨します。

- タイムゾーン
- NTP サーバ
- NIC (速度/デュプレックス) 設定
- DHCP 設定
- プライマリ DNS 設定
- SMTP ホスト名
- X.509 証明書情報(組織、部門、ロケーション、都道府県、および国)

データを復元できるように Connection 仮想マシンには、Connection 物理サーバと同じホスト名を 付ける必要があります。データの復元後、Connection 仮想マシンのホスト名や IP アドレスを変更 することもできます。

- **13.** タスク 10. で作成したバックアップを使用して、Connection 仮想マシンにデータを復元します
- **14.** *任意*: Connection 仮想マシンのホスト名を変更します。詳細については、このガイドの「Cisco Unity Connection 9.x サーバの名前の変更」の章を参照してください。
- **15.** *仮想マシンに Connection 7.1(3) をインストールした場合*: バージョン 9.x 以降にアップグレード します。詳細については、このガイドの「Cisco Unity Connection 7.x、8.0、8.5、または 8.6 の出 荷されている 9.x バージョンへのアップグレード」の章を参照してください。

### Connection 9.x 仮想マシンの起動順序の変更

この項の手順を実行し、仮想マシンが最初に DVD 仮想デバイスから起動され、次に仮想ハードディス クから起動されるように BIOS 設定を変更します。

#### Connection 9.x 仮想マシンの起動順序を変更するには

- ステップ1 VMware vSphere Client で、OVA テンプレートを展開した仮想マシンの電源をオフにします。
- **ステップ 2** vSphere Client の左側のペインで仮想マシンの名前を右クリックし、[設定の編集(Edit Settings)]を 選択します。
- **ステップ3** [仮想マシンのプロパティ (Virtual Machine Properties)]ダイアログボックスで[オプション (Options)]タブを選択します。
- **ステップ4** [設定 (Settings)] カラムの [拡張 (Advanced)] で、[起動オプション (Boot Options)] を選択しま す。
- **ステップ 5** [BIOS の強制設定(Force BIOS Setup)]で[仮想マシンの次回起動時に BIOS 設定画面に項目を強制 設定(The Next Time the Virtual Machine Boots, Force Entry into the BIOS Setup Screen)] チェック ボックスをオンにします。
- **ステップ6** [OK] を選択し、[仮想マシンのプロパティ (Virtual Machine Properties)]ダイアログボックスを閉じます。
- **ステップ7** 仮想マシンの電源をオンにします。仮想マシンは BIOS メニューで起動されます。

ſ

- **ステップ8** ブート メニューまで移動し、ブート デバイスの順序を変更して、CD-ROM デバイスが一覧の先頭に表示され、ハード ドライブ デバイスが次に表示されるようにします。
- **ステップ9** 変更を保存し、BIOS 設定を終了します。

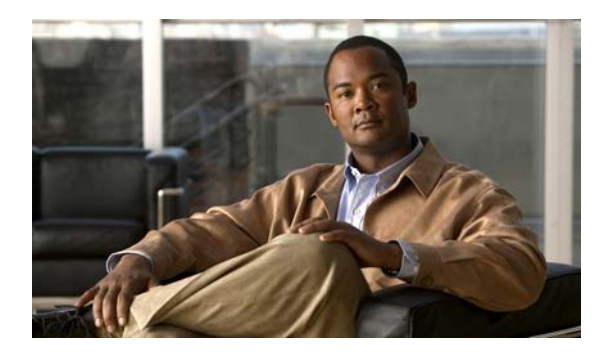

CHAPTER 9

### Cisco Unity Connection 9.x の言語の追加 または削除

この章の内容は、次のとおりです。

- 「Connection クラスタでない Connection 9.x サーバに言語を追加するためのタスク リスト」 (P.9-1)
- •「Connection 9.x クラスタに言語を追加するためのタスク リスト」(P.9-2)
- 「Connection 9.x の言語ファイルのダウンロード」(P.9-3)
- 「Connection 9.x の言語ファイルのインストール」(P.9-4)
- 「Connection 9.x の言語設定の変更」(P.9-7)
- 「Connection 9.x の言語ファイルの削除」(P.9-8)

### Connection クラスタでない Connection 9.x サーバに言語 を追加するためのタスク リスト

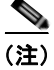

Γ

言語はライセンスされていません。また、Connection 9.x でインストールや使用が可能な言語の数に制限はありません。ただし、インストールする言語が増えると、ボイスメッセージを保存するディスク空き容量が減ります。『Cisco Unity Connection 9.x Supported Platforms List』
(http://www.cisco.com/en/US/docs/voice\_ip\_comm/connection/9x/supported\_platforms/9xcucspl.htm
1)の、各サーバで利用できるストレージの分数に関する情報は、5つ以下の言語しかインストールしていないことを前提としています。

次のタスクを実行し、英語(米国)以外の言語を Connection クラスタの一部ではない Connection サーバにダウンロードしてインストールします。

- 1. インストールする Connection の言語をダウンロードします。「Connection 9.x の言語ファイルのダウンロード」(P.9-3)を参照してください。
- **2.** タスク 1. でダウンロードした Connection の言語をインストールします。「Connection 9.x の言語 ファイルのインストール」(P.9-4)を参照してください。
- **3.** Cisco Unity Connection Administration をローカライズするために日本語を使用している場合: Cisco Unified Communications Manager の日本語ロケールをダウンロードおよびインストールし ます。該当する『Cisco Unified Communications Operating System Administration Guide』 (http://www.cisco.com/en/US/products/sw/voicesw/ps556/prod\_maintenance\_guides\_list.html)の 「Software Upgrades」の章の「Locale Installation」を参照してください。

Cisco Unity Connection Release 9.x アップグレード ガイド

- 4. Cisco Personal Communications Assistant をローカライズするために追加の言語を使用している場合:対応する Cisco Unified Communications Manager ロケールをダウンロードおよびインストールします。『Cisco Unified Communications Operating System Administration Guide』 (http://www.cisco.com/en/US/products/sw/voicesw/ps556/prod\_maintenance\_guides\_list.html)の「Software Upgrades」の章の「Locale Installation」を参照してください。
- **5.** 必要に応じて、Cisco Unity Connection Administration で言語の設定を変更します。「Connection 9.x の言語設定の変更」(P.9-7)を参照してください。

## Connection 9.x クラスタに言語を追加するためのタスク リ スト

#### <u>》</u> (注)

言語はライセンスされていません。また、Connection 9.x でインストールや使用が可能な言語の数に制限はありません。ただし、インストールする言語が増えると、ボイスメッセージを保存するディスク空き容量が減ります。『Cisco Unity Connection 9.x Supported Platforms List』
(http://www.cisco.com/en/US/docs/voice\_ip\_comm/connection/9x/supported\_platforms/9xcucspl.htm
I)の、各サーバで利用できるストレージの分数に関する情報は、5 つ以下の言語しかインストールしていないことを前提としています。CPCA向けのこのタスクリストには変更が加わっています
(8.6(2)、PY、2011 年 8 月 10 日)。

次のタスクを実行し、英語(米国)以外の言語を Connection クラスタ内の両方のサーバにダウンロー ドしてインストールします。

- 1. インストールする Connection の言語をダウンロードします。「Connection 9.x の言語ファイルのダウンロード」(P.9-3)を参照してください。
- サブスクライバ サーバのステータスを Primary に変更します (ステータスがすでに Primary になっていない場合)。Connection の言語をインストールするには、パブリッシャ サーバのステータスを Secondary にする必要があります。『Cluster Configuration and Administration Guide for Cisco Unity Connection』
  (http://www.cisco.com/en/US/docs/voice\_ip\_comm/connection/9x/cluster\_administration/guide/9xcuccagx.html)の「Administering a Cisco Unity Connection 9.x Cluster」の章にある「Manually Changing 9.x Server Status」の「To Manually Change an 9.x Server from Secondary Status to Primary Status」の手順を参照してください。
- **3.** パブリッシャ サーバにタスク 1. でダウンロードした Connection の言語をインストールします。 「Connection 9.x の言語ファイルのインストール」(P.9-4)を参照してください。
- 4. Cisco Unity Connection Administration をローカライズするために日本語を使用している場合: Cisco Unified Communications Manager の日本語ロケールをパブリッシャ サーバにダウンロード およびインストールします。該当する『Cisco Unified Communications Operating System Administration Guide』 (http://www.cisco.com/en/US/products/sw/voicesw/ps556/prod\_maintenance\_guides\_list.html)の 「Software Upgrades」の章の「Locale Installation」を参照してください。
- Cisco Personal Communications Assistant をローカライズするために追加の言語を使用している場合:対応する Cisco Unity Connection ロケールをパブリッシャ サーバにダウンロードおよびイン ストールします。
- パブリッシャサーバのステータスを Primary に変更します。『Cluster Configuration and Administration Guide for Cisco Unity Connection』
   (http://www.cisco.com/en/US/docs/voice\_ip\_comm/connection/9x/cluster\_administration/guide/9

xcuccagx.html)の「Administering a Cisco Unity Connection 9.x Cluster」の章にある「Manually Changing 9.x Server Status」の「To Manually Change an 9.x Server from Secondary Status to Primary Status」の手順を参照してください。

- 7. サブスクライバ サーバにタスク 3. でインストールしたものと同じ Connection の言語をインストー ルします
- **8.** Cisco Unity Connection Administration をローカライズするために日本語を使用する場合:サブス クライバサーバにタスク 4. でインストールした Cisco Unified Communications Manager の日本語 ロケールをインストールします。
- **9.** *Cisco Personal Communications Assistant をローカライズするために他の言語を使用する場合*:サ ブスクライバ サーバにタスク 5. でインストールしたものと同じ Cisco Unified Communications Manager のロケールをインストールします。
- **10.** 必要に応じて、Cisco Unity Connection Administration で言語の設定を変更します。「Connection 9.x の言語設定の変更」(P.9-7) を参照してください。

### Connection 9.x の言語ファイルのダウンロード

#### Connection 9.x 言語ファイルをダウンロードするには

**ステップ1** 高速インターネット接続のコンピュータで、 http://tools.cisco.com/support/downloads/pub/Redirect.x?mdfid=278875240の音声とユニファイドコ ミュニケーションのダウンロードページにアクセスします。

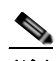

ſ

(注) ソフトウェアのダウンロードページにアクセスするには、登録ユーザとして Cisco.com にログ インする必要があります。

- ステップ2 [ダウンロード (Downloads)]ページのツリー コントロールで、[ユニファイド コミュニケーション アプリケーション (Unified Communications Applications)]>[ボイスメールとユニファイド メッ セージング (Voicemail and Unified Messaging)]>[Cisco Unity Connection]の順に展開し、該当する Connection のバージョンを選択します。
- **ステップ3** [ソフトウェアの種類の選択 (Select a Software Type)] ページで [Cisco Unity Connection ロケール イ ンストーラ (Cisco Unity Connection Locale Installer)] を選択します。
- **ステップ4** [リリースの選択 (Select a Release)] ページで該当する Connection のバージョンを選択します。ページの右側に、言語のダウンロード リンクが表示されます。
- **ステップ5** ご使用のコンピュータに、ダウンロードしたファイルに十分なハードディスク領域があることを確認します (ダウンロード ファイルのサイズは、ダウンロード リンクの下に表示されます)。

各言語のファイル名は、uc-locale-<2 文字の言語の略称>\_<2 文字の国の略称>-<バージョン>.cop.sgn です。(各言語の完全な名前もページに表示されます)。

- **ステップ6** ダウンロードするファイルの名前を選択します。
- ステップ7 [イメージのダウンロード (Download Image)]ページで、MD5 の値を書き留めます。
- ステップ8 画面上のプロンプトに従って、ダウンロードを完了します。
- ステップ 9 インストールする追加の Connection の言語ごとに、ステップ 6 ~ステップ 8 を繰り返します。
- **ステップ 10** ダウンロードした各ファイルに対して、チェックサム ジェネレータを使用して MD5 チェックサムが Cisco.com に記載されているチェックサムと一致していることを確認します。値が一致しない場合、ダ ウンロードしたファイルは破損しています。

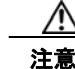

破損したファイルをソフトウェアのインストールに使用しないでください。予測不可能な結果を招きます。MD5の値が一致しない場合、ダウンロードしたファイルの値が Cisco.comに記載されている値と一致するまでファイルを再度ダウンロードします。

インターネットでは、Microsoft File Checksum Integrity Verifier ユーティリティなど、無料のチェッ クサム ツールを利用できます。ユーティリティについては、Microsoft サポート技術情報の記事 841290 『Availability and Description of the File Checksum Integrity Verifier Utility』に記載されていま す。このサポート技術情報の記事には、ユーティリティをダウンロードできるリンクも記載されていま す。

- **ステップ 11** ダウンロードしたファイルを FTP または SFTP サーバにコピーするか、ファイルを CD または DVD に 焼き付けます。ファイルのディスクを焼き付ける場合は、次の考慮事項に注意してください。
  - 最大 64 文字のファイル名に対応する Joliet ファイル システムを使用します。
  - 使用しているディスク書き込みアプリケーションに、書き込んだディスクの内容を検証するオプションがある場合は、そのオプションを選択します。これにより、アプリケーションは焼き付けたディスクの内容をソースファイルと比較します。
  - ディスクに「Cisco Unity Connection < バージョン > Languages」とラベルを付けます。
- ステップ 12 ダウンロードしたファイルを削除し、ディスク領域を使えるようにします。

### Connection 9.x の言語ファイルのインストール

Connection サーバで CD または DVD を使用するか、またはリモート ソースにあるファイルにアクセ スして言語ファイルをインストールできます。該当する項を参照してください。

- ・「ディスクからの Connection 9.x の言語ファイルのインストール」(P.9-4)
- 「ネットワーク ロケーションまたはリモート サーバからの Connection 9.x の言語ファイルのインス トール」(P.9-5)

### ディスクからの Connection 9.x の言語ファイルのインストール

#### ディスクから Connection 9.x の言語ファイルをインストールするには

- ステップ1 次のように Connection Conversation Manager サービスと Connection Mixer サービスを停止します。
  - a. Cisco Unity Connection Serviceability を起動します。
  - **b.** [ツール(Tools)] メニューから [サービス管理(Service Management)] を選択します。
  - **c.** [重要なサービス (Critical Services)]の[Connection Conversation Manager]の行で[停止 (Stop)]を選択します。
  - d. サービスが停止するまで待ちます。
  - **e.** また、[重要なサービス (Critical Services)]の [Connection Mixer]の行で[停止 (Stop)]を選択 します。

f. サービスが停止するまで待ちます。

**ステップ2** ディスク ドライブに Languages ディスクを挿入します。

- ステップ 3 Cisco Unified Operating System Administration にログインします。
- **ステップ4** [ソフトウェア アップグレード (Software Upgrades)]メニューから、[インストール/アップグレード (Install/Upgrade)]を選択します。[ソフトウェアのインストール/アップグレード (Software Installation/Upgrade)]ウィンドウが表示されます。
- **ステップ 5** [ソース (Source)] リストで [DVD/CD] を選択します。
- **ステップ 6** [ディレクトリ (Directory)]フィールドに、CD または DVD の言語ファイルを含むフォルダへのパス を入力します。

言語ファイルがルートフォルダにある場合、または ISO イメージ DVD を作成した場合は、[ディレクトリ(Directory)]フィールドにスラッシュ(/)を入力します。

- **ステップ7** 言語のインストール プロセスを続行するには、[次へ(Next)]を選択します。
- **ステップ8** インストールする言語を選択し、[次へ(Next)]を選択します。
- **ステップ9** ダウンロードの経過表示をモニタします。
- ステップ 10 別の言語をインストールする場合:[他ソフトウェアのインストール(Install Another)]を選択し、ス テップ 4 ~ ステップ 9 を繰り返します。

言語のインストールを終了する場合:次のようにサービスを再起動します。

- a. Cisco Unity Connection Serviceability を起動します。
- **b.** [ツール(Tools)] メニューから [サービス管理(Service Management)] を選択します。
- C. [重要なサービス (Critical Services)]の[Connection Conversation Manager]の行で[開始 (Start)]を選択します。
- d. サービスが開始するまで待ちます。
- **e.** また、[重要なサービス (Critical Services)]の[Connection Mixer]の行で[開始 (Start)]を選択 します。
- f. サービスが開始するまで待ちます。
- **g.** *日本語をインストールした場合*: CLI コマンド utils service restart Cisco Tomcat を実行して、 Tomcat サービスを再起動します。

(注)

Γ

多言語の .cop ファイルが、それらの作成目的である正しい CUC ビルドにインストールされていること を確認します。ご使用のバージョンに不適切な .cop ファイルを適用すると、ユーザのカンバセーションが予期しない動作を行うことになります。

### ネットワーク ロケーションまたはリモート サーバからの Connection 9.x の言語ファイルのインストール

この手順では、Cisco Unified Operating System Administration にアクセス中に [更新 (Refresh)]や [ 再読み込み (Reload)] などの Web ブラウザ ボタンを使用しないでください。代わりに、管理イン ターフェイスのナビゲーション コントロールを使用してください。

#### ネットワーク ロケーションまたはリモート サーバから Connection 9.x の言語ファイルをインス トールするには

- **ステップ1** 次のように Connection Conversation Manager サービスと Connection Mixer サービスを停止します。
  - a. Cisco Unity Connection Serviceability を起動します。
  - **b.** [ツール(Tools)] メニューから [サービス管理(Service Management)] を選択します。
  - **c.** [重要なサービス (Critical Services)]の[Connection Conversation Manager]の行で[停止 (Stop)]を選択します。
  - d. サービスが停止するまで待ちます。
  - **e.** また、[重要なサービス (Critical Services)]の[Connection Mixer]の行で[停止 (Stop)]を選択 します。
  - f. サービスが停止するまで待ちます。

Cisco Unified Operating System Administration にログインします。

- **ステップ2** [ソフトウェア アップグレード (Software Upgrades)]メニューから、[インストール/アップグレード (Install/Upgrade)]を選択します。[ソフトウェアのインストール/アップグレード (Software Installation/Upgrade)]ウィンドウが表示されます。
- **ステップ3** [ソース (Source)] リストで [リモート ファイルシステム (Remote Filesystem)] を選択します。
- **ステップ4** [ディレクトリ (Directory)]フィールドに、言語ファイルを含むリモート システムのフォルダへのパスを入力します。

言語ファイルが Linux または Unix サーバにある場合は、フォルダ パスの先頭にスラッシュ (/) を入 力します (たとえば、言語ファイルが languages フォルダにある場合は、/languages と入力する必要 があります)。

言語ファイルが Windows サーバにある場合は、FTP または SFTP サーバに接続していることを確認してください。次の適切な構文を使用します。

- パスの先頭はフォワードスラッシュ(/)で始め、パス全体でフォワードスラッシュを使用します。
- パスはサーバの FTP または SFTP ルート フォルダで始める必要があります。「C:」などのドライブ レターで始まる Windows 絶対パスは入力できません。
- **ステップ 5** [サーバ (Server)]フィールドにサーバ名または IP アドレスを入力します。
- **ステップ 6** [ユーザ名 (User Name)]フィールドに、リモート サーバのユーザ名を入力します。
- **ステップ7** [ユーザ パスワード (User Password)]フィールドにリモート サーバのパスワードを入力します。
- **ステップ 8** [転送プロトコル (Transfer Protocol)]リストで適切なオプションを選択します。
- **ステップ9** [次へ (Next)]を選択します。
- ステップ 10 インストールする言語を選択し、[次へ (Next)]を選択します。
- **ステップ 11** ダウンロードの経過表示をモニタします。

インストール プロセス中にサーバとの接続が切れたりブラウザを閉じた場合は、[ソフトウェア アップ グレード (Software Upgrades)]メニューに再度アクセスを試みた際に次のメッセージが表示されるこ とがあります。

警告:別のセッションでソフトウェアがインストール中です。[制御の取得(Assume Control)] をクリックすると、インストールを引き継ぐことができます。(Warning: Another session is installing software, click Assume Control to take over the installation.)

セッションを引き継ぐ場合は、[制御の取得(Assume Control)]を選択します。

[制御の取得(Assume Control)] が表示されない場合は、Real-Time Monitoring Tool でも言語のイン ストールをモニタできます。

ステップ 12 別の言語をインストールする場合:[他ソフトウェアのインストール (Install Another)]を選択し、ス テップ 2 ~ステップ 11 を繰り返します。

*言語のインストールを終了する場合*:次のようにサービスを再起動します。

- a. Cisco Unity Connection Serviceability を起動します。
- **b.** [ツール(Tools)] メニューから [サービス管理(Service Management)] を選択します。
- **c.** [重要なサービス (Critical Services)]の[Connection Conversation Manager]の行で[開始 (Start)]を選択します。
- **d.** サービスが開始するまで待ちます。
- **e.** また、[重要なサービス (Critical Services)]の[Connection Mixer]の行で[開始 (Start)]を選択 します。
- f. サービスが開始するまで待ちます。
- **g.** *日本語をインストールした場合*: CLI コマンド utils service restart Cisco Tomcat を実行して、 Tomcat サービスを再起動します。

(注)

ſ

多言語の .cop ファイルが、それらの作成目的である正しい CUC ビルドにインストールされていること を確認します。ご使用のバージョンに不適切な .cop ファイルを適用すると、ユーザのカンバセーションが予期しない動作を行うことになります。

### Connection 9.x の言語設定の変更

表 9-1 に、言語設定を変更するための情報と手順を提供する資料の一覧を示します。

#### 表 9-1 Connection 9.x の言語設定を変更するための資料

| 言語設定                                                   | 資料                                                                                                    |  |
|--------------------------------------------------------|----------------------------------------------------------------------------------------------------|--|
| すべてのユーザのシステム プロンプ<br>ト                                 | 『System Administration Guide for Cisco Unity Connection』<br>(http://www.cisco.com/en/US/docs/voice_ip_comm/connection/9x/administration/g<br>uide/9xcucsag130.html)の「Changing Conversation Settings for All Users in<br>Cisco Unity Connection 9.x」の章にある「Language of System Prompts」                                                           |  |
| テンプレートのシステム プロンプト<br>または<br>1 人以上の個別ユーザのシステム プ<br>ロンプト | 『User Moves, Adds, and Changes Guide for Cisco Unity Connection』<br>(http://www.cisco.com/en/US/docs/voice_ip_comm/connection/9x/user_mac/guide/<br>9xcucmacx.html) の「Setting Up Features and Functionality That Are Controlled by<br>User Account Settings in Cisco Unity Connection 9.x」の章にある「Phone Language<br>That Users and Callers Hear」 |  |
| コール ハンドラ                                               | 『System Administration Guide for Cisco Unity Connection』の「Managing Call<br>Handlers in Cisco Unity Connection 9.x」の章にある「Changing Phone Language<br>Settings」                                                                                                    |  |
| ディレクトリ ハンドラ                                            | 『System Administration Guide for Cisco Unity Connection』の「Managing Directory<br>Handlers in Cisco Unity Connection 9.x」の章にある「Changing Phone Language<br>Settings」                                                                                                    |  |

1

Connection 9.x の言語ファイルの削除

#### 表 9-1 Connection 9.x の言語設定を変更するための資料 (続き)

| 言語設定            | 資料                                                                                                    |
|-----------------|----------------------------------------------------------------------------------------------------|
| インタビュー ハンドラ     | 『System Administration Guide for Cisco Unity Connection』の「Managing Interview<br>Handlers in Cisco Unity Connection 9.x」の章にある「Changing Phone Language<br>Settings」  |
| コール ルーティング テーブル | 『System Administration Guide for Cisco Unity Connection』の「Managing Call<br>Routing Tables in Cisco Unity Connection 9.x」の章にある「Changing Phone<br>Language Settings」 |

### Connection 9.x の言語ファイルの削除

#### Connection 9.x の言語ファイルを削除するには

プラットフォームの管理者としてコマンドライン インターフェイスにログインします。

) 言語をアンインストールする前に、必ず Connection Conversation Manager および Connection Mixer の各サービスを停止します

- ステップ2 show cuc locales CLI コマンドを実行し、インストールされた言語ファイルのリストを表示します。
- ステップ 3 コマンドの結果で削除する言語を見つけ、言語の Locale カラムの値を書き留めます。
- **ステップ 4** delete cuc locale <code> CLI コマンドを実行し、言語を削除します。ここで、<code> はステップ 3 で 見つけた Locale カラムの値です。

コマンドが完了すると、次の情報が表示されます。

<code> uninstalled

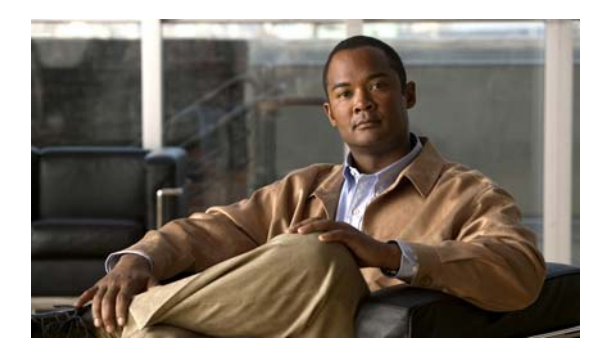

снартея 10

## **Cisco Unity Connection 9.x** サーバまたは ハードディスクの交換

この章の内容は、次のとおりです。

- 「Connection クラスタでない単一の Connection 9.x サーバまたは単一のサーバ内のハードディスクの交換」(P.10-1)
- 「Connection 9.x クラスタ内のパブリッシャ サーバまたはパブリッシャ サーバのハードディスクの 交換」(P.10-2)
- •「Connection 9.x クラスタ内のサブスクライバ サーバまたはサブスクライバ サーバ内のハードディ スクの交換」(P.10-6)
- •「Connection 9.x クラスタ内のパブリッシャ サーバおよびサブスクライバ サーバ、または両方の サーバ内のハードディスクの交換」(P.10-9)
- 「Cisco ボイスメール組織内の Connection 9.x サイト ゲートウェイの置き換え」(P.10-17)
- •「Connection 9.x サーバへの交換用ハードディスクの取り付け」(P.10-17)

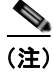

物理サーバを仮想マシンに置き換える場合は、「Cisco Unity Connection スタンドアロン物理サーバから Connection 9.x 仮想マシンへの移行」を参照してください。

### Connection クラスタでない単一の Connection 9.x サーバ または単一のサーバ内のハードディスクの交換

単一の Connection 9.x サーバまたは単一の Connection 9.x サーバ内のハードディスクを正しく交換するには、この項の概略的なタスクリストを使用します。

(注)

Γ

サイト内ネットワーキングが構成されている場合も、同じタスクを実行してください。データが復元さ れると、サイト内ネットワーキングは自動的に動作を再開します。

- サブスクライバ サーバ内のハード ディスクを交換するだけでなくサーバを交換する場合は、ディ ザスタ リカバリ システムを使用して Connection サーバをバックアップします。『Disaster Recovery System Administration Guide for Cisco Unity Connection Release 9.x』 (http://www.cisco.com/en/US/docs/voice\_ip\_comm/connection/9x/drs\_administration/guide/9xcu cdrsag.html) を参照してください。
- 2. サーバをシャットダウンします。

**3.** サーバを交換する場合は、古いサーバからネットワークケーブルを取り外して新しいサーバに接続します。

ハードディスクを交換する場合は、「Connection 9.x サーバへの交換用ハードディスクの取り付け」 (P.10-17)の手順を実行します。

4. Connection を再インストールします。『Installation Guide for Cisco Unity Connection』 (http://www.cisco.com/en/US/docs/voice\_ip\_comm/connection/9x/installation/guide/9xcucigx.ht ml)の「Overview of Mandatory Tasks for Installing a Cisco Unity Connection 9.x System」の章 にある「Task List for Installing a Cisco Unity Connection 9.x System (Without a Connection Cluster)」の「Part 1: Installing and Configuring the Cisco Unity Connection Server」を参照してく ださい。

Connection を再インストールする場合は、次の点に注意してください。

- サーバに以前インストールされていたものと同じソフトウェアおよび ES バージョンをインストールする必要があります。異なる場合、ディザスタリカバリシステム による復元は失敗します。
- 以前の値と同じホスト名および IP アドレスを指定する必要があります。異なる場合、ディザ スタ リカバリ システム による復元は失敗します。
- ディザスタ リカバリ システム を使用してデータを復元します。『Disaster Recovery System Administration Guide for Cisco Unity Connection Release 9.x』
  (http://www.cisco.com/en/US/docs/voice\_ip\_comm/connection/9x/drs\_administration/guide/9xcu cdrsag.html)を参照してください。

### Connection 9.x クラスタ内のパブリッシャ サーバまたはパ ブリッシャ サーバのハードディスクの交換

サブスクライバ サーバを交換せずに、Connection クラスタ内のパブリッシャ サーバまたはパブリッ シャ サーバのハードディスクを交換できます。パブリッシャ サーバの機能停止中は、サブスクライバ サーバが Connection クラスタの機能をすべて処理し、システムに対するサービスが失われるのを防ぎ ます。

サーバまたはサーバ内のハードディスクを交換する場合、交換用のパブリッシャ サーバを設置する必要があります。サブスクライバ サーバをパブリッシャ サーバに変換することはできません (ハード ディスクを交換する場合、サーバのすべてのソフトウェアを再インストールする必要があります。これ により、事実上交換用サーバを準備することになります)。交換用パブリッシャ サーバ上で、新しい Connection クラスタを構成します。サブスクライバ サーバを新しい Connection クラスタに接続する と、サブスクライバ サーバはデータを交換用パブリッシャ サーバにレプリケートします。システムに 対するサービスが失われることはありません。交換用パブリッシャ サーバのステータスが Primary ま たは Secondary である場合、コールの処理を再開します。

1

この項に含まれる、該当する手順を示された順序で実行します。

Connection サイトからクラスタを削除するには(サイト内ネットワーキングが構成されている場合のみ)

サイト内ネットワーキングを使用している場合、Connection サイトからサーバを削除します。手順に ついては、『*Networking Guide for Cisco Unity Connection*』 (http://www.cisco.com/en/US/docs/voice\_ip\_comm/connection/9x/networking/guide/9xcucnetx.html) の「Making Changes to the Networking Configuration in Cisco Unity Connection 9.x」の章を参照して ください。

#### サブスクライバ サーバのステータスを手動で [プライマリ(Primary)] に変更するには

- **ステップ1** Cisco Unity Connection Serviceability にログインします。
- **ステップ2** [ツール (Tools)]メニューで [クラスタ管理 (Cluster Management)]を選択します。
- **ステップ3** [クラスタ管理 (Cluster Management)]ページの [サーバ マネージャ (Server Manager)] でサブスク ライバ サーバを見つけます。
- ステップ4 サブスクライバ サーバのステータスが [プライマリ (Primary)]の場合は、この手順の以降のステップを省略して次の手順に進みます。
   サブスクライバ サーバのステータスが [セカンダリ (Secondary)]の場合は、ステップ 5 に進みます。
   サブスクライバのステータスが [非アクティブ (Deactivated)]の場合は、[セカンダリ (Secondary)]に変更します。
  - a. サブスクライバ サーバの [サーバ ステータスの変更 (Change Server Status)] カラムで [アクティ ベート (Activate)]を選択します。
  - **b.** サーバのステータス変更の確認を求められたら、[OK]を選択します。
  - **C.** [サーバステータス (Server Status)]カラムでサブスクライバサーバのステータスが[セカンダリ (Secondary)]になっていることを確認します。
- **ステップ5** サブスクライバ サーバの [サーバ ステータスの変更 (Change Server Status)] カラムで [プライマリに する (Make Primary)]を選択します。
- **ステップ6** サーバのステータス変更の確認を求められたら、[OK] を選択します。

変更が完了すると、[サーバステータス (Server Status)]カラムに変更されたステータスが表示されます。

パブリッシャ サーバのステータスは自動的に [セカンダリ (Secondary)]に変更されます。 (注)

#### パブリッシャ サーバのステータスを手動で [セカンダリ(Secondary)] から [非アクティブ (Deactivated)] に変更するには

**ステップ1** Real-Time Monitoring Tool (RTMT) にログインします。

Γ

- **ステップ 2** [Cisco Unity Connection] メニューで [ポート モニタ (Port Monitor)]を選択します。右側のペインに [ポート モニタ (Port Monitor)] ツールが表示されます。
- **ステップ3** [ノード (Node)]フィールドでパブリッシャ サーバを選択します。

- **ステップ4** 右側のペインで [ポーリングの開始(Start Polling)]を選択します。
- **ステップ5** ボイス メッセージ ポートがサーバのコールを処理中でないかどうか確認します。
- **ステップ6** Cisco Unity Connection Serviceability の [クラスタ管理 (Cluster Management)] ページに戻ります。
- **ステップ7** ボイス メッセージ ポートがパブリッシャ サーバのコールを処理中でない場合は、ステップ8に進みます。

パブリッシャ サーバのコールを処理しているボイス メッセージ ポートがある場合は、[クラスタ管理 (Cluster Management)]ページの[ポート ステータスの変更(Change Port Status)]でパブリッシャ サーバに対し[コールの取得の停止(Stop Taking Calls)]を選択して、パブリッシャ サーバのすべて のポートがアイドル状態であることが RTMT に表示されるのを待ちます。

- **ステップ8** [サーバマネージャ (Server Manager)]において、パブリッシャ サーバの [サーバステータスの変更 (Change Server Status)]カラムで [非アクティベート (Deactivate)]を選択します。

変更が完了すると、[サーバステータス(Server Status)] カラムに変更されたサーバのステータスが 表示されます。

#### 交換用のパブリッシャ サーバまたはハードディスクを導入するには

**ステップ1** パブリッシャ サーバをシャットダウンします。

サブスクライバ サーバでは、Cisco Unity Connection Serviceability の [ クラスタ管理 (Cluster Management) ] ページの [ サーバ ステータス (Server Status) ] カラムでパブリッシャ サーバのステー タスが [ 機能していない (Not Functioning) ] であると表示されます。

**ステップ2** パブリッシャ サーバを交換する場合は、古いパブリッシャ サーバからネットワーク ケーブルを取り外して新しいパブリッシャ サーバに接続します。

ハードディスクを交換する場合は、「Connection 9.x サーバへの交換用ハードディスクの取り付け」 (P.10-17)の手順を実行します。

ステップ3 Connection を再インストールします。『Installation Guide for Cisco Unity Connection』 (http://www.cisco.com/en/US/docs/voice\_ip\_comm/connection/9x/installation/guide/9xcucigx.html) の「Overview of Mandatory Tasks for Installing a Cisco Unity Connection 9.x System」の章にある 「Task List for Installing a Cisco Unity Connection 9.x System (Without a Connection Cluster)」の「Part 1: Installing and Configuring the Cisco Unity Connection Server」の手順を実行します。

Connection を再インストールする場合は、次の点に注意してください。

- サブスクライバ サーバにインストールされているものと同じソフトウェアおよび ES バージョンを インストールする必要があります。異なる場合、Connection クラスタが正常に機能しない可能性 があります。
- 交換するパブリッシャサーバと同じホスト名を指定する必要があります。異なる場合、 Connection クラスタは機能しなくなります。
- 交換するパブリッシャ サーバと同じセキュリティ パスワードを指定する必要があります。このパ スワードは、サブスクライバ サーバのセキュリティ パスワードとも一致します。異なる場合、 Connection クラスタは機能しなくなります。セキュリティ パスワードがわからない場合は、パブ リッシャ サーバを設置する前に、サブスクライバ サーバ上で set password user CLI コマンドを使 用してパスワードを変更できます。詳細については、該当するバージョンの『Command Line

*Interface Reference Guide for Cisco Unified Communications Solutions*』 (http://www.cisco.com/en/US/products/ps6509/prod\_maintenance\_guides\_list.html) を参照してく ださい。

#### 交換用パブリッシャ サーバでクラスタを構成するには

- **ステップ1** パブリッシャ サーバで Cisco Unity Connection Administration にログインします。
- **ステップ2** Cisco Unity Connection Administration で[システム設定(System Settings)]を展開してから、[クラ スタ(Cluster)]を選択します。
- **ステップ3** [サーバの検索と一覧表示 (Find and List Servers)]ページで [新規追加 (Add New)]を選択します。
- **ステップ4** [新規サーバ設定 (New Server Configuration)]ページの[ホスト名/IP アドレス (Hostname/IP Address)] フィールドにサブスクライバ サーバのホスト名または IP アドレスを入力します。
- **ステップ5** [説明 (Description)] フィールドにサブスクライバ サーバの説明を入力します。
- **ステップ6** [保存(Save)]を選択します。

ſ

ステップ 7 Cisco Unity Connection Administration からログアウトします。

#### サブスクライバ サーバを新しい Connection クラスタに接続し、データおよびメッセージをパブ リッシャ サーバにレプリケートするには

- **ステップ1** サブスクライバ サーバのコマンドライン インターフェイス (CLI) にログインします。
- ステップ 2 utils cuc cluster renegotiate CLI コマンドを実行します。

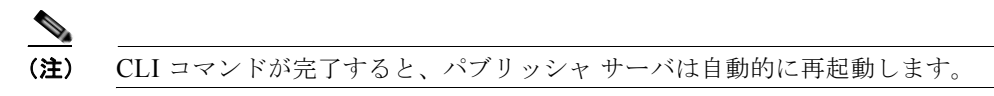

**ステップ3** サブスクライバ サーバで show cuc cluster status CLI コマンドを実行して、新しい Connection クラス タが正しく構成されていることを確認します。

#### クラスタを Connection サイトに再度追加するには(サイト内ネットワーキングが構成されている場 合のみ)

サイト内ネットワーキングを使用している場合、クラスタを Connection サイトに再度追加します。手順については、『*Networking Guide for Cisco Unity Connection*』 (http://www.cisco.com/en/US/docs/voice\_ip\_comm/connection/9x/networking/guide/9xcucnetx.html) の「Making Changes to the Networking Configuration in Cisco Unity Connection 9.x」の章を参照して ください。

### Connection 9.x クラスタ内のサブスクライバ サーバまたは サブスクライバ サーバ内のハードディスクの交換

Connection クラスタ内のサブスクライバ サーバまたはサブスクライバ サーバのハードディスクを交換 できます。サブスクライバ サーバの機能停止中は、パブリッシャ サーバが Connection クラスタの機能 をすべて処理し、システムに対するサービスが失われるのを防ぎます。

サーバまたはサーバ内のハードディスクを交換する場合、サブスクライバ サーバを Connection クラス タから削除して交換用のサブスクライバ サーバを追加します (ハードディスクを交換する場合、サー バのすべてのソフトウェアを再インストールする必要があります。これにより、事実上交換用サーバを 準備することになります)。交換用サブスクライバ サーバを設置すると、パブリッシャ サーバはデータ を交換用サブスクライバ サーバにレプリケートします。システムに対するサービスが失われることは ありません。交換用サブスクライバ サーバのステータスが Primary または Secondary である場合、 コールの処理を再開します。

この項に含まれる、該当する手順を示された順序で実行します。

#### パブリッシャ サーバのステータスを手動で [プライマリ(Primary)] に変更するには

- **ステップ1** Cisco Unity Connection Serviceability にログインします。
- **ステップ 2** [ツール (Tools)]メニューで [クラスタ管理 (Cluster Management)]を選択します。
- **ステップ3** [クラスタ管理(Cluster Management)]ページの[サーバ マネージャ(Server Manager)]でパブリッシャ サーバを見つけます。
- **ステップ4** パブリッシャ サーバのステータスが [プライマリ (Primary)]の場合は、この手順の以降のステップ を省略して次の手順に進みます。

パブリッシャ サーバのステータスが [セカンダリ (Secondary)]の場合は、ステップ 5 に進みます。

パブリッシャのステータスが [非アクティブ (Deactivated)]の場合は、[セカンダリ (Secondary)] に変更します。

- **a.** パブリッシャ サーバの [サーバ ステータスの変更(Change Server Status)] カラムで [アクティ ベート(Activate)]を選択します。
- b. サーバのステータス変更の確認を求められたら、[OK]を選択します。
- **C.** [サーバステータス (Server Status)]カラムでパブリッシャ サーバのステータスが [セカンダリ (Secondary)]になっていることを確認します。
- **ステップ 5** パブリッシャ サーバの [サーバ ステータスの変更 (Change Server Status)] カラムで [プライマリにする (Make Primary)]を選択します。
- **ステップ6** サーバのステータス変更の確認を求められたら、[OK]を選択します。

変更が完了すると、[サーバステータス (Server Status)]カラムに変更されたステータスが表示されます。

サブスクライバ サーバのステータスは自動的に [セカンダリ(Secondary)] に変更されます。

<u>へ</u> (注)

#### サブスクライバ サーバのステータスを手動で [セカンダリ(Secondary)] から [非アクティブ (Deactivated)] に変更するには

- **ステップ1** Real-Time Monitoring Tool (RTMT) にログインします。
- **ステップ 2** [Cisco Unity Connection] メニューで [ポート モニタ (Port Monitor)]を選択します。右側のペインに [ポート モニタ (Port Monitor)] ツールが表示されます。
- **ステップ3** [ノード (Node)]フィールドでサブスクライバ サーバを選択します。
- ステップ4 右側のペインで [ポーリングの開始 (Start Polling)]を選択します。
- **ステップ5** ボイス メッセージ ポートがサーバのコールを処理中でないかどうか確認します。
- **ステップ6** Cisco Unity Connection Serviceability の [クラスタ管理 (Cluster Management)] ページに戻ります。
- ステップ7 ボイス メッセージ ポートがサーバのコールを処理中でない場合は、ステップ8に進みます。
   サブスクライバ サーバのコールを処理しているボイス メッセージ ポートがある場合は、[クラスタ管理(Cluster Management)]ページの[ポート ステータスの変更(Change Port Status)]でサブスクライバ サーバに対し[コールの取得の停止(Stop Taking Calls)]を選択して、サーバのすべてのポートがアイドル状態であることが RTMT に表示されるのを待ちます。
- **ステップ8** [サーバマネージャ(Server Manager)] において、サブスクライバ サーバの [サーバ ステータスの変更 (Change Server Status)] カラムで [非アクティベート (Deactivate)] を選択します。
- **ステップ9** サーバのステータス変更の確認を求められたら、[OK]を選択します。 変更が完了すると、[サーバステータス(Server Status)] カラムに変更されたサーバのステータスが 表示されます。

#### 交換用のサブスクライバ サーバまたはハードディスクを導入するには

**ステップ1** サブスクライバ サーバをシャットダウンします。 パブリッシャ サーバでは、Cisco Unity Connection Serviceability の [ クラスタ管理 (Cluster

Management)] ページの [ サーバ ステータス(Server Status)] カラムでサブスクライバ サーバのス テータスが [ 機能していない(Not Functioning)] であると表示されます。

ステップ2 サブスクライバ サーバを交換する場合は、古いサブスクライバ サーバからネットワーク ケーブルを取り外して新しいサブスクライバ サーバに接続します。
 ハードディスクを交換する場合は、「Connection 9.x サーバへの交換用ハードディスクの取り付け」

(P.10-17)の手順を実行します。

ſ

ステップ3 『Installation Guide for Cisco Unity Connection』 (http://www.cisco.com/en/US/docs/voice\_ip\_comm/connection/9x/installation/guide/9xcucigx.html) の「Overview of Mandatory Tasks for Installing a Cisco Unity Connection 9.x System」の章にある 「Task List for Installing a Cisco Unity Connection 9.x system with a Connection Cluster Configured」の 「Part 3: Configuring the Cluster, and Installing and Configuring the Subscriber Connection Server」の 手順を実行します。

Connection を再インストールする場合は、次の点に注意してください。

パブリッシャ サーバにインストールされているものと同じソフトウェアおよび ES バージョンをインストールする必要があります。異なる場合、Connection クラスタが正常に機能しない可能性があります。

#### 第 10 章 Cisco Unity Connection 9.x サーパまたはハードディスクの交換 Connection 9.x クラスタ内のサブスクライパ サーパまたはサブスクライバ サーパ内のハードディスクの交換

 交換するサブスクライバ サーバと同じセキュリティ パスワードを指定する必要があります。この パスワードは、パブリッシャ サーバのセキュリティ パスワードとも一致します。異なる場合、 Connection クラスタは機能しなくなります。セキュリティ パスワードがわからない場合は、サブ スクライバ サーバを設置する前に、パブリッシャ サーバ上で set password user CLI コマンドを使 用してパスワードを変更できます。詳細については、該当するバージョンの『Command Line Interface Reference Guide for Cisco Unified Communications Solutions』 (http://www.cisco.com/en/US/products/ps6509/prod\_maintenance\_guides\_list.html) を参照してく ださい。

#### パブリッシャ サーバの Connection の管理 でサブスクライバ サーバのホスト名または IP アドレス を変更するには(サブスクライバ サーバのホスト名または IP アドレスを変更した場合のみ)

 ステップ1 交換用サブスクライバ サーバのホスト名または IP アドレスが元のサブスクライバ サーバと同じ場合 は、この手順の以降のステップを省略して次の手順に進みます。
 交換用サブスクライバ サーバのホスト名または IP アドレスが異なる場合は、パブリッシャ サーバで

交換用サブスクライバ サーバのホスト名または IP アドレスが異なる場合は、パブリッシャ サーバで Cisco Unity Connection Administration にログインします。

- **ステップ 2** Cisco Unity Connection Administration で [システム設定 (System Settings)]を展開してから、[クラ スタ (Cluster)]を選択します。
- ステップ3 [サーバの検索と一覧表示 (Find and List Servers)]ページで [検索 (Find)]を選択して、クラスタ内のすべてのサーバを表示します。
- **ステップ4** サブスクライバ サーバの前のチェックボックスをオンにして [選択項目の削除(Delete Selected)]を 選択します。
- **ステップ5** サーバの削除の確認を求められたら、[OK]を選択します。
- **ステップ6** [新規追加(Add New)]を選択します。
- **ステップ7** [新規サーバ設定 (New Server Configuration)]ページの[ホスト名/IP アドレス (Hostname/IP Address)] フィールドに交換用サーバのホスト名または IP アドレスを入力します。
- ステップ8 [説明 (Description)] フィールドに「Server 2」などのサーバの説明を入力します。
- **ステップ9** [保存 (Save)]を選択します。
- ステップ 10 Cisco Unity Connection Administration からログアウトします。

#### Connection クラスタが構成されているかを確認するには

| <b>ステップ1</b> サブスクライバ サーバのコマンドライン インターフェイヌ | (CLI)にログ・ | インします。 |
|-------------------------------------------|-----------|--------|
|-------------------------------------------|-----------|--------|

**ステップ 2** show cuc cluster status CLI コマンドを実行します。

### Connection 9.x クラスタ内のパブリッシャ サーバおよびサ ブスクライバ サーバ、または両方のサーバ内のハードディス クの交換

該当する項を参照してください。

- 「交換前の両方の Connection 9.x サーバが使用可能であり、正常に機能している場合」(P.10-9)
- 「交換前の Connection 9.x サーバがどちらも機能していない場合」(P.10-14)

# 交換前の両方の Connection 9.x サーバが使用可能であり、正常に機能している場合

Connection クラスタ内のパブリッシャ サーバおよびサブスクライバ サーバの両方が使用可能であり、 正常に機能している場合は、段階的なプロセスを踏むことで、両方のサーバまたは両方のサーバ内の ハードディスクを交換できます。

- 一方のサーバの交換中は、もう一方のサーバが Connection クラスタの機能をすべて処理し、システムに対するサービスが失われるのを防ぎます。
- それぞれの交換用サーバが設置されると、もう一方のサーバがデータを交換用サーバにレプリケートします。

この項に含まれる、該当する手順を示された順序で実行します。

Connection サイトからクラスタを削除するには(サイト内ネットワーキングが構成されている場合のみ)

サイト内ネットワーキングを使用している場合、Connection サイトからクラスタを削除します。手順 については、『*Networking Guide for Cisco Unity Connection*』 (http://www.cisco.com/en/US/docs/voice\_ip\_comm/connection/9x/networking/guide/9xcucnetx.html) の「Making Changes to the Networking Configuration in Cisco Unity Connection 9.x」の章を参照して ください。

#### パブリッシャ サーバのステータスを手動で [プライマリ(Primary)] に変更するには

**ステップ1** Cisco Unity Connection Serviceability にログインします。

ſ

- **ステップ2** [ツール (Tools)]メニューで [クラスタ管理 (Cluster Management)]を選択します。
- **ステップ3** [クラスタ管理 (Cluster Management)] ページの [サーバ マネージャ (Server Manager)] でパブリッシャ サーバを見つけます。
- **ステップ4** パブリッシャ サーバのステータスが [プライマリ(Primary)]の場合は、この手順の以降のステップ を省略して次の手順に進みます。

パブリッシャ サーバのステータスが [セカンダリ (Secondary)]の場合は、ステップ 5 に進みます。

パブリッシャのステータスが [非アクティブ (Deactivated)]の場合は、[セカンダリ (Secondary)] に変更します。

- **a.** パブリッシャ サーバの [サーバステータスの変更(Change Server Status)] カラムで [アクティ ベート(Activate)]を選択します。
- b. サーバのステータス変更の確認を求められたら、[OK]を選択します。
- **C.** [サーバステータス (Server Status)]カラムでパブリッシャ サーバのステータスが[セカンダリ (Secondary)]になっていることを確認します。
- **ステップ5** パブリッシャ サーバの [サーバ ステータスの変更 (Change Server Status)] カラムで [プライマリにする (Make Primary)]を選択します。
- **ステップ6** サーバのステータス変更の確認を求められたら、[OK]を選択します。

変更が完了すると、[サーバステータス (Server Status)]カラムに変更されたステータスが表示されます。

(注) サブスクライバ サーバのステータスは自動的に [セカンダリ (Secondary)] に変更されます。

#### サブスクライバ サーバのステータスを手動で [セカンダリ(Secondary)] から [非アクティブ (Deactivated)] に変更するには

**ステップ1** Real-Time Monitoring Tool (RTMT) にログインします。

- **ステップ 2** [Cisco Unity Connection] メニューで [ポート モニタ (Port Monitor)]を選択します。右側のペインに [ポート モニタ (Port Monitor)] ツールが表示されます。
- **ステップ3** [ノード(Node)]フィールドでサブスクライバサーバを選択します。
- ステップ4 右側のペインで [ポーリングの開始(Start Polling)]を選択します。
- **ステップ5** ボイス メッセージ ポートがサーバのコールを処理中でないかどうか確認します。
- **ステップ6** Cisco Unity Connection Serviceability の [クラスタ管理 (Cluster Management)] ページに戻ります。
- **ステップ7** ボイス メッセージ ポートがサーバのコールを処理中でない場合は、ステップ8に進みます。

サブスクライバ サーバのコールを処理しているボイス メッセージ ポートがある場合は、[クラスタ管理(Cluster Management)]ページの[ポート ステータスの変更(Change Port Status)]でサブスクラ イバ サーバに対し[コールの取得の停止(Stop Taking Calls)]を選択して、サーバのすべてのポート がアイドル状態であることが RTMT に表示されるのを待ちます。

- **ステップ8** [サーバマネージャ(Server Manager)] において、サブスクライバ サーバの [サーバ ステータスの変更 (Change Server Status)] カラムで [非アクティベート (Deactivate)] を選択します。
- **ステップ9** サーバのステータス変更の確認を求められたら、[OK] を選択します。

変更が完了すると、[サーバステータス (Server Status)]カラムに変更されたサーバのステータスが 表示されます。

#### 交換用のサブスクライバ サーバまたはハードディスクを導入するには

**ステップ1** サブスクライバ サーバをシャットダウンします。

パブリッシャ サーバでは、Cisco Unity Connection Serviceability の [ クラスタ管理 (Cluster Management) ] ページの [ サーバ ステータス (Server Status) ] カラムでサブスクライバ サーバのス テータスが [ 機能していない (Not Functioning) ] であると表示されます。

**ステップ2** サブスクライバ サーバを交換する場合は、古いサブスクライバ サーバからネットワーク ケーブルを取り外して新しいサブスクライバ サーバに接続します。

ハードディスクを交換する場合は、「Connection 9.x サーバへの交換用ハードディスクの取り付け」 (P.10-17)の手順を実行します。

ステップ 3 『Installation Guide for Cisco Unity Connection』 (http://www.cisco.com/en/US/docs/voice\_ip\_comm/connection/9x/installation/guide/9xcucigx.html) の「Overview of Mandatory Tasks for Installing a Cisco Unity Connection 9.x System」の章にある 「Task List for Installing a Cisco Unity Connection 9.x system with a Connection Cluster Configured」の 「Part 3: Configuring the Cluster, and Installing and Configuring the Subscriber Connection Server」の 手順を実行します。

Connection を再インストールする場合は、次の点に注意してください。

- パブリッシャ サーバにインストールされているものと同じソフトウェアおよび ES バージョンをインストールする必要があります。異なる場合、Connection クラスタが正常に機能しない可能性があります。
- 交換するサブスクライバ サーバと同じセキュリティ パスワードを指定する必要があります。この パスワードは、パブリッシャ サーバのセキュリティ パスワードとも一致します。異なる場合、 Connection クラスタは機能しなくなります。セキュリティ パスワードがわからない場合は、サブ スクライバ サーバを設置する前に、パブリッシャ サーバ上で set password user CLI コマンドを使 用してパスワードを変更できます。詳細については、該当するバージョンの『Command Line Interface Reference Guide for Cisco Unified Communications Solutions』 (http://www.cisco.com/en/US/products/ps6509/prod\_maintenance\_guides\_list.html) を参照してく ださい。

#### パブリッシャ サーバの Connection の管理 でサブスクライバ サーバのホスト名または IP アドレス を変更するには(サブスクライバ サーバのホスト名または IP アドレスを変更した場合のみ)

ステップ1 Connection の再インストール時に元のサブスクライバサーバと同じホスト名および IP アドレスを指定 した場合は、この手順を省略して次の手順に進みます。

交換用サブスクライバ サーバのホスト名または IP アドレスが異なる場合は、パブリッシャ サーバで Cisco Unity Connection Administration にログインします。

- **ステップ 2** Cisco Unity Connection Administration で[システム設定 (System Settings)]を展開してから、[クラ スタ (Cluster)]を選択します。
- ステップ3 [サーバの検索と一覧表示 (Find and List Servers)]ページで [検索 (Find)]を選択して、クラスタ内のすべてのサーバを表示します。
- **ステップ4** サブスクライバ サーバの前のチェックボックスをオンにして [選択項目の削除(Delete Selected)]を 選択します。
- **ステップ5** サーバの削除の確認を求められたら、[OK]を選択します。
- **ステップ6** [新規追加(Add New)]を選択します。
- **ステップ7** [新規サーバ設定 (New Server Configuration)]ページの[ホスト名/IP アドレス (Hostname/IP Address)] フィールドに交換用サーバのホスト名または IP アドレスを入力します。
- ステップ8 [説明 (Description)] フィールドに「Server 2」などのサーバの説明を入力します。
- ステップ9 [保存 (Save)]を選択します。

Γ

ステップ 10 Cisco Unity Connection Administration からログアウトします。

#### Connection クラスタが交換用サブスクライバ サーバで構成されているかを確認するには

- **ステップ1** サブスクライバ サーバのコマンドライン インターフェイス (CLI) にログインします。
- ステップ 2 show cuc cluster status CLI コマンドを実行します。

#### サブスクライバ サーバのステータスを手動で [プライマリ(Primary)] に変更するには

- **ステップ1** Cisco Unity Connection Serviceability にログインします。
- **ステップ2** [ツール (Tools)]メニューで [クラスタ管理 (Cluster Management)]を選択します。
- **ステップ3** [クラスタ管理 (Cluster Management)]ページの [サーバマネージャ (Server Manager)] でサブスク ライバ サーバを見つけます。
- ステップ4 サブスクライバ サーバのステータスが [プライマリ(Primary)]の場合は、この手順の以降のステッ プを省略して次の手順に進みます。サブスクライバ サーバのステータスが [セカンダリ(Secondary)] の場合、サブスクライバ サーバの [サーバ ステータスの変更(Change Server Status)]カラムで [プラ イマリにする(Make Primary)]を選択します。
- ステップ5 サーバのステータス変更の確認を求められたら、[OK]を選択します。 変更が完了すると、[サーバステータス(Server Status)]カラムに変更されたステータスが表示され ます。

(注) パブリッシャ サーバのステータスは自動的に [セカンダリ (Secondary)] に変更されます。

#### パブリッシャ サーバのステータスを手動で [セカンダリ(Secondary)] から [非アクティブ (Deactivated)] に変更するには

- **ステップ1** Real-Time Monitoring Tool (RTMT) にログインします。
- **ステップ 2** [Cisco Unity Connection] メニューで [ポート モニタ (Port Monitor)]を選択します。右側のペインに [ポート モニタ (Port Monitor)] ツールが表示されます。
- **ステップ3** [ノード(Node)]フィールドでパブリッシャ サーバを選択します。
- **ステップ4** 右側のペインで [ポーリングの開始(Start Polling)]を選択します。
- **ステップ 5** ボイス メッセージ ポートがサーバのコールを処理中でないかどうか確認します。
- **ステップ 6** Cisco Unity Connection Serviceability の [クラスタ管理 (Cluster Management)]ページに戻ります。
- **ステップ7** ボイス メッセージ ポートがパブリッシャ サーバのコールを処理中でない場合は、ステップ8に進みます。

パブリッシャ サーバのコールを処理しているボイス メッセージ ポートがある場合は、[クラスタ管理 (Cluster Management)]ページの[ポート ステータスの変更(Change Port Status)]でパブリッシャ サーバに対し[コールの取得の停止(Stop Taking Calls)]を選択して、パブリッシャ サーバのすべて のポートがアイドル状態であることが RTMT に表示されるのを待ちます。

#### 第 10 章 Cisco Unity Connection 9.x サーバまたはハードディスクの交換 Connection 9.x クラスタ内のパブリッシャ サーバおよびサブスクライバ サーバ、または両方のサーバ内のハードディスクの交換 ■

- **ステップ8** [サーバマネージャ (Server Manager)]において、パブリッシャ サーバの [サーバステータスの変更 (Change Server Status)]カラムで [非アクティベート (Deactivate)]を選択します。
- **ステップ9** サーバのステータス変更の確認を求められたら、[OK]を選択します。

変更が完了すると、[サーバ ステータス (Server Status)]カラムに変更されたサーバのステータスが 表示されます。

#### 交換用のパブリッシャ サーバまたはハードディスクを導入するには

**ステップ1** パブリッシャ サーバをシャットダウンします。

[クラスタ管理(Cluster Management)]ページの[サーバ ステータス(Server Status)]カラムでパブ リッシャ サーバのステータスが [機能していない(Not Functioning)]であると表示されます。

- ステップ2 パブリッシャ サーバを交換する場合は、古いパブリッシャ サーバからネットワーク ケーブルを取り外して新しいパブリッシャ サーバに接続します。
   ハードディスクを交換する場合は、「Connection 9.x サーバへの交換用ハードディスクの取り付け」
   (P.10-17)の手順を実行します。
- ステップ3 Connection を再インストールします。『Installation Guide for Cisco Unity Connection』 (http://www.cisco.com/en/US/docs/voice\_ip\_comm/connection/9x/installation/guide/9xcucigx.html) の「Overview of Mandatory Tasks for Installing a Cisco Unity Connection 9.x System」の章にある 「Task List for Installing a Cisco Unity Connection 9.x System (Without a Connection Cluster)」の「Part 1: Installing and Configuring the Cisco Unity Connection Server」の手順を実行します。

Connection を再インストールする場合は、次の点に注意してください。

- サブスクライバ サーバにインストールされているものと同じソフトウェアおよび ES バージョンを インストールする必要があります。異なる場合、Connection クラスタが正常に機能しない可能性 があります。
- 交換するパブリッシャサーバと同じホスト名を指定する必要があります。異なる場合、 Connection クラスタは機能しなくなります。
- 交換するパブリッシャ サーバと同じセキュリティ パスワードを指定する必要があります。このパ スワードは、サブスクライバ サーバのセキュリティ パスワードとも一致します。異なる場合、 Connection クラスタは機能しなくなります。セキュリティ パスワードがわからない場合は、パブ リッシャ サーバを設置する前に、サブスクライバ サーバ上で set password user CLI コマンドを使 用してパスワードを変更できます。詳細については、該当するバージョンの『Command Line Interface Reference Guide for Cisco Unified Communications Solutions』 (http://www.cisco.com/en/US/products/ps6509/prod\_maintenance\_guides\_list.html) を参照してく ださい。

#### 交換用パブリッシャ サーバでクラスタを構成するには

Γ

- **ステップ1** パブリッシャ サーバで Cisco Unity Connection Administration にログインします。
- **ステップ 2** Cisco Unity Connection Administration で[システム設定 (System Settings)]を展開してから、[クラ スタ (Cluster)]を選択します。
- ステップ3 [サーバの検索と一覧表示 (Find and List Servers)]ページで [新規追加 (Add New)]を選択します。
- **ステップ4** [新規サーバ設定 (New Server Configuration)]ページの[ホスト名/IP アドレス (Hostname/IP Address)] フィールドにサブスクライバ サーバのホスト名または IP アドレスを入力します。

- ステップ 5 [説明 (Description)] フィールドに「Server 2」などのサーバの説明を入力します。
- **ステップ6** [保存 (Save)]を選択します。
- **ステップ 7** Cisco Unity Connection Administration からログアウトします。

サブスクライバ サーバを新しい Connection クラスタに接続し、データおよびメッセージをパブ リッシャ サーバにレプリケートするには

- **ステップ1** サブスクライバ サーバのコマンドライン インターフェイス (CLI) にログインします。
- ステップ 2 utils cuc cluster renegotiate CLI コマンドを実行します。

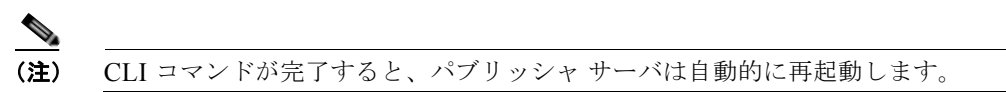

**ステップ 3** show cuc cluster status CLI コマンドを実行して、新しい Connection クラスタが正しく構成されてい ることを確認します。

#### クラスタを Connection サイトに再度追加するには(サイト内ネットワーキングが構成されている場 合のみ)

サイト内ネットワーキングを使用している場合、クラスタを Connection サイトに再度追加します。手順については、『*Networking Guide for Cisco Unity Connection*』 (http://www.cisco.com/en/US/docs/voice\_ip\_comm/connection/9x/networking/guide/9xcucnetx.html) の「Making Changes to the Networking Configuration in Cisco Unity Connection 9.x」の章を参照して ください。

### 交換前の Connection 9.x サーバがどちらも機能していない場合

Connection クラスタのパブリッシャ サーバもサブスクライバ サーバも機能しておらず、Connection データの復元に使用できる ディザスタ リカバリ システム バックアップがある場合は、両方のサーバま たは両方のサーバのハードディスクを同時に交換できます。このプロセスの間は、Connection クラス タはコールの応答はできません。

交換用パブリッシャ サーバを設置し、ディザスタ リカバリ システム を使用してバックアップ Connection データを復元します。その後、交換用サブスクライバ サーバを設置し、Connection によっ てパブリッシャ サーバからサブスクライバ サーバにデータをコピーします。コピーが完了すると、2 つのサーバ間のレプリケーションが再開されます。交換用サーバのステータスが Primary または Secondary である場合、コールの処理を行います。

この項に含まれる、該当する手順を示された順序で実行します。

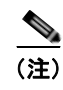

Connection サーバを復元するには、事前にバックアップデバイスを作成して設定しておく必要があります。

#### 交換用のパブリッシャ サーバまたはハードディスクを導入するには

- **ステップ1** パブリッシャ サーバをシャットダウンします。
- ステップ2 パブリッシャ サーバを交換する場合は、古いパブリッシャ サーバからネットワーク ケーブルを取り外して新しいパブリッシャ サーバに接続します。
   ハードディスクを交換する場合は、「Connection 9.x サーバへの交換用ハードディスクの取り付け」

(P.10-17)の手順を実行します。

ステップ 3 Connection を再インストールします。『Installation Guide for Cisco Unity Connection』 (http://www.cisco.com/en/US/docs/voice\_ip\_comm/connection/9x/installation/guide/9xcucigx.html) の「Overview of Mandatory Tasks for Installing a Cisco Unity Connection 9.x System」の章にある 「Task List for Installing a Cisco Unity Connection 9.x System (Without a Connection Cluster)」の「Part 1: Installing and Configuring the Cisco Unity Connection Server」の手順を実行します。

Connection を再インストールする場合は、次の点に注意してください。

- パブリッシャ サーバに以前インストールされていたものと同じソフトウェアおよび ES バージョン をインストールする必要があります。異なる場合、ディザスタ リカバリ システム による復元は失 敗します。
- 以前のパブリッシャ サーバの値と同じホスト名および IP アドレスを指定する必要があります。異なる場合、ディザスタリカバリシステム による復元は失敗します。

#### バックアップ データを交換用パブリッシャ サーバまたはハードディスクに復元するには

- **ステップ1** ディザスタ リカバリ システム にログインします。
- **ステップ2** [復元 (Restore)]メニューで [復元ウィザード (Restore Wizard)]を選択します。
- **ステップ3** [ステップ1復元:バックアップデバイスの選択 (Step 1 Restore—Choose Backup Device)]ページの [デバイス名 (Device Name)]フィールドで、復元に使用するバックアップデバイスの名前を選択し、 [次へ (Next)]を選択します。
- **ステップ 4** [ステップ 2 復元: バックアップ Tar ファイルの選択 (Step 2 Restore—Choose the Backup Tar File)] ページの [バックアップ ファイルの選択 (Select Backup File)] フィールドで復元するバックアップ ファイルを選択し、[次へ (Next)]を選択します。

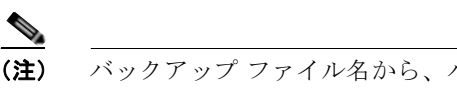

:) バックアップ ファイル名から、バックアップ ファイルが作成された日付と時刻がわかります。

**ステップ 5** [ステップ 3 復元: 復元タイプの選択 (Step 3 Restore—Select the Type of Restore)] ページの [特殊機能 (Special Features)] で、復元する機能のチェックボックスをオンにして [次へ (Next)]を選択します。

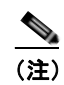

ſ

選択したファイルにバックアップされていた機能のみがページに表示されます。

**ステップ 6** [ステップ 4 復元:復元前の警告 (Step 4 Restore—Final Warning for Restore)] ページの [サーバの選択 (Select the Server)] フィールドでパブリッシャ サーバを選択し、[復元 (Restore)]を選択します。

#### 第 10 章 Cisco Unity Connection 9.x サーバまたはハードディスクの交換 Connection 9.x クラスタ内のパブリッシャ サーバおよびサブスクライバ サーバ、または両方のサーバ内のハードディスクの交換

<u>/</u> 注意

パブリッシャ サーバの IP アドレスおよびホスト名は、ディザスタ リカバリ システム でデー タをバックアップしたサーバと同じものである必要があります。 異なる場合、 ディザスタ リ カバリ システム はデータを復元できません。

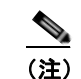

復元プロセス中は、Connection の管理 による作業を実行しないでください。

**ステップ 7** 復元ステータスが 100% になったら、パブリッシャ サーバを再起動します。

#### 交換用のサブスクライバ サーバまたはハードディスクを導入するには

- **ステップ1** サブスクライバ サーバをシャットダウンします。
- **ステップ2** サブスクライバ サーバを交換する場合は、古いサブスクライバ サーバからネットワーク ケーブルを取り外して新しいサブスクライバ サーバに接続します。

ハードディスクを交換する場合は、「Connection 9.x サーバへの交換用ハードディスクの取り付け」 (P.10-17)の手順を実行します。

ステップ3 Connection を再インストールします。『Installation Guide for Cisco Unity Connection』 (http://www.cisco.com/en/US/docs/voice\_ip\_comm/connection/9x/installation/guide/9xcucigx.html) の「Overview of Mandatory Tasks for Installing a Cisco Unity Connection 9.x System」の章にある 「Task List for Installing a Cisco Unity Connection 9.x system with a Connection Cluster Configured」の 「Part 3: Configuring the Cluster, and Installing and Configuring the Subscriber Connection Server」の 手順を実行します。

Connection を再インストールする場合は、次の点に注意してください。

- パブリッシャサーバにインストールされているものと同じソフトウェアおよび ES バージョンをインストールする必要があります。異なる場合、Connection クラスタが正常に機能しない可能性があります。
- パブリッシャ サーバと同じセキュリティ パスワードを指定する必要があります。異なる場合、 Connection クラスタは機能しなくなります。セキュリティ パスワードがわからない場合は、サブ スクライバ サーバを設置する前に、パブリッシャ サーバ上で set password user CLI コマンドを使 用してパスワードを変更できます。詳細については、該当するバージョンの『Command Line Interface Reference Guide for Cisco Unified Communications Solutions』 (http://www.cisco.com/en/US/products/ps6509/prod\_maintenance\_guides\_list.html) を参照してく ださい。

#### パブリッシャ サーバからサブスクライバ サーバにデータをコピーするには

- **ステップ1** サブスクライバ サーバのコマンドライン インターフェイス (CLI) にログインします。
- **ステップ 2** utils cuc cluster overwritedb CLI コマンドを実行し、Connection によってパブリッシャ サーバからサ ブスクライバ サーバにデータをコピーします。
- **ステップ3** show cuc cluster status CLI コマンドを実行して、新しい Connection クラスタがサブスクライバ サー バで正しく構成されていることを確認します。
- **ステップ 4** パブリッシャ サーバの CLI にログインします。

Cisco ボイスメール組織内の Connection 9.x サイト ゲートウェイの置き換え 🛛

**ステップ 5** show cuc cluster status CLI コマンドを実行して、新しい Connection クラスタがパブリッシャ サーバ で正しく構成されていることを確認します。

#### 各電話システムで MWI を同期するには

- **ステップ1** オフピーク時に、Connection クラスタ内のどちらかのサーバにログインします。
- **ステップ2** Connection の管理 で [テレフォニー統合(Telephony Integrations)]を展開してから、[電話システム (Phone System)]を選択します。
- **ステップ3** [電話システムの検索 (Search Phone Systems)] ページで、1 番めの電話システムの名前を選択します。
- **ステップ4** [電話システムの基本設定(Phone System Basics)] ページの [メッセージ受信インジケータ (Messaging Waiting Indicators)] で、[実行(Run)]を選択します。
- ステップ 5 [次へ (Next)]を選択します。
- ステップ 6 残りの電話システムについて、ステップ 4 およびステップ 5 を繰り返します。

### Cisco ボイスメール組織内の Connection 9.x サイト ゲー トウェイの置き換え

Connection ネットワーキングが設定されている場合の Connection サイト ゲートウェイの置き換えに ついては、『*Networking Guide for Cisco Unity Connection*』 (http://www.cisco.com/en/US/docs/voice\_ip\_comm/connection/9x/networking/guide/9xcucnetx.html) の「Making Changes to the Networking Configuration in Cisco Unity Connection 9.x」の章の「Making

# Changes to a Connection Site Gateway」を参照してください。

# Connection 9.x サーバへの交換用ハードディスクの取り付け

この項の手順を使用して、インストールまたはアップグレードの一部としてサーバ内のすべてのハード ディスクを空のディスクと交換します。

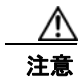

Connection サーバ内のディスクをデータを含むディスクと交換しないでください。交換前に同じ サーバの同じ RAID に含まれていたディスクでも使用できません。

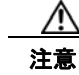

Γ

この項の手順は、Connection サーバ内のハードディスク交換プロセスの一部です。Connection サーバ内のハードディスクを交換する場合は、この章で既出の該当タスク リストを参照してくださ い。Connection が正しく機能しなくなる場合があります。

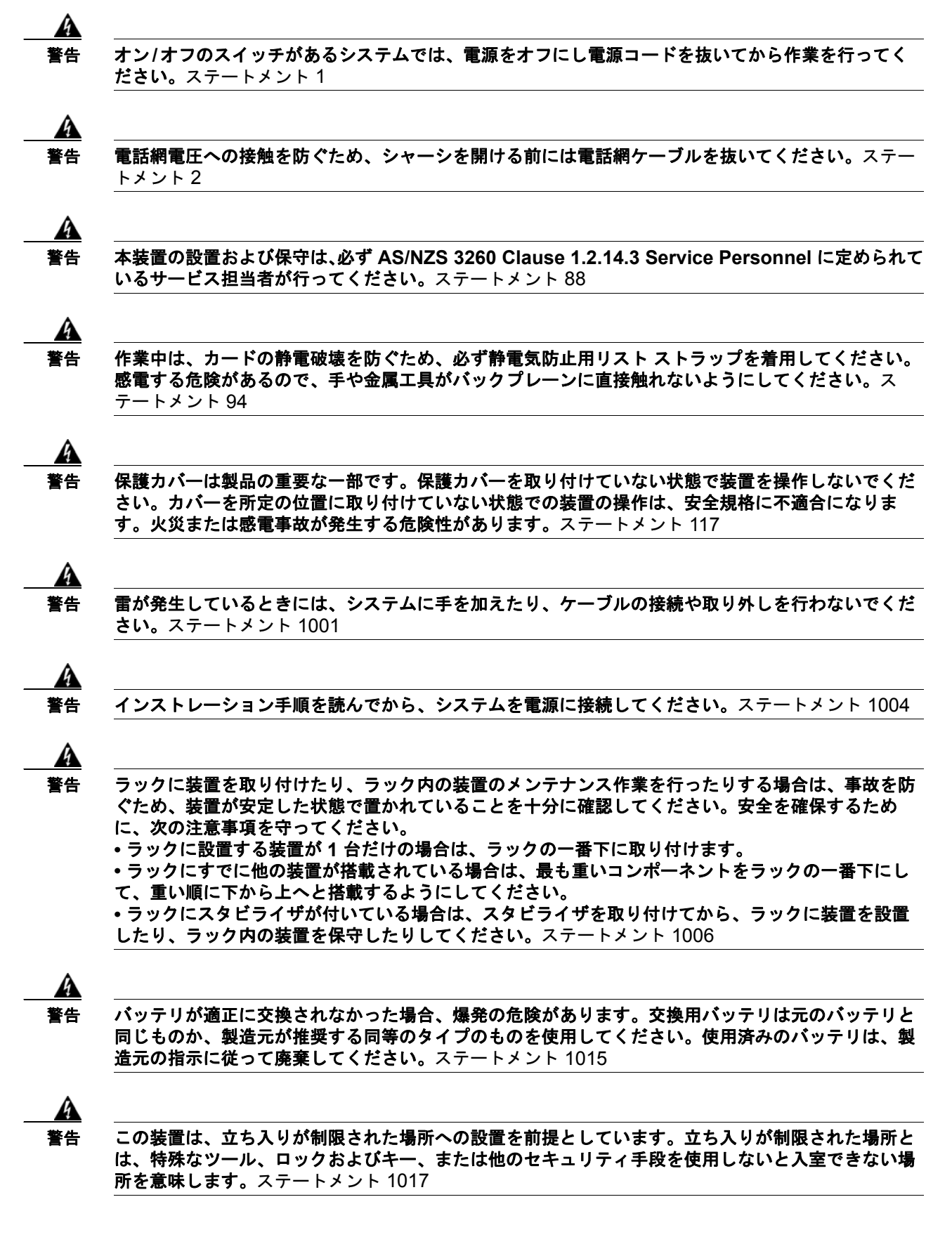

<u>承</u> 警告

感電を防ぐため、安全超低電圧(SELV)回路を電話網電圧(TNV)回路に接続しないでください。 LAN ポートには SELV 回路が、WAN ポートには TNV 回路が組み込まれています。一部の LAN ポートおよび WAN ポートでは、共に RJ-45 コネクタが使用されています。ケーブルを接続する際、 注意してください。ステートメント 1021

a 警告

**火災の危険性を抑えるため、必ず 26 AWG 以上の太さの電話線コードを使用してください。**ステート メント 1023

A 警告

この装置は必ずアースを接続する必要があります。絶対にアース導体を破損させたり、アース線が正 しく取り付けられていない装置を稼働させたりしないでください。アースが適切かどうかがはっきり しない場合には、電気検査機関または電気技術者に確認してください。ステートメント 1024

A 警告

ブランクの前面プレートおよびカバー パネルには、3 つの重要な機能があります。シャーシ内の危険 な電圧および電流による感電を防ぐこと、他の装置への Electromagnetic Interference (EMI; 電 磁干渉)の影響を防ぐこと、およびシャーシ内の冷気の流れを適切な状態に保つことです。システム は、必ずすべてのカード、前面プレート、前面カバー、および背面カバーを正しく取り付けた状態で 運用してください。ステートメント 1029

A 警告

この装置の設置、交換、または保守は、訓練を受けた相応の資格のある人が行ってください。ステートメント 1030

A 警告

本製品の最終処分は、各国のすべての法律および規制に従って行ってください。ステートメン ト 1040

上記の安全上の警告の翻訳については、『Regulatory Compliance and Safety Information for Cisco Unity Connection』

(http://www.cisco.com/en/US/docs/voice\_ip\_comm/connection/regulatory/compliance/ucwarns.html) を参照してください。

#### Connection 9.x サーバに交換用ハードディスクを取り付けるには

- **ステップ1** カバーを取り外します。
- ステップ2 サーバのハードディスクをすべて交換します。

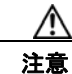

- Connection のインストールまたはアップグレードの一部としてハードディスクを交換する場合は、既存のハードディスクをすべて取り外し、それと同じ台数のハードディスクを取り付ける必要があります。台数が異なると、Connection のインストールまたはアップグレードは失敗します。
- a. サーバに設置されているハードディスクの現在の場所(ハードディスクとハードディスクスロットの対応関係を含む)を書き留めます。交換が失敗して現在の構成に戻す場合に、既存のハード ディスクをそれぞれの現在の位置に戻す必要があります。

第 10 章 Cisco Unity Connection 9.x サーバまたはハードディスクの交換 |

1

- **b.** サーバからドライブ トレイを取り外します。
- **C.** ドライブ トレイから古いハードディスクを取り外します。
- **d.** ドライブ トレイに新しいハードディスクを取り付けます。
- e. ドライブトレイを、手順 a. で記録した場所に取り付けなおします。

ステップ3 カバーを取り付けなおします。

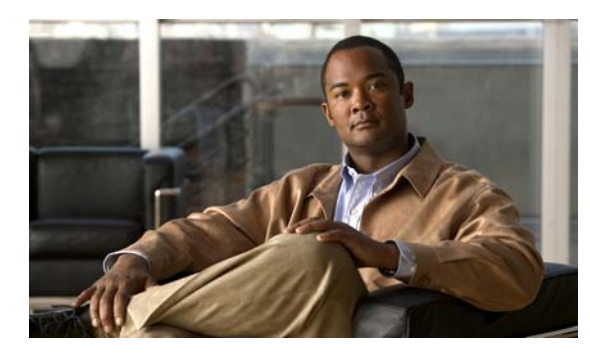

CHAPTER 11

### **Cisco Unity Connection 9.x** クラスタの作 成または変更

この章の内容は、次のとおりです。

- 「9.x サーバの追加による Connection クラスタの作成」(P.11-1)
- •「Connection クラスタが設定されていない単一サーバへの 9.x パブリッシャ サーバの変換」 (P.11-3)

## 9.x サーバの追加による Connection クラスタの作成

Connection 9.x サーバが1台ある場合は、サブスクライバ サーバを追加して Connection クラスタを作成できます。

この項の3つの手順を、示されている順序で実行します。

- サブスクライバ サーバをインストールするには
- Connection クラスタの電話システムを設定するには
- クラスタ用に Cisco Unity Connection を設定するには

#### サブスクライバ サーバをインストールするには

#### [Installation Guide for Cisco Unity Connection]

(http://www.cisco.com/en/US/docs/voice\_ip\_comm/connection/9x/installation/guide/9xcucigx.html) の「Overview of Mandatory Tasks for Installing a Cisco Unity Connection 9.x System」の章にある 「Task List for Installing a Cisco Unity Connection 9.x system with a Connection Cluster Configured」の 「Part 3: Configuring the Cluster, and Installing and Configuring the Subscriber Connection Server」の 手順を実行します。

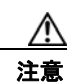

Γ

両方の Connection サーバに同じソフトウェアおよび ES バージョンがインストールされてい る必要があります。異なる場合、Connection クラスタが正常に機能しない可能性がありま す。

#### Connection クラスタの電話システムを設定するには

電話システム連動の種類に応じて、該当する資料を参照してください。

#### Skinny Client Control Protocol (SCCP) による Cisco Unified Communications Manager との連動

- a. サブスクライバ サーバに接続する電話システム上のポートを追加するには、該当する『Cisco Unified Communications Manager Administration Guide』
   (http://www.cisco.com/en/US/products/sw/voicesw/ps556/prod\_maintenance\_guides\_list.html)の「Cisco Voicemail Port Wizard」の章にある「Adding Ports to an Existing Cisco Voice-Mail Server」
   を参照してください。
- b. 応答ボイスメール ポートの回線グループの [分散アルゴリズム (Distribution Algorithm)] フィー ルドを [優先度順 (Top Down)] に設定するには、該当する『Cisco Unified Communications Manager Administration Guide』
   (http://www.cisco.com/en/US/products/sw/voicesw/ps556/prod\_maintenance\_guides\_list.html) の 「Line Group Configuration」の章にある「Configuring a Line Group」を参照してください。

#### Skinny Client Control Protocol (SCCP) による Cisco Unified Communications Manager Express との連動

サブスクライバ サーバに接続する電話システム上のポートを追加するには、『Cisco Unified Communications Manager Express System Administrator Guide』 (http://www.cisco.com/en/US/products/sw/voicesw/ps4625/products\_installation\_and\_configuration\_

guides\_list.html)の「Integrating Voice Mail」の章にある「How to Configure Voice-Mail Integration」 を参照してください。

#### SIP トランクによる Cisco Unified Communications Manager との連動

『Cisco Unified Communications Manager SIP Trunk Integration Guide for Cisco Unity Connection 9.x』 (http://www.cisco.com/en/US/products/ps6509/products\_installation\_and\_configuration\_guide) の 「Programming the Cisco Unified Communications Manager Phone System for Integrating with Cisco Unity Connection」を参照してください。

#### SIP トランクによる Cisco Unified Communications Manager Express との連動

 $\llbracket$  Cisco Unified Communications Manager Express SIP Trunk Integration Guide for Cisco Unity Connection 9.x. $\rrbracket$ 

(http://www.cisco.com/en/US/products/ps6509/products\_installation\_and\_configuration\_guides\_list.h tml) の「Programming the Cisco Unified Communications Manager Express Phone System for Integrating with Cisco Unity Connection」を参照してください。

#### PIMG/TIMG 装置による連動

該当する Cisco Unity Connection 連動ガイド

(http://www.cisco.com/en/US/products/ps6509/products\_installation\_and\_configuration\_guides\_list.h tml) の「Setting Up the PIMG Units」または「Setting Up the TIMG Units」を参照してください。

#### SIP を使用するその他の連動

該当する Cisco Unity Connection 連動ガイド (http://www.cisco.com/en/US/products/ps6509/products\_installation\_and\_configuration\_guides\_list.h tml)の「Programming the <Phone System>」を参照してください。

#### クラスタ用に Cisco Unity Connection を設定するには

電話システム連動に応じて、該当する資料を参照してください。

#### Cisco Unified CM および Cisco Unified CM Express の連動

パブリッシャ サーバ上の該当するポート グループにボイス メッセージ ポートを追加するには、  $\llbracket System Administration Guide for Cisco Unity Connection Release 9.x 
rbrace$ (http://www.cisco.com/en/US/docs/voice ip comm/connection/9x/administration/guide/9xcucsagx.ht ml)の「Managing the Phone System Integrations」の章にある「Managing Ports」を参照してくださ い。

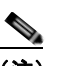

(注)

Connection サーバのポート数の合計は、Cisco Unity Connection ライセンスによりイネーブル になっているポート数を超えないようにしてください。

#### PIMG/TIMG 連動を除くすべての電話システム連動

パブリッシャ サーバ上のポートを設定するには、該当する Cisco Unity Connection 連動ガイド (http://www.cisco.com/en/US/products/ps6509/products installation and configuration guides list.h tml)の「Creating the Integration with the <Phone System>」を参照してください。

### Connection クラスタが設定されていない単一サーバへの 9.x パブリッシャ サーバの変換

サブスクライバ サーバを Connection クラスタから削除し、Connection クラスタを取り消すことがで きます。パブリッシャ サーバは Connection クラスタでない単一のサーバとなり、サブスクライバ サー バはネットワークから削除されます

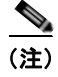

Γ

- Connection クラスタでない単一のサーバとしてサブスクライバ サーバを使用するには、サーバに Connection を再インストールする必要があります。
- Connection クラスタからパブリッシャ サーバを削除することはできません。

この項の5つの手順を、示されている順序で実行します。

#### パブリッシャ サーバのステータスを手動で [プライマリ (Primary)] に変更するには

- ステップ 1 Cisco Unity Connection Serviceability にログインします。
- ステップ 2 [ツール (Tools)]メニューで[クラスタ管理 (Cluster Management)]を選択します。
- ステップ 3 [クラスタ管理 (Cluster Management)]ページの[サーバ マネージャ (Server Manager)] でパブリッ シャ サーバを見つけます。
- パブリッシャ サーバのステータスが [プライマリ (Primary)]の場合は、この手順の以降のステップ ステップ 4 を省略して次の手順に進みます。

パブリッシャ サーバのステータスが [セカンダリ (Secondary)]の場合は、ステップ 5 に進みます。

パブリッシャのステータスが [非アクティブ (Deactivated)]の場合は、[セカンダリ (Secondary)] に変更します。

- **a.** パブリッシャ サーバの [サーバ ステータスの変更(Change Server Status)] カラムで [アクティ ベート(Activate)]を選択します。
- b. サーバのステータス変更の確認を求められたら、[OK]を選択します。
- **C.** [サーバステータス (Server Status)]カラムでパブリッシャ サーバのステータスが [セカンダリ (Secondary)]になっていることを確認します。
- **ステップ5** パブリッシャ サーバの [サーバ ステータスの変更 (Change Server Status)] カラムで [プライマリにする (Make Primary)]を選択します。
- **ステップ6** サーバのステータス変更の確認を求められたら、[OK]を選択します。

変更が完了すると、[サーバステータス (Server Status)]カラムに変更されたステータスが表示されます。

(注) サブスクライバ サーバのステータスは自動的に [セカンダリ(Secondary)] に変更されます。

#### サブスクライバ サーバのステータスを手動で [セカンダリ(Secondary)] から [非アクティブ (Deactivated)] に変更するには

**ステップ1** Real-Time Monitoring Tool (RTMT) にログインします。

- **ステップ 2** [Cisco Unity Connection] メニューで [ポート モニタ (Port Monitor)]を選択します。右側のペインに [ポート モニタ (Port Monitor)] ツールが表示されます。
- **ステップ3** [ノード(Node)]フィールドでサブスクライバサーバを選択します。
- ステップ4 右側のペインで [ポーリングの開始(Start Polling)]を選択します。
- **ステップ5** ボイス メッセージ ポートがサーバのコールを処理中でないかどうか確認します。
- **ステップ6** ボイス メッセージ ポートがサーバのコールを処理中でない場合は、ステップ 7 に進みます。

サーバのコールを処理しているボイス メッセージ ポートがある場合は、Cisco Unity Connection Serviceability の [クラスタ管理 (Cluster Management)]ページの [ポート ステータスの変更 (Change Port Status)]でサブスクライバ サーバに対し [コールの取得の停止 (Stop Taking Calls)]を 選択して、サーバのすべてのポートがアイドル状態であることが RTMT に表示されるのを待ちます。

- **ステップ7** Cisco Unity Connection Serviceability の [クラスタ管理 (Cluster Management)] ページの [サーバマ ネージャ (Server Manager)] で、サブスクライバ サーバの [サーバ ステータスの変更 (Change Server Status)] カラムにある [非アクティブ化 (Deactivate)]を選択します。
- **ステップ8** サーバのステータス変更の確認を求められたら、[OK]を選択します。

変更が完了すると、[サーバステータス(Server Status)]カラムにサブスクライバサーバの変更されたステータスが表示されます。

#### 環境からサブスクライバ サーバを取り除くには

**ステップ1** サブスクライバ サーバをシャットダウンします。
[サーバステータス (Server Status)]カラムでサブスクライバサーバのステータスが[機能していない (Not Functioning)]であると表示されます。

**ステップ2** サブスクライバ サーバからネットワーク ケーブルを取り外します。 サブスクライバ サーバを環境から取り除くことができます。

#### クラスタからサブスクライバ サーバを削除するには

- **ステップ1** パブリッシャ サーバで Cisco Unity Connection Administration にログインします。
- **ステップ 2** Cisco Unity Connection Administration で [システム設定 (System Settings)]を展開してから、[クラ スタ (Cluster)]を選択します。
- ステップ3 [サーバの検索と一覧表示 (Find and List Servers)]ページで [検索 (Find)]を選択して、クラスタ内のすべてのサーバを表示します。
- **ステップ4** サブスクライバ サーバの名前の先頭にあるチェックボックスをオンにし、[選択項目の削除(Delete Selected)]を選択します。
- **ステップ5** サーバの削除の確認を求められたら、[OK]を選択します。

#### すべてのコールが残っている Connection サーバに転送されるようにするには

電話システム連動の種類に応じて、該当する資料を参照してください。

#### Skinny Client Control Protocol (SCCP) による Cisco Unified Communications Manager との連動

- **b.** 電話システムでボイスメール ポートのハント グループから残りのサーバ (パブリッシャ)のみに 通話が送信されるように設定します。

#### Skinny Client Control Protocol (SCCP) による Cisco Unified Communications Manager Express との連動

- a. サブスクライバ サーバに接続していた電話システム上のポートを削除するには、『Cisco Unified Communications Manager Express System Administration Guide』

   (http://www.cisco.com/en/US/products/sw/voicesw/ps4625/products\_installation\_and\_configurati on\_guides\_list.html) を参照してください。
- **b.** 電話システムでボイスメール ポートのハント グループから残りのサーバ (パブリッシャ)のみに 通話が送信されるように設定します。

#### SIP トランクによる Cisco Unified Communications Manager との連動

Γ

電話システム上のボイスメール ポートのハント グループを設定し、残っているサーバ(パブリッシャ) にだけコールを送信するには、『*Cisco Unified Communications Manager Administration Guide*』 (http://www.cisco.com/en/US/products/sw/voicesw/ps556/prod\_maintenance\_guides\_list.html) を参照 してください。

#### SIP トランクによる Cisco Unified Communications Manager Express との連動

電話システム上のボイスメール ポートのハント グループを設定し、残っているサーバ(パブリッシャ) にだけコールを送信するには、『Cisco Unified Communications Manager Express System Administration Guide』

(http://www.cisco.com/en/US/products/sw/voicesw/ps4625/products\_installation\_and\_configuration\_guides\_list.html) を参照してください。

#### PIMG/TIMG 装置による連動

PIMG/TIMG 装置を設定し、コールをすべて残りのサーバ(パブリッシャ)に送信するには、該当する Cisco Unity Connection 連動ガイド

(http://www.cisco.com/en/US/products/ps6509/products\_installation\_and\_configuration\_guides\_list.h tml) の「Setting Up the PIMG Units」または「Setting Up the TIMG Units」を参照してください。

#### SIP を使用するその他の連動

電話システムでボイスメール ポートのハント グループから残りのサーバ (パブリッシャ)のみに通話 が送信されるように設定するには、電話システムのマニュアルを参照してください。

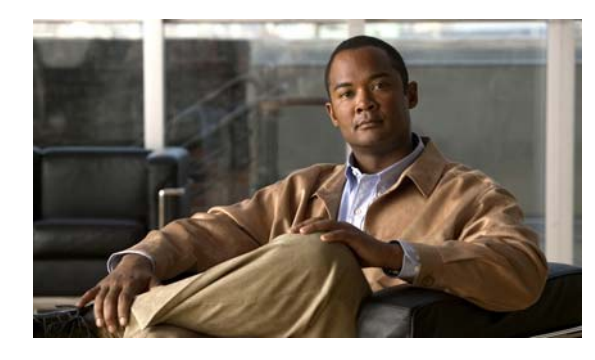

снартев 12

### Cisco Unity Connection 9.x サーバの IP ア ドレスの変更

この章の内容は、次のとおりです。

- 「Connection 9.x サーバがホスト名または IP アドレスのどちらで定義されているかの判別」 (P.12-1)
- •「Connection 9.x サーバの IP アドレスの変更が必要な関連コンポーネント」(P.12-2)
- 「ホスト名で定義された、Connection クラスタでない単一の 9.x サーバの IP アドレスの変更」 (P.12-3)
- 「IP アドレスで定義された、Connection クラスタでない単一の 9.x サーバの IP アドレスの変更」 (P.12-5)
- 「ホスト名で定義された Connection 9.x パブリッシャ サーバの IP アドレスの変更」(P.12-8)
- 「IP アドレスで定義された Connection 9.x パブリッシャ サーバの IP アドレスの変更」(P.12-10)
- 「ホスト名で定義された Connection 9.x サブスクライバ サーバの IP アドレスの変更」(P.12-13)
- 「IP アドレスで定義された Connection 9.x サブスクライバ サーバの IP アドレスの変更」(P.12-16)
- 「Cisco ボイスメール組織内の Connection 9.x サイト ゲートウェイの IP アドレスの変更」 (P.12-18)

# Connection 9.x サーバがホスト名または IP アドレスのどちらで定義されているかの判別

Connection サーバの IP アドレスを変更するための手順は、サーバがホスト名か IP アドレスで定義されているかによって異なります。

#### Connection 9.x サーバがホスト名または IP アドレスのどちらで定義されているかを判別するには

- ステップ1 IP アドレスを変更するサーバで、Cisco Unity Connection Administration にサインインします。
- ステップ2 [システム設定 (System Settings)]を展開して [クラスタ (Cluster)]を選択します。 クラスタを設定していない場合も [クラスタ (Cluster)] ページにアクセスします。
- **ステップ3** [検索(Find)]を選択してクラスタ内のサーバの一覧を表示します。

Γ

1

**ステップ4** IP アドレスを変更するサーバの [ホスト名/IP アドレス(Hostname/IP Address)] カラムの値がホスト 名の場合、サーバはホスト名で定義されています。

第12章

[ホスト名 /IP アドレス(Hostname/IP Address)] カラムの値が IP アドレスの場合、サーバは IP アドレスで定義されています。

### Connection 9.x サーバの IP アドレスの変更が必要な関連 コンポーネント

Connection サーバの IP アドレスを変更した場合、IP アドレスによって Connection サーバを参照する すべての関連コンポーネントで同様の変更を行う必要があります。

- クライアント コンピュータにおける次の Web アプリケーションへのブックマーク
  - Cisco Personal Communications Assistant
  - Cisco Unity Connection Administration
  - Real-Time Monitoring Tool
- Cisco Fax Server
- Cisco Unified Application Environment
- Cisco Unified Mobile Advantage
- Cisco Unified Presence
- Cisco Unified Personal Communicator
- Cisco Unity Connection ViewMail for Microsoft Outlook
- Connection にアクセスする IMAP 電子メール クライアント
- 電話システムおよび関連コンポーネント
  - Cisco EGW 2200
  - Cisco ISR 音声ゲートウェイ
  - Cisco SIP Proxy Server
  - Cisco Unified Communications Manager
  - Cisco Unified Communications Manager Express
  - PIMG/TIMG 装置
- RSS リーダー
- SMTP スマート ホスト
- 次を含む、VPIM によって Connection に連動しているボイス メッセージ システム
  - Cisco Unity
  - Cisco Unity Express

### ホスト名で定義された、Connection クラスタでない単一の 9.x サーバの IP アドレスの変更

<u>/</u>] 注意

Connection サーバの IP アドレスの変更を業務時間内に行わないでください。変更内容を有効にするには、サーバを再起動する必要があります。

DHCP サーバから IP アドレスを取得するよう Connection サーバが設定されている場合、Connection での手順を使用してサーバの IP アドレスを手動で変更することはできません。その代わりに、次のい ずれかを行う必要があります。

- DHCP/DNS の設定を変更し、utils system restart CLI コマンドを実行して Connection サーバを 再起動します。
- set network dhcp CLI コマンドを実行して Connection サーバで DHCP をディセーブルにし、後述の手順に従って IP アドレスを手動で変更します。

CLI コマンドの詳細については、該当するバージョンの『Command Line Interface Reference Guide for Cisco Unified Communications Solutions』 (http://www.cisco.com/en/US/products/ps6509/prod\_maintenance\_guides\_list.html) を参照してくだ

(http://www.cisco.com/en/05/products/pso509/prod\_maintenance\_guides\_inst.html) を参照してくたさい。

#### ホスト名で定義された、Connection クラスタでない単一の 9.x サーバの IP アドレスの変更

ステップ1 関連コンポーネントの一覧を確認します。関連コンポーネントが IP アドレスによって Connection を参照している場合、コンポーネントでも Connection サーバの IP アドレスの変更が必要です。
 「Connection 9.x サーバの IP アドレスの変更が必要な関連コンポーネント」(P.12-2)を参照してください。

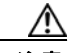

Γ

注意 関連コンポーネントが IP アドレスによって Connection サーバを参照していて、IP アドレス を適切に変更しない場合、コンポーネントは Connection サーバにアクセスできなくなります。

- **ステップ 2** Real-Time Monitoring Tool (RTMT) で、サーバが稼働していて利用できることを確認します。
  - a. RTMT を使用してサーバにログインします。
  - **b.** 左ペインの [ツール (Tools)] にある [アラート セントラル (Alert Central)] をクリックします。
  - **c.** 右側のペインにある [システム (System)] タブで [ServerDown] が黒の場合、ステップ 3 に進み ます。

[ServerDown] が赤の場合、[ServerDown] を右クリックして [アラートの詳細(Alert Details)] を 選択します。問題を解決してから作業を続けます。

- **ステップ3** Cisco Unified Serviceability にログインしてサーバのステータスを確認します。
  - **a.** [ツール(Tools)] メニューから [クラスタ管理(Cluster Management)] を選択します。
  - **b.** [サーバステータス (Server Status)]カラムで現在のサーバの値が [プライマリ (Primary)]であることを確認します。[サーバステータス (Server Status)]カラムが別の値の場合、問題を解決してから作業を続けます。
- ステップ 4 次の CLI コマンドを実行して、ネットワーク接続と DNS サーバの設定を確認します。

admin: utils diagnose module validate\_network

Log file: /var/log/active/platform/log/diag1.log

Starting diagnostic test(s)

\_\_\_\_\_

test - validate\_network : Passed

#### **Diagnostics** Completed

#### admin:

- **ステップ 5** ディザスタ リカバリ システム を使用してサーバのバックアップを行います。『Disaster Recovery System Administration Guide for Cisco Unity Connection Release 9.x』 (http://www.cisco.com/en/US/docs/voice\_ip\_comm/connection/9x/drs\_administration/guide/9xcucdrs ag.html) を参照してください。
- ステップ6 サイト内ネットワーキングを構成している場合、Connection サイトからサーバを削除します。手順については、『Networking Guide for Cisco Unity Connection』 (http://www.cisco.com/en/US/docs/voice\_ip\_comm/connection/9x/networking/guide/9xcucnetx.html)の「Making Changes to the Networking Configuration in Cisco Unity Connection 9.x」の章を参照してください。

$$\Lambda$$

- 注意 サーバを Connection サイトに再度追加する作業には時間がかかる場合があります。この手 順を続ける前に、サーバをサイトに再度追加するのに必要な作業を十分に理解しておいてく ださい。
- **ステップ7** DNS サーバでサーバの DNS レコードを新しい IP アドレスに変更します。正引き用(A)と逆引き用(PTR)のレコードを両方とも更新します。
- **ステップ8** サーバおよび該当する場合はデフォルトゲートウェイの IP アドレスを変更します。
  - a. Cisco Unified Operating System Administration にログインします。
  - **b.** [設定 (Settings)]メニューから [IP] > [イーサネット (Ethernet)]を選択します。
  - **C.** [ポート情報 (Port Information)] で、[IP アドレス (IP Address)] フィールドおよび該当する場合は [サブネット マスク (Subnet Mask)] フィールドの値を変更します。
  - **d.** 新しいデフォルト ゲートウェイのアドレスを必要とする別のサブネットにサーバを移動する場合、 [ゲートウェイ情報(Gateway Information)]の[デフォルト ゲートウェイ(Default Gateway)] フィールドの値を変更します。
  - e. [保存 (Save)]を選択すると、システムが再起動します。
- **ステップ9** RTMT で、サーバが稼働していて利用できることを確認します。
  - a. RTMT を使用してサーバにログインします。
  - **b.** 左ペインの [ツール(Tools)] にある [アラート セントラル(Alert Central)] をクリックします。
  - **c.** 右側のペインにある [システム (System)] タブで [ServerDown] が黒の場合、ステップ 10 に進み ます。

[ServerDown] が赤の場合、[ServerDown] を右クリックして [アラートの詳細(Alert Details)] を 選択します。問題を解決してから作業を続けます。

ステップ 10 RTMT のカスタム アラートと保存済みプロファイルを更新します。

- パフォーマンス カウンタに基づく RTMT のカスタム アラートには、ハードコーディングされた サーバの IP アドレスが含まれています。カスタム アラートを削除し、再度設定する必要がありま す。
- パフォーマンス カウンタを含む RTMT の保存済みプロファイルには、ハードコーディングされた サーバの IP アドレスが含まれています。カウンタを削除してから再度追加し、プロファイルを保 存して、新しい IP アドレスに更新します。
- **ステップ 11** 関連コンポーネントを確認し、必要に応じて設定を変更します(必要な変更の手段については、対象 製品の資料を参照してください)。「Connection 9.x サーバの IP アドレスの変更が必要な関連コンポー ネント」(P.12-2)を参照してください。
- ステップ 12 IP アドレスを変更する前にサーバが Connection サイトに含まれていた場合、サーバをサイトに再度追加します。手順については、『Networking Guide for Cisco Unity Connection』 (http://www.cisco.com/en/US/docs/voice\_ip\_comm/connection/9x/networking/guide/9xcucnetx.html)の「Making Changes to the Networking Configuration in Cisco Unity Connection 9.x」の章を参照してください。
- ステップ 13 ディザスタ リカバリ システム を使用してサーバのバックアップを行います。『Disaster Recovery System Administration Guide for Cisco Unity Connection Release 9.x』 (http://www.cisco.com/en/US/docs/voice\_ip\_comm/connection/9x/drs\_administration/guide/9xcucdrs ag.html) を参照してください。

# IP アドレスで定義された、Connection クラスタでない単一の 9.x サーバの IP アドレスの変更

∕!∖ 注意

Γ

Connection サーバの IP アドレスの変更を業務時間内に行わないでください。変更内容を有効にするには、サーバを再起動する必要があります。

DHCP サーバから IP アドレスを取得するよう Connection サーバが設定されている場合、Connection での手順を使用してサーバの IP アドレスを手動で変更することはできません。その代わりに、次のい ずれかを行う必要があります。

- DHCP/DNS の設定を変更し、utils system restart CLI コマンドを実行して Connection サーバを 再起動します。
- set network dhcp CLI コマンドを実行して Connection サーバで DHCP をディセーブルにし、後述の手順に従って IP アドレスを手動で変更します。

CLI コマンドの詳細については、該当するバージョンの『Command Line Interface Reference Guide for Cisco Unified Communications Solutions』

(http://www.cisco.com/en/US/products/ps6509/prod\_maintenance\_guides\_list.html) を参照してください。

IP アドレスで定義された、Connection クラスタでない単一の 9.x サーバの IP アドレスを変更する には

ステップ1 関連コンポーネントの一覧を確認します。関連コンポーネントが IP アドレスによって Connection を参照している場合、コンポーネントでも Connection サーバの IP アドレスの変更が必要です。
 「Connection 9.x サーバの IP アドレスの変更が必要な関連コンポーネント」(P.12-2)を参照してください。

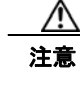

関連コンポーネントが IP アドレスによって Connection サーバを参照していて、IP アドレス を適切に変更しない場合、コンポーネントは Connection サーバにアクセスできなくなりま す。

#### ステップ2 Real-Time Monitoring Tool (RTMT) で、サーバが稼働していて利用できることを確認します。

- a. RTMT を使用してサーバにログインします。
- **b.** 左ペインの [ツール (Tools)]にある [アラート セントラル (Alert Central)]をクリックします。
- **C.** 右側のペインにある [システム (System)] タブで [ServerDown] が黒の場合、ステップ 3 に進みます。

[ServerDown] が赤の場合、[ServerDown] を右クリックして [アラートの詳細(Alert Details)]を 選択します。問題を解決してから作業を続けます。

- **ステップ3** Cisco Unified Serviceability にログインしてサーバのステータスを確認します。
  - **a.** [ツール(Tools)] メニューから [クラスタ管理(Cluster Management)] を選択します。
  - **b.** [サーバステータス (Server Status)]カラムで現在のサーバの値が [プライマリ (Primary)]であることを確認します。[サーバステータス (Server Status)]カラムが別の値の場合、問題を解決してから作業を続けます。
- ステップ4 次の CLI コマンドを実行して、ネットワーク接続と DNS サーバの設定を確認します。

#### admin: utils diagnose module validate\_network

Log file: /var/log/active/platform/log/diag1.log

Starting diagnostic test(s)

\_\_\_\_\_

test - validate\_network : Passed

#### **Diagnostics** Completed

#### admin:

- ステップ 5 ディザスタ リカバリ システム を使用してサーバのバックアップを行います。『Disaster Recovery System Administration Guide for Cisco Unity Connection Release 9.x』 (http://www.cisco.com/en/US/docs/voice\_ip\_comm/connection/9x/drs\_administration/guide/9xcucdrs ag.html) を参照してください。
- ステップ6 サイト内ネットワーキングを構成している場合、Connection サイトからサーバを削除します。手順については、『Networking Guide for Cisco Unity Connection』 (http://www.cisco.com/en/US/docs/voice\_ip\_comm/connection/9x/networking/guide/9xcucnetx.html)の「Making Changes to the Networking Configuration in Cisco Unity Connection 9.x」の章を参照してください。

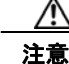

ま サーバを Connection サイトに再度追加する作業には時間がかかる場合があります。この手順を続ける前に、サーバをサイトに再度追加するのに必要な作業を十分に理解しておいてください。

1

**ステップ7** DNS サーバでサーバの DNS レコードを新しい IP アドレスに変更します。正引き用(A)と逆引き用(PTR)のレコードを両方とも更新します。

- **ステップ8** Connection の管理 でサーバの IP アドレスを変更します。
  - a. Cisco Unity Connection Administration にログインします。
  - **b.** [システム設定 (System Settings)]を展開して [クラスタ (Cluster)]を選択します。
  - c. [検索(Find)]を選択してクラスタ内のサーバの一覧を表示します。
  - **d.** サーバの名前を選択します。
  - e. [ホスト名/IP アドレス (Hostname/IP Address)] フィールドの値を新しい IP アドレスに変更します。
  - f. [保存 (Save)]を選択します。
- **ステップ9** サーバおよび該当する場合はデフォルトゲートウェイの IP アドレスを変更します。
  - a. Cisco Unified Operating System Administration にログインします。
  - **b.** [設定 (Settings)]メニューから [IP] > [イーサネット (Ethernet)]を選択します。
  - **C.** [ポート情報 (Port Information)] で、[IP アドレス (IP Address)] フィールドおよび該当する場合は[サブネットマスク (Subnet Mask)] フィールドの値を変更します。
  - **d.** 新しいデフォルト ゲートウェイのアドレスを必要とする別のサブネットにサーバを移動する場合、 [ゲートウェイ情報(Gateway Information)]の[デフォルト ゲートウェイ(Default Gateway)] フィールドの値を変更します。
  - **e.** [保存 (Save)]を選択すると、システムが再起動します。
- ステップ 10 RTMT で、サーバが稼働していて利用できることを確認します。
  - a. RTMT を使用してサーバにログインします。
  - **b.** 左ペインの [ツール (Tools) ] にある [アラート セントラル (Alert Central) ] をクリックします。
  - **C.** 右側のペインにある [システム (System)] タブで [ServerDown] が黒の場合、ステップ 10 に進み ます。

[ServerDown] が赤の場合、[ServerDown] を右クリックして [アラートの詳細(Alert Details)] を 選択します。問題を解決してから作業を続けます。

**ステップ 11** RTMT のカスタム アラートと保存済みプロファイルを更新します。

Γ

- パフォーマンス カウンタに基づく RTMT のカスタム アラートには、ハードコーディングされた サーバの IP アドレスが含まれています。カスタム アラートを削除し、再度設定する必要がありま す。
- パフォーマンスカウンタを含む RTMTの保存済みプロファイルには、ハードコーディングされたサーバの IP アドレスが含まれています。カウンタを削除してから再度追加し、プロファイルを保存して、新しい IP アドレスに更新します。
- **ステップ 12** 関連コンポーネントを確認し、必要に応じて設定を変更します(必要な変更の手段については、対象 製品の資料を参照してください)。「Connection 9.x サーバの IP アドレスの変更が必要な関連コンポー ネント」(P.12-2)を参照してください。
- ステップ 13 IP アドレスを変更する前にサーバが Connection サイトに含まれていた場合、サーバをサイトに再度追加します。手順については、 http://www.cisco.com/en/US/docs/voice\_ip\_comm/connection/9x/drs\_administration/guide/9xcucdrsag .html にアクセスしてください。
- ステップ 14 ディザスタ リカバリ システム を使用してサーバのバックアップを行います。『Disaster Recovery System Administration Guide for Cisco Unity Connection Release 9.x』 (http://www.cisco.com/en/US/docs/voice\_ip\_comm/connection/9x/drs\_administration/guide/9xcucdrs ag.html) を参照してください。

### ホスト名で定義された Connection 9.x パブリッシャ サー バの IP アドレスの変更

第 12 音

<u>^</u> 注意

Connection サーバの IP アドレスの変更を業務時間内に行わないでください。Connection クラスタ が構成されている場合、変更内容を有効にするには、両方のサーバを再起動する必要があります。

DHCP サーバから IP アドレスを取得するよう Connection サーバが設定されている場合、Connection での手順を使用してサーバの IP アドレスを手動で変更することはできません。その代わりに、次のい ずれかを行う必要があります。

- DHCP/DNS の設定を変更し、utils system restart CLI コマンドを実行して Connection サーバを 再起動します。
- set network dhcp CLI コマンドを実行して Connection サーバで DHCP をディセーブルにし、後述の手順に従って IP アドレスを手動で変更します。

CLI コマンドの詳細については、該当するバージョンの『Command Line Interface Reference Guide for Cisco Unified Communications Solutions』 (http://www.cisco.com/en/US/products/ps6509/prod\_maintenance\_guides\_list.html) を参照してくだ さい。

#### ホスト名で定義された Connection 9.x パブリッシャ サーバの IP アドレスを変更するには

ステップ1 関連コンポーネントの一覧を確認します。関連コンポーネントが IP アドレスによって Connection を参照している場合、コンポーネントでも Connection サーバの IP アドレスの変更が必要です。
 「Connection 9.x サーバの IP アドレスの変更が必要な関連コンポーネント」(P.12-2)を参照してください。

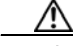

**注意** 関連コンポーネントが IP アドレスによって Connection サーバを参照していて、IP アドレス を適切に変更しない場合、コンポーネントは Connection サーバにアクセスできなくなりま す。

- **ステップ2** Real-Time Monitoring Tool (RTMT) でパブリッシャ サーバとサブスクライバ サーバが稼働していて 利用できることを確認します。
  - a. RTMT を使用してパブリッシャ サーバにログインします。
  - **b.** 左ペインの [ツール (Tools)]にある [アラート セントラル (Alert Central)]をクリックします。
  - **c.** 右側のペインにある [システム (System)] タブで [ServerDown] が黒の場合、ステップ d. に進み ます。

[ServerDown] が赤の場合、[ServerDown] を右クリックして [アラートの詳細(Alert Details)] を 選択します。問題を解決してから作業を続けます。

- **d.** サブスクライバ サーバでステップ a. ~ステップ c. を繰り返します。
- **ステップ 3** パブリッシャ サーバで Cisco Unified Serviceability にログインしてサーバのステータスを確認します。
  - a. [ツール(Tools)]メニューから[クラスタ管理(Cluster Management)]を選択します。
  - **b.** [サーバステータス (Server Status)]カラムで現在のサーバの値が[プライマリ (Primary)]または[セカンダリ (Secondary)]であることを確認します。[サーバステータス (Server Status)]カラムが別の値の場合、問題を解決してから作業を続けます。

**ステップ 4** 次の CLI コマンドを実行して、ネットワーク接続と DNS サーバの設定を確認します。

admin: utils diagnose module validate\_network

Log file: /var/log/active/platform/log/diag1.log

#### Starting diagnostic test(s)

\_\_\_\_\_

test - validate\_network : Passed

#### **Diagnostics** Completed

#### admin:

- ステップ 5 ディザスタ リカバリ システム を使用してサーバのバックアップを行います。『Disaster Recovery System Administration Guide for Cisco Unity Connection Release 9.x』 (http://www.cisco.com/en/US/docs/voice\_ip\_comm/connection/9x/drs\_administration/guide/9xcucdrs ag.html) を参照してください。
- ステップ 6 サイト内ネットワーキングを構成している場合、Connection サイトからパブリッシャ サーバを削除します。手順については、『Networking Guide for Cisco Unity Connection』 (http://www.cisco.com/en/US/docs/voice\_ip\_comm/connection/9x/networking/guide/9xcucnetx.html)の「Making Changes to the Networking Configuration in Cisco Unity Connection 9.x」の章を参照してください。

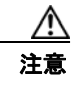

Γ

サーバを Connection サイトに再度追加する作業には時間がかかる場合があります。この手順を続ける前に、サーバをサイトに再度追加するのに必要な作業を十分に理解しておいてください。

- **ステップ7** DNS サーバでパブリッシャ サーバの DNS レコードを新しい IP アドレスに変更します。正引き用(A) と逆引き用(PTR)のレコードを両方とも更新します。
- **ステップ8** サブスクライバ サーバでパブリッシャ サーバの IP アドレスを変更します。
  - a. Cisco Unified Operating System Administration にログインします。
  - **b.** [設定 (Settings)]メニューから [IP] > [パブリッシャ (Publisher)]を選択します。
  - **c.** パブリッシャ サーバの IP アドレスを変更します。
  - **d.** [保存 (Save)]を選択します。
- **ステップ9** パブリッシャ サーバで、パブリッシャ サーバおよび該当する場合はデフォルト ゲートウェイの IP アドレスを変更します。
  - a. Cisco Unified Operating System Administration にログインします。
  - **b.** [設定 (Settings)]メニューから [IP] > [イーサネット (Ethernet)]を選択します。
  - **C.** [ポート情報 (Port Information)]で、[IP アドレス (IP Address)]フィールドおよび該当する場合は[サブネットマスク (Subnet Mask)]フィールドの値を変更します。
  - **d.** 新しいデフォルト ゲートウェイのアドレスを必要とする別のサブネットにパブリッシャ サーバを 移動する場合、[ゲートウェイ情報(Gateway Information)]の[デフォルト ゲートウェイ (Default Gateway)]フィールドの値を変更します。
  - **e.** [保存 (Save)]を選択すると、システムが再起動します。

- **ステップ 10** SSH アプリケーションを使用してサブスクライバ サーバにログインし、utils system restart CLI コマンドを実行してサーバを再起動して、ローカル名前解決ファイルを更新します。
- ステップ 11 RTMT でパブリッシャ サーバとサブスクライバ サーバが稼働していて利用できることを確認します。
  - a. RTMT を使用してパブリッシャ サーバにログインします。
  - **b.** 左ペインの [ツール (Tools)]にある [アラート セントラル (Alert Central)]をクリックします。
  - **C.** 右側のペインにある [システム (System)] タブで [ServerDown] が黒の場合、ステップ d. に進み ます。

[ServerDown] が赤の場合、[ServerDown] を右クリックして [アラートの詳細(Alert Details)] を 選択します。問題を解決してから作業を続けます。

- **d.** サブスクライバ サーバでステップ a. ~ステップ c. を繰り返します。
- **ステップ 12** RTMT のカスタム アラートと保存済みプロファイルを更新します。
  - パフォーマンス カウンタに基づく RTMT のカスタム アラートには、ハードコーディングされた サーバの IP アドレスが含まれています。カスタム アラートを削除し、再度設定する必要がありま す。
  - パフォーマンス カウンタを含む RTMT の保存済みプロファイルには、ハードコーディングされた サーバの IP アドレスが含まれています。カウンタを削除してから再度追加し、プロファイルを保 存して、新しい IP アドレスに更新します。
- ステップ 13 関連コンポーネントを確認し、必要に応じて設定を変更します(必要な変更の手段については、対象 製品の資料を参照してください)。「Connection 9.x サーバの IP アドレスの変更が必要な関連コンポー ネント」(P.12-2)を参照してください。
- ステップ 14 IP アドレスを変更する前にパブリッシャ サーバが Connection サイトに含まれていた場合、サーバをサイトに再度追加します。手順については、『Networking Guide for Cisco Unity Connection』 (http://www.cisco.com/en/US/docs/voice\_ip\_comm/connection/9x/networking/guide/9xcucnetx.html)の「Making Changes to the Networking Configuration in Cisco Unity Connection 9.x」の章を参照してください。
- **ステップ 15** ディザスタ リカバリ システム を使用してサーバのバックアップを行います。『Disaster Recovery System Administration Guide for Cisco Unity Connection Release 9.x』 (http://www.cisco.com/en/US/docs/voice\_ip\_comm/connection/9x/drs\_administration/guide/9xcucdrs ag.html) を参照してください。

### IP アドレスで定義された Connection 9.x パブリッシャ サーバの IP アドレスの変更

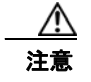

Connection サーバの IP アドレスの変更を業務時間内に行わないでください。Connection クラスタ が構成されている場合、変更内容を有効にするには、両方のサーバを再起動する必要があります。

DHCP サーバから IP アドレスを取得するよう Connection サーバが設定されている場合、Connection での手順を使用してサーバの IP アドレスを手動で変更することはできません。その代わりに、次のい ずれかを行う必要があります。

• DHCP/DNS の設定を変更し、utils system restart CLI コマンドを実行して Connection サーバを 再起動します。

set network dhcp CLI コマンドを実行して Connection サーバで DHCP をディセーブルにし、後述の手順に従って IP アドレスを手動で変更します。

CLI コマンドの詳細については、該当するバージョンの『Command Line Interface Reference Guide for Cisco Unified Communications Solutions』

(http://www.cisco.com/en/US/products/ps6509/prod\_maintenance\_guides\_list.html) を参照してください。

#### IP アドレスで定義された Connection 9.x パブリッシャ サーバの IP アドレスを変更するには

ステップ1 関連コンポーネントの一覧を確認します。関連コンポーネントが IP アドレスによって Connection を参照している場合、コンポーネントでも Connection サーバの IP アドレスの変更が必要です。
 「Connection 9.x サーバの IP アドレスの変更が必要な関連コンポーネント」(P.12-2)を参照してください。

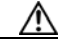

- 注意 関連コンポーネントが IP アドレスによって Connection サーバを参照していて、IP アドレス を適切に変更しない場合、コンポーネントは Connection サーバにアクセスできなくなります。
- **ステップ 2** Real-Time Monitoring Tool (RTMT) でパブリッシャ サーバとサブスクライバ サーバが稼働していて 利用できることを確認します。
  - a. RTMT を使用してパブリッシャ サーバにログインします。
  - **b.** 左ペインの [ツール (Tools)]にある [アラート セントラル (Alert Central)]をクリックします。
  - C. 右側のペインにある [システム (System)] タブで [ServerDown] が黒の場合、ステップ d. に進みます。
     「G. P. しがちの場合、「G. P. したちなり、なして「ステー」の詳細(41,4P,41)) した

[ServerDown] が赤の場合、[ServerDown] を右クリックして [アラートの詳細(Alert Details)] を 選択します。問題を解決してから作業を続けます。

- **d.** サブスクライバ サーバでステップ a. ~ステップ c. を繰り返します。
- ステップ3 パブリッシャ サーバで Cisco Unified Serviceability にログインしてサーバのステータスを確認します。
  - **a.** [ツール(Tools)]メニューから[クラスタ管理(Cluster Management)]を選択します。
  - **b.** [サーバステータス (Server Status)]カラムで現在のサーバの値が[プライマリ (Primary)]または[セカンダリ (Secondary)]であることを確認します。[サーバステータス (Server Status)]カラムが別の値の場合、問題を解決してから作業を続けます。
- ステップ4 次の CLI コマンドを実行して、ネットワーク接続と DNS サーバの設定を確認します。

#### admin: utils diagnose module validate\_network

Log file: /var/log/active/platform/log/diag1.log

Starting diagnostic test(s)

test - validate network : Passed

Diagnostics Completed

admin:

ſ

ステップ 5 サイト内ネットワーキングを構成している場合、Connection サイトからパブリッシャ サーバを削除します。手順については、『Networking Guide for Cisco Unity Connection』 (http://www.cisco.com/en/US/docs/voice\_ip\_comm/connection/9x/networking/guide/9xcucnetx.html)の「Making Changes to the Networking Configuration in Cisco Unity Connection 9.x」の章を参照してください。

第 12 章

サーバを Connection サイトに再度追加する作業には時間がかかる場合があります。この手順を続ける前に、サーバをサイトに再度追加するのに必要な作業を十分に理解しておいてください。

- **ステップ6** ディザスタ リカバリ システム を使用してサーバのバックアップを行います。『Disaster Recovery System Administration Guide for Cisco Unity Connection Release 9.x』 (http://www.cisco.com/en/US/docs/voice\_ip\_comm/connection/9x/drs\_administration/guide/9xcucdrs ag.html) を参照してください。
- ステップ7 パブリッシャ サーバの Connection の管理 でパブリッシャ サーバの IP アドレスを変更します。
  - a. Cisco Unity Connection Administration にログインします。
  - **b.** [システム設定 (System Settings)]を展開して [クラスタ (Cluster)]を選択します。
  - c. [検索(Find)]を選択してクラスタ内のサーバの一覧を表示します。
  - d. パブリッシャ サーバの名前を選択します。
  - **e.** [ホスト名/IP アドレス(Hostname/IP Address)]フィールドの値を新しい IP アドレスに変更します。
  - **f.** [保存 (Save)]を選択します。
- **ステップ8** パブリッシャ サーバの Cisco Unified Operating System Administration で、パブリッシャ サーバおよ び該当する場合はデフォルト ゲートウェイの IP アドレスを変更します。
  - a. Cisco Unified Operating System Administration にログインします。
  - **b.** [設定 (Settings)]メニューから [IP] > [イーサネット (Ethernet)]を選択します。
  - **C.** [ポート情報 (Port Information)] で、[IP アドレス (IP Address)] フィールドおよび該当する場合は [サブネット マスク (Subnet Mask)] フィールドの値を変更します。
  - **d.** 新しいデフォルト ゲートウェイのアドレスを必要とする別のサブネットにパブリッシャ サーバを 移動する場合、[ゲートウェイ情報(Gateway Information)]の[デフォルト ゲートウェイ (Default Gateway)]フィールドの値を変更します。
  - e. [保存 (Save)]を選択すると、システムが再起動します。
- **ステップ9** サブスクライバ サーバでパブリッシャ サーバの IP アドレスを変更します。
  - **a.** Cisco Unified Operating System Administration にログインします。
  - **b.** [設定 (Settings)]メニューから [IP] > [パブリッシャ (Publisher)]を選択します。
  - **C.** パブリッシャ サーバの IP アドレスを変更します。
  - **d.** [保存 (Save)]を選択します。
- **ステップ 10** SSH アプリケーションを使用してサブスクライバ サーバにログインし、utils system restart CLI コマンドを実行してサーバを再起動して、ローカル名前解決ファイルを更新します。
- **ステップ 11** RTMT でパブリッシャ サーバとサブスクライバ サーバが稼働していて利用できることを確認します。
  - a. RTMT を使用してパブリッシャ サーバにログインします。
  - **b.** 左ペインの [ツール (Tools)]にある [アラート セントラル (Alert Central)]をクリックします。

**C.** 右側のペインにある [システム (System)] タブで [ServerDown] が黒の場合、ステップ d. に進み ます。

[ServerDown] が赤の場合、[ServerDown] を右クリックして [アラートの詳細(Alert Details)] を 選択します。問題を解決してから作業を続けます。

- **d.** サブスクライバ サーバでステップ a. ~ステップ c. を繰り返します。
- **ステップ 12** RTMT のカスタム アラートと保存済みプロファイルを更新します。
  - パフォーマンス カウンタに基づく RTMT のカスタム アラートには、ハードコーディングされた サーバの IP アドレスが含まれています。カスタム アラートを削除し、再度設定する必要がありま す。
  - パフォーマンス カウンタを含む RTMT の保存済みプロファイルには、ハードコーディングされた サーバの IP アドレスが含まれています。カウンタを削除してから再度追加し、プロファイルを保 存して、新しい IP アドレスに更新します。
- **ステップ 13** 関連コンポーネントを確認し、必要に応じて設定を変更します(必要な変更の手段については、対象 製品の資料を参照してください)。「Connection 9.x サーバの IP アドレスの変更が必要な関連コンポー ネント」(P.12-2)を参照してください。
- ステップ 14 IP アドレスを変更する前にパブリッシャ サーバが Connection サイトに含まれていた場合、サーバをサイトに再度追加します。手順については、『Networking Guide for Cisco Unity Connection』 (http://www.cisco.com/en/US/docs/voice\_ip\_comm/connection/9x/networking/guide/9xcucnetx.html)の「Making Changes to the Networking Configuration in Cisco Unity Connection 9.x」の章を参照してください。
- ステップ 15 ディザスタ リカバリ システム を使用してサーバのバックアップを行います。『Disaster Recovery System Administration Guide for Cisco Unity Connection Release 9.x』 (http://www.cisco.com/en/US/docs/voice\_ip\_comm/connection/9x/drs\_administration/guide/9xcucdrs ag.html) を参照してください。

### ホスト名で定義された Connection 9.x サブスクライバ サーバの IP アドレスの変更

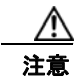

Γ

Connection サーバの IP アドレスの変更を業務時間内に行わないでください。Connection クラスタ が構成されている場合、変更内容を有効にするには、両方のサーバを再起動する必要があります。

DHCP サーバから IP アドレスを取得するよう Connection サーバが設定されている場合、Connection での手順を使用してサーバの IP アドレスを手動で変更することはできません。その代わりに、次のい ずれかを行う必要があります。

- DHCP/DNS の設定を変更し、utils system restart CLI コマンドを実行して Connection サーバを 再起動します。
- set network dhcp CLI コマンドを実行して Connection サーバで DHCP をディセーブルにし、後述の手順に従って IP アドレスを手動で変更します。

CLI コマンドの詳細については、該当するバージョンの『Command Line Interface Reference Guide for Cisco Unified Communications Solutions』

(http://www.cisco.com/en/US/products/ps6509/prod\_maintenance\_guides\_list.html) を参照してください。

#### ホスト名で定義された Connection 9.x サブスクライバ サーバの IP アドレスを変更するには

ステップ1 関連コンポーネントの一覧を確認します。関連コンポーネントが IP アドレスによって Connection を参照している場合、コンポーネントでも Connection サーバの IP アドレスの変更が必要です。 「Connection 9.x サーバの IP アドレスの変更が必要な関連コンポーネント」(P.12-2)を参照してください。

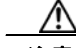

注意 関連コンポーネントが IP アドレスによって Connection サーバを参照していて、IP アドレス を適切に変更しない場合、コンポーネントは Connection サーバにアクセスできなくなります。

- **ステップ 2** Real-Time Monitoring Tool (RTMT) でパブリッシャ サーバとサブスクライバ サーバが稼働していて 利用できることを確認します。
  - a. RTMT を使用してパブリッシャ サーバにログインします。
  - **b.** 左ペインの [ツール (Tools)]にある [アラート セントラル (Alert Central)]をクリックします。
  - **c.** 右側のペインにある [システム (System)] タブで [ServerDown] が黒の場合、ステップ d. に進み ます。

[ServerDown] が赤の場合、[ServerDown] を右クリックして [アラートの詳細(Alert Details)]を 選択します。問題を解決してから作業を続けます。

- **d.** サブスクライバ サーバでステップ a. ~ステップ c. を繰り返します。
- **ステップ3** サブスクライバ サーバで Cisco Unified Serviceability にログインしてサーバのステータスを確認します。
  - **a.** [ツール(Tools)]メニューから [クラスタ管理(Cluster Management)]を選択します。
  - **b.** [サーバステータス (Server Status)]カラムで現在のサーバの値が[プライマリ (Primary)]また は[セカンダリ (Secondary)]であることを確認します。[サーバステータス (Server Status)]カ ラムが別の値の場合、問題を解決してから作業を続けます。
- **ステップ 4** 次の CLI コマンドを実行して、ネットワーク接続と DNS サーバの設定を確認します。

admin: utils diagnose module validate\_network

Log file: /var/log/active/platform/log/diag1.log

Starting diagnostic test(s)

\_\_\_\_\_

test - validate\_network : Passed

#### **Diagnostics** Completed

#### admin:

- ステップ 5 ディザスタ リカバリ システム を使用してサーバのバックアップを行います。『Disaster Recovery System Administration Guide for Cisco Unity Connection Release 9.x』 (http://www.cisco.com/en/US/docs/voice\_ip\_comm/connection/9x/drs\_administration/guide/9xcucdrs ag.html) を参照してください。
- **ステップ6** DNS サーバでサブスクライバ サーバの DNS レコードを新しい IP アドレスに変更します。正引き用 (A) と逆引き用 (PTR) のレコードを両方とも更新します。

**ステップ7** サブスクライバ サーバとパブリッシャ サーバで次の2つの CLI コマンドを使用して、DNS の変更がパ ブリッシャ サーバに伝送されることを確認します。

#### utils network host

#### show tech network hosts

- **ステップ8** サブスクライバ サーバで、サブスクライバ サーバおよび該当する場合はデフォルト ゲートウェイの IP アドレスを変更します。
  - a. Cisco Unified Operating System Administration にログインします。
  - **b.** [設定 (Settings)]メニューから [IP] > [イーサネット (Ethernet)]を選択します。
  - **c.** [ポート情報 (Port Information)] で、[IP アドレス (IP Address)] フィールドおよび該当する場合は [サブネット マスク (Subnet Mask)] フィールドの値を変更します。
  - **d.** 新しいデフォルト ゲートウェイのアドレスを必要とする別のサブネットにパブリッシャ サーバを 移動する場合、[ゲートウェイ情報(Gateway Information)]の[デフォルト ゲートウェイ (Default Gateway)]フィールドの値を変更します。
  - e. [保存 (Save)]を選択すると、システムが再起動します。
- **ステップ9** SSH アプリケーションを使用してパブリッシャ サーバにログインし、utils system restart CLI コマン ドを実行してサーバを再起動して、ローカル名前解決ファイルを更新します。
- **ステップ 10** RTMT でパブリッシャ サーバとサブスクライバ サーバが稼働していて利用できることを確認します。
  - a. RTMT を使用してパブリッシャ サーバにログインします。
  - **b.** 左ペインの [ツール (Tools)]にある [アラート セントラル (Alert Central)]をクリックします。
  - **C.** 右側のペインにある [システム (System)] タブで [ServerDown] が黒の場合、ステップ d. に進み ます。

[ServerDown] が赤の場合、[ServerDown] を右クリックして [アラートの詳細(Alert Details)] を 選択します。問題を解決してから作業を続けます。

- **d.** サブスクライバ サーバでステップ a. ~ステップ c. を繰り返します。
- ステップ 11 RTMT のカスタム アラートと保存済みプロファイルを更新します。

ſ

- パフォーマンス カウンタに基づく RTMT のカスタム アラートには、ハードコーディングされた サーバの IP アドレスが含まれています。カスタム アラートを削除し、再度設定する必要がありま す。
- パフォーマンス カウンタを含む RTMT の保存済みプロファイルには、ハードコーディングされた サーバの IP アドレスが含まれています。カウンタを削除してから再度追加し、プロファイルを保 存して、新しい IP アドレスに更新します。
- ステップ 12 関連コンポーネントを確認し、必要に応じて設定を変更します(必要な変更の手段については、対象 製品の資料を参照してください)。「Connection 9.x サーバの IP アドレスの変更が必要な関連コンポー ネント」(P.12-2)を参照してください。
- ステップ 13 ディザスタ リカバリ システム を使用してパブリッシャ サーバのバックアップを行います。『Disaster Recovery System Administration Guide for Cisco Unity Connection Release 9.x』 (http://www.cisco.com/en/US/docs/voice\_ip\_comm/connection/9x/drs\_administration/guide/9xcucdrs ag.html) を参照してください。

### IP アドレスで定義された Connection 9.x サブスクライバ サーバの IP アドレスの変更

第 12 章

Ŵ 注意

Connection サーバの IP アドレスの変更を業務時間内に行わないでください。Connection クラスタ が構成されている場合、変更内容を有効にするには、両方のサーバを再起動する必要があります。

DHCP サーバから IP アドレスを取得するよう Connection サーバが設定されている場合、Connection での手順を使用してサーバの IP アドレスを手動で変更することはできません。その代わりに、次のい ずれかを行う必要があります。

- DHCP/DNS の設定を変更し、utils system restart CLI コマンドを実行して Connection サーバを 再起動します。
- set network dhcp CLI コマンドを実行して Connection サーバで DHCP をディセーブルにし、後述の手順に従って IP アドレスを手動で変更します。

CLI コマンドの詳細については、該当するバージョンの『Command Line Interface Reference Guide for Cisco Unified Communications Solutions』 (http://www.cisco.com/en/US/products/ps6509/prod\_maintenance\_guides\_list.html) を参照してくだ さい。

#### IP アドレスで定義された Connection 9.x サブスクライバ サーバの IP アドレスを変更するには

ステップ1 関連コンポーネントの一覧を確認します。関連コンポーネントが IP アドレスによって Connection を参照している場合、コンポーネントでも Connection サーバの IP アドレスの変更が必要です。
 「Connection 9.x サーバの IP アドレスの変更が必要な関連コンポーネント」(P.12-2)を参照してください。

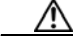

**注意** 関連コンポーネントが IP アドレスによって Connection サーバを参照していて、IP アドレス を適切に変更しない場合、コンポーネントは Connection サーバにアクセスできなくなりま す。

- **ステップ 2** Real-Time Monitoring Tool (RTMT) でパブリッシャ サーバとサブスクライバ サーバが稼働していて 利用できることを確認します。
  - a. RTMT を使用してパブリッシャ サーバにログインします。
  - **b.** 左ペインの [ツール (Tools)]にある [アラート セントラル (Alert Central)]をクリックします。
  - **c.** 右側のペインにある [システム (System)] タブで [ServerDown] が黒の場合、ステップ d. に進み ます。

[ServerDown] が赤の場合、[ServerDown] を右クリックして [アラートの詳細(Alert Details)] を 選択します。問題を解決してから作業を続けます。

- **d.** サブスクライバ サーバでステップ a. ~ステップ c. を繰り返します。
- **ステップ3** サブスクライバ サーバで Cisco Unified Serviceability にログインしてサーバのステータスを確認します。
  - **a.** [ツール(Tools)] メニューから [クラスタ管理(Cluster Management)] を選択します。
  - **b.** [サーバステータス (Server Status)]カラムで現在のサーバの値が[プライマリ (Primary)]または[セカンダリ (Secondary)]であることを確認します。[サーバステータス (Server Status)]カラムが別の値の場合、問題を解決してから作業を続けます。

ステップ4 次の CLI コマンドを実行して、ネットワーク接続と DNS サーバの設定を確認します。

admin: utils diagnose module validate\_network

Log file: /var/log/active/platform/log/diag1.log

#### Starting diagnostic test(s)

test - validate\_network : Passed

#### **Diagnostics** Completed

#### admin:

Γ

- ステップ 5 ディザスタ リカバリ システム を使用してサーバのバックアップを行います。『Disaster Recovery System Administration Guide for Cisco Unity Connection Release 9.x』 (http://www.cisco.com/en/US/docs/voice\_ip\_comm/connection/9x/drs\_administration/guide/9xcucdrs ag.html) を参照してください。
- **ステップ6** パブリッシャ サーバでサブスクライバ サーバの IP アドレスを変更します。
  - a. Cisco Unity Connection Administration にログインします。
  - **b.** [システム設定 (System Settings)]を展開して [クラスタ (Cluster)]を選択します。
  - **c.** [検索(Find)]を選択してクラスタ内のサーバの一覧を表示します。
  - d. サブスクライバ サーバの名前を選択します。
  - e. [ホスト名/IP アドレス (Hostname/IP Address)] フィールドの値を新しい IP アドレスに変更します。
  - **f.** [保存 (Save)]を選択します。
- **ステップ7** サブスクライバ サーバで、サブスクライバ サーバおよび該当する場合はデフォルト ゲートウェイの IP アドレスを変更します。
  - a. Cisco Unified Operating System Administration にログインします。
  - **b.** [設定 (Settings)]メニューから [IP] > [イーサネット (Ethernet)]を選択します。
  - **C.** [ポート情報 (Port Information)] で、[IP アドレス (IP Address)] フィールドおよび該当する場合は [サブネット マスク (Subnet Mask)] フィールドの値を変更します。
  - **d.** 新しいデフォルト ゲートウェイのアドレスを必要とする別のサブネットにパブリッシャ サーバを 移動する場合、[ゲートウェイ情報(Gateway Information)]の[デフォルト ゲートウェイ (Default Gateway)]フィールドの値を変更します。
  - e. [保存 (Save)]を選択すると、システムが再起動します。
- **ステップ8** SSH アプリケーションを使用してパブリッシャ サーバにログインし、utils system restart CLI コマン ドを実行してサーバを再起動して、ローカル名前解決ファイルを更新します。
- **ステップ9** RTMT でパブリッシャ サーバとサブスクライバ サーバが稼働していて利用できることを確認します。
  - a. RTMT を使用してパブリッシャ サーバにログインします。
  - **b.** 左ペインの [ツール (Tools)]にある [アラート セントラル (Alert Central)]をクリックします。
  - **c.** 右側のペインにある [システム (System)] タブで [ServerDown] が黒の場合、ステップ d. に進み ます。

[ServerDown] が赤の場合、[ServerDown] を右クリックして [アラートの詳細(Alert Details)] を 選択します。問題を解決してから作業を続けます。

- **d.** サブスクライバ サーバでステップ a. ~ステップ c. を繰り返します。
- **ステップ 10** RTMT のカスタム アラートと保存済みプロファイルを更新します。
  - パフォーマンス カウンタに基づく RTMT のカスタム アラートには、ハードコーディングされた サーバの IP アドレスが含まれています。カスタム アラートを削除し、再度設定する必要がありま す。
  - パフォーマンス カウンタを含む RTMT の保存済みプロファイルには、ハードコーディングされた サーバの IP アドレスが含まれています。カウンタを削除してから再度追加し、プロファイルを保 存して、新しい IP アドレスに更新します。
- ステップ 11 関連コンポーネントを確認し、必要に応じて設定を変更します(必要な変更の手段については、対象 製品の資料を参照してください)。「Connection 9.x サーバの IP アドレスの変更が必要な関連コンポー ネント」(P.12-2)を参照してください。
- ステップ 12 ディザスタ リカバリ システム を使用してサーバのバックアップを行います。『Disaster Recovery System Administration Guide for Cisco Unity Connection Release 9.x』 (http://www.cisco.com/en/US/docs/voice\_ip\_comm/connection/9x/drs\_administration/guide/9xcucdrs ag.html) を参照してください。

### Cisco ボイスメール組織内の Connection 9.x サイト ゲー トウェイの IP アドレスの変更

Connection ネットワーキングが設定されている場合の Connection サイト ゲートウェイの置き換えに ついては、『System Administration Guide for Cisco Unity Connection Release 9.x』 (http://www.cisco.com/en/US/docs/voice\_ip\_comm/connection/9x/administration/guide/9xcucsagx.ht ml) の「Managing Licenses in Cisco Unity Connection 9.x」の章の「Making Changes to a Connection Site Gateway」を参照してください。

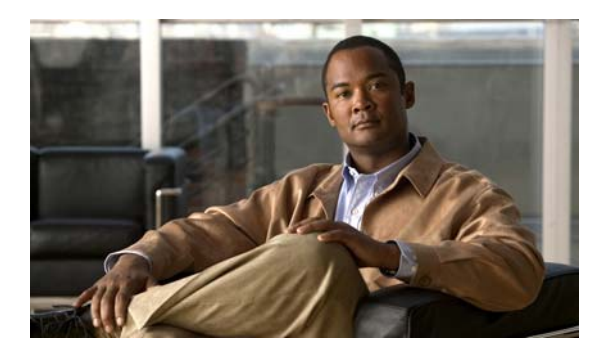

снарте 13

# **Cisco Unity Connection**の IPv6 アドレスの追加および変更

この章の内容は、次のとおりです。

- 「IPv6 の有効化と IPv6 アドレスの Connection への追加」(P.13-1)
- 「IPv6 アドレスの変更」(P.13-6)

## IPv6 の有効化と IPv6 アドレスの Connection への追加

インターネット プロトコル バージョン 6 (IPv6) は、有効化して、SCCP または SIP を介した Cisco Unified Communications Manager 電話システム連動で使用できるように設定することができます。 IPv6 はデフォルトで無効になっています。Cisco Unified CM 連動に IPv6 を実装する場合、次の点を 考慮してください。

- IPv6 は、Cisco Unified CM リリース 7.1(2) 以降でサポートされています。
- SCCP 連動のための Connection と Cisco Unified CM の間のセキュリティ機能(認証と暗号化)に 必要な CTL ファイルでは、IPv4 アドレス指定を使用します。そのため、SCCP セキュア ポートに よる認証と暗号化を使用するには、Connection のポート グループに Cisco Unified CM サーバ用の IPv4 アドレスまたはホスト名を残しておく必要があります。
- Cisco Adaptive Security Appliance (ASA; 適応型セキュリティ アプライアンス)の一部のバージョンは、ユニファイドコミュニケーション アプリケーション サーバおよびエンドポイントの IPv6 トラフィックに対するアプリケーション インスペクションをサポートしていません。このサポートを提供していない Cisco ASA を使用している場合は、ユニファイドコミュニケーションに IPv6 を使用しないことを推奨します。アプリケーション インスペクションが現在の実装環境でサポートされているかどうか確認するには、お使いの Cisco ASA のバージョンのマニュアルを参照してください。

サーバがすでに SCCP か SIP を介して Cisco Unified CM と連動している場合は、次のタスク リストを 使用して IPv6 を有効にし、Connection サーバの IPv6 アドレスを設定します (サーバを Cisco Unified CM と連動させていない場合、連動の手順については、該当する連動ガイドを参照してくださ い)。

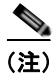

Γ

Connection プラットフォームは、IPv4 のみのモードかデュアル(IPv4/IPv6)のモードに設定できます。

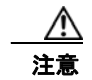

業務時間内に IPv6 を有効化しないでください。変更内容を有効にするには、サーバを再起動する 必要があります。

 Cisco Unified Operating System Administration で IPv6 を有効化、設定します。『Cisco Unified Communications Operating System Administration Guide for Cisco Unity Connection Release 9.x』 (http://www.cisco.com/en/US/docs/voice\_ip\_comm/connection/9x/os\_administration/guide/9xcuc osagx.html)の「Settings」の章の「IP Settings」を参照してください。

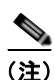

- CLI コマンドを使用して、IPv6 を有効または無効にすることができます。付録 13 「コマンドラインイ ンターフェイス (CLI) コマンドを使用した IPv6 の有効化または無効化」を参照してください。
- IPv6 用に Cisco Unified CM 電話システムを設定していない場合:使用している Cisco Unified CM のリリースの『Cisco Unified Communications Manager Features and Services Guide』内の 「Internet Protocol Version 6」の章にある「Configuration Checklist for IPv6」の手順を実行しま す。ガイドは、 http://www.cisco.com/en/US/products/sw/voicesw/ps556/prod\_maintenance\_guides\_list.html から 入手できます。
- Connection サーバが、SIP を使用して Cisco Unified CM と連動している場合: SIP トランクを IPv6 通知先アドレスを使用して設定し、リセットします。「Cisco Unity Connection IPv6 通知先ア ドレスを使用して Cisco Unified Communications Manager SIP トランクを設定するには」(P.13-2) の手順を参照してください。
- Cisco Unified CM 連動用の、IPv6 アドレスおよびアドレッシング モードを設定します。
   「Cisco Unity Connection Administration で Cisco Unified Communications Manager 電話システム 連動用に IPv6 アドレスおよび IPv6 アドレッシング モードを設定するには」(P.13-2)の手順を参照してください。

## Cisco Unity Connection IPv6 通知先アドレスを使用して Cisco Unified Communications Manager SIP トランクを設定するには

- **ステップ1** Cisco Unified CM Administration にログインします。
- ステップ2 [デバイス (Device)]メニューで、[トランク (Trunk)]を選択します。
- **ステップ3** Connection サーバに対応するトランクを特定し、トランク名を選択します。
- **ステップ 4** [トランクの設定 (Trunk Configuration)]ページで、[接続先アドレス IPv6 (Destination Address IPv6)]フィールドの値を新しい IPv6 アドレスに変更します。
- **ステップ5** [保存 (Save)]を選択し、変更を保存します。
- ステップ6 [リセット (Reset)]を選択してトランクをリセットします。

#### Cisco Unity Connection Administration で Cisco Unified Communications Manager 電話シ ステム連動用に IPv6 アドレスおよび IPv6 アドレッシング モードを設定するには

- **ステップ1** Cisco Unity Connection Administration にログインします。
- **ステップ 2** [システム設定 (System Settings)]を展開し、[全般的な設定 (General Configuration)]を選択しま す。

- ステップ3 [全般設定の編集(Edit General Configuration)]ページで、[IP アドレッシングモード(IP Addressing Mode)]のリストから、Connection が着信トラフィックをリッスンする場所を設定するオプションを選択します。
  - IPv4
  - IPv6
  - ・ IPv4 と IPv6
- **ステップ4** [保存(Save)]を選択します。
- **ステップ 5** オプションで、Connection サーバが IPv6 アドレスまたはホスト名を使用して Cisco Unified Communications Manager サーバと通信できるようにするには、次のサブステップを実行します。
  - **a.** [テレフォニー統合 (Telephony Integrations)]を展開して、[ポート グループ (Port Group)]を 選択します。
  - **b.** [ポートグループの検索(Search Port Groups)] ページで、変更したいポート グループの表示名を 選択します。

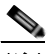

- (注) 検索結果の表に、変更したいポート グループの名前が表示されない場合は、そのページの上部 にある検索フィールドに該当するパラメータを入力し、[検索(Find)]を選択します。
- **C.** [ポート グループの基本設定 (Port Group Basics)]ページの [編集 (Edit)]メニューで、[サーバ (Servers)]を選択します。
- d. [サーバの編集 (Edit Servers)]ページの Cisco Unified Communications Manager Servers テーブ ルで、ポート グループが接続する Cisco Unified CM サーバごとに、[IPv6 アドレス/ホスト名 (IPv6 Address or Host Name)]の値を入力します。TFTP Server テーブルのサーバについても同 じことを行います。

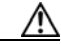

- **注意** SCCP セキュア ポートを使用した認証および暗号化を使用している場合は、各 Cisco Unified CM サーバおよび TFTP サーバに IPv4 アドレスまたはホスト名を維持する必要があ ります。
- **e.** [保存 (Save)]を選択します。
- f. IPv6 アドレスまたはホスト名を設定したいその他のポート グループに対して、サブステップ a. ~ e. を繰り返します。
- ステップ 6 ステップ 3 で IPv4 と IPv6 オプションを選択した場合は、次のサブステップを実行し、Cisco Unified CM 連動のコール制御シグナリングおよびメディア アドレッシング モードを設定します。
  - **a.** [テレフォニー統合(Telephony Integrations)]を展開して、[ポート グループ(Port Group)]を 選択します。
  - **b.** [ポートグループの検索 (Search Port Groups)]ページで、変更したいポート グループの表示名を 選択します。

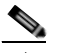

ſ

- (注) 検索結果の表に、変更したいポート グループの名前が表示されない場合は、そのページの上部 にある検索フィールドに該当するパラメータを入力し、[検索(Find)]を選択します。
- **C.** [ポート グループの基本設定 (Port Group Basics)]ページの [編集 (Edit)]メニューで、[サーバ (Servers)]を選択します。

- **d.** [アドレッシング モード (Addressing Mode)] セクションで、該当する設定に対し IPv4 オプション、または IPv6 オプションを選択します。
- [シグナリングの設定 (Preference for Signaling)](SCCP 連動と SIP 連動の両方に適用可能):この設定は、SCCP を介して Cisco Unified CM に登録する場合や SIP 要求を開始する場合のコールコントロール シグナリング設定を決定します。
- [メディアの設定(Preference for Media)](SIP 連動にのみ適用可能):この設定は、デュアルス タック(IPv4 および IPv6)デバイスと通信する場合のメディア イベントの優先アドレッシング モードを決定します。
- **e.** [保存 (Save)]を選択します。

### コマンドライン インターフェイス(CLI)コマンドを使用した IPv6 の有効 化または無効化

コマンドライン インターフェイス (CLI) コマンドを使用して、IPv6 を有効または無効にすることが できます。

#### CLI コマンドを使用した IPv6 の有効化

CLI コマンドを使用して IPv6 を有効にするには

**ステップ1** 次の CLI コマンドを実行して、IPv6 設定を確認します。 *admin:show network ipv6 settings* 

#### 例 13-1 上のコマンドを実行すると、次のメッセージが表示されます。

```
IPv6 : disabled
DHCPv6 : disabled
IPv6 Gateway : fe80::202:2cff:fed2:7e01
IPv6 addresses:
Address:fe80::250:56ff:fe8e:6cef Mask:64
Scope:Link
次の CLI コマンドを実行して、プラットフォーム レベルで IPv6 を有効にします。
```

set network ipv6 service enable

- ステップ3 次のいずれかの手順を実行します。
  - IPv6 addresses の行にグローバル アドレスが表示されている場合は、システムを再起動します。
  - IPv6 addresses の行にグローバル アドレスが表示されていない場合は、システムを再起動しません。

1

(注) IPv6 addresses にグローバル アドレスが表示されていない場合、IPv6 を手動で設定するか、 DHCPv6 を有効にします。

#### IPv6 の手動設定

ステップ 2

**ステップ1** CLI で次のコマンドを実行して、手動で ipv6 アドレスを設定します。 set network ipv6 static\_address <IPv6 address> 例 13-2 IPv6 を有効にするために実行できるコマンドの例

set network ipv6 static address fec0::250:56ff:fe8e:6cef 64

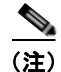

上のコマンドの IPv6 アドレスには、グローバル IPv6 アドレスか一意のローカル ユニキャスト IPv6 ア ドレスを指定できます。

**ステップ2** システムを再起動して、上で指定した設定を適用します。

#### DHCPv6 の有効化

- **ステップ1** CLI で次のコマンドを実行して、DHCPv6 を設定します。 *set network ipv6 dhcp enable*
- ステップ2 システムを再起動して、上で指定した設定を適用します。

### CLI コマンドを使用した IPv6 の無効化

CLI コマンドを使用して IPv6 を無効にするには

- **ステップ1** 次のコマンドを実行して、IPv6を無効にします。 *set network ipv6 service disable*
- **ステップ 2** 次のコマンドを実行して、DHCPv6 を無効にします。 set network ipv6 dhcp disable
- ステップ3 システムを再起動して、上で指定した設定を適用します。

### IPv6 アドレスの変更

IPv6 は、SCCP または SIP を介した Cisco Unified Communications Manager 電話システム連動で使用 できるように設定することができます。IPv6 アドレッシングは、クラスタ内のサーバ間または Cisco Voicemail Organization 内のロケーション間では使用されないため、サーバがクラスタの一部であるか どうか、または他のサーバにネットワーク接続されているかどうかにかかわらず、次の手順を使用して あらゆる Connection サーバの IP アドレスを変更できます。

**IPv6** がすでに有効化および設定されている Connection サーバの IPv6 アドレスを変更するには、次の 手順を実行します。

∕!∖ 注意

Connection サーバの IPv6 アドレスの変更を業務時間内に行わないでください。変更内容を有効に するには、サーバを再起動する必要があります。

#### Cisco Unity Connection サーパの IPv6 アドレスを変更するには

- **ステップ1** Real-Time Monitoring Tool (RTMT) で、サーバが稼働していて利用できることを確認します。
  - a. RTMT を使用してサーバにログインします。
  - **b.** 左ペインの [ツール (Tools)]にある [アラート セントラル (Alert Central)]をクリックします。
  - **C.** 右側のペインにある [システム (System)] タブで [ServerDown] が黒の場合、ステップ 2 に進み ます。

[ServerDown] が赤の場合、[ServerDown] を右クリックして [アラートの詳細(Alert Details)]を 選択します。問題を解決してから作業を続けます。

- **ステップ 2** Cisco Unified Serviceability にログインしてサーバのステータスを確認します。
  - a. [ツール(Tools)]メニューから[クラスタ管理(Cluster Management)]を選択します。
  - **b.** [サーバステータス (Server Status)]カラムで現在のサーバの値が[プライマリ (Primary)]であることを確認します。[サーバステータス (Server Status)]カラムが別の値の場合、問題を解決してから作業を続けます。
- ステップ3 次の CLI コマンドを実行して、ネットワーク接続と DNS サーバの設定を確認します。

admin: utils diagnose module validate\_network

Log file: /var/log/active/platform/log/diag1.log

Starting diagnostic test(s)

\_\_\_\_\_

test - validate\_network : Passed

#### **Diagnostics** Completed

admin:

ステップ 4 ディザスタ リカバリ システム を使用してサーバのバックアップを行います。『Disaster Recovery System Administration Guide for Cisco Unity Connection Release 9.x』 (http://www.cisco.com/en/US/docs/voice\_ip\_comm/connection/9x/drs\_administration/guide/9xcucdrs ag.html) を参照してください。

- ステップ 5 DNS サーバでサーバの DNS レコードを新しい IPv6 アドレスに変更します。正引き用(A)と逆引き 用(PTR)のレコードを両方とも更新します。
- **ステップ6** サーバの IPv6 アドレスを変更します。
  - a. Cisco Unified Operating System Administration にログインします。
  - **b.** [設定 (Settings)]メニューから [IP] > [イーサネット IPv6 (Ethernet IPv6)]を選択します。
  - C. [アドレス ソース (Address Source)]で[ルータアドバタイズメント (Router Advertisement)] か[DHCP]が選択されている場合は、[手動入力 (Manual Entry)]を選択してスタティック非リ ンクローカル IPv6 要求に変更し、サブステップ d. に進みます。あるいは、ルータまたは DHCPv6 サーバで割り当てられている IPv6 プレフィックスまたはアドレスを変更して、サブステップ e. に 進みます。

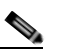

ſ

- (注) Connection サーバに、スタティック非リンクローカル IPv6 アドレスを手動で設定することを 推奨します。
- **d.** [アドレス ソース (Address Source)]で、[IPv6 アドレス (IPv6 Address)]フィールドの値を変 更し、必要に応じて [サブネット マスク (Subnet Mask)]フィールドも変更します。
- **e.** [リブートを使用した更新 (Update with Reboot)] チェックボックスにチェック マークを入れま  $_{,\circ}$
- f. [保存 (Save)]を選択すると、システムが再起動します。
- ステップ7 RTMT で、サーバが稼働していて利用できることを確認します。
  - a. RTMT を使用してサーバにログインします。
  - **b.** 左ペインの [ツール (Tools)] にある [アラート セントラル (Alert Central)] をクリックします。
  - **c.** 右側のペインにある [システム (System)] タブで [ServerDown] が黒の場合、ステップ 8 に進み ます。

[ServerDown] が赤の場合、[ServerDown] を右クリックして [アラートの詳細(Alert Details)] を 選択します。問題を解決してから作業を続けます。

- **ステップ8** ディザスタ リカバリ システム を使用してサーバのバックアップを行います。『Disaster Recovery System Administration Guide for Cisco Unity Connection Release 9.x』 (http://www.cisco.com/en/US/docs/voice\_ip\_comm/connection/9x/drs\_administration/guide/9xcucdrs ag.html) を参照してください。
- **ステップ9** Connection サーバが、SIP を使用して Cisco Unified Communications Manager と連動している場合: Cisco Unified CM の管理における SIP トランク上の Cisco Unity Connection サーバの IPv6 アドレス を更新します。
  - a. Cisco Unified CM Administration にログインします。
  - **b.** [デバイス (Device)]メニューで、[トランク (Trunk)]を選択します。
  - c. Connection サーバに対応するトランクを特定し、トランク名を選択します。
  - **d.** [トランクの設定 (Trunk Configuration)] ページで、[接続先アドレス IPv6 (Destination Address IPv6)] フィールドの値を新しい IPv6 アドレスに変更します。
  - **e.** [保存 (Save)]を選択し、変更を保存します。
  - f. [リセット(Reset)]を選択してトランクをリセットします。

■ IPv6 アドレスの変更

1

Cisco Unity Connection Release 9.x アップグレード ガイド

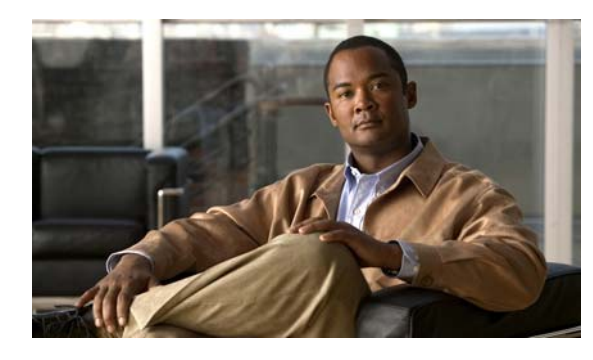

снарте 14

### Cisco Unity Connection 9.x サーバの名前 の変更

この章の内容は、次のとおりです。

- 「Connection クラスタでない単一の 9.x サーバの名前を変更するためのタスク リスト」(P.14-1)
- 「Connection 9.x クラスタ内のパブリッシャ サーバの名前を変更するためのタスク リスト」 (P.14-4)
- •「Connection 9.x クラスタ内のサブスクライバ サーバの名前を変更するためのタスク リスト」(P.14-7)

## Connection クラスタでない単一の 9.x サーバの名前を変更 するためのタスク リスト

1. 名前を変更するサーバでSSL 証明書の作成とインストールを行った場合:サーバの名前の変更を はじめる前に、新しい証明書署名要求を作成して新規の署名付き証明書を取得します。

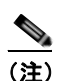

Γ

- サーバの名前の変更前に新規の書名付き証明書を取得しない場合、Web アプリケーションを使 用して Connection サーバにアクセスすると、セキュリティ証明書に問題があることを説明す るセキュリティの警告が表示されます。
- a. set web-security CLI コマンドを実行して、名前を変更するサーバに代替ホスト名を割り当て ます。詳細については、該当する『Command Line Interface Reference Guide for Cisco Unified Communications Solutions』 (http://www.cisco.com/en/US/products/ps6509/prod\_maintenance\_guides\_list.html) を参照し てください。
- b. 証明書署名要求を作成します。次に、Microsoft Certificate Services または証明書を発行する 他のアプリケーションがインストールされたサーバに証明書署名要求をダウンロードします。 あるいは、証明書署名要求を外部の Certification Authority (CA; 認証局) に送信するのに使 用できるサーバに要求をダウンロードします。『System Administration Guide for Cisco Unity Connection』

(http://www.cisco.com/en/US/docs/voice\_ip\_comm/connection/9x/administration/guide/9xcu csagx.html)の「Configuring SSL in Cisco Unity Connection 9.x」の章にある「Securing Cisco PCA and IMAP Email Client Access to Cisco Unity Connection」のサブセクション「Creating and Installing an SSL Server Certificate」の「To Create and Download a Certificate Signing Request」の手順を実行します。

C. Microsoft Certificate Services を使用してルート証明書のエクスポートとサーバ証明書の発行 を行う場合、『System Administration Guide for Cisco Unity Connection』 (http://www.cisco.com/en/US/docs/voice\_ip\_comm/connection/9x/administration/guide/9xcu csagx.html)の「Configuring SSL in Cisco Unity Connection 9.x」の章にある「Securing Cisco PCA and IMAP Email Client Access to Cisco Unity Connection」のサブセクション 「Creating and Installing an SSL Server Certificate」の「To Export the Root Certificate and Issue the Server Certificate (Only When You Are Using Microsoft Certificate Services to Issue the Certificate)」の手順を実行します。

証明書の発行に別のアプリケーションを使用する場合は、証明書の発行についてアプリケー ションの資料を参照してください。

証明書の発行に外部の CA を使用する場合は、外部の CA に証明書署名要求を送信します。外部の CA から証明書が戻された場合、ステップ 2. に進みます。

- 名前を変更するサーバが Connection ネットワーキング サイトのメンバ サーバの場合 (サーバはサ イト ゲートウェイではない):サイトからサーバを削除します。『Networking Guide for Cisco Unity Connection』 (http://www.cisco.com/en/US/docs/voice\_ip\_comm/connection/9x/networking/guide/9xcucnetx.h tml)の「Making Changes to the Networking Configuration in Cisco Unity Connection 9.x」の章 の「Removing a Location From a Cisco Unity Connection 9.x Site」を参照してください。
- **3.** サーバのホスト名を変更します。「Connection クラスタでない単一の 9.x サーバのホスト名の変 更」(P.14-3) を参照してください。
- 4. 名前を変更するサーバでSSL 証明書の作成とインストールを行った場合: Connection サーバに ルート証明書とサーバ証明書をアップロードします。『System Administration Guide for Cisco Unity Connection』 (http://www.cisco.com/en/US/docs/voice\_ip\_comm/connection/9x/administration/guide/9xcucsag x.html)の「Configuring SSL in Cisco Unity Connection 9.x」の章にある「Securing Cisco PCA and IMAP Email Client Access to Cisco Unity Connection」のサブセクション「Creating and Installing an SSL Server Certificate」の「To Upload the Root and Server Certificates to the Cisco Unity Connection Server」の手順を実行します。
- 5. 名前を変更するサーバでSSL 証明書の作成とインストールを行った場合: Connection および IMAP E メール クライアントで新しい SSL 証明書を使用するために、Connection IMAP サーバ サービスを再起動します。『System Administration Guide for Cisco Unity Connection』 (http://www.cisco.com/en/US/docs/voice\_ip\_comm/connection/9x/administration/guide/9xcucsag x.html)の「Configuring SSL in Cisco Unity Connection 9.x」の章にある「Securing Cisco PCA and IMAP Email Client Access to Cisco Unity Connection」のサブセクション「Creating and Installing an SSL Server Certificate」の「To Restart the Connection IMAP Server Service」の手順 を実行します。
- 6. サーバが、名前を変更する前に Connection ネットワーキング サイトのメンバー サーバだった場合:サーバを再度サイトに追加します。『Networking Guide for Cisco Unity Connection』 (http://www.cisco.com/en/US/docs/voice\_ip\_comm/connection/9x/networking/guide/9xcucnetx.html)の「Setting Up Networking Between Cisco Unity Connection 9.x Servers」の章の「Setting up a Cisco Unity Connection Site」を参照してください。

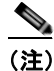

タスク リストの残りに進む前に、サイト内のロケーション間のレプリケーションが完了したこ とを確認します。

1

ディザスタ リカバリ システム を使用してサーバのバックアップを行います。『Disaster Recovery System Administration Guide for Cisco Unity Connection Release 9.x』
(http://www.cisco.com/en/US/docs/voice\_ip\_comm/connection/9x/drs\_administration/guide/9xcu cdrsag.html) を参照してください。

### Connection クラスタでない単一の 9.x サーバのホスト名の変更

#### Connection クラスタでない単一の 9.x サーバのホスト名を変更するには

- **ステップ1** DNS サーバで Connection サーバの DNS レコードを新しいホスト名に変更します。
- **ステップ 2** DNS の変更がサーバに伝送されることを確認します。SSH アプリケーションを使用してサーバにログ インし、utils network host <hostname> CLI コマンドを実行します。

新しいホスト名が正しい IP アドレスに解決されない場合は、次の手順に進まないでください。

- **ステップ3** 任意: Connection サーバの Cisco Unity Connection Administration で SMTP ドメインを変更します。
  - **a.** [システム設定 (System Settings)]>[SMTP の設定 (SMTP Configuration)]を展開して、[サーバ (Server)]を選択します。
  - **b.** [SMTP ドメインの変更 (Change SMTP Domain)]を選択して [SMTP ドメイン (SMTP Domain)] フィールドの値を変更します。
  - **C.** [保存 (Save)]を選択します。
- **ステップ4** Connection の管理 で、サーバのホスト名を変更します。
  - **a.** [システム設定 (System Settings)]を展開して [クラスタ (Cluster)]を選択します。
  - **b.** [検索(Find)]を選択してサーバの一覧を表示します。
  - c. 名前を変更するサーバのホスト名を選択します。
  - **d.** [サーバの設定 (Server Configuration)]ページで [ホスト名 /IP アドレス (Hostname/IP Address)] フィールドの値を新しい名前に変更します。
  - **e.** [保存 (Save)]を選択します。
- **ステップ 5** オプション: Connection の管理 で、サーバのネットワーク上での表示名を変更します。
  - **a.** [ネットワーク (Networking)]を展開して[ロケーション (Locations)]を選択します。
  - b. 名前を変更するサーバの表示名を選択します。
  - C. [ロケーションの編集(Edit Location)]ページで、[表示名(Display Name)]フィールドの値を 新しい名前に変更します。(このフィールドは表示用のものなので、サーバのホスト名と一致して いる必要はありません)。
  - **d.** [保存 (Save)]を選択します。

Γ

- **ステップ 6** Cisco Unified Operating System Administration で、次の手順に従って、サーバのホスト名を変更します。
  - a. [設定 (Settings)]メニューから [IP] > [イーサネット (Ethernet)]を選択します。
  - **b.** Connection サーバのホスト名を変更します。
  - **C.** [保存 (Save)]を選択します。サーバが自動的に再起動します。
- **ステップ7** SSH アプリケーションを使用してサーバにログインし、utils system restart CLI コマンドを実行して サーバを再起動します。

### Connection 9.x クラスタ内のパブリッシャ サーバの名前を 変更するためのタスク リスト

以下の手順では、CLI コマンド、set web-security を使用して、サーバの代替ホスト名として新しい サーバ名を指定します。これによって、証明書署名要求(現在の名前と新しい代替名の両方が含まれ る)を認証局に送信して証明書が戻されるのを待つ間、サーバで元の名前を引き続き使用できます。 SSL を使用し、set web-security CLI コマンドを使用してクラスタ内の2つのサーバに共有代替名を指 定する場合は、タスク 1.a. を省略し、タスク 3. でサーバの名前を変更した後にタスク 1.a. の残りを行 うことができます(2つのサーバに共有代替名が指定されている場合、一方のサーバが利用できないと きに自動的にもう一方のサーバにクライアントの要求を再ルーティングするよう、DNS を設定するこ とができます)。ただし、新しい証明書をインストールするまでは、サーバ名が古い SSL 証明書に含ま れる名前と一致しないので、証明書の警告がクライアントに表示されます。

第14章

1. *名前を変更するサーバでSSL 証明書の作成とインストールを行った場合*:サーバの名前の変更を はじめる前に、新しい証明書署名要求を作成して新規の署名付き証明書を取得します。

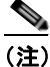

サーバの名前の変更前に新規の書名付き証明書を取得しない場合、Web アプリケーションを使用して Connection サーバにアクセスすると、セキュリティ証明書に問題があることを説明するセキュリティの警告が表示されます。

- a. set web-security CLI コマンドを実行し、alternatehostname パラメータにサーバの新しい名前を指定します。詳細については、該当する『Command Line Interface Reference Guide for Cisco Unified Communications Solutions』

   (http://www.cisco.com/en/US/products/ps6509/prod\_maintenance\_guides\_list.html)を参照してください。
- b. 証明書署名要求を作成します。次に、Microsoft Certificate Services または証明書を発行する 他のアプリケーションがインストールされたサーバに証明書署名要求をダウンロードします。 あるいは、証明書署名要求を外部の Certification Authority (CA; 認証局) に送信するのに使 用できるサーバに要求をダウンロードします。『System Administration Guide for Cisco Unity Connection』

(http://www.cisco.com/en/US/docs/voice\_ip\_comm/connection/9x/administration/guide/9xcu csagx.html)の「Configuring SSL in Cisco Unity Connection 9.x」の章にある「Securing Cisco PCA and IMAP Email Client Access to Cisco Unity Connection」のサブセクション「Creating and Installing an SSL Server Certificate」の「To Create and Download a Certificate Signing Request」の手順を実行します。

C. Microsoft Certificate Services を使用してルート証明書のエクスポートとサーバ証明書の発行 を行う場合、『System Administration Guide for Cisco Unity Connection』 (http://www.cisco.com/en/US/docs/voice\_ip\_comm/connection/9x/administration/guide/9xcu csagx.html)の「Configuring SSL in Cisco Unity Connection 9.x」の章にある「Securing Cisco PCA and IMAP Email Client Access to Cisco Unity Connection」のサブセクション 「Creating and Installing an SSL Server Certificate」の「To Export the Root Certificate and Issue the Server Certificate (Only When You Are Using Microsoft Certificate Services to Issue the Certificate)」の手順を行います。

証明書の発行に別のアプリケーションを使用する場合は、証明書の発行についてアプリケー ションの資料を参照してください。

証明書の発行に外部の CA を使用する場合は、外部の CA に証明書署名要求を送信します。外部の CA から証明書が戻された場合、ステップ 2. に進みます。

 名前を変更するサーバが Connection ネットワーキング サイトのメンバ サーバの場合 (サーバはサ イト ゲートウェイではない):サイトからサーバを削除します。『Networking Guide for Cisco Unity Connection』 (http://www.cisco.com/en/US/docs/voice\_ip\_comm/connection/9x/networking/guide/9xcucnetx.h tml)の「Making Changes to the Networking Configuration in Cisco Unity Connection 9.x」の章 の「Removing a Location From a Cisco Unity Connection 9.x Site」を参照してください。

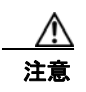

サーバをサイトに再度追加する作業には時間がかかる場合があります。この手順をはじめる 前に、サーバをサイトに再度追加するのに必要な作業を十分に理解しておいてください。

- **3.** サーバのホスト名を変更します。「Connection 9.x クラスタ内のパブリッシャ サーバのホスト名の 変更」(P.14-5) を参照してください。
- 4. 名前を変更するサーバでSSL 証明書の作成とインストールを行った場合: Connection サーバに ルート証明書とサーバ証明書をアップロードします。『System Administration Guide for Cisco Unity Connection』 (http://www.cisco.com/en/US/docs/voice\_ip\_comm/connection/9x/administration/guide/8xcucsag x.html)の「Configuring SSL in Cisco Unity Connection 8.x」の章にある「Securing Cisco PCA and IMAP Email Client Access to Cisco Unity Connection」のサブセクション「Creating and Installing an SSL Server Certificate」の「To Upload the Root and Server Certificates to the Cisco Unity Connection Server」の手順を実行します。
- 5. 名前を変更するサーバでSSL 証明書の作成とインストールを行った場合: Connection および IMAP E メール クライアントで新しい SSL 証明書を使用するために、Connection IMAP サーバ サービスを再起動します。『System Administration Guide for Cisco Unity Connection』 (http://www.cisco.com/en/US/docs/voice\_ip\_comm/connection/9x/administration/guide/9xcucsag x.html)の「Configuring SSL in Cisco Unity Connection 9.x」の章にある「Securing Cisco PCA and IMAP Email Client Access to Cisco Unity Connection」のサブセクション「Creating and Installing an SSL Server Certificate」の「To Restart the Connection IMAP Server Service」の手順 を実行します。
- 6. サーバが、名前を変更する前に Connection ネットワーキング サイトのメンバー サーバだった場合:サーバを再度サイトに追加します。『Networking Guide for Cisco Unity Connection』 (http://www.cisco.com/en/US/docs/voice\_ip\_comm/connection/9x/networking/guide/9xcucnetx.html)の「Setting Up Networking Between Cisco Unity Connection 9.x Servers」の章の「Setting up a Cisco Unity Connection Site」を参照してください。
- ディザスタ リカバリ システム を使用してサーバのバックアップを行います。『Disaster Recovery System Administration Guide for Cisco Unity Connection Release 9.x』
  (http://www.cisco.com/en/US/docs/voice\_ip\_comm/connection/9x/drs\_administration/guide/9xcu cdrsag.html) を参照してください。

### Connection 9.x クラスタ内のパブリッシャ サーバのホスト名の変更

#### Connection 9.x クラスタ内のパブリッシャ サーバのホスト名を変更するには

- **ステップ1** DNS サーバでパブリッシャ サーバの DNS レコードを新しいホスト名に変更します。
- **ステップ 2** DNS の変更がパブリッシャ サーバに伝送されることを確認します。SSH アプリケーションを使用して パブリッシャ サーバにログインし、utils network host <hostname> CLI コマンドを実行します。 新しいホスト名が正しい IP アドレスに解決されない場合は、次の手順に進まないでください。
- ステップ3 サブスクライバ サーバでステップ2を繰り返します。

Γ

- **ステップ4** *任意*:パブリッシャ サーバの Cisco Unity Connection Administration で SMTP ドメインを変更します (この変更は自動的にサブスクライバ サーバにレプリケートされます)。
  - **a.** [システム設定 (System Settings)]>[SMTP の設定 (SMTP Configuration)]を展開して、[サーバ (Server)]を選択します。

第14章

- **b.** [SMTP ドメインの変更 (Change SMTP Domain)]を選択して [SMTP ドメイン (SMTP Domain)] フィールドの値を変更します。
- **c.** [保存 (Save)]を選択します。
- **ステップ 5** パブリッシャ サーバ上の Connection の管理 で、次の手順に従って、パブリッシャ サーバのホスト名 を変更します。
  - **a.** [システム設定 (System Settings)]を展開して [クラスタ (Cluster)]を選択します。
  - b. [検索(Find)]を選択してサーバの一覧を表示します。
  - C. 名前を変更するサーバのホスト名を選択します。
  - **d.** [サーバの設定 (Server Configuration)]ページで[ホスト名/IP アドレス (Hostname/IP Address)]フィールドの値を新しい名前に変更します。
  - **e.** [保存 (Save)]を選択します。
- **ステップ6** *任意*:パブリッシャ サーバの Connection の管理 で、サーバのネットワーク上での表示名を変更します。
  - **a.** [ネットワーク (Networking)]を展開して [ロケーション (Locations)]を選択します。
  - **b.** 名前を変更するサーバの表示名を選択します。
  - C. [ロケーションの編集(Edit Location)]ページで、[表示名(Display Name)]フィールドの値を 新しい名前に変更します。(このフィールドは表示用のものなので、サーバのホスト名と一致して いる必要はありません)。
  - **d.** [保存 (Save)]を選択します。
- **ステップ7** サブスクライバ サーバで、サブスクライバ サーバがパブリッシャ サーバの認識に使用する名前を変更します。
  - **a.** Cisco Unified Operating System Administration で、[設定 (Settings)]メニューから [IP]>[パブ リッシャ (Publisher)]を選択します。
  - **b.** パブリッシャ サーバのホスト名を変更します。
  - **C.** [保存 (Save)]を選択します。

SSH アプリケーションを使用してサブスクライバ サーバにログインし、utils system restart CLI コマ ンドを実行してサーバを再起動します。

- **ステップ8** パブリッシャ サーバの Cisco Unified Operating System Administration でパブリッシャ サーバの名前 を変更します。
  - a. [設定 (Settings)]メニューから [IP] > [イーサネット (Ethernet)]を選択します。
  - **b.** パブリッシャ サーバのホスト名を変更します。
  - **c.** [保存 (Save)]を選択します。パブリッシャ サーバが自動的に再起動します。
  - **d.** パブリッシャ サーバの再起動が完了するまで待ちます。パブリッシャ サーバで Connection の管理 にログインできるようになったら、ステップ 9 に進みます。
- **ステップ9** SSH アプリケーションを使用してサブスクライバ サーバにログインし、utils system restart CLI コマンドを実行してサーバを再起動します。
- **ステップ 10** サブスクライバ サーバの再起動が完了するまで待ちます。サブスクライバ サーバで Connection の管理 にログインできるようになったら、ステップ 11 に進みます。

**ステップ 11** パブリッシャ サーバで utils dbreplication reset all CLI コマンドを実行してレプリケーションをリ セットします。

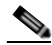

ſ

- (注) すべてのパブリッシャ サーバとサブスクライバ サーバで、utils dbreplication reset all CLI コ マンドを実行する前に、utils dbreplication reset all コマンドを実行します。詳細については、 『Command Line Interface Reference Guide for Cisco Unified Communications Solutions』ガイ ド (http://www.cisco.com/en/US/products/ps6509/prod\_maintenance\_guides\_list.html)の該 当する項を参照してください。
- **ステップ 12** レプリケーションのリセット処理が完了するまで待ちます。処理が完了したことを判断する手順は、次のとおりです。
  - a. パブリッシャ サーバに接続して Real-Time Monitoring Tool (RTMT) にログインします。
  - **b.** [システム (System)]メニューで [パフォーマンス (Performance)]>[パフォーマンス モニタリ ングの起動 (Open Performance Monitoring)]を選択します。
  - **c.** 右側のペインで [作成されたレプリケートの数とレプリケーションの状態(Number of Replicates Created and State of Replication)]を展開し、[Replicate\_State] をダブルクリックします。
  - **d.** [オブジェクトインスタンス (Object Instances)] ダイアログボックスで [ReplicateCount] を選択し、[追加 (Add)]を選択します。
  - e. 値が [2.0] になるまで待ちます。
     表示される可能性のある値とその意味の詳細を確認するには、[Replicate\_State] を右クリックして [カウンタの説明(Counter Description)]を選択します。
  - f. [ファイル (File)]メニューで [終了 (Exit)]を選択して RTMT を終了します。
- **ステップ 13** SSH アプリケーションを使用してパブリッシャ サーバにログインし、utils system restart CLI コマン ドを実行してサーバを再起動します。

このコマンドを実行すると Connection クラスタ サーバのサーバ ステータスが変更され、パブリッシャ サーバのステータスが [セカンダリ (Secondary)]に、サブスクライバ サーバのステータスが [プラ イマリ (Primary)]になります。

**ステップ 14** utils cuc cluster makeprimary <name\_of\_publisher\_server> CLI コマンドを実行してパブリッシャ サーバのステータスを Primary に変更します。

### Connection 9.x クラスタ内のサブスクライバ サーバの名前 を変更するためのタスク リスト

以下の手順では、CLI コマンド、set web-security を使用して、サーバの代替ホスト名として新しい サーバ名を指定します。これによって、証明書署名要求(現在の名前と新しい代替名の両方が含まれ る)を認証局に送信して証明書が戻されるのを待つ間、サーバで元の名前を引き続き使用できます。 SSL を使用し、set web-security CLI コマンドを使用してクラスタ内の2つのサーバに共有代替名を指 定する場合は、タスク 1.a. を省略し、タスク 2. でサーバの名前を変更した後にタスク 1.a. の残りを行 うことができます(2つのサーバに共有代替名が指定されている場合、一方のサーバが利用できないと きに自動的にもう一方のサーバにクライアントの要求を再ルーティングするよう、DNS を設定することができます)。ただし、新しい証明書をインストールするまでは、サーバ名が古い SSL 証明書に含まれる名前と一致しないので、証明書の警告がクライアントに表示されます。

第14章

1. *名前を変更するサーバでSSL 証明書の作成とインストールを行った場合*:サーバの名前の変更を はじめる前に、新しい証明書署名要求を作成して新規の署名付き証明書を取得します。

(注)

- サーバの名前の変更前に新規の書名付き証明書を取得しない場合、Web アプリケーションを使 用して Connection サーバにアクセスすると、セキュリティ証明書に問題があることを説明す るセキュリティの警告が表示されます。
- a. set web-security CLI コマンドを実行し、alternatehostname パラメータにサーバの新しい名前を指定します。詳細については、該当する『Command Line Interface Reference Guide for Cisco Unified Communications Solutions』

   (http://www.cisco.com/en/US/products/ps6509/prod\_maintenance\_guides\_list.html)を参照してください。
- **b.** 証明書署名要求を作成します。次に、Microsoft Certificate Services または証明書を発行する 他のアプリケーションがインストールされたサーバに証明書署名要求をダウンロードします。 あるいは、証明書署名要求を外部の Certification Authority (CA; 認証局)に送信するのに使 用できるサーバに要求をダウンロードします。『System Administration Guide for Cisco Unity Connection』

(http://www.cisco.com/en/US/docs/voice\_ip\_comm/connection/9x/administration/guide/9xcu csagx.html)の「Configuring SSL in Cisco Unity Connection 9.x」の章にある「Securing Cisco PCA and IMAP Email Client Access to Cisco Unity Connection」のサブセクション「Creating and Installing an SSL Server Certificate」の「To Create and Download a Certificate Signing Request」の手順を実行します。

 C. Microsoft Certificate Services を使用してルート証明書のエクスポートとサーバ証明書の発行 を行う場合、『System Administration Guide for Cisco Unity Connection』 (http://www.cisco.com/en/US/docs/voice\_ip\_comm/connection/9x/administration/guide/9xcu csagx.html)の「Configuring SSL in Cisco Unity Connection 9.x」の章にある「Securing Cisco PCA and IMAP Email Client Access to Cisco Unity Connection」のサブセクション 「Creating and Installing an SSL Server Certificate」の「To Export the Root Certificate and Issue the Server Certificate (Only When You Are Using Microsoft Certificate Services to Issue the Certificate)」の手順を行います。

証明書の発行に別のアプリケーションを使用する場合は、証明書の発行についてアプリケー ションの資料を参照してください。

証明書の発行に外部の CA を使用する場合は、外部の CA に証明書署名要求を送信します。

- 2. サーバのホスト名を変更します。「Connection 9.x クラスタ内のサブスクライバ サーバのホスト名 の変更」(P.14-9)を参照してください。
- 名前を変更するサーバでSSL 証明書の作成とインストールを行った場合: Connection サーバに ルート証明書とサーバ証明書をアップロードします。『System Administration Guide for Cisco Unity Connection』 (http://www.cisco.com/en/US/docs/voice\_ip\_comm/connection/9x/administration/guide/9xcucsag x.html)の「Configuring SSL in Cisco Unity Connection 9.x」の章にある「Securing Cisco PCA and IMAP Email Client Access to Cisco Unity Connection」のサブセクション「Creating and Installing an SSL Server Certificate」の「To Upload the Root and Server Certificates to the Cisco Unity Connection Server」の手順を実行します。
- **4.** 名前を変更するサーバで SSL 証明書の作成とインストールを行った場合: Connection および IMAP E メール クライアントで新しい SSL 証明書を使用するために、Connection IMAP サーバ サービスを再起動します。『System Administration Guide for Cisco Unity Connection』
(http://www.cisco.com/en/US/docs/voice\_ip\_comm/connection/9x/administration/guide/9xcucsag x.html) の「Configuring SSL in Cisco Unity Connection 9.x」の章にある「Securing Cisco PCA and IMAP Email Client Access to Cisco Unity Connection」のサブセクション「Creating and Installing an SSL Server Certificate」の「To Restart the Connection IMAP Server Service」の手順を実行します。

 ディザスタ リカバリ システム を使用してサーバのバックアップを行います。『Disaster Recovery System Administration Guide for Cisco Unity Connection Release 9.x』 (http://www.cisco.com/en/US/docs/voice\_ip\_comm/connection/9x/drs\_administration/guide/9xcu cdrsag.html) を参照してください。

# Connection 9.x クラスタ内のサブスクライバ サーバのホスト名の変更

#### Connection 9.x クラスタ内のサブスクライパ サーバのホスト名を変更するには

- **ステップ1** DNS サーバで、サブスクライバ サーバの DNS レコードを新しいホスト名に変更します。
- ステップ2 DNS の変更がパブリッシャ サーバに伝送されることを確認します。SSH アプリケーションを使用して パブリッシャ サーバにログインし、utils network host <hostname> CLI コマンドを実行します。

新しいホスト名が正しい IP アドレスに解決されない場合は、次の手順に進まないでください。

- ステップ3 サブスクライバ サーバでステップ2を繰り返します。
- **ステップ 4** パブリッシャ サーバで、パブリッシャ サーバがサブスクライバ サーバの認識に使用する名前を変更します。
  - **a.** Cisco Unity Connection Administration で [システム設定 (System Settings)]を展開してから、[ クラスタ (Cluster)]を選択します。
  - b. [検索(Find)]を選択してサーバの一覧を表示します。
  - **C.** サブスクライバ サーバのホスト名を選択します。
  - **d.** [サーバの設定 (Server Configuration)]ページで [ホスト名 /IP アドレス (Hostname/IP Address)]フィールドの値を新しい名前に変更します。
- **ステップ 5** サブスクライバ サーバの Cisco Unified Operating System Administration でサブスクライバ サーバの 名前を変更します。
  - a. [設定 (Settings)]メニューから [IP] > [イーサネット (Ethernet)]を選択します。
  - **b.** パブリッシャ サーバのホスト名を変更します。

ſ

- **C.** [保存(Save)]を選択します。サブスクライバサーバが自動的に再起動します。
- **ステップ6** SSH アプリケーションを使用してパブリッシャ サーバにログインし、utils system restart CLI コマン ドを実行してサーバを再起動します。
- **ステップ7** パブリッシャ サーバで utils dbreplication reset all CLI コマンドを実行してレプリケーションをリ セットします。
- **ステップ8** SSH アプリケーションを使用してパブリッシャ サーバにログインし、utils system restart CLI コマン ドを実行して再度サーバを再起動します。

1

Connection 9.x クラスタ内のサブスクライバ サーバの名前を変更するためのタスク リスト

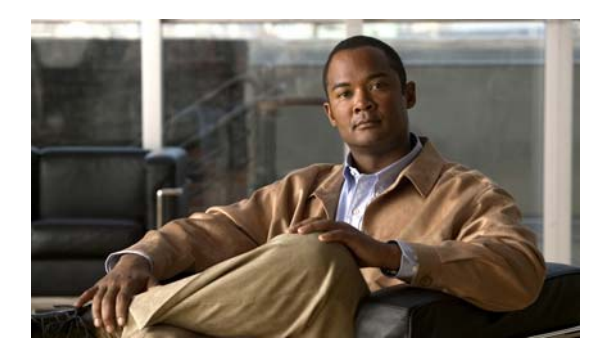

снартев 15

# **Cisco Unity Connection 9.x** サーバの DNS 設定またはドメイン名の変更

この章の内容は、次のとおりです。

- 「Cisco Unity Connection 9.x の DNS 設定の変更に使用する CLI コマンド」(P.15-1)
- 「Cisco Unity Connection 9.x サーバのドメイン名の変更」(P.15-1)

# Cisco Unity Connection 9.x の DNS 設定の変更に使用す る CLI コマンド

Connection の DNS 設定の変更には CLI コマンドを使用します。表 15-1 に、利用可能なオプションと それに対応する CLI コマンドを示します。

CLI コマンドの詳細については、該当する『Command Line Interface Reference Guide for Cisco Unified Communications Solutions』

(http://www.cisco.com/en/US/products/ps6509/prod\_maintenance\_guides\_list.html) を参照してください。

#### 表 15-1 Connection 9.x の DNS 設定の変更に使用する CLI コマンド

Γ

| DNS 設定                                 | CLI コマンド                |
|----------------------------------------|-------------------------|
| DNS サーバの IP アドレスの削除                    | delete dns              |
| プライマリまたはセカンダリ DNS サーバの IP アドレスの指定または削除 | set network dns         |
| DNS 要求のタイムアウト期間(秒)の設定                  | set network dns options |
| 終了するまで DNS 要求を試みる回数を設定します。             | set network dns options |
| 設定された複数の DNS サーバ間の切り替えによる負荷の分散         | set network dns options |

# Cisco Unity Connection 9.x サーバのドメイン名の変更

Connection サーバのドメイン名を変更するために使用する方法は、DHCP を設定しているかどうかに よって異なります。次の該当する手順を実行してください。

CLI コマンドの詳細については、該当する『Command Line Interface Reference Guide for Cisco Unified Communications Solutions』

(http://www.cisco.com/en/US/products/ps6509/prod\_maintenance\_guides\_list.html) を参照してください。

Cisco Unity Connection 9.x サーバの DNS 設定またはドメイン名の変更

1

#### DHCP が設定されている場合の Connection サーバのドメイン名変更

- **ステップ1** 適用可能な DHCP サーバと DNS サーバで、Connection サーバのドメイン名を変更します。
- ステップ 2 utils system restart CLI コマンドを使用して、Connection サーバを再起動します。
- ステップ 3 utils system restart CLI コマンドを使用して、再度 Connection サーバを再起動します。

#### DHCP が設定されていない場合の Connection サーバのドメイン名変更

Connection サーバ上で、set network domain CLI コマンドを実行します。

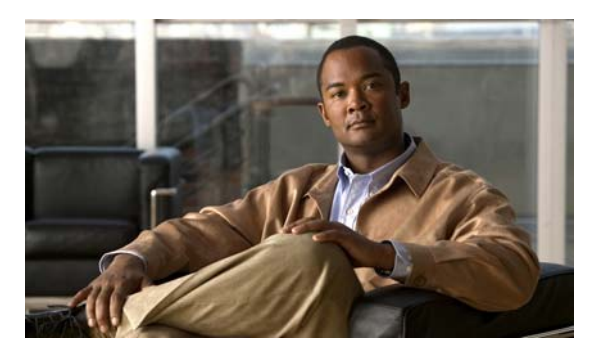

ΙΝΟΕΧ

# С

Cisco Voicemail Organization、ゲートウェイ サーバを非 アクティブなパーティションのバージョンに戻す **4-5** 

**Cisco Voicemail Organization、**メンバー サーバを非アク ティブなパーティションのバージョンに戻す **4-4** 

CLI コマンド、DNS 設定の変更に使用 15-1

#### COBRAS

フラッシュ カットオーバーを使用した Cisco Unity 4.0(5) 以降から Connection 8.x へのデータ移行 **6-2** 

D

DNS 設定、CLI コマンドを使用した変更 15-1

## I

#### IP アドレス

- IP アドレスで定義されたサブスクライバの変
- 更 12-16
- **IP** アドレスで定義された単一のサーバの変更(非クラ スタ) **12-5**
- IP アドレスで定義されたパブリッシャの変更 12-10 関連コンポートでの変更 12-2
- サーバが定義されているかの判別 12-1

ホスト名で定義されたサブスクライバの変更 **12-13** ホスト名で定義された単一のサーバの変更(非クラス タ) **12-3** 

ホスト名で定義されたパブリッシャの変更 12-8

## Μ

Γ

Migration Export ツール

フラッシュ カットオーバーを使用した Cisco Unity 4.x 以降から Connection 8.x へのデータ移行 6-2

# S

SMTP ドメイン クラスタの変更 **14-4** 

# あ

アップグレード

Connection 7.x ソフトウェアから出荷されている 8.x バージョンへ(タスク リスト) 1-2, 2-5, 3-9, 3-14, 3-19

Connection 7.x ソフトウェアから出荷されている 8.x バージョンへ、非クラスタ(タスク リスト) 1-2, 2-5, 3-8, 3-19

Connection クラスタ内での Connection 7.x ソフト ウェアから出荷されている 8.x バージョンへ(タスク リスト) **3-13** 

プロセスについて **1-1, 2-1, 3-2** 

## い

#### 移行

Connection 1.x から 8.x へ (タスク リスト) 5-1

Connection 物理サーバから Connection 8.x 仮想マシンへの移行(タスクリスト) 8-1

段階的なデータの移動による Cisco Unity から Connection 8.x へ(タスク リスト) 7-6

フラッシュ カットオーバーを使用した Cisco Unity 4.0(5) 以降から Connection 8.x へ(タスク リス ト) **6-5** 

移行ツール

フラッシュ カットオーバーを使用した Cisco Unity 4.0(5) 以降から Connection 8.x へ、概要 6-2

# え

影響、非アクティブなパーティションのバージョンへの復 帰による **4-1, 4-2** 

# <

#### クラスタ

SMTP ドメインの変更 14-4 サーバの追加による作成 11-1 サーバを非アクティブなパーティションのバージョン に戻す 4-3 サブスクライバ サーバまたはハードディスクの交換 10-6 パブリッシャ サーバまたはハードディスクの交換 10-2 パブリッシャまたはサブスクライバ サーバ、または ハードディスクの交換 10-9

## け

ゲートウェイ サーバ、非アクティブなパーティションの バージョンに戻す **4-5** 

#### 言語

Connection クラスタへの追加(タスク リスト) 9-2 Connection サーバへの追加(非クラスタ)(タスク リ スト) 9-1 設定の変更 9-7 ファイルの削除 9-8

# C

交換

Connection クラスタでない単一のサーバまたはハー ドディスク 10-1 サブスクライバ サーバまたはハードディスク 10-6 パブリッシャ サーバまたはハードディスク 10-2 パブリッシャまたはサブスクライバ サーバ、または ハードディスク 10-9

# さ

サーバ Connection クラスタでない単一の、交換 10-1 IP アドレスで定義されたサブスクライバの IP アドレ スの変更 12-16 IP アドレスで定義された単一のサーバの IP アドレス の変更(非クラスタ) 12-5 IP アドレスで定義されたパブリッシャの IP アドレス の変更 12-10 IP アドレスを変更する必要のある関連コンポーネン 12-2 ŀ クラスタでない単一のサーバへのパブリッシャの変 换 11-3 クラスタで非アクティブなパーティションのバージョ ンに戻す **4-2** サーバがホスト名または IP アドレスのどちらで定義 されているかの判別 12-1 サブスクライバの名前の変更(タスクリス ト) **14-7** サブスクライバまたはハードディスクの交換 10-6 追加によるクラスタの作成 11-1 パブリッシャの名前の変更(タスク リスト) 14-4 パブリッシャまたはサブスクライバ、またはハード ディスクの交換 10-9 パブリッシャまたはハードディスクの交換 10-2 ホスト名で定義されたサブスクライバの IP アドレス の変更 12-13 ホスト名で定義された単一の、IP アドレスの変更 (非クラスタ) 12-3 ホスト名で定義されたパブリッシャの IP アドレスの 変更 12-8 サーバの IP アドレスを変更する必要のある関連コンポー ネント **12-2** サーバの追加によるクラスタの作成 11-1 削除、言語ファイルの 9-8 サブスクライバ サーバ 交換 10-6 名前の変更(タスクリスト) 14-7 パブリッシャ サーバと共に、またはハードディスク の交換 10-9

I

# そ

ソフトウェア、非アクティブなパーティションのバージョ ンへの復帰について **4-1** 

### た

#### タスク リスト

Connection 1.x から 8.x への移行 5-1

Connection 7.x ソフトウェアから出荷されている 8.x バージョンへのアップグレード 1-2, 2-5, 3-9, 3-14, 3-19

Connection 7.x ソフトウェアから出荷されている 8.x バージョンへのアップグレード(非クラスタ) 1-2, 2-5, 3-8, 3-19

Connection クラスタでない単一のサーバまたはハー ドディスクの交換 **10-1** 

Connection クラスタ内での Connection 7.x ソフト ウェアから出荷されている 8.x バージョンへのアップ グレード **3-13** 

Connection クラスタへの言語の追加 9-2

Connection サーバへの言語の追加(非クラス タ) **9-1** 

Connection 物理サーバから Connection 8.x 仮想マシンへの移行 8-1

クラスタ内のサーバを非アクティブなパーティション のバージョンに戻す **4-3** 

サブスクライバ サーバの名前の変更 14-7

段階的なデータの移動による Cisco Unity から Connection 8.x への移行 7-6

パブリッシャ サーバの名前の変更 14-4

フラッシュ カットオーバーを使用した Cisco Unity 4.0(5) 以降から Connection 8.x への移行 6-5

# な

ſ

名前の変更

サブスクライバサーバ(タスクリスト) **14-7** パブリッシャサーバ(タスクリスト) **14-4** 

## は

ハードディスク Connection クラスタでない単一のサーバ内、交 換 10-1 サブスクライバ サーバ内、交換 10-6 パブリッシャ サーバ内、交換 10-2 パブリッシャまたはサブスクライバ サーバ内、交 换 10-9 パブリッシャ サーバ クラスタでない単一のサーバへの変換 11-3 交換 10-2 サブスクライバ サーバと共に、またはハードディス クの交換 10-9 名前の変更(タスクリスト) 14-4 非アクティブなパーティションのバージョンに戻 す 4-2

## ひ

表記法、マニュアル ix

## ふ

#### 復帰

Cisco Voicemail Organization 内のゲートウェイ サー バを非アクティブなパーティションのバージョン へ **4-5** 

Cisco Voicemail Organization 内のメンバー サーバを 非アクティブなパーティションのバージョンへ **4-4** 

Connection ソフトウェアから非アクティブなパー ティションのバージョンへ、概要 4-1

#### 影響 4-1, 4-2

クラスタ内のサーバを非アクティブなパーティション のバージョンへ **4-3** 

サーバ、またはクラスタ内のパブリッシャ サーバを 非アクティブなパーティションのバージョンに戻 す **4-2** 

#### ~

変換、パブリッシャをクラスタでない単一のサーバ ~ **11-3** 変更 CLI コマンドを使用した DNS 設定 15-1 IP アドレスで定義されたサブスクライバの IP アドレ ス 12-16 IP アドレスで定義された単一のサーバの IP アドレス (非クラスタ) 12-5 IP アドレスで定義されたパブリッシャの IP アドレ ス 12-10 言語の設定 9-7 ホスト名で定義されたサブスクライバの IP アドレ ス 12-13 ホスト名で定義された単一のサーバの IP アドレス (非クラスタ) **12-3** ホスト名で定義されたパブリッシャの IP アドレ ス **12-8** 

# ほ

ホスト名、サーバが定義されているかの判別 12-1

### ま

マニュアルの表記法 ix

# め

メンバー サーバ、非アクティブなパーティションのバー ジョンに戻す **4-4** 

©2008 Cisco Systems, Inc. All rights reserved. Cisco, Cisco Systems, および Cisco Systems ロゴは、Cisco Systems, Inc. またはその関連会社の米国およびその他の一定の国における登録商標または商標です。 本書類またはウェブサイトに掲載されているその他の商標はそれぞれの権利者の財産です。 「パートナー」または「partner」という用語の使用は Cisco と他社との間のパートナーシップ関係を意味するものではありません。(0809R) この資料の記載内容は 2008 年 10 月現在のものです。 この資料に記載された仕様は予告なく変更する場合があります。

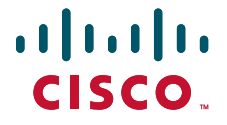

#### シスコシステムズ合同会社

〒107-6227 東京都港区赤坂9-7-1 ミッドタウン・タワー http://www.cisco.com/jp お問い合わせ先:シスコ コンタクトセンター 0120-092-255(フリーコール、携帯・PHS含む) 電話受付時間:平日 10:00~12:00、13:00~17:00 http://www.cisco.com/jp/go/contactcenter/